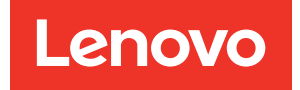

## XClarity Controller 2 Guide d'utilisation

**Remarque :** Avant d'utiliser le présent document, prenez connaissance des informations générales figurant à la section Annexe B « Consignes » à la page 237.

Troisième édition (Mars 2024)

© Copyright Lenovo 2017, 2024.

REMARQUE SUR LES DROITS LIMITÉS ET RESTREINTS : si les données ou les logiciels sont fournis conformément à un contrat GSA (General Services Administration), l'utilisation, la reproduction et la divulgation sont soumises aux restrictions stipulées dans le contrat n° GS-35F-05925.

## Table des matières

| Table des matières                                                                           | . i  |
|----------------------------------------------------------------------------------------------|------|
| Chapitre 1. Introduction                                                                     | . 1  |
| Fonctionnalites de niveau standard et Platinum de XClarity Controller                        | . 2  |
| Fonctions de niveau standard de XClarity<br>Controller                                       | . 2  |
| Fonctionnalités de niveau Platinum de XClarity<br>Controller                                 | . 5  |
| Mise à niveau de XClarity Controller                                                         | . 6  |
| système d'exploitation                                                                       | . 6  |
|                                                                                              | . 7  |
| Introduction aux MIB.                                                                        | . 8  |
| Consignes utilisées dans ce document                                                         | . 8  |
| Chapitre 2. Ouverture et utilisation                                                         |      |
| de l'interface web de XCiarity                                                               | •    |
|                                                                                              | .9   |
| Acces a l'interface Web de XClarity Controller                                               | . 9  |
| Configuration de la configuration reseau de<br>XClarity Controller via XClarity Provisioning |      |
| Manager.                                                                                     | . 10 |
| Connexion à XClarity Controller                                                              | . 12 |
| Description des fonctions de XClarity Controller<br>dans l'interface Web                     | . 13 |
|                                                                                              |      |
| Chapitre 3. Configuration de XClarity                                                        | 47   |
|                                                                                              | 11   |
| Configuration des comptes utilisateur/LDAP                                                   | . 17 |
| Methode d'authentification utilisateur                                                       | . 17 |
|                                                                                              | 18   |
| Creation d'un compte utilisateur                                                             | . 19 |
| Suppression d'un compte utilisateur                                                          | 21   |
| l'authentification.                                                                          | 21   |
| Configuration des paramètres de connexion                                                    | 23   |
|                                                                                              | 25   |
| Configuration des protocoles réseau                                                          | 31   |
| Configuration des paramètres Ethernet                                                        | 31   |
| Configuration DNS                                                                            | 33   |
| Configuration DDNS                                                                           | 33   |
| Configuration d'Ethernet sur USB                                                             | . 34 |
| Configuration SNMP                                                                           | . 35 |
| Activation de l'accès réseau IPMI                                                            | . 35 |
| Configuration des paramètres réseau à l'aide                                                 |      |
| de commandes IPMI                                                                            | 36   |
| Activation du service et affectation de port                                                 | . 36 |

| Configuration de la restriction d'accès         | . 37       |
|-------------------------------------------------|------------|
| Configuration du port USB du panneau frontal    |            |
| pour la gestion                                 | . 38       |
| Configuration des paramètres de sécurité        | . 39       |
| Tableau de bord de sécurité                     | . 39       |
| Mode de sécurité                                | . 40       |
| Passage au mode de sécurité                     | . 44       |
| Présentation de SSL                             | . 44       |
| Traitement des certificats SSL                  | . 44       |
| Gestion des certificats SSL                     | . 45       |
| Configuration du serveur Secure Shell           | . 46       |
| IMPI sur accès KCS à XClarity Controller        | . 46       |
| Enveloppement du journal IPMI SEL               | . 46       |
| Comment éviter de revenir au niveau antérieur   |            |
| du microprogramme du système                    | . 47       |
| Configuration du serveur de gestion de clé de   | 47         |
|                                                 | . 47       |
| Security password manager                       | . 52       |
| Journal d'audit étendu                          | . 52       |
| Limite de connexions simultanées par compte     | 50         |
|                                                 | . 52<br>50 |
|                                                 | . 52<br>50 |
|                                                 | . 55       |
| Configuration de l'appel vers Lenovo            | . 54       |
| BMC                                             | . 55       |
| Sauvegarde de la configuration BMC              | . 56       |
| Bestauration de la configuration BMC            | . 56       |
| Réinitialisation de BMC aux paramètres          |            |
| d'usine par défaut                              | . 56       |
| Redémarrage de XClarity Controller              | . 57       |
|                                                 |            |
| Chapitre 4. Surveillance de l'état du           |            |
| serveur                                         | . 59       |
| Affichage de l'état de santé/des événements     |            |
| système actifs                                  | . 59       |
| Affichage des informations système              | . 60       |
| Affichage de l'utilisation du système           | . 62       |
| Affichage des journaux des événements           | . 64       |
| Affichage des journaux d'audit                  | . 64       |
| Affichage de l'historique de maintenance        | . 65       |
| Configuration des destinataires de l'alerte     | . 65       |
| Capture des données d'écran du dernier échec du | 07         |
| systeme d'exploitation                          | . 67       |
| Chapitre 5. Configuration du                    |            |
| Serveur                                         | 69         |
|                                                 |            |

| Affichage des informations et des paramètres de configuration de l'adaptateur       |
|-------------------------------------------------------------------------------------|
| Configuration du mode d'amorçage système et de                                      |
| Configuration d'amoreage unique                                                     |
| Cestion de l'alimentation du serveur 71                                             |
| Configuration de la redendence                                                      |
| d'alimentation                                                                      |
| Configuration de la stratégie de plafonnement<br>énergétique                        |
| Configuration de la stratégie de restauration de l'alimentation 72                  |
| Actions d'alimentation                                                              |
| Gestion et surveillance de la consommation<br>électrique à l'aide de commandes IPMI |
| Fonctionnalité de console distante                                                  |
| Activation de la fonction de console                                                |
| distante                                                                            |
| Contrôle à distance de l'alimentation 78                                            |
| Écran de capture de console distante 78                                             |
| Prise en charge du clavier de la console                                            |
| distante                                                                            |
| Prise en charge de la souris de la console<br>distante                              |
| Enregistrement/relecture de vidéo à l'écran 79                                      |
| Modes d'écran de console distante 80                                                |
| Méthodes de montage de support                                                      |
| Disque distant utilisant le client Java 85                                          |
| Problèmes liés aux erreurs de montage de                                            |
| support                                                                             |
| Sortie de la session de console distante 91                                         |
| Téléchargement du journal des données de 91                                         |
| Propriétés du serveur 91                                                            |
| Définition de l'emplacement et du contact 91                                        |
| Configuration des délais d'attente du                                               |
| serveur                                                                             |
| Message Trespass                                                                    |
| Définition des date et heure XClarity Controller 93                                 |
| Configuration du châssis D3                                                         |
| 5                                                                                   |
| Chapitre 6. Configuration du                                                        |
| stockage                                                                            |
| Détails RAID                                                                        |
| Configuration RAID                                                                  |
| Affichage et configuration des unités virtuelles                                    |
| Affichage et configuration de l'inventaire de                                       |
| stockage                                                                            |
| Chapitre 7. Mise à jour du                                                          |
| microprogramme de serveur 101                                                       |
| Présentation                                                                        |

| Mise à jour du microprogramme du système, de<br>l'adaptateur et du bloc d'alimentation<br>Mise à jour à partir du référentiel | . 102<br>. 102 |
|----------------------------------------------------------------------------------------------------|----------------|
| Chapitre 8. Gestion des licences                                                                                              | .107           |
| Installation d'une clé d'activation                                                                                           | . 107          |
| Retrait d'une clé d'activation.                                                                                               | . 108          |
| Exportation d'une clé d'activation.                                                                                           | . 108          |
|                                                                                                    |                |
| Chapitre 9. Gestion de groupe                                                                                                 | 100            |
|                                                                                                    | .109           |
| Fonctionnalites prises en charge                                                                                              | . 109          |
| Detection de nœuds voisins                                                                                                    | . 110          |
|                                                                                                    | . 110          |
| Approvisionnement de groupe voisin                                                                                            | . 110          |
| Chapitre 10. API REST REDFISH de                                                                                              |                |
| Lenovo XClarity Controller                                                                                                    | .113           |
| Chapitre 11. Interface de ligne de                                                                                            |                |
| commande                                                                                                    | .115           |
| Accès à l'interface de ligne de commande                                                                                      | . 115          |
| Connexion à la session de ligne de commande                                                                                   | . 115          |
| Configuration de la redirection série à SSH                                                                                   | . 115          |
| Svntaxe de commande                                                                                                    | . 116          |
| Fonctionnalités et limitations.                                                                                               | . 116          |
| l iste des commandes par ordre alphabétique                                                                                   | . 117          |
| Commandes d'utilitaire                                                                                                    | . 119          |
| Commande exit                                                                                                    | . 119          |
| Commande help                                                                                                    | . 119          |
| Commande history                                                                                                    | 120            |
| Commandes de surveillance                                                                                                    | 120            |
| Commande clearlog                                                                                                    | 120            |
| Commande fans                                                                                                    | 121            |
| Commande ffdc                                                                                                    | 121            |
| Commande hreport                                                                                                    | 123            |
| Commande mblog                                                                                                    | 123            |
|                                                                                                    | 124            |
| Commande readlog                                                                                                    | 126            |
| Commande syshealth                                                                                                    | 127            |
|                                                                                                    | 127            |
| Commande volts                                                                                                    | 128            |
|                                                                                                    | 120            |
| Commande de contrôle de l'alimentation et du                                                                                  | . 120          |
| redémarrage du serveur                                                                                                    | . 129          |
| Commande power                                                                                                    | . 129          |
| Commande reset                                                                                                    | . 131          |
| Commande fuelg                                                                                                    | . 132          |
| Commande pxeboot                                                                                                    | . 133          |
| Commande Serial redirect.                                                                                                    | . 134          |
| Commande console                                                                                                    | . 134          |
|                                                                                                    |                |

| Com | nmandes de configura  | tio | n   |   |   |   |   |  |  | 134 |
|-----|-----------------------|-----|-----|---|---|---|---|--|--|-----|
|     | Commande accseccf     | g   |     |   |   |   |   |  |  | 134 |
|     | Commande alertcfg     |     |     |   |   |   |   |  |  | 136 |
|     | Commande asu          |     |     |   |   |   |   |  |  | 136 |
|     | Commande backup       |     |     |   |   |   |   |  |  | 139 |
|     | Commande dhcpinfo     | •   |     |   | • | • | • |  |  | 140 |
|     | Commande dns          |     |     |   |   |   |   |  |  | 141 |
|     | Commande encaps       | •   |     |   | • | • | • |  |  | 143 |
|     | Commande ethtousb     |     |     |   |   |   |   |  |  | 143 |
|     | Commande firewall     |     |     |   |   |   |   |  |  | 144 |
|     | Commande gprofile     |     |     |   |   |   |   |  |  | 145 |
|     | Commande hashpw       |     |     |   |   |   |   |  |  | 146 |
|     | Commande ifconfig     |     |     |   |   |   |   |  |  | 147 |
|     | Commande keycfg.      |     |     |   |   |   |   |  |  | 150 |
|     | Commande Idap         |     |     |   |   |   |   |  |  | 151 |
|     | Commande ntp          |     |     |   |   |   |   |  |  | 153 |
|     | Commande portcfg      |     |     |   |   |   |   |  |  | 154 |
|     | Commande portcontr    | ol  |     |   |   |   |   |  |  | 155 |
|     | Commande ports .      |     |     |   |   |   |   |  |  | 155 |
|     | Commande rdmount      |     |     |   |   |   |   |  |  | 156 |
|     | Commande restore      |     |     |   |   |   |   |  |  | 157 |
|     | Commande restorede    | efa | ult | s |   |   |   |  |  | 158 |
|     | Commande roles .      |     |     |   |   |   |   |  |  | 158 |
|     | Commande seccfg.      |     |     |   |   |   |   |  |  | 160 |
|     | Commande set          |     |     |   |   |   |   |  |  | 160 |
|     | Commande smtp .       |     |     |   |   |   |   |  |  | 160 |
|     | Commande snmp .       |     |     |   |   |   |   |  |  | 161 |
|     | Commande snmpaler     | ts  |     |   |   |   |   |  |  | 163 |
|     | Commande srcfg .      |     |     |   |   |   |   |  |  | 165 |
|     | Commande sshcfg.      |     |     |   |   |   |   |  |  | 166 |
|     | Commande ssl          |     |     |   |   |   |   |  |  | 167 |
|     | Commande sslcfg .     |     |     |   |   |   |   |  |  | 168 |
|     | Commande storekey     | cfg |     |   |   |   |   |  |  | 172 |
|     | Commande syncrep      |     |     |   |   |   |   |  |  | 173 |
|     | Commande thermal      |     |     |   |   |   |   |  |  | 174 |
|     | Commande timeouts     |     |     |   |   |   |   |  |  | 175 |
|     | Commande tls          |     |     |   |   |   |   |  |  | 175 |
|     | Commande trespass     |     |     |   |   |   |   |  |  | 176 |
|     | commande uefipw .     |     |     |   |   |   |   |  |  | 177 |
|     | Commande usbeth.      |     |     |   |   |   |   |  |  | 178 |
|     | Commande usbfp .      |     |     |   |   |   |   |  |  | 178 |
|     | Commande users .      |     |     |   |   |   |   |  |  | 178 |
| Com | nmandes de contrôle d | de  | IM  | М |   |   |   |  |  | 183 |
|     | Commande alertentri   | es  |     |   |   |   |   |  |  | 183 |
|     |                       |     |     |   |   |   |   |  |  |     |

| Commande bai                                                                                                    | tch .                                                                                                    |                                                                                     |                            |                                                                                              |                                                                                                    |                       |                                       |                                                                         |                                                     |                                       |                                       |     | 186                                                                                                    |
|----------------------------------------------------------------------------------------------------|----------------------------------------------------------------------------------------------------|-------------------------------------------------------------------------------------|----------------------------|----------------------------------------------------------------------------------------------|----------------------------------------------------------------------------------------------------|-----------------------|---------------------------------------|-------------------------------------------------------------------------|-----------------------------------------------------|---------------------------------------|---------------------------------------|-----|----------------------------------------------------------------------------------------------------|
| Commande cle                                                                                                    | arcfg                                                                                                    |                                                                                     |                            |                                                                                              |                                                                                                    |                       |                                       |                                                                         |                                                     |                                       |                                       |     | 186                                                                                                    |
| Commande clo                                                                                                    | ck.                                                                                                    |                                                                                     |                            |                                                                                              |                                                                                                    |                       |                                       |                                                                         |                                                     |                                       |                                       |     | 187                                                                                                    |
| Commande ide                                                                                                    | ntify                                                                                                    |                                                                                     |                            |                                                                                              |                                                                                                    |                       |                                       |                                                                         |                                                     |                                       |                                       |     | 187                                                                                                    |
| Commande info                                                                                                    | o                                                                                                    |                                                                                     |                            |                                                                                              |                                                                                                    |                       |                                       |                                                                         |                                                     |                                       |                                       |     | 188                                                                                                    |
| Commande spr                                                                                                    | reset                                                                                                    |                                                                                     |                            |                                                                                              |                                                                                                    |                       |                                       |                                                                         |                                                     |                                       |                                       |     | 188                                                                                                    |
| Commandes de Ser                                                                                                    | vice A                                                                                                    | ٩dv                                                                                 | viso                       | or                                                                                           |                                                                                                    |                       |                                       |                                                                         |                                                     |                                       |                                       |     | 188                                                                                                    |
| Commande cho                                                                                                    | config                                                                                                    |                                                                                     |                            |                                                                                              |                                                                                                    |                       |                                       |                                                                         |                                                     |                                       |                                       |     | 189                                                                                                    |
| Commande chr                                                                                                    | manua                                                                                                    | al                                                                                  |                            |                                                                                              |                                                                                                    |                       |                                       |                                                                         |                                                     |                                       |                                       |     | 191                                                                                                    |
| Commande chl                                                                                                    | og .                                                                                                    |                                                                                     |                            |                                                                                              |                                                                                                    |                       |                                       |                                                                         |                                                     |                                       |                                       |     | 191                                                                                                    |
| Commandes sans a                                                                                                    | igent                                                                                                    |                                                                                     |                            |                                                                                              |                                                                                                    |                       |                                       |                                                                         |                                                     |                                       |                                       |     | 192                                                                                                    |
| Commande sto                                                                                                    | rage                                                                                                    |                                                                                     |                            |                                                                                              |                                                                                                    |                       |                                       |                                                                         |                                                     |                                       |                                       |     | 192                                                                                                    |
| Commande ada                                                                                                    | apter                                                                                                    |                                                                                     |                            |                                                                                              |                                                                                                    |                       |                                       |                                                                         |                                                     |                                       |                                       |     | 202                                                                                                    |
| Commande mv                                                                                                    | stor.                                                                                                    |                                                                                     |                            |                                                                                              |                                                                                                    |                       |                                       |                                                                         |                                                     |                                       |                                       |     | 204                                                                                                    |
| Commandes Suppo                                                                                                    | ort.                                                                                                    |                                                                                     |                            |                                                                                              |                                                                                                    |                       |                                       |                                                                         |                                                     |                                       |                                       |     | 205                                                                                                    |
| Commande db                                                                                                    | gshim                                                                                                    | m                                                                                   |                            |                                                                                              |                                                                                                    |                       |                                       |                                                                         |                                                     |                                       |                                       |     | 205                                                                                                    |
| <b>.</b>                                                                                                    |                                                                                                    |                                                                                     |                            |                                                                                              |                                                                                                    |                       |                                       |                                                                         |                                                     |                                       |                                       |     |                                                                                                    |
| Chapitre 12. Ir                                                                                                    | nterf                                                                                                    | ac                                                                                  | e                          |                                                                                              | אי                                                                                                    | 11                    | •                                     | •                                                                       | •                                                   | •                                     | •                                     | - 7 | 207                                                                                                    |
| Gestion de XClarity                                                                                                    | Contr                                                                                                    | olle                                                                                | er a                       | à l'                                                                                         | aid                                                                                                    | de                    | d'l                                   | P١                                                                      | Л                                                   | ·                                     | ·                                     | ·   | 207                                                                                                    |
| Utilisation d'ipmitod                                                                                                    | ol                                                                                                    | ·                                                                                   | •                          | ·                                                                                            | ·                                                                                                    | ·                     | ·                                     | ·                                                                       | ·                                                   | ·                                     | ·                                     | ·   | 207                                                                                                    |
| Commandes IPMI a                                                                                                    | vec p                                                                                                    | ara                                                                                 | m                          | ètr                                                                                          | es                                                                                                    | O                     | ΕN                                    | 1.                                                                      | ·                                                   | ·                                     | ·                                     | ·   | 208                                                                                                    |
| Obtention/défir                                                                                                    | nition (                                                                                                    | des                                                                                 | sp                         | ara                                                                                          | am                                                                                                    | ièti                  | res                                   | d                                                                       | е                                                   |                                       |                                       |     | 000                                                                                                    |
| configuration L                                                                                                    | AN .                                                                                                    | •                                                                                   |                            | •                                                                                            | •                                                                                                    | •                     | •                                     | •                                                                       | •                                                   | •                                     | •                                     | •   | 200                                                                                                    |
| Commondoo ID                                                                                                    |                                                                                                    |                                                                                     |                            |                                                                                              |                                                                                                    |                       |                                       |                                                                         |                                                     |                                       |                                       |     | 000                                                                                                    |
| Commandes IP                                                                                                    | PMI OE                                                                                                    | ΞM                                                                                  | •                          | •                                                                                            | •                                                                                                    | •                     |                                       | •                                                                       | •                                                   | •                                     | •                                     | ·   | 220                                                                                                    |
| Commandes IP                                                                                                    | MI OE                                                                                                    | EM<br>eur                                                                           | S                          | E                                                                                            | dç                                                                                                    | je                    | •                                     | •                                                                       | •                                                   | •                                     | •                                     |     | 220<br>231                                                                                                    |
| Commandes IP<br>Chapitre 13. S                                                                                                    | MI OE<br>erve                                                                                                    | EM<br>eur                                                                           | S                          | Ē                                                                                            | dç                                                                                                    | je                    | •                                     | •                                                                       | •                                                   | •                                     | •                                     | •   | 220<br><b>231</b>                                                                                                   |
| Commandes IP<br>Chapitre 13. S<br>Annexe A. Ser                                                                                                    | erve<br>vice                                                                                                    | EM<br>eur<br>d'                                                                     | 's<br>'ai                  | Ed                                                                                           | dç<br>e (                                                                                                    | ,<br>je<br>et         | •                                     | •                                                                       | •                                                   | •                                     | •                                     |     | 220<br>231                                                                                                    |
| Commandes IP<br>Chapitre 13. S<br>Annexe A. Ser<br>d'assistance .                                                                                                    | erve<br>vice                                                                                                    | ∃M<br>eur<br>d'                                                                     | ·<br>s<br>ai               | E<br>id                                                                                      | dç<br>e (                                                                                                    | je<br>et              |                                       | •                                                                       | •                                                   | •                                     | •                                     |     | 220<br>231<br>233                                                                                                   |
| Commandes IP<br>Chapitre 13. S<br>Annexe A. Ser<br>d'assistance .<br>Avant d'appeler.                                                                                                    | erve<br>vice                                                                                                    | eur<br>d'                                                                           | ·<br>s<br>ai               | E<br>id                                                                                      | dg<br>e                                                                                                    | je<br>et              | •                                     |                                                                         |                                                     |                                       |                                       |     | 220<br>231<br>233<br>233                                                                                            |
| Commandes IP<br>Chapitre 13. S<br>Annexe A. Ser<br>d'assistance .<br>Avant d'appeler<br>Collecte des donnée                                                                                                    | erve<br>vice                                                                                                    | EM<br>eur<br>d'                                                                     | 'ai                        | E<br>id<br>id                                                                                | dç<br>e                                                                                                    | je<br>et              | •                                     | •                                                                       | •                                                   | •                                     | •                                     |     | 220<br>231<br>233<br>233<br>234                                                                                     |
| Commandes IP<br>Chapitre 13. S<br>Annexe A. Ser<br>d'assistance .<br>Avant d'appeler<br>Collecte des donnée<br>Contact du support                                                                                                    | erve<br>vice                                                                                                    | EM<br>eur<br>d'                                                                     | <b>'ai</b>                 | id                                                                                           | dç<br>e                                                                                                    | ge<br>et              | •<br>•                                | •                                                                       | •                                                   | •                                     | •                                     |     | 220<br>231<br>233<br>233<br>234<br>235                                                                              |
| Commandes IP<br>Chapitre 13. S<br>Annexe A. Ser<br>d'assistance .<br>Avant d'appeler<br>Collecte des donnée<br>Contact du support                                                                                                    | erve<br>vice                                                                                                    | EM<br>eur<br>d'<br>ma                                                               | 'ai<br>iint                | E<br>id                                                                                      | dg<br>e                                                                                                    | ge<br>et              | •                                     | •                                                                       | •                                                   | •                                     | •                                     |     | 220<br>231<br>233<br>233<br>234<br>235<br>237                                                                       |
| Commandes IP<br>Chapitre 13. S<br>Annexe A. Ser<br>d'assistance .<br>Avant d'appeler<br>Collecte des donnée<br>Contact du support<br>Annexe B. Cor<br>Marques                                                                                                    | PMI OF<br>erve<br>vice<br><br>es de<br>                                                                          | EM<br>eur<br>d'                                                                     | 'ai<br>•<br>•              | •<br>id<br>•<br>•<br>•                                                                       | e                                                                                                    | ge<br>et              | •<br>•<br>•                           | •                                                                       | •                                                   | •                                     | •                                     |     | 220<br>231<br>233<br>233<br>234<br>235<br>237<br>238                                                                |
| Commandes IP<br>Chapitre 13. S<br>Annexe A. Ser<br>d'assistance .<br>Avant d'appeler<br>Collecte des donnée<br>Contact du support<br>Annexe B. Con<br>Marques                                                                                                    | PMI OF<br>erve<br>vice<br><br>es de<br><br>nsigi                                                                 | EM<br>eur<br>d'                                                                     | 'ai                        | •<br>id<br>•<br>•<br>•                                                                       | dç<br>e                                                                                                    | ge<br>et              | •                                     | · · · · · · · · ·                                                       | •<br>•<br>•<br>•                                    | · · · · · · · · ·                     | ·<br>•<br>·<br>·                      |     | 220<br>231<br>233<br>233<br>234<br>235<br>235<br>238<br>238                                                         |
| Commandes IP<br>Chapitre 13. S<br>Annexe A. Ser<br>d'assistance .<br>Avant d'appeler<br>Collecte des donnée<br>Contact du support<br>Annexe B. Cor<br>Marques<br>Remarques importa                                                                                                    | MI OF<br>erve<br>vice<br><br>es de<br><br>nsigi                                                                  | EM<br>eur<br>d'<br>ma                                                               | 'ai<br>iint                |                                                                                              | dç<br>e (                                                                                                    |                       | •<br>•<br>•<br>•                      | · · · · · · · · · · · · · · · · · · ·                                   | · · · · · · · · · · · · · · · · · · ·               | · · · · · · · · · · · · · · · · · · · | · · · · · · · · · · · · · · · · · · · |     | 220<br>231<br>233<br>233<br>234<br>235<br>237<br>238<br>238<br>238                                                  |
| Commandes IP<br>Chapitre 13. S<br>Annexe A. Ser<br>d'assistance .<br>Avant d'appeler<br>Collecte des donnée<br>Contact du support<br>Annexe B. Cor<br>Marques<br>Remarques importa<br>Contamination parti                                                                                                    | PMI OF<br>erve<br>vice<br><br>es de<br><br>ntes<br>culaire                                                       | EM<br>eur<br>d'<br>ma                                                               | 'ai<br>iint<br>S           |                                                                                              | dç<br>e                                                                                                    |                       | •                                     | · · · · · · · · · · · ·                                                 | · · · · · · · · · · · · · · · · · · ·               | · · · · · · · · · · · · · · · · · · · | · · · · · · · · · · · · · · · · · · · |     | 220<br>231<br>233<br>234<br>235<br>237<br>238<br>238<br>238<br>239                                                  |
| Commandes IP<br>Chapitre 13. S<br>Annexe A. Ser<br>d'assistance .<br>Avant d'appeler<br>Collecte des donnée<br>Contact du support<br>Annexe B. Con<br>Marques<br>Remarques importa<br>Contamination parti<br>Déclaration régleme<br>télécommunications                                                                                                    | MI OF<br>erve<br>vice<br>es de<br>nsigi<br>ntes<br>culaire                                                       | EM<br>eur<br>d'<br>ma                                                               | 'ai<br>'int                |                                                                                              | <b>dc</b><br><b>e</b><br>inar<br><b>i</b><br><b>i</b><br><b>i</b><br><b>i</b><br><b>i</b><br><b>i</b><br><b>i</b><br><b>i</b> |                       | · · · · · · · · · · · · · · · · · · · | · · · · · · · · · · · · · · · · · · ·                                   | · · · · · · · · · · · · · · · · · · ·               | · · · · · · · · · · · · · · · · · · · | · · · · · · · · · · · · · · · · · · · |     | 220<br>231<br>233<br>234<br>235<br>237<br>238<br>238<br>238<br>238<br>239<br>239                                    |
| Commandes IP<br>Chapitre 13. S<br>Annexe A. Ser<br>d'assistance .<br>Avant d'appeler<br>Collecte des donnée<br>Contact du support<br>Annexe B. Con<br>Marques<br>Remarques importa<br>Contamination parti<br>Déclaration régleme<br>télécommunications<br>Déclarations de con                                                                                           | PMI OF<br>erve<br>vice<br><br>es de<br><br>ntes<br>culaires<br><br>entaires<br><br>npatib                        | EM<br>eur<br>d'<br>ma                                                               | 'ai<br>iint<br>s           | E<br>id<br>ter                                                                               | e                                                                                                    | ge<br>et              | · · · · · · · · · · · · · · · · · · · | · · · · · · · · · · ·                                                   | · · · · · · · · · · ·                               | • • • • • • •                         | • • • • • • • • •                     |     | 220<br>231<br>233<br>234<br>235<br>237<br>238<br>238<br>239<br>239                                                  |
| Commandes IP<br>Chapitre 13. S<br>Annexe A. Ser<br>d'assistance .<br>Avant d'appeler<br>Collecte des donnée<br>Contact du support<br>Annexe B. Con<br>Marques<br>Remarques importa<br>Contamination parti<br>Déclaration régleme<br>télécommunications<br>Déclarations de con<br>électromagnétique.                                                                     | PMI OF<br>erve<br>vice<br>s de<br><br>es de<br><br>ntes<br>culaire<br>s<br>ntaires                               | EM<br>eur<br>d'<br>ma<br>me                                                         | 'ai<br>'ai<br>iint<br>S    | E<br>id<br>ter                                                                               | dg<br>e (                                                                                                    | ge<br>et              | •                                     | • • • • • • • • • • •                                                   | · · · · · · · · · · · ·                             | • • • • • • • • • •                   | · · · · · · · · · · · · · · · · · · · |     | 220<br><b>231</b><br><b>233</b><br>233<br>234<br>235<br><b>237</b><br>238<br>239<br>239<br>239<br>240               |
| Commandes IP<br>Chapitre 13. S<br>Annexe A. Ser<br>d'assistance .<br>Avant d'appeler<br>Collecte des donnée<br>Contact du support<br>Annexe B. Con<br>Marques<br>Remarques importa<br>Contamination parti<br>Déclaration régleme<br>télécommunications<br>Déclarations de con<br>électromagnétique.                                                                     | MI OF<br>erve<br>vice<br><br>es de<br><br>nsigi<br><br>nsigi<br><br>mates<br>culaires<br><br>mpatib<br><br>MI Ro | EM<br>eur<br>d'<br>ma<br>ma<br>e<br>e<br>s re<br>i<br>tHS                           | S ai                       | E<br>id<br>ter                                                                               | dg<br>e<br>nar                                                                                                    | ge<br>et<br>nce       | •<br>•<br>•                           | • • • • • • • • • • • • • • • • • • •                                   | · · · · · · · · · · · · · · · · · · ·               | · · · · · · · · · · · · ·             | · · · · · · · · · · · · · · · · · · · |     | 220<br><b>231</b><br><b>233</b><br>233<br>234<br>235<br><b>237</b><br>238<br>239<br>239<br>240<br>241               |
| Commandes IP<br>Chapitre 13. S<br>Annexe A. Ser<br>d'assistance .<br>Avant d'appeler .<br>Collecte des donnée<br>Contact du support<br>Annexe B. Con<br>Marques .<br>Remarques importa<br>Contamination parti<br>Déclaration régleme<br>télécommunications<br>Déclarations de con<br>électromagnétique.<br>Déclaration BSI<br>Informations de con                       | MI OF<br>erve<br>vice<br>s de<br>nsigi<br>ntes<br>culaire<br>s .                                                 | EM<br>eur<br>d'<br>ma<br>ma<br>ne<br>e<br>e<br>illite<br>illite<br>illite<br>illite | S<br>ai<br>int<br>S<br>lat | E<br>id<br>id<br>iter                                                                        | dg<br>e                                                                                                    | ge<br>et<br>nce<br>ux |                                       | •<br>•<br>•<br>•<br>•<br>•<br>•<br>•<br>•<br>•<br>•<br>•<br>•<br>•<br>• | •<br>•<br>•<br>•<br>•                               | · · · · · · · · · · · · · · · · · · · | · · · · · · · · · · · · ·             |     | 220<br><b>231</b><br><b>233</b><br>234<br>235<br><b>237</b><br>238<br>239<br>239<br>240<br>241                      |
| Commandes IP<br>Chapitre 13. S<br>Annexe A. Ser<br>d'assistance .<br>Avant d'appeler<br>Collecte des donnée<br>Contact du support<br>Annexe B. Con<br>Marques<br>Remarques importa<br>Contamination parti<br>Déclaration réglement<br>télécommunications<br>Déclarations de con<br>électromagnétique.<br>Déclaration BS<br>Informations de con<br>l'exportation de Taiv | MI OF<br>erve<br>vice<br><br>es de<br><br>ntes<br>culain<br>entaires<br><br>MI Ro<br>ntact p<br>wan.             | EM<br>eur<br>d'<br>ma<br>ma<br>e                                                    | 's 'ai<br>iint<br>S<br>lat | ·<br>E<br>id<br>·<br>·<br>·<br>·<br>·<br>·<br>·<br>·<br>·<br>·<br>·<br>·<br>·<br>·<br>·<br>· | dç<br>e<br>inar<br>·<br>·<br>·<br>·                                                                                           | ge<br>et              | •<br>•<br>•<br>•                      | •<br>•<br>•<br>•<br>•<br>•<br>•<br>•<br>•<br>•<br>•<br>•<br>•           | •<br>•<br>•<br>•<br>•<br>•<br>•<br>•<br>•<br>•<br>• | · · · · · · · · · · · · ·             | · · · · · · · · · · · ·               |     | 220<br><b>231</b><br><b>233</b><br>233<br>234<br>235<br><b>237</b><br>238<br>238<br>239<br>239<br>240<br>241<br>241 |

## Chapitre 1. Introduction

Lenovo XClarity Controller 2 (XCC2) est un contrôleur de gestion nouvelle génération qui remplace le contrôleur de gestion de la carte mère (BMC) pour les serveurs Lenovo ThinkSystem.

Il s'agit de la troisième génération de processeur de maintenance Integrated Management Module II (IMM2) qui regroupe la fonctionnalité de processeur de maintenance, ainsi que les fonctionnalité de contrôleur Super I/O, de contrôleur vidéo et de présence à distance dans une seule puce située sur la carte mère du serveur. Il propose les fonctions suivantes :

- Choix entre une connexion Ethernet dédiée ou partagée pour la gestion des systèmes
- Prise en charge de HTML5
- Prise en charge de l'accès via XClarity Mobile
- XClarity Provisioning Manager
- Configuration à distance à l'aide de l'interface de ligne de commande XClarity Essentials ou XClarity Controller.
- Possibilité pour les applications et les outils d'accéder à XClarity Controller en local ou à distance
- Fonctions d'intervention à distance améliorées.
- Prise en charge de l'API REST (schéma Redfish) pour des services et des applications logicielles Web supplémentaires.

**Remarque :** XClarity Controller prend en charge actuellement la spécification d'API Redfish Scalable Platforms Management 1.16.0 et le schéma 2022.2

#### **Remarques :**

- Dans l'interface web XClarity Controller, BMC est utilisé en référence à XCC.
- Il se peut qu'un port réseau dédié à la gestion des systèmes ne soit pas disponible sur certains serveurs ThinkSystem ; pour ces serveurs, l'accès à XClarity Controller est uniquement disponible via un port réseau qui est partagé avec le système d'exploitation du serveur.
- Pour les serveurs Flex, le module Chassis Management Module (CMM) constitue le module de gestion principal pour les fonctions de gestion des systèmes. XClarity Controller est accessible via le port réseau sur le module CMM.

Ce document explique comment utiliser les fonctions de XClarity Controller sur un serveur ThinkSystem. XClarity Controller fonctionne avec XClarity Provisioning Manager et UEFI pour fournir une fonction de gestion des systèmes pour les serveurs ThinkSystem.

Pour vérifier la disponibilité de mises à jour du microprogramme, procédez comme suit.

**Remarque :** La première fois que vous accédez au portail du support, vous devez choisir la catégorie du produit, la famille du produit, et les numéros de modèle de votre serveur. La prochaine fois que vous accédez à Support Portal, les produits sélectionnés initialement sont préchargés par le site Web et seuls les liens correspondant à vos produits sont affichés. Pour modifier ou ajouter des éléments à votre liste de produits, cliquez sur le lien **Manage my product lists**. Le site Web est régulièrement mis à jour. La procédure de recherche des microprogrammes et des publications peut être légèrement différente de celle qui est décrite dans le présent document.

- 1. Accédez à http://datacentersupport.lenovo.com.
- 2. Sous Support, sélectionnez Data Center (Centre de données).
- 3. Lorsque le contenu est chargée, sélectionnez Servers (Serveurs).

4. Sous **Select Series (Sélectionner une série)**, sélectionnez d'abord la gamme matérielle du serveur, puis sous **Select SubSeries (Sélectionner une sous-série)**, sélectionnez la sous-série du produit serveur particulier ; enfin, sous **Select Machine Type (Sélectionner un type de machine)**, sélectionnez le type de machine.

## Fonctionnalités de niveau standard et Platinum de XClarity Controller

XClarity Controller se décline dans plusieurs niveaux de fonctionnalités : standard et Platinum. Pour plus d'information sur le niveau XClarity Controller installé sur votre serveur, consultez la documentation de votre serveur. Tous les niveaux offrent les fonctionnalités suivantes :

- Accès à distance et gestion en continu de votre serveur
- Gestion à distance indépendante du statut du serveur géré
- Contrôle à distance du matériel et des systèmes d'exploitation

Remarque : Certaine fonctions peuvent ne pas s'appliquer aux serveurs Flex System.

Les fonctions de niveau standard de XClarity Controller sont les suivantes :

## Fonctions de niveau standard de XClarity Controller

Les fonctions de niveau standard de XClarity Controller sont les suivantes :

#### Interfaces de gestion des normes de l'industrie

- Interface IPMI 2.0
- Redfish
- DCMI 1.5
- SNMPv3

#### Autres interfaces de gestion

- Web
- Interface de ligne de commande existante
- USB panneau frontal panneau opérateur virtuel via appareil mobile

#### Contrôle d'alimentation/de réinitialisation

- Mise sous tension
- Arrêt immédiat/graduel
- Contrôle d'alimentation planifié
- Réinitialisation du système
- Contrôle de l'ordre d'amorçage

#### Journaux des événements

- IPMI SEL
- Journal en caractères lisibles par l'utilisateur
- Journal d'audit
- Mini-journal

#### Surveillance environnementale

- Surveillance sans agent
- Surveillance de détecteur
- Contrôle de ventilateur
- Contrôle des voyants
- Erreurs de jeu de circuits (Caterr, IERR, etc.)...
- Indication de l'état du santé du système
- Surveillance des performances OOB pour adaptateurs d'E-S
- Affichage et exportation d'inventaire

#### RAS

- NMI virtuel
- Récupération du microprogramme automatique
- Promotion automatisée du microprogramme de sauvegarde
- Horloge de surveillance POST
- Horloge de surveillance du chargeur SE
- Programme de surveillance du système d'exploitation
- Capture d'écran bleu (défaillance du SE, dans FFDC)
- Outils de diagnostic intégrés
- Appel vers Lenovo

#### Configuration réseau

- IPv4
- IPv6
- Adresse IP, masque de sous-réseau, passerelle
- Modes d'affectation de l'adresse IP
- Nom d'hôte
- Adresse MAC programmable
- Sélection MAC double (si fonction prise en charge par le matériel serveur)
- Réaffectations de port réseau
- Marquage VLAN

#### Protocoles réseau

- DHCP
- DNS (Directory Name System)
- DDNS
- HTTP/HTTPS
- SNMPv3
- SSL
- SSH
- SMTP
- Client LDAP
- NTP (Network Time Protocol)

- SSDP
- LLDP

#### Alertes

- Interruptions PET
- Interruptions SNMP
- E-mail
- Événements Redfish

#### Présence à distance

• Disque distant sur carte (RDOC)

#### **Redirection série**

- SOL IPMI
- Configuration du port série, dont autorité et vitesse
- Tampon de console série (120)

#### Sécurité

- Processeur non hôte CRTM
- Mises à jour du microprogramme signées numériquement
- Role Based Access Control (RBAC)
- Comptes utilisateur locaux
- Comptes utilisateurs LDAP/AD
- Annulation sécurisée du microprogramme
- NIST SP 800-131a
- Détection d'intrusion de châssis (si prise en charge par le matériel du serveur)
- Protocoles sécurisés et chiffrés uniquement activés
- Journalisation des audits des modifications de configuration et des actions du serveur
- Authentification par clé publique
- Retrait/Réaffectation de système
- Prise en charge de la technologie PFR
- FIPS 140-3
- Modes de sécurité et tableau de bord de sécurité
- Stockage sécurisé des mots de passe

#### Gestion de l'alimentation

• Compteur d'alimentation en temps réel

#### Features on Demand (FoD)

• Référentiel des clés d'activation

#### Déploiement et configuration

- Détection de groupes voisins
- Configuration à distance
- 4 XClarity Controller 2Guide d'utilisation

- Relais du système d'exploitation
- Déploiement intégré, outils de configuration et modules de pilotes
- Sauvegarde et restauration de la configuration
- Taille RDOC étendue (avec carte MicroSD)
- Profils thermiques configurables

#### Mises à jour du microprogramme

- Mise à jour gratuite d'agent
- Mise à jour distante

## Fonctionnalités de niveau Platinum de XClarity Controller

Les fonctionnalités de niveau Platinum de XClarity Controller sont les suivantes :

Toutes les fonctionnalités de niveau standard de XClarity Controller, plus :

#### Journaux des événements

• Journal de remplacement de composant

#### RAS

- Capture d'amorçage
- Capture de vidéo de panne

#### Alertes

Syslog

#### Présence à distance

- KVM distant
- Montage de fichiers ISO/IMG de client local
- Contrôle qualité/bande passante
- Collaboration de console virtuelle (6 utilisateurs)
- Dialogue de console virtuelle
- Enregistrement/relecture de vidéo
- Montage de supports virtuels de fichiers ISO/IMG distants HTTP, Samba et NFS
- Client Java de console distante

#### **Redirection série**

• Redirection série via Telnet/SSH

#### Sécurité

- Authentification unique
- Security Key Lifecycle Manager (SKLM)
- Blocage d'adresse IP
- Mode de sécurité Enterprise Strict (conforme à CNSA)
- Protection du système

#### Gestion de l'alimentation

- Plafonnement énergétique
- Surveillance des performances OOB Mesures des performances du système
- Graphiques en temps réel
- Compteurs d'alimentation historiques
- Graphiques de température

#### Déploiement et configuration

• Déploiement du SE distant

#### Mises à jour du microprogramme

- Synchronisation avec le référentiel
- Mise à jour de lot du microprogramme
- Restauration du microprogramme depuis le référentiel local dans une carte MicroSD

#### Autres fonctions de gestion

• Gestion de groupe voisin

## Mise à niveau de XClarity Controller

Si votre serveur a été fourni avec le niveau de base ou standard de la fonctionnalité de microprogramme XClarity Controller, vous pouvez peut-être mettre à niveau la fonctionnalité XClarity Controller sur votre serveur. Pour plus d'informations sur les mises à niveau disponibles et les modalités de commande, voir Chapitre 8 « Gestion des licences » à la page 107.

## Exigences relatives au navigateur Web et au système d'exploitation

Les informations de cette rubrique vous indiquent comment afficher la liste des navigateurs, de suites de chiffrement et des systèmes d'exploitation pris en charge pour votre serveur.

L'interface Web de XClarity Controller requiert l'un des navigateurs Web suivants :

- Chrome 64.0 ou supérieur (64.0 ou supérieur pour console distante)
- Firefox ESR 78.0 ou supérieur
- Microsoft Edge 79.0 ou supérieur
- Safari 12.0 ou supérieur (iOS 7 ou supérieur et OS X)

**Remarque :** La prise en charge de la fonction de console distante n'est pas disponible via le navigateur sur les systèmes d'exploitation d'appareil mobile.

Les navigateurs précédemment indiqués sont ceux qui sont actuellement pris en charge par le microprogramme XClarity Controller. Le microprogramme XClarity Controller peut faire l'objet d'améliorations régulières pour inclure la prise en charge d'autres navigateurs.

Selon la version du microprogramme dans XClarity Controller, la prise en charge du navigateur Web peut être différente de celle des navigateurs répertoriés dans cette section. Pour afficher la liste des navigateurs pris en charge pour le microprogramme actuellement dans XClarity Controller, cliquez sur la liste de menu **Navigateurs pris en charge** depuis la page de connexion XClarity Controller. Pour une sécurité maximale, seuls les chiffrements puissants sont désormais pris en charge pour l'utilisation de HTTPS. Lors de l'utilisation de HTTPS, la combinaison de votre système d'exploitation client et de votre navigateur doit prendre en charge l'un des algorithmes de cryptographie suivants :

- ECDHE-ECDSA-AES256-GCM-SHA384
- ECDHE-ECDSA-AES256-SHA384
- ECDHE-ECDSA-AES256-SHA
- ECDHE-ECDSA-AES128-GCM-SHA256
- ECDHE-ECDSA-AES128-SHA256
- ECDHE-ECDSA-AES128-SHA
- ECDHE-RSA-AES256-GCM-SHA384
- ECDHE-RSA-AES256-SHA384
- ECDHE-RSA-AES128-GCM-SHA256
- ECDHE-RSA-AES128-SHA256

Le cache de votre navigateur Internet stocke les informations relatives aux pages Web que vous visitez afin qu'elles se chargent plus rapidement plus tard. Après une mise à jour flash du microprogramme XClarity Controller, il se peut que votre navigateur continue à utiliser les informations du cache au lieu de les extraire de XClarity Controller. Il est donc recommandé après une telle mise à jour de vider le cache afin de garantir un affichage correct des pages Web issues de XClarity Controller.

## Support multilingue

Les informations de cette rubrique vous indiquent comment afficher la liste des langues prises en charge par XClarity Controller.

Par défaut, la langue choisie pour l'interface Web de XClarity Controller est l'anglais. L'interface peut être affichée dans plusieurs langues. Ces langues sont les suivantes :

- Français
- Allemand
- Italien
- Japonais
- Coréen
- Portugais (Brésil)
- Russe
- Chinois simplifié
- Espagnol (international)
- Chinois traditionnel

Pour définir votre langue de préférence, cliquez sur la flèche en regard de la langue sélectionnée. Un menu déroulant vous permet alors de choisir votre langue préférée.

Les chaînes de texte générées par le microprogramme XClarity Controller sont affichées dans la langue dictées par le navigateur. Si le navigateur indique une autre langue que l'une de celles ci-dessus, le texte s'affiche en anglais. En outre, toute chaîne de texte qui est affichée par le microprogramme XClarity Controller, mais qui n'est pas générée par XClarity Controller (par exemple les messages générés par UEFI, les adaptateurs PCIe, etc.)... sont affichés en anglais.

L'entrée de texte dans une autre langue que l'anglais, tel que le **message Trespass** n'est pas encore pris en charge. Seul le texte tapé en anglais est pris en charge.

## Introduction aux MIB

Les informations de cette rubrique vous permettent d'accéder aux bases d'informations de gestion (MIB).

Les bases d'informations de gestion des SNMP peuvent être téléchargées à partir de https:// support.lenovo.com/ (recherche par type de machine sur le portail). Les quatre MIB suivantes sont répertoriées.

- La MIB SMI décrit la structure des informations de gestion pour le groupe de centre de données Lenovo.
- La MIB produit décrit l'identificateur d'objet pour les produits Lenovo.
- La MIB XCC fournit les informations d'inventaire et de surveillance pour Lenovo XClarity Controller.
- La **MIB d'alerte XCC** définit des alertes pour les conditions d'alerte détectées par Lenovo XClarity Controller.

**Remarque :** L'ordre d'importation des quatre MIB est **MIB SMI**  $\rightarrow$  **MIB produit**  $\rightarrow$  **MIB XCC**  $\rightarrow$  **MIB d'alerte XCC**.

## Consignes utilisées dans ce document

Les informations de cette rubrique vous permettent de comprendre les notices qui sont utilisées dans ce document.

Les mentions suivantes sont utilisées dans la documentation :

- Remarque : Contient des instructions et conseils importants.
- Important : Fournit des informations ou des conseils pouvant vous aider à éviter des problèmes.
- Avertissement : Indique la présence d'un risque pouvant occasionner des dommages aux programmes, aux appareils ou aux données. Ce type de consigne est placé avant l'instruction ou la situation à laquelle elle se rapporte.

# Chapitre 2. Ouverture et utilisation de l'interface Web de XClarity Controller

Cette rubrique décrit les procédures de connexion et les actions que vous pouvez effectuer à partir de l'interface Web de XClarity Controller.

XClarity Controller combine les fonctions de processeur de support, de contrôleur vidéo et une fonction de présence à distance dans une seule puce. Pour accéder à XClarity Controller à distance à l'aide de l'interface Web de XClarity Controller, vous devez d'abord vous connecter. Ce chapitre décrit les procédures de connexion et les actions que vous pouvez effectuer à partir de l'interface Web de XClarity Controller.

## Accès à l'interface Web de XClarity Controller

Les informations de cette rubrique vous expliquent comment accéder à l'interface Web de XClarity Controller.

XClarity Controller prend en charge l'adressage IPv4 statique et DHCP (Dynamic Host Configuration Protocol). L'adresse IPv4 statique par défaut affectée à XClarity Controller est 192.168.70.125. XClarity Controller est configuré initialement pour tenter d'obtenir une adresse depuis un serveur DHCP, et s'il n'y parvient pas, il utilise alors l'adresse IPv4 statique.

XClarity Controller prend également en charge IPv6, mais il ne dispose pas d'une adresse IP IPv6 statique fixe par défaut. Pour un premier accès à XClarity Controller dans un environnement IPv6, vous pouvez utiliser l'adresse IP IPv4 ou l'adresse IPv6 de type lien local. XClarity Controller génère une adresse IPv6 unique de type lien local, en utilisant l'adresse MAC IEEE 802 par l'insertion de deux octets, avec les valeurs hexadécimales 0xFF et 0xFE au milieu de l'adresse MAC sur 48 bits, comme décrit dans RFC4291 et en inversant le 2e bit à la droite du premier octet de l'adresse MAC. Par exemple, si l'adresse MAC est 08-94-ef-2f-28-af, l'adresse de type lien local est : fe80::0a94:efff:fe2f:28af

Lorsque vous accédez à XClarity Controller, les conditions IPv6 suivantes sont définies par défaut :

- La configuration d'adresse IPv6 automatique est activée.
- La configuration d'adresse IP statique IPv6 est désactivée.
- DHCPv6 est activé.
- L'autoconfiguration sans état est activée.

XClarity Controller permet de choisir entre l'utilisation d'une connexion réseau de gestion des systèmes **dédiée** (si applicable) ou **partagée** avec le serveur. La connexion par défaut pour les serveurs montés en armoire et au format tour utilise le connecteur réseau de gestion des systèmes **dédié**.

La connexion réseau dédiée à la gestion des systèmes sur la plupart des serveurs est fournie via un contrôleur distinct de l'interface réseau 1 Go. Cependant, sur certains systèmes, la connexion réseau de gestion des systèmes dédiée peut être fournie avec l'interface NCSI à l'un des ports réseau d'un contrôleur d'interface réseau à plusieurs ports. Dans ce cas, la connexion réseau de gestion des systèmes dédiée est limitée à la vitesse 10/100 de l'interface de bande latérale. Pour plus d'informations et plus de détails sur les limitations relatives à l'implémentation du port de gestion sur votre système, consultez la documentation de votre système.

**Remarque :** Il se peut qu'un port réseau **dédié** à la gestion des systèmes ne soit pas disponible sur votre serveur. Si votre matériel ne dispose pas d'un port réseau **dédié**, l'option **partagé** est la seule option XClarity Controller disponible.

## Configuration de la configuration réseau de XClarity Controller via XClarity Provisioning Manager

Les informations de cette rubrique vous indiquent comment configurer une connexion XClarity Controller via XClarity Provisioning Manager.

Une fois le serveur démarré, vous pouvez utiliser XClarity Provisioning Manager pour configurer la connexion réseau de XClarity Controller. Le serveur hébergeant XClarity Controller doit être connecté à un serveur DHCP ou le réseau du serveur doit être configuré afin d'utiliser l'adresse IP statique de XClarity Controller. Pour configurer la connexion réseau de XClarity Controller à l'aide de Setup Utility, procédez comme suit :

Etape 1. Mettez le serveur sous tension. L'écran d'accueil de ThinkSystem s'affiche.

**Remarque :** 40 secondes peuvent être nécessaires après la connexion du serveur à une source d'alimentation en courant alternatif, pour que le bouton de mise sous tension devienne actif.

| Lenovo. |                                                                                                    |                                                                                       |
|---------|----------------------------------------------------------------------------------------------------|---------------------------------------------------------------------------------------|
|         | ThinkSystem SR630                                                                                                    | ThinkSystem                                                                           |
|         | System Events 🙁 16 🛛 🔺 1                                                                                                    | UEFI:RUN SETUP                                                                        |
|         | Serial Number DSYM09X                                                                                                    | TPM_TCM_POLICY is not locked                                                          |
|         | Machine Type 7X01                                                                                                    | Undefined TPM_TCM_POLICY found                                                        |
|         | BMC IP 10. 104. 195. 86<br>UEFI Version 1. 40 IVER25A (06/27/2018)                                                                                                    | 16 GB memory detected<br>Independent mode, usable capacity 16 GB                      |
|         | BMC Version 1.90 CDI323H (05/04/2018)                                                                                                    | 2 processor(s) detected, 32 cores enabled<br>Intel(R) Xeon(R) Gold 6142 CPU @ 2.606Hz |
|         |                                                                                                    |                                                                                       |
|         |                                                                                                    |                                                                                       |
|         |                                                                                                    |                                                                                       |
|         | Licensed Materials - Property of Lenovo. @ Copyright Lenovo and other(s) 2017, 2018.<br>Lenovo is a trademark of Lenovo in the United States, other countries, or both. | F1:System Setup F12:One Time Boot Device                                              |

- Etape 2. Lorsque l'invite <F1> System Setup s'affiche, appuyez sur F1. Si vous avez défini un mot de passe à la mise sous tension et un mot de passe administrateur, vous devez entrer le mot de passe administrateur pour accéder à XClarity Provisioning Manager.
- Etape 3. Depuis le menu principal de XClarity Provisioning Manager, sélectionnez **UEFI Setup**.
- Etape 4. À l'écran suivant, sélectionnez BMC Settings, puis cliquez sur Network Settings.
- Etape 5. Trois options de connexion réseau XClarity Controller sont présentées dans la zone **DHCP Control** :
  - Static IP
  - DHCP Enabled

#### • DHCP with Fallback

| XClarity<br>Provisioning Manager        | ThinkSystem SR650 -[7X05RCZ000]-                                            |                                     |            | \$              | 0 | Ξ              |
|-----------------------------------------|-----------------------------------------------------------------------------|-------------------------------------|------------|-----------------|---|----------------|
| ( Exit UEFI Setup<br>System Information | Attention: Must click the "Save Network Setti<br>this page and its subpage. | ings" at the bottom of this page to | save any o | change on       | d | ←<br>Back      |
| System Settings<br>Date and Time        | Network Interface Port<br>Fail-Over Rule                                    | Dedicated                           |            | •<br>•          | l | Save           |
| Start Options                           | Burned-in MAC Address<br>Hostname<br>DHCP Control                           | 7C-D3-0A-CE-30-3D                   |            |                 | L | √_)<br>Discard |
| BMC Settings                            | IP Address                                                                  | 10.245.39.121                       |            | •<br>           | L | Default        |
| System Event Logs<br>User Security      | Default Gateway                                                             | 10.245.39.1                         |            |                 | L |                |
|                                         | IPv6                                                                        | Enable                              | 3:0AFF:FEG | ▼<br>(E:303D/64 |   |                |
|                                         | VLAN Support                                                                | Disable                             |            | •               | L |                |
|                                         | > Advanced Setting for BMC Ethernet<br>Save Network Settings                |                                     |            |                 |   |                |

- Etape 6. Sélectionnez l'une des options de connexion réseau.
- Etape 7. Si vous choisissez d'utiliser une adresse IP statique, vous devez spécifier l'adresse IP, le masque de sous-réseau, et la passerelle par défaut.
- Etape 8. Vous pouvez également utiliser Lenovo XClarity Controller Manager pour sélectionner une connexion réseau dédiée (si votre serveur dispose d'un port réseau dédié) ou une connexion réseau XClarity Controller partagée.

#### **Remarques :**

- Il se peut qu'un port réseau dédié à la gestion des systèmes ne soit pas disponible sur votre serveur. Si votre matériel ne dispose pas d'un port réseau dédié, l'option shared est la seule option XClarity Controller disponible. Depuis l'écran Network Configuration, sélectionnez Dedicated, le cas échéant, ou Shared dans la zone Network Interface Port.
- Pour identifier l'emplacement des connecteurs Ethernet utilisés par XClarity Controller sur votre serveur, reportez-vous à la documentation accompagnant votre serveur.

#### Etape 9. Cliquez sur Enregistrer.

Etape 10. Quittez XClarity Provisioning Manager.

#### **Remarques :**

- Vous devez patienter environ 1 minute pour que les modifications prennent effet avant que le microprogramme du serveur ne soit à nouveau fonctionnel.
- Vous pouvez également configurer la connexion réseau XClarity Controller à travers l'interface Web ou l'interface de ligne de commande de XClarity Controller. Dans l'interface Web de XClarity Controller, des

connexions réseau peuvent être configurées en cliquant sur **Configuration BMC** dans le volet de navigation gauche, en puis sélectionnant **Réseau**. Dans l'interface de ligne de commande de XClarity Controller, les connexions réseau sont configurées au moyen de plusieurs commandes qui dépendent de la configuration de votre installation.

## **Connexion à XClarity Controller**

Les informations de cette rubrique vous indiquent comment accéder à XClarity Controller via l'interface Web de XClarity Controller.

**Important :** XClarity Controller est initialement défini avec le nom d'utilisateur USERID et le mot de passe PASSWORD (avec un zéro et non la lettre O). Cet utilisateur par défaut dispose d'un accès Superviseur. Pour une sécurité accrue, modifiez ce nom d'utilisateur et ce mot de passe lors de votre configuration initiale. Après avoir effectué la modification, vous ne pouvez pas définir à nouveau PASSWORD comme mot de passe.

**Remarque :** Dans Flex System, les comptes utilisateur XClarity Controller peuvent être gérés par un module Chassis Management Module (CMM) Flex System et ils peuvent différer de la combinaison USERID/ PASSW0RD décrite ci-dessus.

Pour accéder à XClarity Controller via l'interface Web de XClarity Controller, procédez comme suit :

- Etape 1. Ouvrez un navigateur Web. Dans la zone d'adresse ou d'URL, entrez l'adresse IP ou le nom d'hôte de XClarity Controller auquel vous souhaitez vous connecter.
- Etape 2. Sélectionnez la langue souhaitée dans la liste déroulante Langue.

| OVOU2    |                                                                                                    |                                                                  | Supported Browsers   | <u>English                                    </u> |
|----------|----------------------------------------------------------------------------------------------------|------------------------------------------------------------------|----------------------|----------------------------------------------------|
| <u> </u> | ThinkSystem SR630 V3 MB,E<br>System Events<br>Machine Type<br>Serial Number<br>Powar State<br>BMC IP | GS,DDR5,NY,1U<br>2<br>7072<br>1234567890<br>On<br>10 240 218 252 | Clarity Controller 2 |                                                    |
|          | - COCARION<br>                                                                                       | hinkSystem<br>23 Lervo Al right reserved.                        |                      |                                                    |

L'image suivante représente la fenêtre de connexion.

- Etape 3. Entrez ensuite votre nom d'utilisateur et votre mot de passe dans la fenêtre de connexion XClarity Controller. Si vous utilisez XClarity Controller pour la première fois, vous pouvez obtenir le nom d'utilisateur et le mot de passe auprès de votre administrateur système. Toutes les tentatives de connexion sont consignées dans le journal des événements. Selon la façon dont votre administrateur système a configuré l'ID utilisateur, vous devrez éventuellement entrer un nouveau mot de passe après la connexion.
- Etape 4. Cliquez sur **Se connecter** pour démarrer la session. Le navigateur ouvre la page d'accueil de XClarity Controller, comme représentée dans l'illustration suivante. La page d'accueil contient des

informations sur le système géré par XClarity Controller ainsi que des icônes indiquant le nombre d'erreurs critiques  $\bullet$  et le nombre d'avertissements  $\triangle$  actuellement présents sur le système.

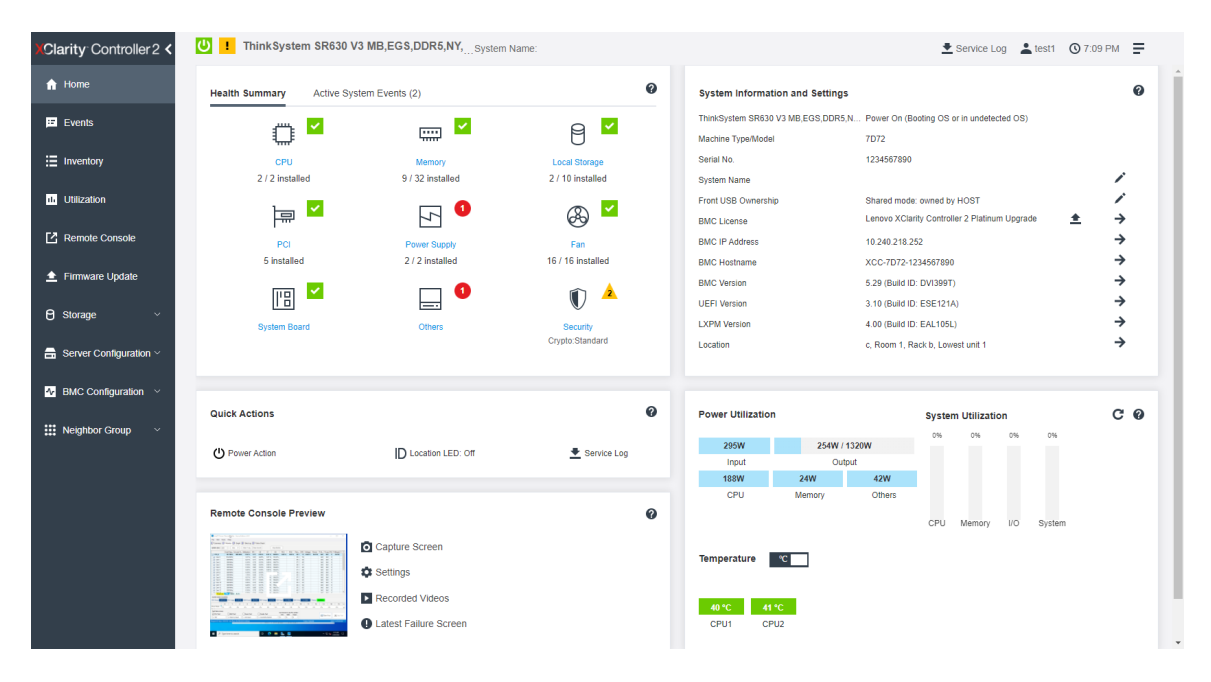

La page d'accueil est essentiellement divisée en deux sections. La première section est le panneau de navigation de gauche, qui est un ensemble des rubriques permettant d'effectuer les actions suivantes :

- Surveillance de l'état du serveur
- Configuration du serveur
- Configuration de XClarity Controller ou de BMC
- Mise à jour du microprogramme

La deuxième section concerne les informations graphiques fournies à droite du panneau de navigation. Le format modulaire offre un aperçu rapide de l'état du serveur et des actions rapides pouvant être exécutées.

## Description des fonctions de XClarity Controller dans l'interface Web

Le tableau suivant décrit les fonctions XClarity Controller du panneau de navigation de gauche.

**Remarque :** Lorsque vous naviguez dans l'interface Web, vous pouvez également cliquer sur l'icône de point d'interrogation pour afficher l'aide en ligne.

Tableau 1. Fonctions de XClarity Controller

Tableau de trois colonnes contant les descriptions des actions pouvant être réalisées depuis l'interface Web de XClarity Controller.

| Tab     | Sélection                                                  | Description                                                           |
|---------|------------------------------------------------------------|-----------------------------------------------------------------------|
| Accust  | Récapitulatif de l'intégrité/<br>Événements système actifs | Affiche l'état actuel des principaux composants matériels du système. |
| Accueii | Informations système et<br>paramètres                      | Fournit un récapitulatif des informations système communes.           |

| Tableau 1. | Fonctions | de XClarity | Controller | (suite) |
|------------|-----------|-------------|------------|---------|
|------------|-----------|-------------|------------|---------|

| Tab         | Sélection                                                                | Description                                                                                                    |
|-------------|--------------------------------------------------------------------------|----------------------------------------------------------------------------------------------------|
|             | Actions rapides                                                          | Fournit un lien rapide vers le contrôle de l'alimentation et le voyant de localisation, ainsi qu'un bouton pour télécharger les données de maintenance.                                                                                                    |
|             | Utilisation de l'alimentation/<br>Utilisation du système/<br>Température | Fournit une présentation rapide de l'utilisation électrique actuelle, de l'utilisation du système et de la température globale du serveur.                                                                                                    |
|             | Aperçu de la console distante                                            | Permet de contrôler le serveur au niveau du système<br>d'exploitation. Vous pouvez afficher et utiliser la console<br>serveur à partir de votre ordinateur. La section de la console<br>distante dans la page d'accueil de XClarity Controller affiche<br>une image écran comportant un bouton Lancer. La barre<br>d'outils de droite inclut les actions rapides suivantes : |
|             |                                                                          | Capture d'écran                                                                                                    |
|             |                                                                          | Paramètres                                                                                                    |
|             |                                                                          | Vidéos enregistrées                                                                                                    |
|             |                                                                          | Dernier écran de défaillance en date                                                                                                    |
|             | Journal des événements                                                   | Fournit une liste historique de l'ensemble des événements de gestion et concernant le matériel.                                                                                                    |
|             | Journal d'audit                                                          | Fournit un enregistrement historique des actions utilisateur,<br>comme la connexion à Lenovo XClarity Controller, la création<br>d'un utilisateur ou la modification d'un mot de passe utilisateur.<br>Vous pouvez utiliser le journal d'audit pour suivre et consigner<br>l'authentification et les contrôles dans les systèmes<br>informatiques.                           |
| Evenements  | Historique de maintenance                                                | Affiche l'historique relatif aux mises à jour de microprogramme,<br>à la configuration et au remplacement du matériel.                                                                                                    |
|             | Destinataires d'alertes                                                  | Permet de gérer les destinataires des événements système.<br>Elle vous permet de configurer chaque destinataire et de gérer<br>les paramètres qui s'appliquent à tous les destinataires<br>d'événement. Vous pouvez également générer un événement<br>test afin de vérifier les paramètre de configuration de<br>notification.                                               |
| Inventaire  |                                                                          | Affiche tous les composants du système, ainsi que leur état et les informations relatives aux clés. Vous pouvez cliquer sur un appareil pour afficher des informations supplémentaires.                                                                                                    |
|             |                                                                          | <b>Remarque :</b> Reportez-vous à l'interface Web SMM2 pour plus de détails sur l'état d'alimentation de la solution.                                                                                                    |
| Utilisation |                                                                          | Affiche la température ambiante/des composants, l'utilisation<br>de l'alimentation, les niveaux de tension, l'utilisation du sous-<br>système de système et les informations relatives à la vitesse du<br>ventilateur du serveur et ses composants, sous forme<br>graphique ou tabulaire.                                                                                    |
|             | Détails                                                                  | Affiche la structure physique et la configuration de stockage des périphériques de stockage                                                                                                    |
| Stockage    | Configuration RAID                                                       | Permet d'afficher ou modifier la configuration RAID en cours, y compris les informations relatives aux disques virtuels et aux dispositifs de stockage physiques.                                                                                                    |

Tableau 1. Fonctions de XClarity Controller (suite)

| Tab                              | Sélection                                                                                                    | Description                                                                                                    |
|----------------------------------|----------------------------------------------------------------------------------------------------|----------------------------------------------------------------------------------------------------|
| Console distante                 |                                                                                                    | Permet d'accéder à la fonctionnalité de console distante. Vous<br>pouvez utiliser la fonction de support virtuel pour monter les<br>fichiers ISO ou IMG qui se trouvent sur votre système ou dans<br>un emplacement réseau qui est accessible au contrôleur BMC<br>via CIFS, NFS, HTTPS ou SFTP. Le disque monté apparaît<br>comme une unité de disque USB reliée au serveur.                                        |
| Mise à jour du<br>microprogramme |                                                                                                    | <ul> <li>Affiche les niveaux de microprogramme du système.</li> <li>Permet de mettre à jour le microprogramme XClarity<br/>Controller et le microprogramme de serveur.</li> <li>Permet de mettre à jour le microprogramme de XClarity<br/>Controller (XCC) à partir du Référentiel.</li> </ul>                                                                                                    |
| Configuration du<br>serveur      | Adaptateurs                                                                                                    | installés et les paramètres qui peuvent être configurés via<br>XClarity Controller.                                                                                                    |
|                                  | Options de démarrage                                                                                                 | <ul> <li>Permet de sélectionner le dispositif d'amorçage pour un<br/>amorçage unique au prochain redémarrage du serveur.</li> <li>Permet de modifier le mode d'amorçage et les paramètres<br/>d'ordre d'amorçage.</li> </ul>                                                                                                    |
|                                  | Règles d'alimentation                                                                                                | <ul> <li>Permet de configurer l'alimentation de secours au cours de l'événement d'une défaillance d'alimentation.</li> <li>Permet de configurer une stratégie de plafonnement énergétique.</li> <li>Permet de configurer la stratégie de restauration de l'alimentation.</li> <li>Remarque : Reportez-vous à l'interface Web SMM2 pour plus de détails sur l'état d'alimentation de la solution.</li> </ul>          |
|                                  | Propriétés du serveur                                                                                                | <ul> <li>Permet de surveiller les propriétés, conditions d'état et paramètres de votre serveur.</li> <li>Permet de gérer les dépassements de délai de démarrage afin de détecter et de récupérer à la suite d'un blocage.</li> <li>Permet de créer le message Trespass. Le message Trespass est un message que vous pouvez créer à l'intention des utilisateurs qui se connectent au XClarity Controller.</li> </ul> |
|                                  | Châssis<br><b>Remarque :</b> Cet élément est<br>uniquement disponible sur les<br>nœuds compatibles du châssis<br>D3. | <ul> <li>Affiche les informations sur le châssis.</li> <li>Redémarrer le nœud ou simulez la réinstallation d'un nœud physique.</li> <li>Mettre à jour le microprogramme des modules PSU et PSoC du châssis</li> <li>Affiche les options de sélection du responsable du châssis.</li> <li>Affiche l'historique de maintenance du châssis.</li> </ul>                                                                  |
| Configuration<br>BMC             | Sauvegarde et restauration                                                                                           | Permet de réinitialiser la configuration de XClarity Controller<br>aux paramètres d'usine par défaut, sauvegarder la<br>configuration actuelle ou restaurer la configuration à partir d'un<br>fichier.                                                                                                    |

| Tab | Sélection         | Description                                                                                                    |
|-----|-------------------|----------------------------------------------------------------------------------------------------|
|     | Licence           | Permet de les clés d'activation pour les fonctions XClarity<br>Controller en option.                                                                                                    |
|     | Réseau            | Permet de configurer les propriétés, l'état, et les paramètres de XClarity Controller.                                                                                                    |
|     | Sécurité          | Permet de configurer les propriétés de sécurité, l'état, et les<br>paramètres de XClarity Controller.                                                                                                    |
|     | Utilisateur/LDAP  | <ul> <li>Permet de configurer les profils de connexion XClarity<br/>Controller et les paramètres de connexion globaux.</li> <li>Permet d'afficher les comptes utilisateur actuellement<br/>connectés à XClarity Controller.</li> </ul>                      |
|     |                   | <ul> <li>L'onglet LDAP permet de configurer l'authentification<br/>d'utilisateur qui sera utilisée avec un ou plusieurs serveurs<br/>LDAP. Il vous permet également d'activer ou de désactiver<br/>la sécurité LDAP et de gérer ses certificats.</li> </ul> |
|     | Appel vers Lenovo | Permet de configurer l'option appel vers Lenovo afin de collecter des informations sur le système et de les envoyer à Lenovo pour obtenir des services.                                                                                                    |

Tableau 1. Fonctions de XClarity Controller (suite)

## Chapitre 3. Configuration de XClarity Controller

Les informations de ce chapitre vous permettent de comprendre les options disponibles pour les configurations XClarity Controller.

Lors de la configuration de XClarity Controller, les principales options suivantes sont disponibles :

- Sauvegarde et restauration
- Licence
- Réseau
- Sécurité
- Utilisateur/LDAP

### Configuration des comptes utilisateur/LDAP

Les informations de cette rubrique vous permettent de comprendre comment sont gérés les comptes utilisateur.

Cliquez sur **Utilisateur/LDAP** sous **Configuration BMC** pour créer, modifier et afficher les comptes utilisateur, et pour configurer les paramètres LDAP.

L'onglet **Utilisateur local** affiche les comptes utilisateurs qui sont dans XClarity Controller, et qui sont actuellement connectés à XClarity Controller.

L'onglet **LDAP** affiche la configuration LDAP pour l'accès aux comptes utilisateurs qui sont conservés sur un serveur LDAP.

## Méthode d'authentification utilisateur

Les informations de cette rubrique vous permettent de comprendre les modes que peut utiliser XClarity Controller pour authentifier les tentatives de connexion.

Cliquez sur **Autoriser les connexions de** pour définir la façon dont les tentatives de connexion utilisateur sont authentifiées. Vous pouvez sélectionner l'une des méthodes d'authentification suivantes :

- Local uniquement : Les utilisateurs sont authentifiés par une recherche du compte utilisateur local configuré dans XClarity Controller. Si l'ID et le mot de passe de l'utilisateur ne correspondent pas, l'accès est refusé.
- LDAP uniquement : XClarity Controller essaie d'authentifier l'utilisateur à l'aide des données d'identification conservées sur un serveur LDAP. Avec cette méthode d'authentification, la recherche n'est pas effectuée dans les comptes utilisateurs locaux se trouvant dans XClarity Controller.
- Local d'abord, puis LDAP : L'authentification locale est tentée en premier. Si l'authentification locale échoue, l'authentification LDAP est tentée.
- LDAP d'abord, puis utilisateur local : L'authentification LDAP est tentée en premier. Si l'authentification LDAP échoue, l'authentification locale est tentée.

#### **Remarques :**

- Seuls les comptes administrés au niveau local sont partagés avec les interfaces IPMI et SNMP. Ces interfaces ne prennent pas en charge l'authentification LDAP.
- Les utilisateurs IPMI et SNMP peuvent se connecter à l'aide des comptes administrés au niveau local lorsque la zone **Autoriser les connexions de** est définie sur **LDAP uniquement**.

## Création d'un rôle

Les informations de cette rubrique vous indiquent comment créer un rôle.

#### Création de rôle

Cliquez sur l'onglet Rôles, puis cliquez sur Créer pour créer un rôle personnalisé.

Renseignez les champs suivants : **Nom du rôle** et **Niveau d'autorité**. Pour plus d'informations sur le niveau d'autorisation, voir la section suivante.

Le rôle créé est fourni à l'utilisateur dans le menu déroulant Rôle dans la section utilisateur.

**Remarque :** Le rôle utilisé dans Utilisateur et LDAP n'est pas autorisé à modifier et à supprimer le nom du rôle, mais il peut modifier le droit personnalisé correspondant.

#### Niveau d'autorisation

Un rôle personnalisé est autorisé à activer toutes les combinaisons des privilèges suivants :

#### Configuration - Réseau et sécurité BMC

L'utilisateur peut modifier les paramètres de configuration dans les pages Sécurité BMC et Réseau.

#### Gestion de compte utilisateur

L'utilisateur peut ajouter, modifier ou supprimer des utilisateurs, et modifier les paramètres de connexion globaux.

#### Accès console distante

L'utilisateur peut accéder à la console distante.

#### Accès console distante et disques distants

L'utilisateur peut accéder à la console distante et au dispositif de support virtuel.

#### Alimentation serveur à distance/Redémarrage

L'utilisateur peut exécuter les fonctions de mise sous tension et de redémarrage du serveur.

#### **Configuration - De base**

L'utilisateur peut modifier les paramètres de configuration dans les pages Propriétés du serveur et Événements.

#### Possibilité d'effacer les journaux d'événements

L'utilisateur peut effacer les journaux d'événements. Tout utilisateur peut consulter les journaux d'événements, mais ce niveau d'autorisation est obligatoire pour la suppression des journaux.

## Configuration - Avancée (mise à jour du microprogramme, redémarrage BMC, restauration de configuration)

L'utilisateur n'est soumis à aucune restriction lorsqu'il configure XClarity Controller. De plus, il possède les droits d'accès administrateur à XClarity Controller. L'accès administrateur inclut les fonctions avancées suivantes : mises à jour de microprogramme, amorçage réseau PXE, restauration des valeurs usine par défaut de XClarity Controller, modification et restauration des paramètres XClarity Controller à partir d'un fichier de configuration, redémarrage et réinitialisation de XClarity Controller.

#### **Configuration - Sécurité UEFI**

Un utilisateur peut modifier les paramètres de sécurité UEFI.

#### Rôles prédéfinis

Les rôles suivants sont prédéfinis et ne peuvent pas être modifiés ou supprimés :

#### Administrateur

Le rôle Administrateur n'a aucune restriction et peut effectuer toutes les opérations.

#### Lecture seule

Le rôle Lecture seule peut afficher des informations du serveur, mais ne peut pas effectuer une opération qui affecte l'état du système, telles que enregistrer, modifier, effacer, réamorcer, mettre à jour le microprogramme.

#### Opérateur

L'utilisateur avec le rôle Opérateur dispose des privilèges suivants :

- Configuration Réseau et sécurité BMC
- Alimentation serveur à distance/Redémarrage
- Configuration De base
- Possibilité d'effacer les journaux d'événements
- Configuration Avancée (mise à jour du microprogramme, redémarrage BMC, restauration de configuration)

## Création d'un compte utilisateur

Les informations de cette rubrique vous indiquent comment créer un nouvel utilisateur local.

#### Création d'un utilisateur

Pour créer un nouveau compte utilisateur, cliquez sur Créer.

Renseignez les champs suivants : **Nom d'utilisateur**, **Mot de passe**, **Confirmer le mot de passe**, et sélectionnez un rôle dans le menu déroulant Rôle. Pour plus d'informations sur le **Rôle**, voir la section suivante.

#### Rôle

Les rôles suivants sont prédéfinis tandis que de nouveaux rôles personnalisés peuvent être créés en fonction des besoins de l'utilisateur :

#### Administrateur

Le rôle Administrateur n'a aucune restriction et peut effectuer toutes les opérations.

#### Lecture seule

Le rôle Lecture seule peut afficher des informations du serveur, mais ne peut pas effectuer une opération qui affecte l'état du système, telles que enregistrer, modifier, effacer, réamorcer, mettre à jour le microprogramme.

#### Opérateur

L'utilisateur avec le rôle Opérateur dispose des privilèges suivants :

- Configuration Réseau et sécurité BMC
- Alimentation serveur à distance/Redémarrage
- Configuration De base
- Possibilité d'effacer les journaux d'événements
- Configuration Avancée (mise à jour du microprogramme, redémarrage BMC, restauration de configuration)

#### Paramètres SNMPv3

Pour activer l'accès SNMPv3 pour un utilisateur, sélectionnez la case à cocher en regard de **Paramètres SNMPv3**. Les options d'accès utilisateur suivantes sont décrites :

#### Type d'accès

Seules les opérations **GET** sont prises en charge. XClarity Controller ne prend pas en charge les opérations **SET** SNMPv3. SNMP3 peut uniquement exécuter des opérations de requête.

#### Adresse pour les interruptions

Spécifiez la destination des alertes pour l'utilisateur. Il peut s'agir d'une adresse IP ou d'un nom d'hôte. En utilisant des alertes, l'agent SNMP avise la station de gestion des événements survenus (par exemple, lorsque la température d'un processeur dépasse la limite prescrite).

#### Protocole d'authentication

Seul le protocole d'authentification **HMAC-SHA** est pris en charge. Cet algorithme est utilisé par le modèle de sécurité SNMPv3 pour l'authentification.

#### Protocole de confidentialité

Le transfert de données entre le client SNMP et l'agent peut être protégé à l'aide de leur chiffrement. Les méthodes prises en charge sont **CBC-DES** et **AES**.

**Remarques :** Mêmes si les chaînes de mot de passe sont utilisées par un utilisateur SNMPv3, l'accès à XClarity Controller sera toujours possible. Deux exemples sont affichés pour référence.

- Si le mot de passe est défini par « 11111111 » (huit chiffres contenant huit 1), l'utilisateur peut tout de même accéder à XClarity Controller si le mot de passe est accidentellement entré avec plus de huit 1. Par exemple, si le mot de passe est entré avec « 1111111111 » (dix chiffres contenant dix 1), l'accès sera tout de même possible. La chaîne répétitive est considérée comme ayant la même clé.
- Si le mot de passe est défini sur « bertbert », l'utilisateur peut tout de même accéder à XClarity Controller si le mot de passe est accidentellement entré comme « bertbertbert ». Les deux mots de passe sont considérés comme ayant la même clé.

Pour plus de détails, reportez-vous à la page 72 du document Internet Standard de RFC 3414 (https://tools.ietf.org/html/rfc3414).

#### Clé SSH

XClarity Controller prend en charge l'authentification par clé publique SSH (type de clé RSA). Pour ajouter une clé SSH au compte utilisateur local, sélectionnez la case à cocher en regard de **Clé SSH**. Les deux options suivantes sont fournies :

#### Sélectionner un fichier de clé

Sélectionner le fichier de clé SSH à importer dans XClarity Controller depuis votre serveur.

#### Entrer une clé dans une zone de texte

Coller ou entrer les données de votre clé SSH dans la zone de texte.

#### **Remarques :**

- Lorsqu'ils sont exécutés sur le système d'exploitation du serveur, certains outils Lenovo peuvent créer un compte d'utilisateur temporaire pour accéder au XClarity Controller. Ce compte temporaire n'est pas visualisable et n'utilise aucun des 12 emplacements de compte utilisateur local. Le compte est créé avec un nom d'utilisateur (par exemple, « 20luN4SB ») et un mot de passe aléatoires. Le compte ne peut être utilisé que pour accéder à XClarity Controller sur l'interface interne Ethernet via USB, et uniquement pour les interfaces Redfish et SFTP. La création et la suppression de ce compte temporaire sont consignées dans le journal d'audit comme toute autre action effectuée par l'outil à l'aide de ces données d'identification.
- Pour l'ID du moteur SNMPv3, XClarity Controller utilise un chaîne HEXADÉCIMALE pour indiquer l'ID. Cette chaîne HEXADÉCIMALE est convertie à partir du nom d'hôte XClarity Controller par défaut. Reportez-vous à l'exemple ci-dessous :

Le nom d'hôte « XCC-7X06-S4AHJ300 » est tout d'abord converti au format ASCII : 88 67 67 45 55 88 48 54 45 83 52 65 72 74 51 48 48

La chaîne HEXADÉCIMALE est générée en utilisant le format ASCII imprimables (ignorer les espaces entre les caractères) : 58 43 43 36 de 30 2d 37 58 48 41 de 34 2d 53 4a 33 30 30

## Suppression d'un compte utilisateur

Les informations de cette rubrique vous indiquent comment supprimer un compte utilisateur local.

Pour supprimer un compte utilisateur local, cliquez sur l'icône de corbeille sur la ligne du compte que vous souhaitez supprimer. Si vous êtes autorisé à le faire, vous pouvez supprimer votre propre compte ou celui d'autres utilisateurs, même s'ils sont actuellement connectés, tant qu'il ne s'agit pas du dernier compte restant doté de privilèges de gestion de compte utilisateur. Les sessions qui sont déjà en cours au moment de la suppression des comptes utilisateur ne seront pas automatiquement terminées.

## Utilisation de mots de passe cryptés pour l'authentification

Utilisez les informations dans cette rubrique pour comprendre comment utiliser les mots de passe cryptés pour l'authentification.

Outre l'utilisation des mots de passe et des comptes utilisateur LDAP/AD, le XClarity Controller prend également en charge les mots de passe cryptés de tiers pour l'authentification. Le mot de passe spécial utilise un format de cryptage à sens unique (SHA256) et est pris en charge également par XClarity Controller Web et les interfaces OneCLI et CLI. Toutefois, veuillez noter que l'authentification de XCC SNMP et des interfaces IPMI et CIM ne prennent pas en charge les mots de passe cryptés de tiers. Uniquement l'outil OneCLI et l'interface CLI de XCC peuvent créer un nouveau compte avec un mot de passe crypté ou effectuer une mise à jour du mot de passe crypté. Le XClarity Controller permet également à l'outil OneCLI et l'interface XClarity Controller CLI de récupérer le mot de passe crypté si la fonction de lecture de mot de passe crypté est activée.

#### Définir un mot de passe crypté via XClarity Controller web

Cliquez sur **Sécurité** sous **Configuration BMC**, faites défiler jusqu'à la section **Security Password Manager** pour activer ou désactiver la fonction de mot de passe tiers. Si activé, un mot de passe crypté de tiers est utilisé pour l'authentification de la connexion. La récupération du mot de passe crypté de tiers depuis le XClarity Controller peut également être activée ou désactivée.

**Remarque :** Par défaut, les fonctions **Third-party Password** et **Allow Third-party Password Retrieval** sont désactivées.

Pour vérifier si le mot de passe est **natif** ou un **mot de passe de tiers**, cliquez sur **User/LDAP** sous **BMC Configuration** pour plus d'informations. Les informations se trouveront dans la colonne **attribut avancé**.

#### **Remarques :**

- Les utilisateurs ne seront pas en mesure de modifier un mot de passe s'il s'agit d'un mot de passe de tiers et les zones **Mot de passe** et **Confirmer mot de passe** ont été grisées.
- Si le mot de passe de tiers a expiré, un message d'avertissement s'affichera lors du processus de connexion de l'utilisateur.

#### Définir le mot de passe crypté via la fonction OneCLI

• Activation de la fonction

\$ sudo OneCli config set IMM.ThirdPartyPassword Enabled

• Création d'un mot de passe crypté (sans Salt). L'exemple suivant montre un example d'une connexion à XClarity Controller à l'aide du mot de passe **password123**.

\$ pwhash = `echo -n password123 | openssl dgst -sha256 | awk '{print \$NF}'`

\$ echo \$pwhash 5e884898da28047151d0e56f8dc6292773603d0d6aabbdd62a11ef721d1542d8

\$ sudo OneCli config set IMM.Loginid.2 admin

\$ sudo OneCli config set IMM.SHA256Password.2 \$pwhash

\$ sudo OneCli config set IMM.SHA256PasswordSalt.2 ""

• Création d'un utilisateur avec un mot de passe crypté (avec Salt). L'exemple suivant montre un example d'une connexion à XClarity Controller à l'aide du mot de passe **password123**. Salt=abc.

\$ pwhash = `echo -n password123abc | openssl dgst -sha256 | awk '{print \$NF}'`

\$ echo \$pwhash 292bcbc41bb078cf5bd258db60b63a4b337c8c954409442cfad7148bc6428fee

\$ sudo OneCli config set IMM.Loginid.3 Admin

\$ sudo OneCli config set IMM.SHA256Password.3 \$pwhash

\$ sudo OneCli config set IMM.SHA256PasswordSalt.3 'abc'

• Récupération du mot de passe crypté et salt.

\$ sudo OneCli config set IMM.ThirdPartyPasswordReadable Enabled

\$ sudo OneCli config show IMM.SHA256Password.3

\$ sudo OneCli config show IMM.SHA256PasswordSalt.3

• Suppression du mot de passe crypté et salt.

\$ sudo OneCli config set IMM.SHA256Password.3 ""

\$ sudo OneCli config set IMM.SHA256PasswordSalt.3 ""

• Attribution du mot de passe crypté à un compte existant.

\$ sudo OneCli config set IMM.Loginid.2 admin

\$ sudo OneCli config set IMM.Password.2 Passw0rd123abc

\$ sudo OneCli config set IMM.SHA256Password.2 \$pwhash

\$ sudo OneCli config set IMM.SHA256PasswordSalt.2 ""

**Remarque :** Lorsque le mot de passe crypté est défini, ce mot de passe prend effet immédiatement. Le mot de passe standard d'origine ne fonctionnera plus. Dans cet exemple, le mot de passe d'origine standard **Passw0rd123abc** ne peut plus être utilisé jusqu'à ce que le mot de passe crypté est supprimé.

#### Définir le mot de passe crypté via la fonction CLI

• Activation de la fonction

> hashpw -sw enabled

• Création d'un mot de passe crypté (sans Salt). L'exemple suivant montre un example d'une connexion à XClarity Controller à l'aide du mot de passe **password123**.

\$ pwhash = `echo -n password123 | openssl dgst -sha256 | awk '{print \$NF}'`

5e884898da28047151d0e56f8dc6292773603d0d6aabbdd62a11ef721d1542d8

```
> users -2 -n admin -shp 5e884898da28047151d0e56f8dc6292773603d0d6aabbdd62a11ef721d1542d8 -a super
```

• Création d'un utilisateur avec un mot de passe crypté (avec Salt). L'exemple suivant montre un example d'une connexion à XClarity Controller à l'aide du mot de passe **password123**. Salt=abc.

\$ pwhash = `echo -n password123abc | openssl dgst -sha256 | awk '{print \$NF}'`

\$ echo \$pwhash 292bcbc41bb078cf5bd258db60b63a4b337c8c954409442cfad7148bc6428fee

```
> users -3 -n Admin -shp 292bcbc41bb078cf5bd258db60b63a4b337c8c954409442cfad7148bc6428fee
-ssalt 'abc' -a super
```

• Récupération du mot de passe crypté et salt.

> hashpw -re enabled

> users -3 -ghp -gsalt

• Suppression du mot de passe crypté et salt.

> users -3 -shp "" -ssalt ""

• Attribution du mot de passe crypté à un compte existant.

```
> users -2 -n admin -p PasswOrd123abc -shp
5e884898da28047151d0e56f8dc6292773603d0d6aabbdd62a11ef721d1542d8 -a super
```

**Remarque :** Lorsque le mot de passe crypté est défini, ce mot de passe prend effet immédiatement. Le mot de passe standard d'origine ne fonctionnera plus. Dans cet exemple, le mot de passe d'origine standard **Passw0rd123abc** ne peut plus être utilisé jusqu'à ce que le mot de passe crypté est supprimé.

Une fois le mot de passe crypté a été configuré, rappelez-vous de pas utiliser ce dernier pour vous connecter au XClarity Controller. Lors de la connexion, vous devez utiliser le mot de passe en texte clair. Dans l'exemple ci-dessous, le mots de passe en texte clair est « password123 ».

\$ pwhash = 'echo -n password123 | openssl dgst -sha256 | awk '{print \$NF}''

5e884898da28047151d0e56f8dc6292773603d0d6aabbdd62a11ef721d1542d8

> users -2 -n admin -shp 5e884898da28047151d0e56f8dc6292773603d0d6aabbdd62a11ef721d1542d8 -a super

## Configuration des paramètres de connexion globale

Les informations de cette rubrique vous permettent de configurer les paramètres de stratégie de connexion et mots de passe qui s'appliquent à tous les utilisateurs.

#### Délai d'attente d'inactivité de session Web

Les informations de cette rubrique vous permettent de définir l'option de délai d'attente d'inactivité de session Web.

Dans la zone **Délai d'attente d'inactivité de session Web**, vous pouvez spécifier combien de temps, en minutes, XClarity Controller doit attendre avant de déconnecter une session Web inactive. Le délai d'attente maximum est de 1 440 minutes. Si elle est associée à la valeur 0, la session Web n'expire jamais.

Le microprogramme XClarity Controller prend en charge jusqu'à six sessions Web simultanées. Pour libérer une session au profit d'un autre utilisateur, il est recommandé de se déconnecter de la session Web dès vous avez fini, au lieu d'attendre que le délai d'attente d'inactivité ferme votre session.

**Remarque :** Si vous laissez votre navigateur ouvert sur une page Web de XClarity Controller qui s'actualise automatiquement, votre session Web ne se fermera pas automatiquement pour cause d'inactivité.

### Paramètres de stratégie de sécurité de compte

Ces informations vous indiquent comment définir la stratégie de sécurité de compte pour votre serveur.

**Remarques :** Sur un système Flex, les paramètres de la stratégie de sécurité de compte sont gérés par le Flex System Chassis Management Module (CMM) et ne peuvent pas être modifiés via XCC. Lorsque le CMM est utilisé pour configurer la stratégie de sécurité du compte, veuillez noter les éléments suivants :

- Contrairement au XCC, le module CMM ne dispose pas du paramètre **période d'avertissement** d'expiration du mot de passe (en jours). Lorsque la **période d'expiration du mot de passe** est configurée pour plus de 5 jours dans le module CMM, le XCC définit la période d'avertissement d'expiration du mot de passe comme étant 5 jours. En revanche, si le paramètre est inférieur à 5 jours, la période d'avertissement d'expiration du mot de passe sera la même que la valeur entrée dans la **période** d'expiration du mot de passe.
- Pour le paramètre du **nombre maximal d'échecs de connexion (en heures)**, la plage définie dans le module CMM est de 0-100 fois. Toutefois, la plage définie dans le XCC est de 0-10 fois. Ainsi, lorsque l'utilisateur active une valeur supérieure à 10 fois dans le module CMM, le XCC définira toujours le nombre maximal d'échecs de connexion comme 10 fois.
- Pour le paramètre d'intervalle de modification du mot de passe minimal (en heures), la plage définie dans le module CMM est de 0-1440 heures. Toutefois, la plage définie dans le XCC est de 0-240 heures. Ainsi, lorsque l'utilisateur sélectionne une valeur supérieure à 240 heures dans le module CMM, le XCC définira toujours l'intervalle de modification du mot de passe minimal à 240 heures.

Les informations suivantes offrent une description des zones de configuration des paramètres de sécurité.

#### Forcer la modification du mot de passe lors du premier accès

Après avoir défini un nouvel utilisateur avec un mot de passe par défaut, la sélection de cette case forcera l'utilisateur à modifier son mot de passe lors de sa première connexion. La valeur par défaut de cette zone est de faire activer la case à cocher.

#### Mot de passe complexe requis

La case d'option est cochée par défaut et le mot de passe complexe doit respecter les règles suivantes :

- Ne contenir que les caractères suivants (les espaces ou caractères espace blancs ne sont pas autorisés) : A-Z, a-z, 0-9, ~`!@#\$%^&\*()-+={}[]|:;"'<>,?/.\_
- Doit contenir au moins une lettre
- Doit contenir au moins un nombre
- Doit contenir au moins deux des combinaisons suivantes :
  - Au moins une lettre en majuscule.
  - Au moins une lettre en minuscule.
  - Au moins un caractère spécial.
- Aucun autre caractère (en particulier les espaces ou caractères blancs) n'est autorisé
- Les mots de passe ne peuvent pas avoir plus de deux caractères identiques consécutifs (par exemple, « aaa »).
- Le mot de passe ne peut pas être identique au nom d'utilisateur, en répétant simplement le nom d'utilisateur une ou plusieurs fois ou en suivant un ordre de caractères inversés du nom d'utilisateur.
- Les mots de passe doivent avoir un minimum de 8 et un maximum de 32 caractères

Si la case d'option n'est pas cochée, le nombre indiqué par la longueur de mot de passe minimum peut être défini sur une valeur allant de 0 à 32 caractères. Le mot de passe du compte peut être vide si la longueur de mot de passe minimum est définie sur 0.

#### Période d'expiration du mot de passe (jours)

Cette zone contient l'âge maximal autorisé du mot de passe, avant lequel il devra être modifié.

#### Période d'avertissement d'expiration du mot de passe (jours)

Cette zone contient le nombre de jours pendant lesquels un utilisateur est averti avant que le mot de passe expire.

#### Longueur de mot de passe minimum

Cette zone contient la longueur minimale du mot de passe.

#### Cycle de réutilisation du mot de passe minimum

Cette zone contient le nombre de mots de passe antérieurs ne pouvant pas être réutilisés.

#### Intervalle de modification du mot de passe minimum (heures)

Cette zone contient la durée nécessaire à attendre pour que l'utilisateur puisse à nouveau changer son mot de passe.

#### Nombre maximum d'échecs de connexion (fois)

Cette zone contient le nombre d'échecs de tentatives de connexion autorisé avant que ne l'utilisateur soit verrouillé pendant une période définie.

#### Période de verrouillage après le nombre maximum d'échecs de connexion (minutes)

Cette zone indique la durée (en minutes) pendant laquelle XClarity Controller va désactiver les tentatives de connexion à distance une fois le nombre maximum d'échecs de connexion atteint.

## **Configuration LDAP**

Les informations de cette rubrique vous indiquent comment afficher ou modifier les paramètres LDAP de XClarity Controller.

La prise en charge LDAP contient :

- Prise en charge pour la version de protocole LDAP 3 (RFC-2251)
- Prise en charge pour le client LDAP standard API (RFC-1823)
- Prise en charge pour la syntaxe de filtre recherche LDAP standard (RFC-2254)
- Prise en charge pour l'extension de Lightweight Directory Access Protocol (v3) pour le Transport Layer Security (RFC-2830)

L'implémentation LDAP prend en charge les serveurs LDAP suivants :

- Microsoft Active Directory (Windows 2003, Windows 2008, Windows 2012, Windows 2016, Windows 2019)
- Microsoft Active Directory Application Mode (Windows 2003 Server)
- Microsoft Lightweight Directory Service (Windows 2008, Windows 2012)
- Serveur Novell eDirectory, version 8.7, 8.8 et 9.4
- Serveur OpenLDAP 2.1, 2.2, 2.3 et 2.4

Cliquez sur l'onglet **LDAP** pour afficher ou modifier les paramètres LDAP de XClarity Controller.

XClarity Controller peut authentifier à distance l'accès d'un utilisateur via un serveur LDAP central, ou en plus des comptes utilisateur locaux qui sont stockés dans XClarity Controller lui-même. Des privilèges peuvent être désignés pour chaque compte utilisateur à l'aide de la chaîne IBMRBSPermissions. Vous pouvez aussi utiliser le serveur LDAP pour affecter des utilisateurs à des groupes et effectuer une authentification de groupe, en plus de l'authentification utilisateur (vérification de mot de passe) normale. Par exemple, XClarity

Controller peut être associé à un ou plusieurs groupes, l'utilisateur réussit l'authentification de groupe uniquement s'il appartient à au moins un groupe qui est associé à XClarity Controller.

Pour configurer un serveur LDAP, procédez comme suit :

- 1. Sous Informations du serveur LDAP, les options suivantes sont disponibles dans la liste d'éléments :
  - Utiliser le serveur LDAP pour l'authentification uniquement (avec autorisation) : Cette sélection permet d'indiquer à XClarity Controller d'utiliser les données d'identification uniquement pour s'authentifier auprès du serveur LDAP et pour extraire les informations d'appartenance de membre au groupe. Les noms de groupe et les privilèges peuvent être configurés dans la section Paramètres d'Active Directory.
  - Utiliser le serveur LDAP pour l'authentification et l'autorisation : cette section permet d'indiquer à XClarity Controller d'utiliser les données d'identification à la fois pour s'authentifier auprès du serveur LDAP et pour identifier les autorisations de l'utilisateur.

**Remarque :** Les serveurs LDAP à utiliser pour l'authentification peuvent être configurés manuellement ou détectés de manière dynamique via des enregistrements SRV DNS.

- Utiliser des serveurs préconfigurés : Vous pouvez configurer jusqu'à quatre serveurs LDAP en entrant l'adresse IP ou le nom d'hôte de chaque serveur IP si DNS est activé. Le numéro de port de chaque serveur est facultatif. Si cette zone est laissée vide, la valeur par défaut 389 est utilisée pour les connexions LDAP non sécurisées. Pour les connexions sécurisées, la valeur de port par défaut est 636. Vous devez configurer au moins un serveur LDAP.
- Utiliser DNS pour rechercher des serveurs : Vous pouvez choisir de détecter le ou les serveurs LDAP de manière dynamique. Les mécanismes décrits dans RFC2782 (A DNS RR pour l'indication de l'emplacement des services) permettent de localiser le ou les serveurs LDAP. Il s'agit du SRV DNS. Vous devez spécifier un nom FQDN à utiliser comme nom de domaine dans la demande SRV DNS.
  - Forêt AD : dans un environnement avec des groupes universels communs à plusieurs domaines, le nom de la forêt (ensemble de domaines) doit être configuré pour reconnaître les catalogues globaux (GC) requis. Dans un environnement où l'appartenance à un groupe commun à plusieurs domaines ne s'applique pas, cette zone peut rester vide.
  - Domaine AD : vous devez spécifier un nom de domaine qualifié complet (FQDN) à utiliser comme nom de domaine dans la demande SRV DNS.

Si vous souhaitez activer LDAP sécurisé, cliquez sur la case à cocher **Activer le LDAP sécurisé**. Pour permettre la prise en charge de LDAP sécurisé, il est nécessaire de mettre en place un certificat SSL valide et au moins un certificat sécurisé client SSL doit être importé dans XClarity Controller. Votre serveur LDAP doit prendre en charge Transport Layer Security (TLS) version 1.2 pour être compatible avec le client LDAP sécurisé de XClarity Controller. Pour plus d'information sur le traitement des certificats, voir « Traitement des certificats SSL » à la page 44.

 Renseignez les information sous Paramètres supplémentaires. Les paramètres sont décrits cidessous.

#### Méthode de liaison

Avant d'effectuer une recherche ou d'interroger le serveur LDAP, vous devez envoyer une demande de liaison. Cette zone contrôle la façon dont cette liaison initiale au serveur LDAP est réalisée. Les méthodes de liaison suivantes sont disponibles :

Aucunes données d'identification requises

Utilisez cette méthode pour effectuer une liaison sans nom distinctif ou mot de passe. Cette méthode est fortement déconseillée car la plupart des serveurs sont configurés de sorte à ne pas autoriser les demandes de recherche sur des enregistrements d'utilisateurs spécifiques.

Utiliser les données d'identification configurées

Utilisez cette méthode pour effectuer une liaison avec le DN et le mot de passe du client configuré.

#### • Utiliser les données d'identification de connexion

Utilisez cette méthode pour effectuer une liaison avec les données d'identification fournies au cours du processus de connexion. L'ID utilisateur peut être fourni via un nom distinctif (DN), un DN partiel, un nom de domaine qualifié complet ou via un ID utilisateur qui correspond à l'attribut de recherche UID qui est configuré dans XClarity Controller. Si les données d'identification présentées ressemblent à un nom distinctif partiel (par exemple, cn=joe), celui-ci sera apposé en préfixe au nom distinctif racine configuré afin de tenter de créer un nom distinctif correspondant à l'enregistrement de l'utilisateur. Si la tentative de liaison échoue, une tentative finale sera effectuée en ajoutant le préfixe cn= aux données d'identification de connexion, puis en ajoutant la chaîne résultante au nom distinctif racine configuré.

Si la liaison initiale est réussie, une recherche est lancée pour trouver une entrée sur le serveur LDAP correspondant à l'utilisateur se connectant. Si nécessaire, une seconde tentative de liaison est effectuée, cette fois-ci avec le DN extrait de l'enregistrement LDAP de l'utilisateur et le mot de passe entré lors du processus de connexion. Si la seconde tentative de liaison échoue, la demande d'accès de l'utilisateur est refusée. La seconde liaison n'est effectuée que lorsque les méthodes de liaison **Aucune donnée d'identification requise** ou **Utiliser des données d'identification configurées** sont utilisées.

#### Nom distinctif racine

Il s'agit du nom distinctif (DN) de l'entrée racine de l'arborescence de répertoires sur le serveur LDAP (par exemple, dn=mycompany,dc=com). Ce nom distinctif est utilisé comme objet de base pour toutes les demandes de recherche.

#### Attribut de recherche UID

Lorsque la méthode de liaison est définie sur **Aucune donnée d'identification requise** ou **Utiliser des données d'identification configurées**, la liaison initiale vers le serveur LDAP est suivie d'une demande de recherche qui extrait des informations spécifiques sur l'utilisateur, y compris son nom distinctif, ses droits de connexion et son appartenance à un groupe. Cette demande de recherche doit spécifier le nom d'attribut représentant les ID d'utilisateur sur ce serveur. Ce nom d'attribut est configuré dans cette zone. Sur les serveurs Active Directory, le nom d'attribut est normalement **sAMAccountName**. Sur les serveurs Novell eDirectory et OpenLDAP, le nom d'attribut est **uid**. Si cette zone est laissée vide, la valeur par défaut est **uid**.

#### Filtre de groupe

La zone **Filtre de groupe** est utilisée pour l'authentification des groupes. L'authentification de groupe est tentée une fois que la vérification de sonnées d'identification de l'utilisateur a été réalisée avec succès. Si l'authentification de groupe échoue, la tentative de connexion de l'utilisateur est refusée. Lorsque le filtre de groupe est configuré, il est utilisé pour spécifier à quels groupes XClarity Controller appartient. Cela signifie que l'utilisateur doit appartenir au moins à l'un des groupes configurés pour que l'authentification de groupe réussisse. Si la zone **Filtre de groupe** est laissée vide, l'authentification de groupe réussit automatiquement. Si le filtre de groupe est configuré, le système vérifie si au moins un groupe de la liste correspond à l'un des groupes auxquels l'utilisateur appartient. S'il n'y a pas de groupe concordant, l'authentification de l'utilisateur échoue et l'accès est refusé. Si au moins une concordance est trouvée, l'authentification de groupe réussit.

Les comparaisons sont sensibles à la casse. Le filtre est limité à 511 caractères et peut comprendre un ou plusieurs noms de groupe. Le signe deux-points (:) doit être utilisé pour délimiter plusieurs noms de groupes. Les espaces de début et de fin sont ignorés. Tous les autres espaces sont traités comme faisant partie du nom du groupe.

**Remarque :** Le caractère générique (\*) n'est plus traité comme un caractère générique. Le concept de caractère générique n'est plus utilisé en raison des risques qui peuvent affecter la sécurité. Un

nom de groupe peut être spécifié en utilisant un nom distinctif complet ou seulement la portion **cn**. Par exemple, un groupe dont le nom distinctif est cn=adminGroup, dc=mycompany, dc=com peut être spécifié en utilisant ce nom distinctif ou adminGroup.

L'appartenance à un groupe imbriqué est prise en charge uniquement dans les environnements Active Directory. Par exemple, si un utilisateur est membre de GroupA et GroupB, et que GroupA est également membre de GroupC, l'utilisateur est considéré comme étant également membre de GroupC. Les recherches imbriquées s'arrêtent lorsque 128 groupes ont été recherchés. Les groupes d'un niveau sont recherchés avant les groupes appartenant à un niveau inférieur. Les boucles ne sont pas détectées.

#### Attribut de recherche de groupe

Dans un environnement Active Directory ou Novell eDirectory, la zone **Attribut de recherche de groupe** spécifie le nom d'attribut utilisé pour identifier les groupes auxquels un utilisateur appartient. Dans un environnement Active Directory, le nom d'attribut est **memberOf**. Dans un environnement eDirectory, le nom d'attribut est **groupMembership**. Dans un environnement de serveur OpenLDAP, les utilisateurs sont généralement affectés aux groupes pour lesquels objectClass correspond à PosixGroup. Dans ce contexte, cette zone spécifie le nom d'attribut utilisé pour identifier les membres d'un groupe PosixGroup particulier. Ce nom d'attribut est **memberUid**. Si cette zone est laissée vide, le nom d'attribut du filtre correspond par défaut à **memberOf**.

#### Attribut d'autorisation de connexion

Lorsqu'un utilisateur s'authentifie avec succès à travers un serveur LDAP, les droits de connexion de l'utilisateur doivent être récupérés. Pour récupérer les droits de connexion, le filtre de recherche envoyé au serveur doit indiquer le nom d'attribut associé aux droits de connexion. Le champ **Attribut d'autorisation de connexion** indique le nom d'attribut. Si vous utilisez le serveur LDAP pour l'authentification et l'autorisation, mais que ce champ est laissé vide, l'utilisateur se voit refuser l'accès.

La valeur d'attribut renvoyée par le serveur LDAP recherche la chaîne de mot clé IBMRBSPermissions=. Cette chaîne de mot clé doit être immédiatement suivie d'une chaîne de bits correspondant à 12 occurrences consécutives du chiffre 0 ou du chiffre 1. Chaque bit représente un ensemble de fonctions. Les bits sont numérotés selon leur position. Le bit le plus à gauche correspond à la position de bit 0 et le bit le plus à droite à la position de bit 11. La valeur 1 placé à une position de bit particulière active la fonction qui est associée à cette position de bit. Si une position de bit a la valeur 0, la fonction associée à cette position de bit est désactivée. La chaîne IBMRBSPermissions=01000000000 est un exemple valide. Le mot clé IBMRBSPermissions= est utilisé pour être placé à n'importe quel endroit dans cette zone. Ceci permet à l'administrateur LDAP de réutiliser un attribut existant, évitant ainsi une extension du schéma LDAP. Cela permet également d'utiliser l'attribut pour sa fonction initiale. Vous pouvez ajouter la chaîne de mot clé n'importe où dans cette zone. L'attribut utilisé permet une chaîne au format libre. Lorsque l'attribut est récupéré avec succès, la valeur renvoyée par le serveur LDAP est interprétée conformément à l'information du tableau suivant.

#### Tableau 2. Bits d'autorisation

Tableau à trois colonnes contenant des explications sur les positions de bit.

| Position de bit | Fonction                                           | Explication                                                                                                    |
|-----------------|----------------------------------------------------|----------------------------------------------------------------------------------------------------|
| 0               | Refuser toujours                                   | L'authentification de l'utilisateur échoue toujours. Cette fonction peut<br>être utilisée pour bloquer un ou plusieurs utilisateurs associés à un<br>groupe spécifique.                                                                                                    |
| 1               | Accès superviseur                                  | L'utilisateur obtient les privilèges d'administrateur. L'utilisateur<br>dispose d'un accès en lecture et écriture à chaque fonction. Si vous<br>définissez ce bit, vous n'avez pas à définir individuellement les autres.                                                                                                    |
| 2               | Accès en lecture seule                             | L'utilisateur dispose d'un accès en lecture seule et ne peut pas<br>exécuter de procédures de maintenance (par exemple, un<br>redémarrage, des actions à distance ou des mises à jour de<br>microprogramme) ni effectuer de modifications (par exemple, les<br>fonctions de sauvegarde, suppression ou restauration). La position de<br>bit 2 et tous les autres bits s'excluent mutuellement, la position de bit<br>2 étant celle avec la plus faible priorité. Si un autre bit est défini, ce bit<br>sera ignoré. |
| 3               | Réseaux et sécurité                                | L'utilisateur peut modifier la configuration des pages Sécurité,<br>Protocoles réseau, Interface réseau, Affectations des ports et Port<br>série.                                                                                                    |
| 4               | Gestion de compte<br>utilisateur                   | L'utilisateur peut ajouter, modifier ou supprimer des utilisateurs et modifier les paramètres de connexion globaux (Paramètres de connexion globaux) dans la fenêtre Profils de connexion.                                                                                                    |
| 5               | Accès console distante                             | L'utilisateur peut accéder à la console du serveur distant.                                                                                                    |
| 6               | Accès console distante et disques distants         | L'utilisateur peut accéder à la console du serveur distant et aux fonctions de disque distant du serveur distant.                                                                                                    |
| 7               | Démarrage serveur<br>distant/Accès<br>redémarrage  | L'utilisateur peut accéder aux fonctions de mise sous tension et de redémarrage du serveur distant.                                                                                                    |
| 8               | Configuration de base de l'adaptateur              | L'utilisateur peut modifier les paramètres de configuration dans les fenêtres Paramètres système et Alertes.                                                                                                    |
| 9               | Possibilité d'effacer les<br>journaux d'événements | L'utilisateur peut effacer les journaux d'événements.<br><b>Remarque :</b> Tous les utilisateurs peuvent afficher les journaux des<br>événements mais ce niveau d'autorisation est requis pour pouvoir<br>effacer leur contenu.                                                                                                    |

Tableau 2. Bits d'autorisation (suite)

Tableau 2. Bits d'autorisation (suite)

| Position de bit | Fonction                                 | Explication                                                                                                    |
|-----------------|------------------------------------------|----------------------------------------------------------------------------------------------------|
| 10              | Configuration avancée de<br>l'adaptateur | L'utilisateur n'est soumis à aucune restriction lorsqu'il configure<br>XClarity Controller. De plus, il possède les droits d'accès<br>administrateur à XClarity Controller. L'utilisateur peut exécuter les<br>fonctions avancées suivantes : mises à jour de microprogramme,<br>amorçage réseau PXE, restauration des paramètres usine par défaut<br>de XClarity Controller, modification et restauration de la configuration<br>de l'adaptateur depuis un fichier de configuration et redémarrage/<br>réinitialisation de XClarity Controller. |
| 11              | Réservé                                  | Cette position de bit est réservée pour un usage ultérieur. Si aucun bit<br>n'est défini, l'utilisateur obtient les droits de lecture seule. Le système<br>donne la priorité aux droits de connexion récupérés directement de<br>l'enregistrement utilisateur.                                                                                                    |
|                 |                                          | Si l'attribut d'autorisation de connexion ne figure pas dans<br>l'enregistrement utilisateur, le système tente de récupérer les droits<br>des groupes auxquels l'utilisateur appartient. Ceci fait partie de la<br>phase d'authentification de groupe. L'utilisateur reçoit l'opérateur<br>inclusif OR de tous les bits pour tous les groupes.                                                                                                    |
|                 |                                          | Le bit Accès en lecture seule (position 2) est uniquement défini si tous<br>les autres bits sont définis sur zéro. Si le bit Refuser toujours (position<br>0) est défini pour l'un des groupes, l'accès est refusé à l'utilisateur. Le<br>bit Refuser toujours (position 0) prévaut toujours sur les autres.                                                                                                    |

Si aucun des bits n'est défini, la valeur par défaut est définie sur Lecture seule pour l'utilisateur.

Veuillez noter que le système donne la priorité aux droits de connexion récupérés directement de l'enregistrement utilisateur. Si l'utilisateur ne dispose pas de la permission de connexion dans son enregistrement, le système tente d'extraire les autorisations du(des) groupe(s) au(x)quel(s) appartient l'utilisateur et, si configuré, qui corresponde(nt) au filtre de groupe. Dans ce cas, l'utilisateur recevra l'opérateur inclusif OR de tous les bits pour tous ceux des groupes. De même, le bit **Accès en lecture seule** sera défini uniquement si tous les autres bits correspondent à 0. Notez également que si le bit **Refuser toujours** est défini pour l'un des groupes, l'accès sera refusé à l'utilisateur. Le bit **Refuser toujours** a toujours priorité sur les autres bits.

**Remarque :** Si l'autorisation de modifier les paramètres de configuration de base, de réseau et/ou de sécurité de l'adaptateur est accordée à l'utilisateur, vous devriez envisager d'autoriser ce même utilisateur à redémarrer XClarity Controller (bit de position 10). Sans cette autorisation, l'utilisateur pourra modifier des paramètres (par exemple, l'adresse IP de l'adaptateur), mais sans qu'ils ne prennent effet.

- Indiquez s'il est nécessaire ou non d'Activer la sécurité étendue basée sur les rôles pour les utilisateurs Active Directory sous Paramètres d'Active Directory (si le mode Utiliser le serveur LDAP pour l'authentification et l'autorisation est utilisé), ou configurez les Groupes pour autorisation locale : (si le mode Utiliser le serveur LDAP pour l'authentification uniquement (avec autorisation locale) est utilisé).
  - Activer la sécurité étendue basée sur les rôles pour les utilisateurs Active Directory :

Si le paramètre de sécurité étendue basée sur les rôles est activé, un nom de serveur au format libre doit être configuré pour agir en tant que nom cible pour ce XClarity Controller en particulier. Le nom cible peut être associé à un ou plusieurs rôles sur le serveur Active Directory via un composant logiciel enfichable RBS (Role Based Security). Cette opération peut être effectuée en créant des cibles gérées et en leur attribuant des noms spécifiques, puis en les associant aux rôles appropriés.
Si un nom est configuré dans ce champ, il octroie l'autorisation de définir des rôles spécifiques pour les utilisateurs et contrôleurs XClarity Controller (cibles) membres du même rôle. Lorsqu'un utilisateur se connecte à XClarity Controller et est authentifié via Active Directory, les rôles dont l'utilisateur est membre sont extraits de l'annuaire. Les autorisations qui sont attribuées à l'utilisateur sont extraites des rôles ayant également en tant que membre une cible dont le nom de serveur correspond à celui configuré ici, ou à une cible correspondant à XClarity Controller. Plusieurs XClarity Controller peuvent avoir le même nom cible. Ceci peut être utilisé, par exemple, pour regrouper plusieurs XClarity Controller et les affecter au(x) même(s) rôle(s) en utilisant une cible gérée unique (identifiée via un nom de cible unique). Inversement, chaque XClarity Controller peut avoir un nom unique.

### • Groupes pour autorisation locale

Les noms de groupe sont configurés afin de fournir des spécifications d'autorisation locale pour des groupes d'utilisateurs. Des droits (rôles) peuvent être affectés à chaque nom de groupe, qui sont identiques à ceux décrits dans le tableau ci-dessous. Le serveur LDAP associe les utilisateurs avec un nom de groupe. Lorsque l'utilisateur se connecte, les droits qui lui sont affectés sont associés au groupe auquel appartient l'utilisateur. Des groupes supplémentaires peuvent être configurés en cliquant sur l'icône « + » ou supprimés en cliquant sur l'icône « x ».

### Configuration des protocoles réseau

Les informations de cette rubrique vous permettent d'afficher ou de définir les paramètres réseau de XClarity Controller.

# **Configuration des paramètres Ethernet**

Les informations de cette rubrique vous indiquent comment afficher ou modifier la manière dont XClarity Controller communique via une connexion Ethernet.

**Remarque :** Les serveurs AMD ne prennent pas en charge la fonction de basculement Ethernet.

XClarity Controller utilise deux contrôleurs de réseau. Un contrôleur de réseau est connecté au port de gestion dédié et l'autre, au port partagé. Chacun des contrôleurs de réseau se voit attribuer sa propre adresse MAC gravée. Si DHCP est utilisé pour affecter une adresse IP au XClarity Controller, lorsqu'un utilisateur passe d'un port réseau à un autre ou en cas de bascule du port réseau dédié vers le port réseau partagé, une adresse IP différente peut être affectée au XClarity Controller par le serveur DHCP. En utilisant le protocole DHCP, il est recommandé que les utilisateurs utilisent le nom d'hôte pour accéder au XClarity Controller ne sont pas modifiés, le serveur DHCP peut affecter une adresse IP différente au XClarity Controller à l'expiration du bail DHCP, ou au redémarrage du XClarity Controller. Si un utilisateur doit accéder au XClarity Controller à l'aide d'une adresse IP qui ne change pas, le XClarity Controller doit être configuré en vue d'une adresse IP statique plutôt que du protocole DHCP.

Cliquez sur Réseau sous Configuration BMC pour modifier les paramètres Ethernet de XClarity Controller.

### Configuration du nom d'hôte de XClarity Controller

Le nom d'hôte par défaut de XClarity Controller est généré en utilisant une combinaison de la chaîne « XCC - », suivie par le type de machine du serveur et le numéro de série du serveur (par exemple, « XCC-7X03-1234567890 »). Vous pouvez modifier le nom d'hôte de XClarity Controller en entrant jusqu'à 63 caractères dans cette zone. Le nom d'hôte ne doit pas contenir un point (.) et il peut contenir uniquement des caractères alphanumériques, le trait d'union et des caractères de soulignement.

### **Ports Ethernet**

Ce paramètre contrôle l'activation des ports Ethernet utilisés par le contrôleur de gestion, y compris les ports partagés et dédiés.

Une fois **désactivé**, certains ports Ethernet ne reçoivent pas d'adresses IPv4 ou IPv6, empêchant toute modification supplémentaire des configurations Ethernet.

**Remarque :** Ce paramètre n'affecte pas l'interface USB LAN ou le port de gestion USB situé à l'avant du serveur. Ces interfaces disposent de leurs propres paramètres d'activation dédiés.

#### Configuration des paramètres réseau IPv4

Pour utiliser une connexion Ethernet IPv4, procédez comme suit :

1. Activez l'option IPv4.

**Remarque :** La désactivation de l'interface Ethernet empêche l'accès à XClarity Controller depuis le réseau externe.

- 2. Dans la zone Méthode, sélectionnez l'une des options suivantes :
  - Obtenir IP depuis DHCP : XClarity Controller obtient son adresse IPv4 d'un serveur DHCP.
  - Utiliser une adresse IP statique : XClarity Controller utilise la valeur spécifiée par l'utilisateur pour son adresse IPv4.
  - DHCP d'abord, puis adresse IP statique : XClarity Controller essaie d'obtenir son adresse IPv4 d'un serveur DHCP, mais sa tentative échoue, il utilise alors la valeur spécifiée par l'utilisateur pour son adresse IPv4.
- 3. Dans la zone Adresse statique, entrez l'adresse IP que vous voulez affecter à XClarity Controller.

**Remarque :** L'adresse IP doit contenir quatre nombres entiers compris entre 0 et 255, sans espace et séparés par des points. Cette zone ne sera pas configurable si la méthode est définie sur **Obtenir IP depuis DHCP**.

4. Dans la zone **Masque de réseau**, entrez le masque de sous-réseau utilisé par XClarity Controller.

**Remarque :** Le masque de sous-réseau doit contenir quatre nombres entiers compris entre 0 et 255, sans espace ni points consécutifs et séparés par des points. La valeur par défaut est 255.255.255.0. Cette zone ne sera pas configurable si la méthode est définie sur **Obtenir IP depuis DHCP**.

5. Dans la zone **Passerelle par défaut**, entrez le routeur de votre passerelle réseau.

**Remarque :** L'adresse de passerelle doit contenir quatre nombre entiers compris entre 0 et 255, sans espace ni points consécutifs et séparés par des points. Cette zone ne sera pas configurable si la méthode est définie sur **Obtenir IP depuis DHCP**.

### Configuration des paramètres Ethernet avancés

Cliquez sur l'onglet Ethernet avancé pour définir des paramètres Ethernet supplémentaires.

**Remarque :** Sur un système Flex System, les paramètres VLAN sont gérés par un module CMM Flex System et ne peuvent pas être modifiés dans XClarity Controller.

Pour activer le marquage VLAN (LAN virtuel), sélectionnez la case à cocher **Activer VLAN**. Lorsque le réseau local virtuel (VLAN) est activé et qu'un ID VLAN est configuré, XClarity Controller accepte uniquement les paquets avec les ID VLAN spécifiés. Ces ID VLAN peuvent être configurés avec des valeurs numériques comprises entre 1 et 4094.

Dans la liste Sélection MAC, sélectionnez l'une des options suivantes :

• Utiliser l'adresse MAC gravée

L'option Adresse MAC gravée est une adresse physique unique attribuée à XClarity Controller par le fabricant. L'adresse constitue une zone en lecture seule.

Utiliser une adresse MAC personnalisée

Si une valeur est spécifiée, l'adresse administrée localement remplace l'adresse MAC gravée. L'adresse administrée localement doit être une valeur hexadécimale comprise entre 00000000000 et FFFFFFFFFFFFF. Cette valeur doit être indiquée au format **xx:xx:xx:xx:xx** où **x** est un nombre hexadecimal de 0 à 9 ou de « a » à « f ». XClarity Controller ne prend pas en charge l'utilisation d'une adresse de multidiffusion. Le premier octet d'une adresse de multidiffusion est un nombre impair (le bit le moins significatif est défini sur 1), par conséquent, le premier octet doit être un nombre pair.

Dans la zone **Unité de transmission maximale**, spécifiez l'unité de transmission maximale d'un paquet (en octets) pour votre interface réseau. La plage des unités de transmission maximale va de 60 à 1500. La valeur par défaut de cette zone est 1500.

Pour utiliser une connexion Ethernet IPv6, procédez comme suit :

### Configuration des paramètres réseau IPv6

- 1. Activez l'option IPv6.
- 2. Affectez une adresse IPv6 à l'interface à l'aide de l'une des méthodes d'affectation suivantes :
  - Utiliser la configuration automatique d'adresse sans état
  - Utiliser la configuration d'adresse dynamique (DHCPv6)
  - Utiliser l'adresse IP affectée de façon statique

**Remarques :** Si l'option **Utiliser l'adresse IP affectée de manière statique** est sélectionnée, vous êtes invité à entrer les informations suivantes :

- Adresse IPv6
- Longueur du préfixe
- Passerelle

# **Configuration DNS**

Les informations de cette rubrique vous indiquent comment afficher ou modifier les paramètres DNS de XClarity Controller.

**Remarque :** Sur un système Flex System, les paramètres DNS ne peuvent pas être modifiés sur XClarity Controller. Les paramètres DNS sont gérés par le module CMM.

Cliquez sur **Réseau** sous **Configuration BMC** pour afficher ou modifier les paramètres DNS de XClarity Controller.

Si vous cliquez sur la case à cocher **Utiliser des serveurs d'adresse DNS supplémentaires**, spécifiez les adresses IP de jusqu'à trois serveurs DNS sur votre réseau. Chaque adresse IP doit contenir quatre entiers (compris entre 0 et 255) séparés par des points, sans espace. Ces adresses de serveur DNS sont ajoutées en tête de la liste de recherche, de sorte que la recherche de nom d'hôte est effectuée sur ces serveurs avant d'être effectuée sur un serveur DNS affecté automatiquement par un serveur DHCP.

# **Configuration DDNS**

Les informations de cette rubrique vous indiquent comment activer ou désactiver le protocole Dynamic Domain Name System (DDNS) dans XClarity Controller.

Cliquez sur **Réseau** sous **Configuration BMC** pour afficher ou modifier les paramètres DDNS de XClarity Controller.

Cliquez sur la case à cocher **Activer DDNS** pour activer le DDNS. Lorsque le DDNS est activé, XClarity Controller indique à un DNS de modifier, en temps réel, la configuration DNS active des noms d'hôte, adresses ou autres informations configurées, stockées dans le DNS.

Sélectionnez une option dans la liste des éléments pour décider la façon dont vous souhaitez que le nom de domaine de XClarity Controller soit sélectionné.

- Utiliser le nom de domaine personnalisé : Vous pouvez spécifier le nom de domaine auquel le XClarity Controller appartient.
- Nom de domaine d'utilisation obtenu du serveur DHCP : Le nom de domaine auquel le XClarity Controller appartient est spécifié par le serveur DHCP.

# **Configuration d'Ethernet sur USB**

Les informations de cette rubrique vous indiquent comment contrôler l'interface Ethernet sur USB utilisée pour la communication par voie interne entre le serveur et XClarity Controller.

Cliquez sur **Réseau** sous **Configuration BMC** pour afficher ou modifier les paramètres XClarity Controller sur USB.

Ethernet sur USB est utilisé pour les communications intrabande avec XClarity Controller. Cliquez sur la case à cocher pour activer ou désactiver l'interface Ethernet sur USB.

**Important :** Si vous désactivez Ethernet sur USB, vous ne pouvez plus effectuer une mise à jour intrabande du microprogramme XClarity Controller ou du microprogramme du serveur à l'aide des utilitaires de flashage de Linux ou Windows.

Sélectionnez la méthode utilisée par XClarity Controller pour affecter à des adresses aux nœuds finaux Ethernet sur USB.

- Utiliser l'adresse de type lien local IPv6 pour Ethernet via USB : Cette méthode utilise les adresses IPv6 basées sur l'adresse MAC qui sont affectés aux nœuds finaux Ethernet sur USB. Normalement, l'adresse IPv6 locale de liaison est générée à l'aide de l'adresse MAC (RFC 4862) mais Windows 2008 et les systèmes d'exploitation 2016 les plus récents ne prennent pas en charge une adresse IPv6 de type lien local statique sur l'hôte de l'interface. Au lieu de cela, le comportement Windows par défaut consiste à regénérer des adresses de type lien local aléatoires lors de son exécution. Si l'interface XClarity Controller sur USB est configurée pour utiliser le mode d'adresse de type lien local IPv6, les différentes fonctions qui utilisent cette interface ne fonctionneront pas car XClarity Controller ne connaît pas l'adresse que Windows a affecté à l'interface. Si le serveur exécute Windows, utilisez l'une des autres méthodes de configuration d'adresse Ethernet sur USB ou désactivez le comportement Windows par défaut à l'aide de la commande : **netsh interface ipv6 set global randomizeidentifiers=disabled**
- Utiliser l'adresse IPv4 de type lien local pour Ethernet via USB : Une adresse IP de la plage 169.254.0.0/16 est affectée à XClarity Controller et côté serveur du réseau.
- Configurer le paramètre IPv4 pour Ethernet via USB : Cette méthode indique les adresses IP et le masque réseau qui sont affectés à XClarity Controller et côté serveur de l'interface Ethernet sur USB.

### **Remarques :**

- 1. Les paramètres de configuration IP du système d'exploitation ne sont pas utilisés pour définir l'adresse IP du système d'exploitation de l'interface Ethernet via USB, mais ils sont utilisés pour avertir le BMC que l'adresse IP du système d'exploitation de l'Ethernet via USB a été modifiée.
- 2. Avant de configurer les paramètres IP pour Ethernet via USB, vous devez configurer manuellement l'adresse IP du système d'exploitation de Ethernet via l'interface USB sur votre système d'exploitation local.

Le mappage de numéros de port Ethernet externes à des numéros de port Ethernet via USB s'effectue en cliquant sur la case à cocher **Activer le réacheminement de port Ethernet externe à Ethernet via USB** et en complétant les données de mappage pour les ports que vous souhaitez réacheminer de l'interface de gestion réseau vers le serveur.

# **Configuration SNMP**

Les informations de cette rubrique vous permettent de configurer des agents SNMP.

Procédez comme suit pour configurer les paramètres d'alerte SNMP de XClarity Controller.

- 1. Cliquez sur Réseau sous Configuration du contrôleur BMC.
- 2. Sélectionnez la case à cocher correspondante pour activer SNMPv1 Trap, SNMPv2 Trap et/ou SNMPv3 Trap.
- 3. Si vous activez SNMPv1 Trap ouSNMPv2 Trap, renseignez les champs suivants :
  - a. Dans le champ **Nom de la communauté**, entrez le nom de la communauté ; le nom ne peut pas être vide.
  - b. Dans le champ **Hôte**, entrez l'adresse de l'hôte.
- 4. Si SNMPv3 Trap est activé, renseignez les champs suivants :
  - a. Dans le champ **ID moteur**, entrez l'ID de moteur. L'ID de moteur ne peut pas être vide.
  - b. Dans le champ **Port récepteur Trap**, entrez le numéro de port. Le numéro de port par défaut est 162.
- 5. Si vous activez les interruptions SNMP, sélectionnez les types d'événement suivants pour lesquels vous souhaitez être alerté :
  - Critique
  - Attention
  - Système

**Remarque :** Cliquez sur chaque catégorie principale pour sélectionner plus avant les types d'événement de sous-catégorie pour lesquels vous souhaitez être alerté.

Procédez comme suit pour activer l'accès SNMP des serveurs ThinkSystem V3.

- 1. Cliquez sur Réseau sous Configuration du contrôleur BMC.
- 2. Cochez la case Activer l'agent SNMPv3 dans la configuration SNMP.
- 3. Cliquez sur Utilisateur/LDAP dans la Configuration BMC.
- 4. Cliquez sur le bouton Éditer à côté de l'utilisateur correspondant, puis cochez SNMP dans la liste déroulante de l'Interface accessible par l'utilisateur.

# Activation de l'accès réseau IPMI

Les informations de cette rubrique vous indiquent comment contrôler l'accès réseau IPMI à XClarity Controller.

Procédez comme suit pour activer l'accès IPMI sur LAN des serveurs ThinkSystem V3.

- 1. Cliquez sur **Réseau** sous **Configuration BMC** pour afficher ou modifier les paramètres IPMI de XClarity Controller.
- 2. Cliquez sur le commutateur **IPMI sur LAN** pour activer ou désactiver l'accès réseau IPMI à XClarity Controller.
- 3. Cliquez sur Utilisateur/LDAP dans la Configuration BMC.

4. Cliquez sur le bouton Éditer à côté de l'utilisateur correspondant, puis cochez IPMI sur LAN dans la liste déroulante de l'Interface accessible par l'utilisateur.

### Important :

- Si vous n'utilisez pas d'outils ou d'application ayant accès à XClarity Controller via le réseau utilisant le protocole IPMI, il est fortement recommandé de désactiver l'accès réseau IPMI pour une sécurité accrue.
- L'accès IPMI sur LAN au module XClarity Controller est désactivé par défaut.

# Configuration des paramètres réseau à l'aide de commandes IPMI

Les informations de cette rubrique vous permettent de configurer les paramètres réseau à l'aide de commandes IPMI.

Étant donné que chaque paramètre réseau du module BMC est configuré à l'aide de demandes IPMI distinctes et dans aucun ordre particulier, le module BMC n'a pas une vision complète de tous les paramètres réseau tant qu'il n'est pas redémarré pour appliquer les modifications du réseau en attente. La demande de modification d'un paramètre réseau peut réussir au moment où la demande est faite, mais être ensuite déclarée non valide lorsque des changements supplémentaires sont demandés. Si les paramètres réseau en attente sont incompatibles au redémarrage du module BMC, les nouveaux paramètres ne seront pas appliqués. Après avoir redémarré le module BMC, essayez d'y accéder à l'aide des nouveaux paramètres afin de vérifier qu'ils ont été appliqués comme prévu.

# Activation du service et affectation de port

Les informations de cette rubrique vous indiquent comme afficher ou modifier les numéros de port utilisés par certains services dans XClarity Controller.

Cliquez sur **Réseau** sous **Configuration BMC** pour afficher ou modifier les affectations de port XClarity Controller. Renseignez les zones suivantes pour afficher ou modifier les affectations de ports :

#### Web

Le numéro de port est 80. Cette zone n'est pas configurable par l'utilisateur.

#### Web via HTTPS

Dans cette zone, spécifiez le numéro de port pour Web via HTTPS. La valeur par défaut est 443.

#### **REST via HTTPS**

Le numéro de port change automatiquement en celui indiqué dans la zone Web via HTTPS. Cette zone n'est pas configurable par l'utilisateur.

#### Présence à distance

Dans cette zone, spécifiez le numéro de port pour Présence à distance. La valeur par défaut est 3900.

#### Réseau local (IPMI) sur LAN

Le numéro de port est 623. Cette zone n'est pas configurable par l'utilisateur.

Remarque : IPMI est désactivé par défaut.

#### SFTP

Dans cette zone, spécifiez le numéro de port utilisé pour le protocole SFTP (SSH File Transfer Protocol). Le numéro de port est 115. Cette zone n'est pas configurable par l'utilisateur.

**Remarque :** IMM.SFTPPortControl=open est requis pour les mises à jour OneCLI internes.

#### SSDP

Le numéro de port est 1900. Cette zone n'est pas configurable par l'utilisateur.

#### SSH

Dans cette zone, spécifiez le numéro de port configuré pour l'accès à l'interface de ligne de commande à l'aide du protocole SSH. La valeur par défaut est 22.

### Agent SNMP

Dans cette zone, spécifiez le numéro de port pour l'agent SNMP s'exécutant dans XClarity Controller. La valeur par défaut est 161. Les valeurs de numéro de port valides sont comprises entre 1 et 65535.

### LLDP

Le protocole LLDP (Link Layer Discovery Protocol) indique l'identité et les capacités d'un périphérique qui se connecte directement à un port BCM dédié. Le périphérique homologue est généralement un port de commutateur de réseau, et les informations sur l'homologue peuvent inclure l'adresse MAC, l'adresse IP, le nom du système et d'autres données.

### Interruptions SNMP

Dans cette zone, spécifiez le numéro de port utilisé pour les alertes SNMP. La valeur par défaut est 162. Les valeurs de numéro de port valides sont comprises entre 1 et 65535.

# Configuration de la restriction d'accès

Les informations de cette rubrique vous indiquent comment afficher ou modifier les paramètres qui bloquent l'accès des adresses IP ou des adresses MAC à XClarity Controller.

Cliquez sur **Réseau** sous **Configuration BMC** pour afficher ou modifier les paramètres de contrôle d'accès de XClarity Controller.

#### Liste de blocage et restriction de temps

Ces options vous permettent de bloquer des adresses IP/MAC spécifiques pour un laps de temps spécifique.

#### Liste des adresses IP bloquées

- Vous pouvez entrer jusqu'à trois adresses IPv4 ou plages et trois adresses IPv6 ou plages séparées par des virgules, qui ne sont pas admises pour accéder à XClarity Controller. Reportez-vous aux exemples IPv4 ci-dessous :
- Exemple d'adresse IPv4 unique : 192.168.1.1
- Exemple d'adresse IPv4 supernet : 192.168.1.0/24
- Exemple de plage IPv4 : 192.168.1.1 à 192.168.1.5

#### Listes des adresses MAC bloquées

- Vous pouvez entrer jusqu'à trois adresses MAC séparées par des virgules, qui ne sont pas admises pour accéder à XClarity Controller. Par exemple : 11:22:33:44:55:66.
- Accès restreint (unique)
  - Vous pouvez planifier un intervalle unique pendant lequel XClarity Controller est inaccessible. Pour l'intervalle que vous indiquez :
  - Les date et heure de début ne doivent pas être postérieures à l'heure XCC en cours.
  - Les date et heure de fin ne doivent pas être postérieures aux date et heure de début.
- Accès restreint (quotidien)
  - Vous pouvez planifier un ou plusieurs intervalles quotidiens pendant lesquels XClarity Controller est inaccessible. Pour chaque intervalle que vous indiquez :

- Les date et heure de fin ne doivent pas être postérieures aux date et heure de début.

### Liste de blocage déclenché de manière externe

Ces options vous permettent de configurer le blocage automatique d'adresses IP spécifiques (IPv4 et IPv6) à partir desquelles le client a tenté de se connecter successivement à XClarity Controller avec un nom d'utilisateur ou un mot de passe incorrect.

Le blocage automatique détermine de façon dynamique lorsqu'un trop grand nombre d'échecs de journalisation se produit à partir d'une adresse IP spécifique et empêche cette adresse d'accéder à XClarity Controller pour une durée déterminée.

- Nombre maximum d'échecs de connexion à partir d'une adresse IP spécifique
  - Le nombre maximal de fois fait référence au nombre d'échecs de journalisation autorisés pour un utilisateur avec un mot de passe incorrect à partir d'une adresse IP spécifique, avant qu'elle ne soit verrouillée.
  - Si la valeur est 0, l'adresse IP n'est jamais verrouillée en raison d'échecs de journalisation.
  - Le compteur d'échecs de connexion pour l'adresse IP spécifique est remis à zéro après chaque connexion réussie à partir de cette adresse IP.
- Période de verrouillage pour le blocage d'une adresse IP
  - La durée minimale (en minutes) qui doit s'écouler avant qu'un utilisateur puisse de nouveau tenter de se connecter à partir d'une adresse IP verrouillée.
  - Si la valeur est 0, l'accès à partir de l'adresse IP verrouillée reste bloqué jusqu'à ce que l'administrateur le déverrouille explicitement.
- Liste de blocage
  - Le tableau Liste de blocage affiche toutes les adresses IP verrouillées. Vous pouvez déverrouiller une ou l'ensemble des adresses IP de la liste de blocage.

# Configuration du port USB du panneau frontal pour la gestion

Les informations de cette rubrique vous indiquent comment configurer le port USB du panneau frontal de XClarity Controller.

Sur certains serveurs, le port USB du panneau frontal peut être commuté pour être relié au serveur ou à XClarity Controller. La connexion à XClarity Controller est destinée principalement à une utilisation avec un appareil mobile exécutant l'application mobile Lenovo XClarity. Lorsqu'un câble USB est connecté entre l'appareil mobile et le panneau frontal du serveur, une connexion Ethernet sur USB est établie entre l'application mobile s'exécutant sur l'appareil et XClarity Controller.

Cliquez sur **Réseau** sous **Configuration BMC** pour afficher ou modifier les paramètres du gestion du port USB de panneau frontal XClarity Controller.

Vous avez le choix entre quatre types de paramètres :

### Mode hôte uniquement

Le port USB du panneau frontal est toujours connecté uniquement au serveur.

### Mode BMC uniquement

Le port USB du panneau frontal est toujours connecté uniquement à XClarity Controller.

### Mode partagé : appartenant à BMC

Le port USB du panneau frontal est partagé par le serveur et XClarity Controller, mais le port est commuté sur XClarity Controller.

#### Mode partagé : appartenant à l'hôte

Le port USB du panneau frontal est partagé par le serveur et XClarity Controller, mais le port est commuté sur l'hôte.

Pour plus d'informations sur l'application mobile, consultez le site suivant :

https://pubs.lenovo.com/lxca/lxca\_usemobileapp.html

#### **Remarques :**

- Si le port USB du panneau frontal est configuré pour le mode partagé, le port est connecté à XClarity Controller lorsqu'il n'existe pas d'alimentation, et il est connecté au serveur s'il existe une alimentation. S'il y a une alimentation, le contrôle du port USB du panneau frontal peut être commuté dans les deux sens entre le serveur et XClarity Controller. En mode partagé, le port peut également être commuté entre le serveur et XClarity Controller en maintenant le bouton d'identification du panneau frontal enfoncé (pour les nœuds de traitement, il peut s'agir du bouton de gestion USB) pendant plus de 3 secondes.
- Lorsqu'il est configuré en mode partagé et que le port USB est actuellement connecté au serveur, XClarity Controller peut prendre en charge une demande de basculer le port USB du panneau frontal sur XClarity Controller. Lorsque cette demande est exécutée, le port USB du panneau frontal reste connecté à XClarity Controller jusqu'à ce qu'il n'existe aucune activité USB au niveau de XClarity Controller pendant la période indiquée par le délai d'inactivité.

### Configuration des paramètres de sécurité

Les informations de cette rubrique vous permettent de configurer les protocoles de sécurité.

**Remarque :** Le paramètre de version TLS minimum par défaut est TLS 1.2, mais vous pouvez configurer XClarity Controller pour utiliser d'autres versions TLS nécessaires à vos applications de navigateur ou de gestion. Pour plus d'informations, voir « Commande tls » à la page 175.

Cliquez sur **Sécurité** sous **Configuration du contrôleur BMC** pour accéder et configurer les propriétés de sécurité, l'état, et les paramètres de XClarity Controller.

### Tableau de bord de sécurité

Cette rubrique fournit une présentation du tableau de bord de sécurité.

Le tableau de bord de sécurité livre une évaluation globale relative à la sécurité et à l'état du système.

- Les événements de sécurité BMC signalent des événements déclarés par des problèmes de sécurité, par exemple, une intrusion dans le châssis, une corruption détectée par PFR, une incohérence matérielle détectée par la protection du système, l'ouverture d'un cavalier de sécurité sur une carte, etc.
- Le mode de sécurité BMC présente un état général de la conformité au mode de sécurité.
- Les services et ports BMC énumèrent tous les ports/services non sécurisés qui sont actuellement activés, mais non conformes au mode de sécurité actuel.
- Les certificats BMC présentent tous les certificats non conformes utilisés par XCC.
- Les **comptes utilisateur BMC** fournissent des suggestions d'ordre général pour rendre la gestion du compte et des mots de passe plus sécurisée.

**Remarque :** Le tableau de bord affiche une icône d'avertissement en cas de risque dans ces zones de sécurité contrôlées par XCC. Le lien Détail de chaque catégorie permet également à l'utilisateur de résoudre les problèmes depuis la page de configuration.

# Mode de sécurité

Cette rubrique fournit une présentation du mode de sécurité.

La licence XCC standard permet aux utilisateurs de configurer leurs serveurs selon l'un des deux modes de sécurité : le mode standard et le mode compatibilité. Ces derniers sont disponibles pour tous les serveurs V3.

La licence de mise à niveau Platinum Lenovo XClarity Controller 2 est livrée avec un troisième mode de sécurité : le mode Enterprise Strict. Ce mode convient plus particulièrement aux exigences de sécurité de haut niveau.

**Remarque :** Par défaut, XCC utilise un certificat ECDSA autosigné et seuls des algorithmes basés sur ECDSA sont disponibles. Pour utiliser un certificat basé sur RSA, générez une demande de signature de certificat et faites la signer par une autorité de certification interne ou externe, puis importez le certificat signé dans XCC.

### Mode de sécurité Enterprise Strict

- Le mode de sécurité Enterprise Strict est le mode le plus sécurisé.
- BMC fonctionne en mode validé FIPS 140-3.
- Nécessite des certificats de niveau Enterprise Strict.
- Seuls les services qui prennent en charge le chiffrement de niveau Enterprise Strict sont autorisés.
- Nécessite la licence de mise à niveau Platinum Lenovo XClarity Controller 2 pour l'activer.
- Des algorithmes de cryptographie CNSA peuvent être utilisés.

### Mode de sécurité standard

- Le mode standard est le mode de sécurité par défaut.
- Tous les algorithmes de cryptographie utilisés par BMC sont compatibles avec FIPS 140-3.
- BMC fonctionne en mode validé FIPS 140-3.
- Nécessite des certificats de niveau standard.
- Les services nécessitant un chiffrement ne prennent pas en charge le chiffrement de niveau Enterprise Strict, lequel est désactivé par défaut.
- Les algorithmes CNSA sont disponibles lorsque la licence de mise à niveau Platinum Lenovo XClarity Controller 2 est installée.

#### Mode compatibilité.

- Le mode compatibilité est le mode à utiliser lorsque les services et les clients nécessitent un chiffrement non compatible avec Enterprise Strict/standard.
- Une plus grande gamme d'algorithmes de cryptographie est prise en charge.
- Lorsque ce mode est activé, le BCM ne fonctionne PAS en mode validé FIPS 140-3.
- Permet d'activer tous les services.
- Prend en charge un grand nombre de chiffrements pour une compatibilité maximale.

#### Algorithmes de cryptographie TLS pris en charge

Le paramètre cryptographique TLS sert à limiter les algorithmes de cryptographie TLS pris en charge par les services BMC.

| Algorithmes de cryptographie TLS            | Mode de sécurité                                                                                       | Version TLS |
|---------------------------------------------|----------------------------------------------------------------------------------------------------|-------------|
| TLS_AES_256_GCM_SHA384                      | <ul> <li>Enterprise Strict</li> <li>Standard*</li> <li>Compatibilité*</li> </ul>                       | TLS 1.3     |
| TLS_CHACHA20_POLY1305_SHA256                | Compatibilité                                                                                          | TLS 1.3     |
| TLS_AES_128_GCM_SHA256                      | <ul><li>Normal</li><li>Compatibilité</li></ul>                                                         | TLS 1.3     |
| TLS_AES_128_CCM_8_SHA256                    | <ul><li>Normal</li><li>Compatibilité</li></ul>                                                         | TLS 1.3     |
| TLS_AES_128_CCM_SHA256                      | <ul><li>Normal</li><li>Compatibilité</li></ul>                                                         | TLS 1.3     |
| TLS_ECDHE_RSA_WITH_AES_256_GCM_SHA384       | <ul> <li>Enterprise Strict</li> <li>Standard*</li> <li>Compatibilité*</li> </ul>                       | TLS 1.2     |
| TLS_DHE_RSA_WITH_AES_256_GCM_SHA384         | <ul> <li>Enterprise Strict</li> <li>Standard<sup>*</sup></li> <li>Compatibilité<sup>*</sup></li> </ul> | TLS 1.2     |
| TLS_ECDHE_ECDSA_WITH_AES_256_GCM_<br>SHA384 | <ul> <li>Enterprise Strict</li> <li>Standard<sup>*</sup></li> <li>Compatibilité<sup>*</sup></li> </ul> | TLS 1.2     |
| TLS_ECDHE_RSA_WITH_AES_128_GCM_SHA256       | <ul><li>Normal</li><li>Compatibilité</li></ul>                                                         | TLS 1.2     |
| TLS_ECDHE_RSA_WITH_CHACHA20_POLY1305        | Compatibilité                                                                                          | TLS 1.2     |
| TLS_DHE_RSA_WITH_AES_128_GCM_SHA256         | <ul><li>Normal</li><li>Compatibilité</li></ul>                                                         | TLS 1.2     |
| TLS_ECDHE_ECDSA_WITH_AES_128_GCM_<br>SHA256 | <ul><li>Normal</li><li>Compatibilité</li></ul>                                                         | TLS 1.2     |
| TLS_ECDHE_ECDSA_WITH_CHACHA20_<br>POLY1305  | Compatibilité                                                                                          | TLS 1.2     |
| TLS_ECDHE_RSA_WITH_AES_256_CBC_SHA384       | Compatibilité                                                                                          | TLS 1.2     |
| TLS_ECDHE_RSA_WITH_AES_128_CBC_SHA256       | Compatibilité                                                                                          | TLS 1.2     |
| TLS_DHE_RSA_WITH_AES_256_CBC_SHA256         | Compatibilité                                                                                          | TLS 1.2     |
| TLS_DHE_RSA_WITH_AES_128_CBC_SHA256         | Compatibilité                                                                                          | TLS 1.2     |

| Algorithmes de cryptographie TLS            | Mode de sécurité | Version TLS |
|---------------------------------------------|------------------|-------------|
| TLS_ECDHE_ECDSA_WITH_AES_256_CBC_<br>SHA384 | Compatibilité    | TLS 1.2     |
| TLS_ECDHE_ECDSA_WITH_AES_128_CBC_<br>SHA256 | Compatibilité    | TLS 1.2     |

**Remarque :** Les modes de sécurité avec une astérisque (\*) répertoriés dans le tableau nécessitent une licence de mise à niveau Platinum Lenovo XClarity Controller 2.

| Fonctionnali-<br>té/service | Utilise<br>le<br>chiffre-<br>ment | État par<br>défaut<br>préconfi-<br>guration | Pris en charge en<br>mode strict                                              | Pris en charge en<br>mode standard                                                                             | Pris en charge en<br>mode<br>compatibilité |
|-----------------------------|-----------------------------------|---------------------------------------------|-------------------------------------------------------------------------------|----------------------------------------------------------------------------------------------------|--------------------------------------------|
| IPMI sur KCS                | Non                               | Activée                                     | Oui                                                                           | Oui                                                                                                    | Oui                                        |
| IPMI sur LAN                | Oui                               | Désactivé                                   | Non                                                                           | Oui                                                                                                    | Oui                                        |
| Interruptions<br>SNMPv1     | Non                               | Non<br>configu-<br>rées                     | Non                                                                           | Oui                                                                                                    | Oui                                        |
| Interruptions<br>SNMPv3     | Oui                               | Non<br>configu-<br>rées                     | Non                                                                           | Oui<br>Si activées, elles<br>permettent d'avertir<br>l'utilisation d'un<br>chiffrement non-FIPS                | Oui                                        |
| Agent SNMPv3                | Oui                               | Non<br>configu-<br>rées                     | Non                                                                           | Oui<br>Si activées, elles<br>permettent d'avertir<br>l'utilisation d'un<br>chiffrement non-FIPS                | Oui                                        |
| Alertes e-mail              | Oui                               | Non<br>configu-<br>rées                     | Oui<br>Ne peuvent PAS être<br>activées avec<br>l'authentification<br>CRAM-MD5 | Oui<br>Si CRAM-MD5 est<br>requis, elles<br>permettent d'avertir<br>l'utilisation d'un<br>chiffrement non-FIPS. | Oui                                        |
| Alertes Syslog              | Non                               | Non<br>configu-<br>rées                     | Non                                                                           | Oui                                                                                                    | Oui                                        |
| TLS 1.2                     | Oui                               | Activée                                     | Oui                                                                           | Oui                                                                                                    | Oui                                        |
| TLS 1.3                     | Oui                               | Activée                                     | Oui                                                                           | Oui                                                                                                    | Oui                                        |
| Web via<br>HTTPS            | Oui                               | Activée                                     | Oui                                                                           | Oui                                                                                                    | Oui                                        |
| Redfish sur<br>HTTPS        | Oui                               | Activée                                     | Oui                                                                           | Oui                                                                                                    | Oui                                        |
| SSDP                        | Non                               | Activée                                     | Oui                                                                           | Oui                                                                                                    | Oui                                        |
| SSH-CLI                     | Oui                               | Activée                                     | Oui                                                                           | Oui                                                                                                    | Oui                                        |
| SFTP                        | Oui                               | Désactivé                                   | Oui                                                                           | Oui                                                                                                    | Oui                                        |

Matrice de service dans les trois modes de sécurité

| Fonctionnali-<br>té/service                         | Utilise<br>le<br>chiffre-<br>ment | État par<br>défaut<br>préconfi-<br>guration | Pris en charge en<br>mode strict | Pris en charge en<br>mode standard | Pris en charge en<br>mode<br>compatibilité |
|-----------------------------------------------------|-----------------------------------|---------------------------------------------|----------------------------------|------------------------------------|--------------------------------------------|
| LDAP                                                | Non                               | Non<br>configuré                            | Non                              | Oui                                | Oui                                        |
| LDAP sécurisé                                       | Oui                               | Non<br>configuré                            | Oui                              | Oui                                | Oui                                        |
| Gestion de la<br>clé de sécurité                    | Oui                               | Non<br>configu-<br>rées                     | Oui                              | Oui                                | Oui                                        |
| Console<br>distante                                 | Oui                               | Activée                                     | Oui                              | Oui                                | Oui                                        |
| Support virtuel<br>- CIFS                           | Oui                               | Non<br>configuré                            | Non                              | Oui                                | Oui                                        |
| Support virtuel<br>- NFS                            | Non                               | Non<br>configuré                            | Non                              | Oui                                | Oui                                        |
| Support virtuel<br>- HTTPFS                         | Oui                               | Non<br>configuré                            | Oui                              | Oui                                | Oui                                        |
| RDOC - Local                                        | Oui                               | Non<br>configu-<br>rées                     | Oui                              | Oui                                | Oui                                        |
| RDOC - CIFS                                         | Oui                               | Non<br>configu-<br>rées                     | Non                              | Oui                                | Oui                                        |
| RDOC - HTTP                                         | Non                               | Non<br>configu-<br>rées                     | Non                              | Oui                                | Oui                                        |
| RDOC -<br>HTTPS                                     | Oui                               | Non<br>configu-<br>rées                     | Oui                              | Oui                                | Oui                                        |
| RDOC - FTP                                          | Non                               | Non<br>configu-<br>rées                     | Non                              | Oui                                | Oui                                        |
| RDOC - SFTP                                         | Oui                               | Non<br>configu-<br>rées                     | Oui                              | Oui                                | Oui                                        |
| Chargement<br>FFDC (SFTP)                           | Oui                               | Activée                                     | Oui                              | Oui                                | Oui                                        |
| Chargement<br>FFDC (TFTP)                           | Non                               | Activée                                     | Non                              | Oui                                | Oui                                        |
| Mise à jour à<br>partir du<br>référentiel -<br>CIFS | Oui                               | Non<br>configuré                            | Non                              | Oui                                | Oui                                        |
| Mise à jour à<br>partir du<br>référentiel -<br>NFS  | Non                               | Non<br>configuré                            | Non                              | Oui                                | Oui                                        |

| Fonctionnali-<br>té/service                          | Utilise<br>le<br>chiffre-<br>ment | État par<br>défaut<br>préconfi-<br>guration | Pris en charge en<br>mode strict | Pris en charge en<br>mode standard | Pris en charge en<br>mode<br>compatibilité |
|------------------------------------------------------|-----------------------------------|---------------------------------------------|----------------------------------|------------------------------------|--------------------------------------------|
| Mise à jour à<br>partir du<br>référentiel -<br>HTTP  | Non                               | Non<br>configuré                            | Non                              | Oui                                | Oui                                        |
| Mise à jour à<br>partir du<br>référentiel -<br>HTTPS | Oui                               | Non<br>configuré                            | Oui                              | Oui                                | Oui                                        |
| Appel vers<br>Lenovo                                 | Oui                               | Désactivé                                   | Oui                              | Oui                                | Oui                                        |
| Mot de passe<br>tiers                                | Oui                               | Non<br>configuré                            | Non                              | Oui                                | Oui                                        |
| Réachemine-<br>ment de port                          | N/A                               | Désactivé                                   | Oui                              | Oui                                | Oui                                        |

### Passage au mode de sécurité

Les informations de cette rubrique vous permettent de passer à un autre mode de sécurité et de le valider.

Le mode standard est le mode de sécurité par défaut.

De manière générale, si XCC détecte un paramètre non conforme au mode standard, XCC affiche une notification, mais ne demande toutefois pas à l'utilisateur de modifier le mode. Dans ce cas, XCC passe en mode de sécurité standard avec remplacement (non conforme).

L'utilisateur peut alors accéder au menu déroulant afin de sélectionner un mode différent, puis utiliser la fonction « Valider » afin de déterminer le nombre d'éléments non conformes détectés par XCC.

XCC valide les éléments conformes lorsque l'utilisateur clique sur « Appliquer ».

# Présentation de SSL

Cette rubrique fournit une présentation du protocole de sécurité SSL.

SSL est un protocole de sécurité qui assure la confidentialité des communications. SSL permet aux applications client/serveur de communiquer en empêchant les écoutes, la contrefaçon et la falsification des messages. Vous pouvez configurer XClarity Controller afin qu'il utilise la prise en charge SSL pour différents types de connexions, comme le serveur Web sécurisé (HTTPS), la connexion LDAP sécurisée, la connexion CIM via HTTPS et le serveur SSH, et pour gérer les certificats qui sont nécessaires pour SSL.

# **Traitement des certificats SSL**

Cette rubrique fournit des informations sur l'administration des certificats qui peuvent être utilisés avec le protocole de sécurité SSL.

Vous pouvez utiliser SSL avec un certificat autosigné ou un certificat signé par une autorité de certification tierce. Le certificat d'auto-signature représente la méthode la plus simple pour utiliser SSL mais il soulève un risque de sécurité mineur. Car le client SSL n'a aucun moyen de valider l'identité du serveur SSL lors de la première tentative de connexion entre le client et le serveur. En effet, un tiers peut usurper l'identité du serveur Web de XClarity Controller pour intercepter les données échangées entre le serveur Web de XClarity

Controller actuel et le navigateur Web de l'utilisateur. Si le certificat autosigné est importé dans le magasin de certificats du navigateur lors de la première connexion entre le navigateur et XClarity Controller, toutes les communications futures avec le navigateur seront sécurisées (sous réserve que la première connexion n'a pas été compromise par une attaque).

Pour une sécurité accrue, vous pouvez utiliser un certificat signé par une autorité de certification (CA). Pour obtenir un certificat signé, vous devez sélectionner **Générer une demande de signature de certificat (CSR)**. Sélectionnez **Télécharger une demande de signature de certificat (CSR)** et envoyez une demande de signature de certificat à une autorité de certification afin d'obtenir un certificat signé. Une fois le certificat signé reçu, sélectionnez **Importer un certificat signé** pour l'importer dans XClarity Controller.

La fonction de l'autorité de certification est de vérifier l'identité de XClarity Controller. Le certificat contient les signatures numériques de l'autorité de certification et de XClarity Controller. Si une autorité de certification connue émet le certificat ou si le certificat de l'autorité de certification a déjà été importé dans le navigateur Web, le navigateur peut valider le certificat et identifier de manière catégorique le serveur Web de XClarity Controller.

XClarity Controller requiert un certificat pour son utilisation avec le serveur HTTPS, CIM via HTTPS et le client LDAP sécurisé. De même, le client LDAP sécurisé a besoin d'importer un ou plusieurs certificats sécurisés. Le certificat sécurisé est utilisé par le client LDAP sécurisé pour identifier de manière catégorique le serveur LDAP. Le certificat sécurisé est le certificat de l'autorité de certification qui a signé le certificat du serveur LDAP. Si le serveur LDAP utilise des certificats autosignés, le certificat sécurisé peut être le certificat du serveur LDAP lui-même. Des certificats sécurisés supplémentaires doivent être importés si vous utilisez plusieurs serveurs LDAP dans votre configuration.

# **Gestion des certificats SSL**

Cette rubrique fournit des informations sur les actions qui peuvent être sélectionnées pour la gestion des certificats à l'aide du protocole de sécurité SSL.

Cliquez sur Sécurité sous Configuration BMC pour configurer la gestion des certificats SSL.

Lors de la gestion des certificats de XClarity Controller, vous disposez des actions suivantes :

### Télécharger le certificat signé

Utilisez ce lien pour télécharger une copie du certificat actuellement installé. Le certificat peut être téléchargé au format PEM ou DER. Le contenu du certificat peut être visualisé avec un outil tiers comme OpenSSL (www.openssl.org). Voici un exemple de la ligne de commande pour l'affichage du contenu du certificat à l'aide de OpenSSL :

openssl x509 -in cert.der -inform DER -text

#### Télécharger la demande de signature de certificat (CSR)

Utilisez ce lien pour télécharger une copie de la demande de signature de certificat. La demande de signature de certificat peut être téléchargée au format PEM ou DER.

#### Générer un certificat signé

Générer un certificat auto-signé. Une fois l'opération terminée, SSL peut être activé à l'aide du nouveau certificat.

**Remarque :** Lors de l'exécution de l'action **Générer un certificat signé**, une fenêtre Générer un certificat auto-signé pour HTTPS s'affiche. Vous êtes invité à compléter les zones obligatoires et facultatives. Les zones obligatoires **doivent impérativement** être renseignées. Une fois que vous avez entré les informations, cliquez sur **Générer** pour terminer la tâche.

#### Générer la demande de signature de certificat (CSR).

Générer une demande de signature de certificat (CSR). Une fois l'opération terminée, le fichier de demande de signature de certificat peut être téléchargé et envoyé à une autorité de certification (CA) pour la signature.

**Remarque :** Lors de l'exécution de l'action **Générer une demande de signature de certificat**, une fenêtre Générer une demande de signature de certificat pour HTTPS s'affiche. Vous êtes invité à compléter les zones obligatoires et facultatives. Les zones obligatoires **doivent impérativement** être renseignées. Une fois que vous avez entré les informations, cliquez sur **Générer** pour terminer la tâche.

#### Importer un certificat signé

Cette option permet d'importer un certificat signé. Pour obtenir un certificat signé, il est nécessaire de générer au préalable une demande de signature de certificat et de l'envoyer à une autorité de certification.

### **Configuration du serveur Secure Shell**

Les informations de cette rubrique vous indiquent comment activer le protocole de sécurité SSH.

Cliquez sur Réseau sous Configuration BMC pour configurer le serveur SSH.

Pour utiliser le protocole SSH, il est nécessaire de générer au préalable une clé pour activer le serveur SSH.

### Remarques :

- Aucune gestion de certificat n'est requis pour utiliser cette option.
- Le module XClarity Controller crée initialement une clé de serveur SSH. Si vous souhaitez générer une nouvelle clé de serveur SSH, cliquez sur **Réseau** sous **Configuration BMC** ; puis cliquez sur **Générer de nouveau une clé**.
- Une fois l'action terminée, redémarrez XClarity Controller pour que vos modifications prennent effet.

# IMPI sur accès KCS à XClarity Controller

Les informations de cette rubrique vous indiquent comment contrôler IMPI sur accès KCS à XCIarity Controller.

XClarity Controller fournit une interface IPMI via le canal KCS qui ne nécessite pas d'authentification.

Cliquez Security sous BMC Configuration pour activer ou désactiver IMPI sur accès KCS.

**Remarque :** Une fois les paramètres modifiés, vous devez redémarrer XClarity Controller pour que vos modifications prennent effet.

**Important :** Si vous n'utilisez pas d'outils ou d'application sur le serveur ayant accès à XClarity Controller via le réseau utilisant le protocole IPMI, il est fortement recommandé de désactiver IMPI sur accès KCS pour une sécurité accrue. XClarity Essentials utilise l'interface IPMI via KCS avec XClarity Controller. Si vous avez désactivé l'interface IPMI via KCS, réactivez-la avant d'exécuter XClarity Essentials sur le serveur. Ensuite, désactivez l'interface lorsque vous avez terminé.

# **Enveloppement du journal IPMI SEL**

Les informations de cette rubrique vous permettent de configurer le journal IPMI SEL.

XClarity Controller propose une option d'enveloppement de journal IPMI SEL.

Cliquez sur le commutateur du coin supérieur droit pour activer ou désactiver l'enveloppement du journal IPMI SEL.

Cette fonctionnalité rend possible l'enregistrement circulaire du journal IPMI SEL. Le nouvel enregistrement SEL est toujours annexé, tandis que le plus ancien est abandonné dès lors que le journal IPMI SEL est complet.

**Remarque :** L'application de ce paramètre entraîne le réamorçage du BMC.

# Comment éviter de revenir au niveau antérieur du microprogramme du système -

Les informations de cette rubrique vous indiquent comment éviter que le microprogramme du système ne passe à des niveaux de microprogramme plus anciens.

Cette fonction vous permet d'autoriser ou non le microprogramme du système à revenir à un niveau de microprogramme plus ancien.

Cliquez sur **Réseau** sous **Configuration BMC** pour éviter le passage du microprogramme du système à un niveau plus ancien.

Pour activer ou désactiver cette fonction, cliquez sur **Réseau** sous **Configuration BMC**. Toutes les modifications apportées prennent effet immédiatement sans qu'il soit nécessaire de redémarrer XClarity Controller.

# Configuration du serveur de gestion de clé de sécurité (SKM)

Les informations de cette rubrique vous permettent de créer et gérer des clés de sécurité.

Cette fonction utilise un serveur de gestion de clé centralisé pour fournir des clés qui déverrouillent le matériel de stockage, afin d'accéder à des données stockées sur des SED sur un serveur ThinkSystem. Le serveur de gestion de clé inclut le serveur de gestion de clé SKLM - IBM SED, et les serveurs de gestion de clé KMIP - Thales.Gemalto SED (KeySecure et CipherTrust).

XClarity Controller utilise le réseau pour récupérer les clés de chiffrement du serveur de gestion de clé ; le serveur de gestion de clé doit être accessible à XClarity Controller. XClarity Controller fournit le canal de communication entre le serveur de gestion de clé et le serveur ThinkSystem qui présente la demande. Le microprogramme XClarity Controller essaie de se connecter avec chaque serveur de gestion de clé configuré, et il s'arrête lorsqu'une connexion est établie.

XClarity Controller établit la communication avec le serveur de gestion de clé si les conditions suivantes sont remplies :

- Un ou plusieurs noms d'hôte/adresses IP de serveur de gestion de clé sont configurés dans XClarity Controller.
- Deux certificats (client et serveur) pour communiquer avec le serveur de gestion de clé sont installés dans XClarity Controller.

**Remarque :** Configurez au moins deux serveurs de gestion de clé (primaire et secondaire) avec le même protocole pour votre appareil. Si le serveur de gestion de clé ne réagit pas à la tentative connexion de XClarity Controller, des tentatives de connexion sont initiées avec les serveurs de gestion de clé supplémentaires jusqu'à ce qu'une connexion soit établie.

Une connexion TLS (Transport Layer Security) doit être établie entre XClarity Controller et le serveur de gestion de clé. XClarity Controller authentifie le serveur de gestion de clé en comparant le certificat serveur

soumis par le serveur de gestion de clé au certificat serveur de gestion de clé préalablement importé dans le fichier de clés certifiées XClarity Controller. Le serveur de gestion de clé authentifie chaque XClarity Controller qui communique avec lui et vérifie que XClarity Controller est autorisé à accéder au serveur de gestion de clé. Cette authentification est effectuée en comparant le certificat client soumis par XClarity Controller à la liste des certificats sécurisés qui sont stockés sur le serveur de gestion de clé.

Au moins un serveur de gestion de clé (serveur référentiel principal) est connecté, et le groupe d'appareils est considéré comme étant facultatif. Le certificat du serveur de gestion de clé doit être importé, tandis que le certificat client doit être spécifié. Par défaut, le certificat HTTPS est utilisé. Si vous souhaitez le remplacez, vous pouvez en générer un nouveau.

**Remarque :** Pour connecter le serveur KMIP (KeySecure et CipherTrust), il doit générer une demande de signature de certificat (CSR), et son nom commun doit être mis en correspondance avec le nom d'utilisateur défini sur le serveur, puis importer un certificat qui a été signé par l'autorité de certification (CA) digne de confiance par le serveur KMIP pour le CSR.

### Configuration des serveurs de gestion de clé

Les informations de cette rubrique vous permettent de créer le nom d'hôte ou l'adresse IP ainsi que les informations de port associées pour le serveur de gestion de clé.

La section configuration du/des serveur(s) de gestion de clé se compose des zones suivantes :

#### Nom d'hôte ou adresse IP

Entrez le nom d'hôte (si DNS est activé et configuré) ou l'adresse IP du serveur de gestion de clé dans cette zone. Jusqu'à quatre serveurs peuvent être ajoutés.

#### Port

Entrez le numéro de port du serveur de gestion de clé dans cette zone. Si cette zone est laissée vide, la valeur par défaut 5696 est utilisée. Les valeurs valides pour le numéro de port sont comprises entre 1 et 65535.

### Configuration du groupe d'appareils

Les informations de cette rubrique vous permettent de configurer le groupe de périphériques utilisé sur le serveur SKLM.

Dans le serveur SKLM, un groupe d'appareils permet aux utilisateurs de gérer les clés (SED) sur plusieurs serveurs en tant que groupe. Un groupe d'appareils avec le même nom doit également être créé sur le serveur SKLM.

La section Groupe d'appareils contient la zone suivante :

#### Groupe d'appareils

Un groupe d'appareils permet aux utilisateurs de gérer les clés pour les unités SED sur plusieurs serveurs en tant que groupe. Un groupe d'appareils avec le même nom doit également être créé sur le serveur SKLM. La valeur par défaut de cette zone est IBM\_SYSTEM\_X\_SED.

### Établissement de la gestion des certificats

Cette rubrique fournit des informations sur la gestion du certificat du client et du serveur.

Les certificats du client et du serveur sont utilisés pour authentifier la communication entre le serveur SKLM et le serveur XClarity Controller situés sur le serveur ThinkSystem. La gestion du certificat du serveur et du client est décrite dans cette section.

#### Gestion des certificats du client

Cette rubrique fournit des informations sur la gestion des certificats du client.

La classification des certificats du client s'effectue comme suit :

- Certificat affecté automatiquement par XClarity Controller.
- Certificat généré à partir d'une demande de signature de certificat XClarity Controller et signé (en externe) par une autorité de certification tierce.

Un certificat client est requis pour communiquer avec le serveur SKLM. Le certificat client contient les signatures numériques de l'autorité de certification et de XClarity Controller.

#### **Remarques** :

- Les certificats sont conservés dans les mises à jour du microprogramme.
- Si un certificat client n'est pas créé pour communiquer avec le serveur SKLM, le certificat du serveur HTTPS de XClarity Controller est utilisé.
- La fonction de l'autorité de certification est de vérifier l'identité de XClarity Controller.

Pour créer un certificat client, cliquez sur l'icône plus ( 🔁 ) et sélectionnez l'un des éléments suivants :

- · Générer une nouvelle clé et un certificat auto-signé
- Générer une nouvelle clé et une demande de signature de certificat (CSR)

L'élément d'action **Générer une nouvelle clé et un certificat auto-signé** génère une nouvelle clé de chiffrement et un certificat autosigné. Dans la fenêtre Générer une nouvelle clé et un certificat auto-signé, entrez ou sélectionnez les informations dans les zones requises et les zones facultatives qui s'appliquent à votre configuration (voir le tableau ci-après). Cliquez sur **OK** pour générer votre clé de chiffrement et le certificat. Une fenêtre de progression s'affiche pendant la génération du certificat autosigné. Une fenêtre de confirmation s'affiche une fois le certificat correctement installé.

**Remarque :** La nouvelle clé de chiffrement et le certificat remplacent la clé et le certificat existants.

#### Tableau 3. Générer une nouvelle clé et un certificat auto-signé

Tableau, à deux colonnes et des en-têtes, qui décrit les zones obligatoires et facultatives pour l'action Générer une nouvelle clé et un certificat auto-signé. La ligne du bas s'étend sur les deux colonnes.

| Zone                           | Description                                                                                                    |
|--------------------------------|----------------------------------------------------------------------------------------------------|
| Pays <sup>1</sup>              | Dans l'élément de liste, sélectionnez le pays de résidence physique du contrôleur BMC.                                            |
| État ou province <sup>1</sup>  | Entrez l'état ou la province de résidence du contrôleur BMC.                                                                      |
| Ville ou localité <sup>1</sup> | Entrez la ville ou la localité de résidence du contrôleur BMC.                                                                    |
| Nom de société <sup>1</sup>    | Entrez le nom de la société ou de l'organisation propriétaire du contrôleur BMC.                                                  |
| Nom d'hôte du BMC <sup>1</sup> | Entrez le nom d'hôte BMC qui apparaît dans la barre d'adresse Web.                                                                |
| Personne de contact            | Entrez le nom de la personne à contacter responsable du contrôleur BMC.                                                           |
| Adresse e-mail                 | Entrez l'adresse e-mail de la personne à contacter responsable du contrôleur BMC.                                                 |
| Unité organisationnelle        | Saisissez l'unité au sein de la société propriétaire du contrôleur BMC.                                                           |
| Nom de famille                 | Entrez le nom de la personne à contacter responsable du contrôleur BMC. Vous devez indiquer un nom de 60 caractères maximum.      |
| Prénom                         | Entrez le prénom de la personne à contacter responsable du contrôleur BMC. Vous devez indiquer un nom de 60 caractères maximum.   |
| Initiales                      | Entrez les initiales de la personne à contacter responsable du contrôleur BMC. Cette zone peut contenir au maximum 20 caractères. |

Tableau 3. Générer une nouvelle clé et un certificat auto-signé (suite)

| Zone                       | Description                                                                                      |
|----------------------------|--------------------------------------------------------------------------------------------------|
| Qualificatif DN            | Entrez le nom distinctif du contrôleur BMC. Vous devez indiquer un nom de 60 caractères maximum. |
| 1. Cette zone est obligate | oire.                                                                                            |

Une fois le certificat du client généré, vous pouvez le télécharger dans l'espace de stockage de votre XClarity Controller en sélectionnant l'élément d'action **Télécharger le certificat**.

L'élément d'action **Générer une nouvelle clé et une demande de signature de certificat (CSR)** génère une nouvelle clé de chiffrement et une demande de signature de certificat. Dans la fenêtre Générer une nouvelle clé et une demande de signature de certificat (CSR), entrez ou sélectionnez les informations dans les zones requises et les zones facultatives qui s'appliquent à votre configuration (voir le tableau ci-après). Cliquez sur **OK** pour générer votre nouvelle clé de chiffrement et demande de signature de certificat.

Une fenêtre de progression s'affiche pendant la génération de la demande de signature de certificat et une fenêtre de confirmation s'affiche une fois l'opération terminée. Après génération de la demande de signature de certificat, vous devez envoyer cette demande à une autorité de certification pour signature numérique. Sélectionnez l'élément d'action **Télécharger une demande de signature de certificat (CSR)** et cliquez sur **OK** pour sauvegarder la demande de signature de certificat sur votre serveur. Vous pouvez ensuite soumettre la demande de signature de certificat à votre autorité de certification en vue de sa signature.

#### Tableau 4. Générer une nouvelle clé et une demande de signature de certificat

Tableau, comportant deux colonnes et des en-têtes, qui décrit les zones obligatoires et facultatives pour l'action Générer une nouvelle clé et une demande de signature de certificat. La ligne du bas s'étend sur les deux colonnes.

| Zone                           | Description                                                                                                    |
|--------------------------------|----------------------------------------------------------------------------------------------------|
| Pays <sup>1</sup>              | Dans l'élément de liste, sélectionnez le pays de résidence physique du contrôleur BMC.                                       |
| État ou province <sup>1</sup>  | Entrez l'état ou la province de résidence du contrôleur BMC.                                                                 |
| Ville ou localité <sup>1</sup> | Entrez la ville ou la localité de résidence du contrôleur<br>BMC.                                                            |
| Nom de société <sup>1</sup>    | Entrez le nom de la société ou de l'organisation<br>propriétaire du contrôleur BMC.                                          |
| Nom d'hôte du BMC <sup>1</sup> | Entrez le nom d'hôte BMC qui apparaît dans la barre d'adresse Web.                                                           |
| Personne de contact            | Entrez le nom de la personne à contacter responsable du contrôleur BMC.                                                      |
| Adresse e-mail                 | Entrez l'adresse e-mail de la personne à contacter responsable du contrôleur BMC.                                            |
| Unité organisationnelle        | Saisissez l'unité au sein de la société propriétaire du contrôleur BMC.                                                      |
| Nom de famille                 | Entrez le nom de la personne à contacter responsable du contrôleur BMC. Vous devez indiquer un nom de 60 caractères maximum. |

Tableau 4. Générer une nouvelle clé et une demande de signature de certificat (suite)

| Zone                                       | Description                                                                                                    |
|--------------------------------------------|----------------------------------------------------------------------------------------------------|
| Prénom                                     | Entrez le prénom de la personne à contacter responsable<br>du contrôleur BMC. Vous devez indiquer un nom de 60<br>caractères maximum.                 |
| Initiales                                  | Entrez les initiales de la personne à contacter responsable du contrôleur BMC. Cette zone peut contenir au maximum 20 caractères.                     |
| Qualificatif DN                            | Entrez le nom distinctif du contrôleur BMC. Vous devez indiquer un nom de 60 caractères maximum.                                                      |
| Mot de passe de demande d'authentification | Entrez le mot de passe de la demande de signature de certificat. Cette zone peut contenir au maximum 30 caractères.                                   |
| Nom non structuré                          | Entrez des informations complémentaires, comme le nom<br>non structuré affecté au module BMC. Vous devez<br>indiquer un nom de 60 caractères maximum. |
| 1. Cette zone est obligatoire.             | •                                                                                                    |

La demande de signature de certificat est signée par l'autorité de certification à l'aide de l'outil de traitement de certificat de l'utilisateur, comme l'outil de ligne de commande **OpenSSL** ou **Certutil**. Tous les certificats du client qui sont signés à l'aide de l'outil de traitement de certificat de l'utilisateur ont le même certificat de **base**. Ce certificat de **base** doit également être importé sur le serveur SKLM de sorte que tous les serveurs signés numériquement par l'utilisateur soient acceptés par le serveur SKLM.

Une fois que le certificat signé par l'autorité de certification, vous devez l'importer sur le contrôleur BMC. Sélectionnez l'élément d'action **Importer un certificat signé** et sélectionnez le fichier à télécharger sous la forme d'un certificat client ; ensuite, cliquez sur le bouton **OK**. Une fenêtre de progression s'affiche pendant le téléchargement du certificat signé par l'autorité de certification. Une fenêtre Téléchargement de certificat s'affiche si le processus de téléchargement aboutit. Une fenêtre d'erreur Téléchargement de certificat s'affiche si le processus de téléchargement échoue.

#### **Remarques :**

- Pour une sécurité accrue, utilisez un certificat qui est signé numériquement par une autorité de certification.
- Le certificat qui est importé dans XClarity Controller doit correspondre à la demande de signature de certificat préalablement générée.

Une fois qu'un certificat signé par une autorité de certification est importé sur le contrôleur BMC, sélectionnez l'élément d'action **Télécharger le certificat**. Lorsque vous sélectionnez cet élément d'action, le certificat signé par une autorité de certification est téléchargé depuis XClarity Controller pour être stocké sur votre système.

### Gestion des certificats du serveur

Cette rubrique fournit des informations sur la gestion des certificats du serveur.

Le certificat de serveur est généré sur le serveur SKLM et doit être importé dans XClarity Controller pour que la fonction d'accès à l'unité sécurisé fonctionne. Pour importer le certificat qui authentifie le serveur SKLM auprès du contrôleur BMC, cliquez sur **Importation d'un certificat** dans la section Statut de certificat du serveur depuis la page d'accès de l'unité. Un indicateur de déroulement s'affiche lors du transfert du fichier dans la mémoire de XClarity Controller.

Une fois le certificat du serveur transféré vers XClarity Controller, la zone d'état de certificat du serveur affiche le contenu suivant : A server certificate is installed.

Pour supprimer un certificat sécurisé, cliquez sur le bouton Retirer correspondant.

### Security password manager

Les informations de cette rubrique vous permettent d'autoriser les mots de passe tiers.

Cette fonctionnalité permet à l'utilisateur d'autoriser ou non l'utilisation de mots de passe tiers.

- Mots de passe tiers : si leur utilisation est activée, BMC est alors en mesure d'utiliser un hachage de mot de passe fourni par un utilisateur en vue de l'authentification.
- Autoriser la récupération de mots de passe tiers : l'utilisateur peut en outre activer ou désactiver la récupération du hachage de mot de passe tiers depuis BMC.

### Journal d'audit étendu

Les informations de cette rubrique vous permettent de contrôler le journal d'audit étendu.

Cette fonction vous permet de décider si vous souhaitez inclure ou non les entrées de journal de la commande set d'IPMI (données brutes) depuis les canaux LAN et KCS dans le journal d'audit.

Cliquez sur **Sécurité** sous **Configuration BMC** dans l'interface Web de XCC pour activer/désactiver le journal d'audit étendu.

**Remarque :** Si la commande set d'IPMI provient du canal LAN, le nom d'utilisateur et l'adresse IP source sont inclus dans le message de journal. Toutes les commandes IPMI avec des informations de sécurité sensibles (par exemple, le mot de passe) sont exclues.

### Limite de connexions simultanées par compte utilisateur

Les informations de cette rubrique vous indiquent comment limiter les sessions simultanées par compte utilisateur.

Cette fonctionnalité permet à un utilisateur de décider combien de sessions simultanées sont autorisées par compte utilisateur.

- Nombre de sessions Web simultanées : Cette option peut être définie sur 1 à 10 sessions.
- Nombre de sessions de ligne de commande simultanées : Cette option peut être définie sur 1 ou 2 sessions.
- Nombre de sessions Redfish simultanées : Cette option peut être définie sur 1 à 16 sessions.

**Remarque :** Si le nombre total de sessions dépasse la valeur définie, l'utilisateur ne peut plus créer de nouvelle session.

# Protection du système

La présente rubrique décrit la protection du système.

Les fonctionnalités System Guard réalisent un instantané de l'inventaire des composants matériels pour s'en servir en tant que référence fiable. Ensuite, elles surveillent tout écart par rapport à cet instantané. En cas d'écart, elles sont est en mesure de signaler un événement à l'utilisateur. En option, elles peuvent également prévenir l'amorçage du serveur dans le SE et avertir l'utilisateur afin qu'il réagisse.

L'utilisateur peut réaliser un instantané à tout moment, même lorsque la fonctionnalité est désactivée. La génération d'un instantané prend environ une minute. L'utilisateur peut sélectionner un sous-ensemble de composants matériels à appliquer et sélectionner une mesure correspondante à prendre en cas de détection d'écart.

**Remarque :** La détection de l'écart se produit au moment de l'alimentation du serveur (POST), ou du redémarrage du système. Par exemple, lorsque le SE est en cours d'exécution, si un disque est retiré, puis inséré à nouveau, la protection du système ne va pas enregistrer d'événement, ou lancer d'action. Si le disque retiré demeure absent jusqu'au prochain redémarrage, alors la protection du système va agir.

**Remarques :** Lors de la restauration de l'alimentation en courant alternatif suivie de la première mise sous tension, XCC peut ne pas avertir l'UEFI d'empêcher l'amorçage du SE si les conditions suivantes sont remplies :

- Protection du système activé avec :
  - Matériel UC ou DIMM sélectionné
  - Option « Empêcher l'amorçage du SE » activée
- Modification de la configuration matérielle qui ne correspond pas à un instantané fiable

Le XCC signale une non-concordance de configuration après POST et cette limitation ne persiste pas au prochain redémarrage du système d'exploitation.

### Activation de la protection du système

Les informations de cette rubrique vous permettent d'activer la protection du système.

Par défaut, les fonctionnalités System Guard sont désactivées. Toutefois, elles sont activées avant la livraison si l'utilisateur final l'exige.

L'option de réinitialisation des valeurs par défaut de XCC désactive la protection du système et efface les paramètres, sauf l'historique des instantanés.

Lors de l'activation de System Guard, l'utilisateur doit confirmer les paramètres, utiliser un instantané existant et fiable, ou capturer l'inventaire afin de créer un nouvel instantané fiable avant d'activer System Guard. Une fois cette fonctionnalité activée :

- Si l'alimentation système est désactivée, la protection du système commence immédiatement à collecter l'inventaire matériel.
- Si l'alimentation système est activée, alors la fonctionnalité de protection du système compare les données d'inventaire du composant avec l'instantané fiable.

Si le résultat de la comparaison indique un écart par rapport à l'instantané fiable, XCC affiche un avertissement de **non-conformité relatif à une non-concordance de la configuration matérielle**. Les détails de la non-concordance énumèrent chaque composant manquant/modifié/les nouveaux composants, ainsi que leurs attributs d'emplacement/d'identification/leurs descriptions, en les comparant avec l'instantané fiable.

L'utilisateur peut configurer la portée et l'action de la protection du système. Il peut en outre décider les mesures à prendre lorsque le système devient non conforme par le biais du panneau Portée et action.

### Prise en charge de la version TLS

Les informations de cette rubrique vous permettent de comprendre les différents versions TLS prises en charge.

Les versions TLS suivantes sont prises en charge :

- TLS 1.2 et ultérieure
- TLS 1.3

### Configuration de l'appel vers Lenovo

Les informations de cette rubrique vous permettent de configurer l'appel vers Lenovo.

Vous pouvez créer un réexpéditeur de service qui envoie automatiquement les données de maintenance d'un appareil géré à Support Lenovo à l'aide de la fonction d'appel vers Lenovo.

La sécurité est extrêmement importante pour Lenovo. Lorsque cette option est activée, l'appel vers Lenovo contacte automatiquement Lenovo pour ouvrir un ticket de maintenance et envoie les données de maintenance collectées à partir d'un appareil géré chaque fois que cet appareil signale une panne matérielle. Les données de maintenance, habituellement envoyées manuellement à Support Lenovo, sont automatiquement envoyées au Centre de Support Lenovo via HTTPS à l'aide de TLS 1.2 ou d'une version ultérieure. Vos données commerciales ne sont jamais transmises. L'accès aux données de maintenance dans le Centre de Support Lenovo est limité au personnel de maintenance autorisé.

#### Utilisation de la page Appel vers Lenovo pour la première fois

Lorsque vous accédez la page d'appel vers Lenovo pour la première fois, une fenêtre d'avertissement s'affiche. Cliquez sur « Afficher les conditions générales » pour continuer.

Attention : vous devez accepter la déclaration de confidentialité Lenovo avant de pouvoir transférer des données à Support Lenovo. Cette action ne doit être effectuée qu'une seule fois : lors de votre premier accès à la page.

**Remarque :** Vous pouvez accéder à la section « Afficher les conditions générales » et la déclaration de confidentialité Lenovo en haut de la page pour les consulter à tout moment.

#### Configuration de l'appel vers Lenovo

Neuf champs doivent obligatoirement être remplis :

- Pays
- Nom de contact
- Téléphone
- E-mail
- · Code postal
- Nom de la société
- Adresse
- Ville
- État/province

**Attention :** tous les champs requis doivent être remplis. Sinon, vous ne pourrez pas appliquer les modifications et activer le **service de signalement à Lenovo**.

#### État de ticket

Chaque ticket peut présenter l'un des cinq états suivants :

• En attente : les informations de maintenance sont envoyées ou en attente de réponse.

- Actif : les informations de maintenance ont été envoyées avec succès et le problème est en cours de traitement.
- Échec : échec de l'envoi des informations de maintenance.
- Fermé : le problème a été traité et fermé.
- Annulé : le problème a été traité et annulé.

### Appel vers Lenovo test

Vous pouvez tester la fonction d'appel vers Lenovo en cliquant sur « Appel vers Lenovo test ». Un message s'affiche en haut de la page pour vous indiquer si l'opération s'est terminée avec succès. Vous pouvez également consulter le journal des événements ci-dessous pour obtenir le résultat du test.

- Action Annuler : Lorsque l'état d'un ticket est « Actif », vous pouvez cliquer sur l'icône « Annuler » dans la colonne « Action » pour annuler le ticket.
- Action Remarque : lorsque vous cliquez sur l'icône « Remarque » dans la colonne « Action », vous êtes invité(e) à laisser des remarques relatives à l'événement correspondant.

**Remarque :** Les sections Titre et Corps du message doivent être remplies afin de finaliser l'envoi. Cette fonction envoie **UNIQUEMENT des informations au serveur**. Elle n'est pas destinée à l'enregistrement ou à l'affichage d'informations. Si vous cliquez de nouveau sur Remarque, une nouvelle fenêtre s'affiche ; vous pouvez alors laisser un autre message.

Attention : pour réussir l'appel vers Lenovo, assurez-vous que les paramètres DNS sont valides et qu'une connexion à l'adresse Internet requise a bien été établie. Si XClarity Controller accède à Internet via un proxy HTTP, assurez-vous que le serveur proxy est configuré pour utiliser l'authentification de base et qu'il est configuré en tant que proxy sans terminaison.

#### **Proxy HTTP**

Le **proxy HTTP** occupe deux rôles intermédiaires, sous la forme d'un client HTTP et d'un serveur HTTP pour les fonctions de sécurité, de gestion et de mise en cache. Le proxy HTTP achemine les demandes du client HTTP à partir d'un navigateur Web vers Internet, tout en prenant en charge la mise en cache des données Internet.

- Adresse du serveur proxy : ce champ est requis pour activer le serveur proxy HTTP. Les utilisateurs peuvent spécifier l'adresse IP ou le nom d'hôte en respectant la limite de 63 caractères. Le nom d'hôte doit uniquement être composé de caractères alphanumériques, de traits d'union (« - ») et de traits de soulignement (« \_ »).
- **Port :** ce champ est obligatoire pour indiquer le port du serveur proxy HTTP. Seuls des numéros allant de 1 à 65 535 peuvent être saisis dans ce champ.
- **Test du proxy :** pour activer cette fonction, vous devez renseigner l'emplacement du proxy et le port du proxy appropriés afin de vérifier si la fonction du proxy HTTP actuel est disponible.
- Nom d'utilisateur : si l'option « Requiert l'authentification » est activée, le nom d'utilisateur est requis et sert de données d'identification pour le proxy. Ce champ autorise un nombre maximal de 30 caractères et les espaces ne sont pas valides.
- Mot de passe : ce champ est facultatif et s'affiche si l'option « Requiert l'authentification » est activée. Ce champ autorise un nombre maximal de 15 caractères et les espaces ne sont pas valides.

### Sauvegarde et restauration de la configuration BMC

Les informations de cette rubrique vous expliquent comment restaurer ou modifier la configuration BMC.

Sélectionnez Sauvegarde et restauration sous BMC Configuration pour effectuer les actions suivantes :

- Afficher un récapitulatif de configuration du contrôleur de gestion
- Sauvegarder et restaurer la configuration de contrôleur de gestion
- Afficher l'état de sauvegarde et de restauration
- Réinitialiser la configuration du contrôleur de gestion à ses paramètres d'usine par défaut.
- Accéder à l'assistant de configuration initiale du contrôleur de gestion

### Sauvegarde de la configuration BMC

Les informations de cette rubrique vous expliquent comment sauvegarder votre configuration BMC.

Sélectionnez **Sauvegarde et restauration** sous **Configuration BMC**. Dans la partie supérieure figure la section **Configuration BMC de sauvegarde**.

Si une sauvegarde a été précédemment effectuée, vous voyez les détails dans la zone **Dernière** sauvegarde.

Pour sauvegarder la configuration BMC en cours, suivez les étapes indiquées ci-dessous :

- 1. Spécifiez le mot de passe pour le fichier de sauvegarde BMC.
- 2. Indiquez si vous voulez chiffrer l'intégralité du fichier ou uniquement les données sensibles.
- 3. Démarrez le processus de sauvegarde en cliquant sur **Démarrer la sauvegarde**. Au cours du processus, vous n'êtes pas autorisé à exécuter des actions de restauration/réinitialisation.
- 4. Lorsque la procédure est terminée, un bouton s'affiche pour vous permettre de télécharger et de sauvegarder le fichier.

**Remarque :** Lorsque l'utilisateur définit un nouvel utilisateur/mot de passe XClarity Controller et effectue une sauvegarde de la configuration, le compte/mot de passe par défaut (USERID/PASSWORD) est également inclus. Supprimer par la suite le compte/mot de passe par défaut à partir de la sauvegarde fera apparaître un message dans le système indiquant à l'utilisateur qu'il y a une défaillance de la restauration du compte/mot de passe XClarity Controller. Les utilisateurs peuvent ignorer ce message.

# **Restauration de la configuration BMC**

Les informations de cette rubrique vous expliquent comment restaurer la configuration BMC.

Sélectionnez Sauvegarde et restauration sous Configuration BMC. Au-dessous de Sauvegarder la configuration BMC figure la section Restauration de BMC à partir d'un fichier de configuration.

Pour restaurer BMC à partir d'une configuration précédemment enregistrée, suivez les étapes indiquées cidessous :

- 1. Recherchez et sélectionnez le fichier de sauvegarde et entrez le mot de passe lorsque vous y êtes invité.
- 2. Vérifiez le fichier en cliquant sur Afficher le contenu pour afficher les détails.
- 3. Après avoir vérifié le contenu, cliquez sur Démarrer la restauration.

### Réinitialisation de BMC aux paramètres d'usine par défaut

Les informations de cette rubrique vous expliquent comment réinitialiser les paramètres d'usine par défaut de BMC.

Sélectionnez Sauvegarde et restauration sous Configuration BMC. Au-dessous de Restaurer BMC à partir d'un fichier de configuration figure la section Réinitialisation avec les paramètres d'usine BMC par défaut.

Pour réinitialiser BMC avec les paramètres d'usine par défaut, suivez les étapes indiquées ci-dessous :

1. Cliquez sur Démarrer la réinitialisation des paramètres d'usine BMC.

### **Remarques :**

- Seuls les utilisateurs disposant du niveau d'autorisation Superviseur peuvent exécuter cette action.
- La connexion Ethernet est temporairement désactivée. Vous devez de nouveau vous connecter à l'interface Web de XClarity Controller une fois l'opération de réinitialisation terminée.
- Dès que vous cliquez sur **Démarrer la réinitialisation des paramètres d'usine BMC**, une fenêtre contextuelle de confirmation s'affiche. Vous pouvez alors cocher les cases afin de sélectionner les paramètres ci-après :
  - Conserver les paramètres utilisateur locaux
  - Conserver les paramètres réseau
- Dès que vous cliquez sur OK, toutes les modifications de configuration précédentes sont effacées, sauf celles que vous décidez de conserver.
- Si vous souhaitez activer LDAP lors de la restauration de la configuration BMC, vous devez d'abord préalablement importer un certificat de confiance.
- Si vous travaillez depuis le système local BMC, votre connexion TCP/IP sera, par conséquent, perdue. Vous devrez configurer à nouveau l'interface réseau BMC afin de restaurer la connectivité.
- Une fois le processus terminé, XClarity Controller redémarre.
- La réinitialisation de BMC aux paramètres d'usine par défaut n'affecte pas les paramètres UEFI.

# Redémarrage de XClarity Controller

Les informations de cette rubrique vous expliquent comment redémarrer XClarity Controller.

Pour plus d'informations sur le redémarrage de XClarity Controller, voir « Actions d'alimentation » à la page 73.

# Chapitre 4. Surveillance de l'état du serveur

Les informations de ce chapitre vous expliquent comment afficher et surveiller les informations sur le serveur auquel vous accédez.

Une fois que vous êtes connecté à XClarity Controller, une page d'état du système s'affiche. Dans cette page, vous pouvez afficher l'état du matériel serveur, les journaux d'événements et d'audit, l'état du système, l'historique de maintenance et les destinataires d'alerte.

# Affichage de l'état de santé/des événements système actifs

Les informations de cette rubrique vous permettent de comprendre comment afficher le Récapitulatif d'intégrité/Événements système actifs.

Lorsque vous accédez à la page d'accueil de XClarity Controller, la page **Récapitulatif de santé** est affichée par défaut. Une représentation graphique est fournie, qui indique le nombre de composants matériels qui ont été installés et leur état de santé respectif. Les composants matériels surveillés sont les suivants :

- Processeur (UC)
- Mémoire
- Stockage local
- Adaptateurs PCI
- Bloc d'alimentation
- Ventilateur
- Carte mère
- Autres

**Remarque : Stockage local** peut afficher l'icône d'état « non disponible » sur les systèmes avec une configuration de fond de plane à remplacement standard.

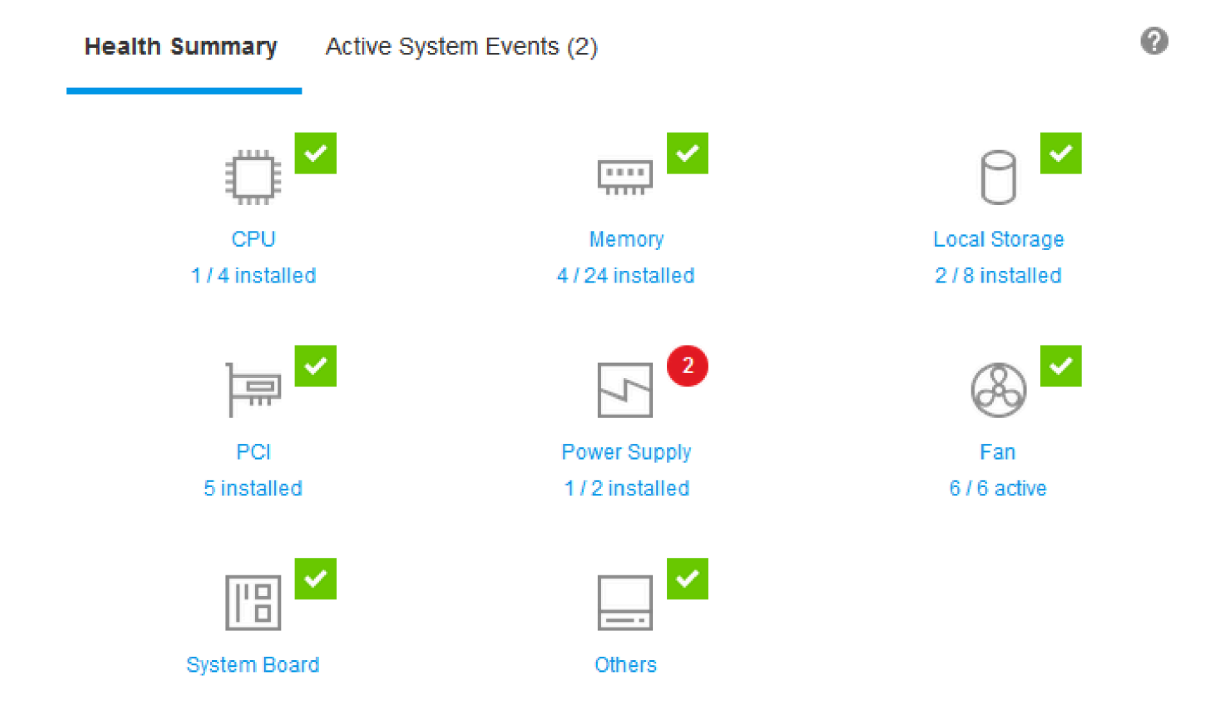

Si l'un des composants matériels ne fonctionne pas normalement, il est marquée par une icône Critique ou Avertissement. Une condition critique est indiquée par une icône représentant un cercle rouge, tandis qu'une condition d'avertissement est indiqué par une icône représentant un triangle jaune. Si vous survolez avec l'icône de la souris sur le signe Critique ou Avertissement, jusqu'à trois événements actuellement actifs du composant s'affichent.

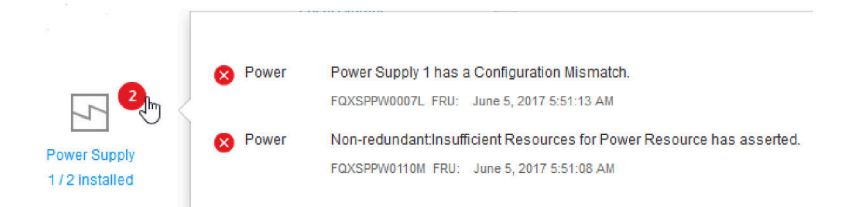

Pour afficher les autres événements, cliquez sur l'onglet **Événements système actifs**. Une fenêtre affiche alors les événements qui sont actuellement actifs sur le système. Cliquez sur **Afficher tous les journaux des événements** pour afficher tout l'historique des événements.

Si le composant matériel est signalé par une coche verte, il fonctionne normalement et il n'y a aucun événement actif.

Le texte figurant sous le composant matériel indique le nombre de composants installés. Si vous cliquez sur ce texte (lien), vous êtes dirigé vers la page **Inventaire**.

**Remarque :** Dans les nœuds compatibles avec le châssis D3, le lien **Bloc d'alimentation** est uniquement disponible sur le nœud responsable.

### Affichage des informations système

Cette rubrique explique comment obtenir un récapitulatif des informations de serveur communes.

Le panneau **Informations système et Paramètres** situé à droite de la page d'accueil fournit un récapitulatif des informations de serveur communes, qui comprennent les éléments suivants :

- Nom de machine, état d'alimentation et de système d'exploitation
- Type/modèle de machine
- Numéro de série
- Nom du système
- Propriété USB avant
- Licence BMC
- Adresse IP BMC
- Nom d'hôte du BMC
- Responsable du châssis actif

Remarque : Cet élément est uniquement disponible sur les nœuds compatibles du châssis D3.

- Version UEFI
- Version BMC
- Version LXPM
- Emplacement

Le serveur peut se trouver dans l'un des états de système listés dans le tableau suivant.

Tableau 5. Descriptions des états de système

Tableau à deux colonnes avec en-têtes indiquant les états système du serveur.

| État                                                                                    | Description                                                                                                    |
|-----------------------------------------------------------------------------------------|----------------------------------------------------------------------------------------------------|
| Système hors tension/État inconnu                                                       | Le serveur est hors tension.                                                                                                    |
| System sous tension/démarrage UEFI                                                      | Le serveur est sous tension mais UEFI n'est pas en cours d'exécution.                                                                      |
| Système fonctionnant dans UEFI                                                          | Le serveur est sous tension et UEFI est en cours d'exécution.                                                                              |
| System stopped in UEFI                                                                  | Le serveur est sous tension ; UEFI a détecté un problème et a été arrêté en cours d'exécution.                                             |
| Amorçage du système d'exploitation ou dans un système d'exploitation non pris en charge | Le serveur peut se trouver dans cet état pour l'une des raisons suivantes :                                                                |
|                                                                                         | <ul> <li>Le chargeur du système d'exploitation a démarré mais<br/>le système d'exploitation n'est pas en cours<br/>d'exécution.</li> </ul> |
|                                                                                         | <ul> <li>L'interface Ethernet via USB du module BMC est<br/>désactivée.</li> </ul>                                                         |
|                                                                                         | <ul> <li>Le système d'exploitation n'a pas chargé les pilotes<br/>prenant en charge l'interface Ethernet via USB.</li> </ul>               |
| Système d'exploitation amorcé                                                           | Le système d'exploitation du serveur est en cours d'exécution.                                                                             |
| Suspendu vers RAM                                                                       | Le serveur a été placé en mode de secours ou en mode veille.                                                                               |
| Système exécuté en test mémoire                                                         | Le serveur est sous tension et exécute des outils de diagnostic de la mémoire.                                                             |

#### Tableau 5. Descriptions des états de système (suite)

| État                                             | Description                                                                                                    |
|--------------------------------------------------|----------------------------------------------------------------------------------------------------|
| Système exécuté en mode configuration            | Le serveur est sous tension et a démarré dans le menu de configuration F1 UEFI ou le menu LXPM.                                          |
| Système fonctionnant en mode de maintenance LXPM | Le serveur est sous tension et le système a démarré en mode maintenance LXPM qui empêche les utilisateurs de naviguer dans le menu LXPM. |

Si vous souhaitez modifier le nom de système, cliquez sur l'icône représentant un crayon. Entrez le nom de système que vous voulez utiliser, puis cliquez sur la coche verte.

Si vous souhaitez modifier la propriété USB avant, cliquez sur l'icône de crayon et sélectionnez le mode **Propriété USB avant** de votre choix dans le menu déroulant. Ensuite, cliquez sur la coche verte.

Si votre serveur dispose d'une licence autre que la licence d'entreprise de XClarity Controller, vous pourrez peut-être acheter une mise à niveau de licence pour activer les fonctions étendues. Pour installer la licence de mise à niveau que vous avez obtenue, cliquez sur l'icône représentant une flèche pointant vers le haut.

Pour ajouter, supprimer ou exporter une licence, cliquez sur l'icône représentant une flèche pointant vers la droite.

1

▲ →

| DHO | Line |      |
|-----|------|------|
| BMC | LICE | ense |

**BMC License** 

Lenovo XClarity Controller Enterprise Upgrade

Pour modifier les paramètres pertinents relatifs à l'adresse IP BMC, le nom d'hôte BMC, la version UEFI, la version BMC et les éléments d'emplacement, cliquez sur la flèche pointant vers la droite.

- Pour l'adresse IP et le nom d'hôte, vous êtes redirigé vers la section Configuration Ethernet sous Réseau.
- Pour les éléments de version UEFI et BMC, vous être redirigé vers la page Mise à jour du microprogramme.
- Pour l'élément d'emplacement, vous être redirigé vers la section Propriétés du serveur sur la page Configuration du serveur.

| BMC IP Address | 10.243.1.28                          |   |
|----------------|--------------------------------------|---|
| BMC Hostname   | XCC-7X03-1234567890                  |   |
| BMC Version    | V1.00 (Build ID: CDI303V)            | 1 |
| UEFI Version   | V1.00 (Build ID: TEE103J)            | 2 |
| LXPM Version   | V2.00 (Build ID: PDL105C)            | 1 |
| Location       | 1, Room 222, Rack B52, Lowest unit 0 |   |

### Affichage de l'utilisation du système

Lorsque vous cliquez sur **Utilisation** dans le panneau de gauche, un récapitulatif des informations communes d'utilisation du serveur s'affiche.

L'utilisation du système est une mesure composite basée sur l'utilisation en temps réel du processeur, de la mémoire et des sous-systèmes E-S. Les données d'utilisation viennent toutes du côté ME (gestionnaire de nœuds). Elles peuvent être consultées dans la vue Graphique ou la vue Tableau, qui comprend les éléments ci-après :

### • Température

- Affichage de la température ambiante en temps réel et des températures des composants clés.
- Survoler le curseur de la souris au-dessus d'un module de mémoire permet d'afficher sa température actuelle.
- L'onglet Historique affiche les températures historiques des dernières 24 heures maximum.

### • Utilisation de l'alimentation

- Affichage d'un graphique circulaire sur la consommation d'énergie actuelle, ainsi que d'un graphique historique sur la consommation d'énergie portant sur les dernières 24 heures maximum.
- Survoler le curseur de la souris sur le graphique circulaire permet également d'afficher la consommation d'énergie actuelle.
- Le graphique circulaire sur la consommation d'énergie actuelle comprend quatre catégories : UC, mémoire, autre et de secours. « Autre » fait référence à la consommation d'énergie totale du système, hors la consommation d'énergie de l'UC et de la mémoire. « De secours » fait référence à l'alimentation totale allouée et disponible, hors la consommation d'énergie totale du système.
- L'onglet Tension permet d'afficher les valeurs et les états de tension actuels concernant tous les capteurs de tension pris en charge par le matériel.

#### Utilisation du système

- Représentation d'un instantané d'utilisation actuelle du système, ainsi que des sous-système du processeur, de la mémoire et d'E-S.
- L'actualisation du navigateur ou la fonction de rafraîchissement permettent de mettre à jour les données d'utilisation actuelle.
- L'utilisation du sous-système de l'UC représente le pourcentage de la bande passante totale de l'UC actuellement utilisée, telle que mesurée par les compteurs de performances intégrés dans l'UC. Ces valeurs peuvent légèrement différer des données d'utilisation de l'UC indiquées par le système d'exploitation.
- L'utilisation du sous-système de mémoire représente le pourcentage de la bande passante totale du contrôleur de canal de mémoire en cours d'utilisation. Ces valeurs ne reflètent pas la quantité de mémoire en cours d'utilisation.
- L'utilisation du sous-système d'E-S représente le pourcentage de la bande passante totale du trafic PCIe en cours d'utilisation.
- Bande passante mesurée calculée sous la forme d'un pourcentage de la bande passante de mémoire utilisée et maximale disponible (par seconde).

#### • Vitesse du ventilateur (tr/min)

- La section relative à la vitesse du ventilateur indique, sous la forme d'un pourcentage de la vitesse maximale, la vitesse du ventilateur.
- L'utilisateur peut cliquer sur l'icône engrenage afin d'accéder aux options Augmentation de la vitesse du ventilateur.
  - Ce paramètre permet d'apporter un refroidissement supplémentaire au serveur, et ce, en fonction de la température ambiante. Il permet d'augmenter la vitesse du ventilateur au-delà de la vitesse normale en contrôlant l'algorithme thermique. Si le ventilateur fonctionne déjà à vitesse maximale, alors aucune modification ne sera apportée

# Affichage des journaux des événements

Le **journal des événements** fournit une liste historique de l'ensemble des événements de gestion et concernant le matériel.

Sélectionnez **Journal des événements** dans **Événements** pour afficher la page **Journal des événements**. Tous les événements recensés dans le journal sont accompagnés d'un horodatage qui utilise les paramètres de date et d'heure de XClarity Controller. Certains événements génèrent également des alertes s'ils sont configurés en conséquence sur la page **Destinataires de l'alerte**. Vous pouvez trier et filtrer les événements dans le journal des événements.

Voici une description des actions qui peuvent être exécutées dans la page Journal des événements.

• **Personnaliser la table** : Sélectionnez cette action pour sélectionner le type d'informations que vous souhaitez à l'écran dans la table. Un numéro de séquence peut être affiché pour déterminer l'ordre des événements lorsque plusieurs événement ont le même horodatage.

**Remarque :** Certains numéros de séquence sont utilisés par les processus internes BMC, il est donc normal que des espaces soient présents dans les numéros de séquence lorsque les événements sont triés par numéro de séquence.

- Effacer les journaux : Sélectionnez cette action pour supprimer les journaux des événements.
- Actualiser : Sélectionnez cette action pour mettre à jour l'affichage de entrées du journal des événements qui ont pu se produire depuis le dernier affichage de la page.
- Type : Sélectionnez les types d'événements à afficher. Les types d'événement sont les suivants :

affiche les entrées d'erreur du journal

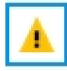

affiche les entrées d'avertissement du journal

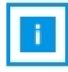

affiche les entrées d'information du journal

Cliquez sur chaque icône pour activer ou désactiver les types d'erreur à afficher. Cliquez sur l'icône successivement pour alterner entre l'affichage ou non des événements. Une case bleue autour de l'icône indique que ce type d'événement sera affiché.

- Type de filtre de source : Sélectionnez un élément dans le menu déroulant pour afficher uniquement le type d'entrées du journal des événements à afficher.
- Filtre de temps : Sélectionnez cette action pour indiquer l'intervalle des événements que vous voulez afficher.
- **Rechercher** : Pour rechercher des types d'événement ou de clés spécifiques, cliquez l'icône de loupe, et entrez un mot à rechercher dans la zone **Rechercher**. Notez que l'entrée est sensible à la casse.

**Remarque :** Le nombre maximal d'enregistrements de journal des événements est de 1024. Une fois les journaux des événements saturés, la nouvelle entrée de journal remplace automatiquement la plus ancienne.

### Affichage des journaux d'audit

Le **Journal d'audit** fournit une archive de l'historique des actions utilisateur, comme la connexion à XClarity Controller, la création d'un utilisateur ou la modification d'un mot de passe utilisateur.

Vous pouvez utiliser le journal d'audit pour suivre et consigner l'authentification, les modifications et les actions système.

Le journal des événements et le journal d'audit prennent tous deux en charge des actions de maintenance et d'affichage similaires. Pour afficher la description des actions d'affichage et de filtrage pouvant être exécutées sur la page du journal d'audit, voir « Affichage des journaux des événements » à la page 64.

#### **Remarques :**

- Après avoir exécuté les outils Lenovo sur votre système d'exploitation du serveur, le Journal d'audit peut contenir des enregistrements d'actions effectuées par un nom d'utilisateur (« 20luN4SB » par exemple) que vous pouvez ne pas reconnaître. Lorsqu'ils sont exécutés sur le système d'exploitation du serveur, certains outils peuvent créer un compte d'utilisateur temporaire pour accéder au XClarity Controller. Le compte est créé avec un nom d'utilisateur et un mot de passe aléatoires et ne sert qu'à accéder au XClarity Controller sur l'interface Ethernet sur USB interne. Le compte ne peut être utilisé que pour accéder aux interfaces Redfish et SFTP du XClarity Controller. La création et la suppression de ce compte temporaire sont consignées dans le journal d'audit comme toute autre action effectuée par l'outil à l'aide de ces données d'identification.
- Le nombre maximal d'enregistrements de journal d'audit est de 1024. Une fois les journaux d'audit saturés, la nouvelle entrée de journal remplace automatiquement la plus ancienne.

### Affichage de l'historique de maintenance

La page **Historique de maintenance** contient des informations sur l'historique des mises à jour de microprogramme, de configuration et de remplacement du matériel.

Le contenu de l'historique de maintenance peut être filtré pour afficher certains types d'événements ou certains intervalles de temps.

**Remarque :** Le nombre maximal d'enregistrements d'historique de maintenance est de 250. Une fois les journaux d'historique de maintenance saturés, la nouvelle entrée de journal remplace automatiquement la plus ancienne.

### Configuration des destinataires de l'alerte

Les informations de cette rubrique vous indiquent comment ajouter et modifier des destinataires de notifications par courrier électronique et notifications syslog ou des destinataires d'interruption SNMP.

Voici une description des actions qui peuvent être exécutées sous l'onglet Destinataires de l'alerte.

Les éléments d'action suivants peuvent être effectués dans la section destinataires E-mail/Syslog.

- **Création** : Sélectionnez cet élément d'action pour créer des destinataires e-mail/Syslog supplémentaires. Jusqu'à 12 destinataires e-mail/Syslog uniques peuvent être configurés.
  - Créer un destinataire des e-mails : Sélectionnez cette action pour créer un destinataire des e-mails.
    - Entrez le nom et l'adresse e-mail du destinataire.
    - Choisissez d'activer ou de désactiver la notification d'événement. Si vous choisissez la désactivation, le compte reste configuré, mais aucun e-mail n'est envoyé.
    - Sélectionnez les types d'événements dont sera informé le destinataire. Si vous cliquez sur le menu déroulant situé en regard des libellés de catégorie Critique, Attention ou Système, vous pouvez sélectionner ou désélectionner des notifications pour des éléments spécifiques de la catégorie.
    - Vous pouvez indiquer si le contenu du journal des événements doit ou non être inclus dans les alertes e-mail.

- L'index indique les 12 emplacements de destinataires qui sont affectés.
- Vous pouvez configurer ici le serveur de messagerie sur lequel seront envoyés les événements ou cliquer sur l'action du serveur SMTP en haut de la section. Pour plus de détails sur la configuration, voir la section Serveur SMTP ci-dessous.
- Créer un destinataire Syslog : Sélectionnez cette action pour créer un destinataire Syslog.
  - Entrez le nom et l'adresse IP ou le nom d'hôte du serveur Syslog.
  - Choisissez d'activer ou de désactiver la notification d'événement. Si vous choisissez la désactivation, le compte reste configuré, mais aucun e-mail n'est envoyé.
  - L'index indique les 12 emplacements de destinataires qui sont affectés.
  - Sélectionnez les types d'événements qui seront envoyés au serveur Syslog. Si vous cliquez sur le menu déroulant situé en regard des libellés de catégorie Critique, Attention ou Système, vous pouvez sélectionner ou désélectionner des notifications pour des éléments spécifiques de la catégorie.
- Serveur SMTP : Sélectionnez cette action pour configurer les paramètres appropriés pour le serveur de messagerie SMTP. Un seul serveur de messagerie peut être configuré. La même configuration de messagerie est utilisée lors de l'envoi d'alertes à tous les destinataires d'e-mail configurés. Le BMC passe automatiquement d'une connexion sécurisée à une connexion chiffrée pour le transfert de courrier électronique en utilisant la commande STARTTLS uniformément via le port 587, si le serveur de messagerie cible la prend en charge.
  - Entrez le nom d'hôte ou l'adresse IP ainsi que le numéro de port réseau du serveur de messagerie.
  - Si le serveur de messagerie requiert une authentification, sélectionnez la case à cocher **Demande** d'authentification et entrez le nom d'utilisateur et le mot de passe. Sélectionnez le type d'authentification requise par le serveur de messagerie, un mécanisme d'authentification défi-réponse (CRAM-MD5) ou des données d'identification (LOGIN).
  - Certains réseaux peuvent bloquer les e-mails sortants si la valeur de chemin inversé est différente de celle attendue. Par défaut, XClarity Controller utilisera alertmgr@domain, où le domaine est le nom de domaine indiqué dans la section DDNS de la page Web réseau de XClarity Controller. Vous pouvez spécifier vos propres informations d'expéditeur à la place des informations par défaut.
  - Vous pouvez tester la connexion au serveur de messagerie pour vous assurer que les paramètres de messagerie sont configurés correctement. XClarity Controller affiche un message indiquant si la connexion a ou non abouti.
- Réessayer et retarder : Sélectionnez cet élément d'action pour configurer les paramètres appropriés concernant les options Réessayer et retarder.
  - La limite du paramètre Réessayer indique le nombre de fois supplémentaires que XClarity Controller essaiera d'envoyer une alerte si la tentative initiale a échoué.
  - Le délai entre les entrées indique la durée pendant laquelle XClarity Controller patientera après avoir envoyé une alerte à un destinataire avant d'envoyer une alerte au destinataire suivant.
  - Le délai entre tentatives indique la durée pendant laquelle XClarity Controller patientera après une tentative échouée avant d'essayer de nouveau d'envoyer l'alerte.
- **Protocole** : Sélectionnez cette action pour configurer les paramètres appropriés pour le protocole de connexion.
  - Vous pouvez choisir entre le **protocole TCP** ou le **protocole UDP**. Veuillez noter que ce paramètre s'appliquera à tous les destinataires syslog.
- Si des destinataires e-mail ou Syslog ont été créés, ils sont répertoriés dans cette section.
  - Pour modifier les paramètres d'un destinataire e-mail ou Syslog, cliquez sur l'icône de crayon sous l'en-tête d'action en regard du destinataire à configurer.
  - Pour retirer un destinataire e-mail ou syslog, cliquez sur l'icône de corbeille.
Pour envoyer une alerte de test à un destinataire e-mail ou Syslog, cliquez sur l'icône représentant un avion de papier.

Les éléments d'action suivants peuvent être effectués dans la partie utilisateur SNMPv3.

- Créer : Sélectionnez cette action pour créer des destinataire d'alerte SNMPv3.
  - Sélectionnez le compte utilisateur qui doit être associé aux alertes SNMPv3. Le compte utilisateur doit être l'un des douze comptes utilisateur locaux.
  - Indiquez le nom d'hôte ou l'adresse IP du gestionnaire SNMPv3 qui recevra les alertes SNMPv3.
  - XClarity Controller utilise l'algorithme de hachage HMAC-SHA pour s'authentifier auprès du gestionnaire SNMPv3. Il s'agit du seul algorithme pris en charge.
  - Le mot de passe de confidentialité est utilisé avec le protocole de confidentialité pour le chiffrement des données SNMP.
  - Le Paramètre global SNMPv3 s'applique à tous les destinataires d'alerte SNMPv3. Ces paramètres peuvent être configurés lors de la création d'un destinataire d'alerte SNMPv3 ou en cliquant sur l'action Paramètres SNMPv3 dans la partie supérieure de la zone utilisateur SNMPv3.
    - Indiquez si les alertes SNMPv3 doivent être activées ou désactivées. Si elle sont activées, les paramètres restent configurés mais aucune alerte SNMPv3 n'est envoyée.
    - Le contact et les informations d'emplacement BMC sont obligatoires et sont configurés sur la page Web des propriétés de serveur. Pour plus d'informations, voir « Définition de l'emplacement et du contact » à la page 91.
    - Sélectionnez les types d'événements qui déclencheront l'envoi d'alertes au gestionnaire SNMPv3.
       Si vous cliquez sur le menu déroulant situé en regard des libellés de catégorie Critique, Attention ou Système, vous pouvez sélectionner ou désélectionner des notifications pour des éléments spécifiques de la catégorie.

**Remarque :** Le transfert de données entre le client SNMP et l'agent peut être protégé à l'aide de leur chiffrement. Les méthodes prises en charge pour le **protocole de sécurité** sont CBC-des et AES.

- Si des destinataires d'interruption SNMPv3 ont été créés, ils sont répertoriés dans cette section.
  - Pour modifier les paramètres d'un destinataire SNMPv3 T, cliquez sur l'icône de crayon sous l'en-tête d'action en regard du destinataire à configurer.
  - Pour retirer un destinataire SNMPv3, cliquez sur l'icône de corbeille.

# Capture des données d'écran du dernier échec du système d'exploitation

Les informations de cette rubrique vous indiquent comment capturer et afficher un écran d'échec du système d'exploitation.

L'écran du système d'exploitation est automatiquement capturé lorsqu'un dépassement du délai d'attente de l'horloge de surveillance se produit. Si un événement se produit qui entraîne l'arrêt du système d'exploitation, la fonction d'horloge de surveillance du système d'exploitation est déclenchée et le contenu de l'écran est capturé. XClarity Controller stocke une seule capture d'écran. Lorsqu'un dépassement du délai d'attente de l'horloge de surveillance se produit, une nouvelle capture d'écran remplace la capture d'écran précédente. La fonction d'horloge de surveillance du système d'exploitation doit être activée pour capturer l'écran d'échec du système d'exploitation. Pour définir l'heure de l'horloge de surveillance du système d'exploitation, voir « Configuration des délais d'attente du serveur » à la page 92 pour plus d'informations. La fonction de capture d'écran d'échec du système d'exploitation est disponible uniquement avec le niveau de fonctionnalité avancé ou entreprise de XClarity Controller. Pour plus d'information sur le niveau de fonctionnalité XClarity Controller installé sur votre serveur, consultez la documentation de votre serveur.

Cliquez sur l'action **Dernier écran d'échec** dans la section **Console distante** de la page d'accueil de XClarity Controller afin d'afficher une image du système d'exploitation qui a été capturée lorsque s'est produit le dépassement du délai d'attente de l'horloge de surveillance. La capture peut également être affichée en cliquant sur **Service**, puis sur **Dernier écran d'échec** dans la section **Action rapide** de la page d'accueil. Si le système n'a pas détecté de dépassement du délai d'attente de l'horloge de surveillance du système d'exploitation et n'a pas capturé d'écran du système d'exploitation, un message indiquant que l'écran d'échec n'a pas été créé s'affiche.

## Chapitre 5. Configuration du serveur

Les informations de ce chapitre vous permettent de comprendre les options disponibles pour les configurations de serveur.

Lors de la configuration du serveur, les options suivantes sont disponibles :

- Adaptateurs
- Options d'amorçage
- Règles d'alimentation
- Propriétés du serveur

# Affichage des informations et des paramètres de configuration de l'adaptateur

Les informations de cette rubrique vous permettent d'afficher des informations sur les adaptateurs installés sur le serveur.

Cliquez sur l'option **Adaptateurs** sous l'onglet **Configuration de serveur** pour afficher des informations sur les adaptateurs PCIe installés sur le serveur.

#### **Remarques :**

 Si l'adaptateur ne prend pas en charge la surveillance de l'état, il ne sera pas visible pour la surveillance ou la configuration. Pour les informations relatives à l'inventaire de tous les adaptateurs PCI installés, consultez la page **Inventaire**.

## Configuration du mode d'amorçage système et de l'ordre d'amorçage

Pour configurer le mode et l'ordre d'amorçage du système, utilisez les informations de cette rubrique.

Lorsque vous sélectionnez **Options d'amorçage** sous **Configuration du serveur**, vous pouvez configurer le mode et l'ordre d'amorçage du système.

**Remarque :** Aucune méthode interne non authentifiée n'est autorisée à modifier les paramètres système liés à la sécurité. Par exemple, l'amorçage sécurisé ne doit PAS être en mesure de configurer via des API internes non authentifiées depuis le système d'exploitation ou l'interpréteur de commandes UEFI. Cela inclut l'exécution en interne de OneCLI et l'obtention de données d'identification temporaires à l'aide d'IPMI ou de tout outil et API pour configurer les paramètres liés à l'amorçage sécurisé, TPM et le mot de passe de l'installation UEFI. Tous les paramètres liés à la sécurité doivent nécessiter une authentification appropriée disposant de privilèges suffisants.

Pour le mode d'amorçage du système, les deux options suivantes sont disponibles :

#### Démarrage UEFI

Sélectionnez cette option pour configurer un serveur qui prend en charge l'interface UEFI (Unified Extensible Firmware Interface). Si vous démarrez les systèmes d'exploitation avec UEFI activé, cette option peut réduire la durée d'initialisation en désactivant la mémoire morte existante d'option.

#### Démarrage existant

Sélectionnez cette option si vous configurez un serveur pour démarrer un système d'exploitation qui requiert le microprogramme (BIOS) existant. Sélectionnez cette option uniquement si vous démarrez les systèmes d'exploitation avec UEFI non activé.

Pour configurer l'ordre d'amorçage du système, sélectionnez une unité dans la liste **Unités disponibles** et cliquez sur la flèche droite pour ajouter l'unité dans l'ordre d'amorçage. Pour supprimer une unité de l'ordre d'amorçage, sélectionnez une unité dans la liste d'ordre d'amorçage et cliquez sur la flèche gauche pour replacer l'unité dans la liste des unités disponibles. Pour modifier l'ordre d'amorçage, sélectionnez une unité te cliquez sur la flèche yers le haut ou vers le bas pour positionner l'unité dans l'ordre de priorité.

Lorsque vous modifiez l'ordre d'amorçage, vous devez sélectionner une option de redémarrage avant d'appliquer la modification. Les options suivantes sont disponibles :

- **Redémarrer le serveur immédiatement** : Les modifications de l'ordre de amorçage sont enregistrées et le serveur est redémarré immédiatement sans arrêter le système d'exploitation.
- Redémarrer le serveur normalement : Les modifications de l'ordre de amorçage sont enregistrées et le système d'exploitation est arrêté avant le redémarrage du serveur.
- **Redémarrer manuellement plus tard** : Les modifications de l'ordre de amorçage seront enregistrées, mais n'entreront pas en vigueur avant le prochain redémarrage du serveur.

## Configuration d'amorçage unique

Pour ignorer temporairement l'amorçage configuré et amorcer exceptionnellement sur une unité spécifiée unique, utilisez les informations de cette rubrique.

Cliquez sur **Options d'amorçage** sous **Configuration du serveur** et sélectionnez une unité dans le menu déroulant pour configurer l'unité sur laquelle le système démarrera exceptionnelle au prochain redémarrage du serveur. Vous avez plusieurs possibilités :

#### Réseau PXE

Configure votre serveur de sorte de tenter un amorçage réseau PXE (Preboot Execution Environment).

#### Support amovible primaire

Le serveur est démarré de l'unité USB par défaut.

#### CD/DVD par défaut

Le serveur est démarré à partir de l'unité CD/DVD par défaut.

#### Configuration du système F1

Le serveur est démarré dans le Lenovo XClarity Provisioning Manager.

#### **Diagnostic de partition**

Le serveur est démarré dans la section Diagnostics du Lenovo XClarity Provisioning Manager.

#### Disque dur par défaut

Le serveur est démarré à partir de l'unité de disque par défaut.

#### Support éloigné primaire

Le serveur est initialisé à partir du support virtuel monté.

#### Démarrage non unique

L'ordre d'amorçage configuré est utilisé. Il n'y a pas d'autre amorçage que l'ordre d'amorçage configuré.

Lorsque vous modifiez le type d'amorçage à effectuer à l'aide du dispositif d'amorçage unique, vous pouvez également spécifier que l'amorçage soit un amorçage existant ou un amorçage UEFI. Cliquez sur la case à cocher **Préférer l'amorçage existant** si vous souhaitez que l'amorçage soit un amorçage BIOS existant. Désactivez la case à cocher si voulez un amorçage UEFI. Lorsque vous sélectionnez de modifier exceptionnellement l'ordre d'amorçage, vous devez sélectionner une option de redémarrage avant d'appliquer la modification.

- **Redémarrer le serveur immédiatement** : La modification apportée à l'ordre de amorçage est enregistrée et le serveur est redémarré immédiatement sans arrêter le système d'exploitation.
- **Redémarrer le serveur normalement** : La modification apportée à l'ordre de amorçage est enregistrée et le système d'exploitation est arrêté avant le redémarrage du serveur.
- **Redémarrer manuellement plus tard** : La modification apportée à l'ordre de amorçage est enregistrée, mais n'entrera pas en vigueur avant le prochain redémarrage du serveur.

## Gestion de l'alimentation du serveur

Pour afficher les informations de gestion de l'alimentation et exécuter des fonctions de gestion de l'alimentation, utilisez les informations de cette rubrique.

Sélectionnez l'option **Règles d'alimentation** sous l'onglet **Configuration du serveur** pour afficher des informations relatives à la gestion de l'alimentation et utiliser les fonctions de gestion correspondantes.

**Remarque :** Dans un châssis contenant des nœuds de serveurs lame ou à haute densité, le refroidissement et l'alimentation du châssis sont contrôlés par le contrôleur de gestion de châssis au lieu du XClarity Controller.

## Configuration de la redondance d'alimentation

Les informations de cette rubrique vous permettent de configurer la redondance d'alimentation.

Remarque : Actuellement, l'utilisateur ne peut pas modifier la politique d'alimentation au sein des systèmes AMD.

Lorsque 2 unités d'alimentation électrique sont installées, le mode de redondance est définie sur Redondance (N+N). Avec cette configuration de 2 unités d'alimentation, si l'un des unités d'alimentation est défaillante, si l'alimentation en courant alternatif a été coupée ou a été retirée, elle signale un événement de perte de redondance dans le journal des événements XCC.

## Si une seule unité d'alimentation est installée après l'expédition, le mode de redondance est automatiquement défini sur Non redondant.

Les champs disponibles dans la section de redondance d'alimentation sont les suivants :

- **Redondance (N+N)** : au moins deux sources d'alimentation indépendantes sont en mesure d'alimenter le système de manière simultanée. Cela signifie qu'en cas de panne d'une ou de plusieurs sources d'alimentation, les autres sources peuvent continuer à alimenter le système, et ce, sans interruption. La redondance N+N offre un haut niveau de tolérance aux pannes. Elle garantit en outre l'état opérationnel du système, même dans l'éventualité de plusieurs défaillances.
  - Mode zéro sortie : une fois le mode Redondant activé, certaines blocs alimentation entrent automatiquement en mode veille en cas de charge peu importante. Ainsi, le bloc d'alimentation restant fournit l'ensemble de la charge d'alimentation pour augmenter l'efficacité.
- Redondance (N+1) : une source d'alimentation principale est en mesure d'alimenter le système. Au moins une source d'alimentation de secours est en outre disponible pour prendre la relève en cas de panne de la source principale. La source de secours est conçue pour fournir suffisamment d'alimentation pour permettre au système de fonctionner jusqu'à ce que la source principale puisse être réparée ou remplacée. La redondance N+1 offre un niveau de tolérance aux pannes de moindre importance par rapport à la redondance N+N.
- Mode non redondant : dans ce mode, le serveur n'est pas assuré de rester opérationnel en cas de perte d'un bloc d'alimentation. Le serveur se régule en cas de panne d'un bloc d'alimentation pour tenter de rester opérationnel.

Cliquez sur Appliquer après avoir modifié la configuration.

## Configuration de la stratégie de plafonnement énergétique

Les informations de cette rubrique vous permettent de configurer la stratégie de plafonnement énergétique.

**Remarque :** Les serveurs de processeur AMD ne prennent pas en charge les utilisateurs pour configurer la fonction de stratégie de plafonnement énergétique.

Vous pouvez choisir d'activer ou de désactiver la fonction de plafonnement énergétique. Si le plafonnement énergétique est activé, une sélection peut être effectuée pour limiter la quantité d'énergie utilisée par le serveur. Si le plafonnement énergétique est désactivé, la quantité d'énergie maximale utilisée par le serveur est déterminée par la règle de redondance d'alimentation. Pour modifier le paramètre, cliquez d'abord sur **Réinitialiser**. Sélectionnez vos paramètres favoris ; puis cliquez sur **Appliquer**.

Le plafonnement énergétique peut être activé à l'aide des mesures de consommation d'alimentation en courant alternatif ou de consommation électrique en courant continu. Dans le menu déroulant, sélectionnez le type de mesures qui sera utilisé pour déterminer la limite de plafonnement énergétique. En passant du courant alternatif au courant continu, la valeur affichée sur le curseur changera en conséquence.

Il existe deux méthodes pour modifier la valeur de plafonnement énergétique :

- Méthode 1 : Déplacez le curseur sur la puissance souhaitée pour définir la limite d'alimentation globale du serveur.
- Méthode 2 : Entrez la valeur dans la zone d'entrée. Le curseur se déplacera automatiquement à la position correspondante.

Cliquez sur Appliquer après avoir modifié la configuration.

**Remarque :** L'option **Règles d'alimentation** n'est pas disponible lorsque XClarity Controller est dans un châssis contenant des nœuds de serveurs lame ou à haute densité. La stratégie d'alimentation est contrôlée par le contrôleur de gestion de châssis au lieu de XClarity Controller.

## Configuration de la stratégie de restauration de l'alimentation

Pour configurer la manière avec laquelle le serveur réagit lors du rétablissement du courant suite à une coupure d'alimentation, utilisez les informations de cette rubrique.

Pour configurer la stratégie de restauration de l'alimentation, les trois options suivantes sont disponibles :

#### Toujours désactivé

Le serveur reste hors tension même lorsque le courant est rétabli.

#### Restaurer

Le serveur est automatiquement mis sous tension lorsque l'alimentation est restaurée si le serveur était sous tension lors de la coupure d'alimentation. Autrement, l'alimentation du serveur reste hors tension même lorsque le courant est rétabli.

#### Toujours activé

Le serveur se met automatiquement sous tension une fois l'alimentation restaurée.

Cliquez sur **Appliquer** après avoir modifié la configuration.

**Remarque :** L'option **Stratégie de restauration de l'alimentation** n'est pas disponible dans un châssis contenant des nœuds de serveurs lame ou à haute densité. La stratégie de restauration d'alimentation est contrôlée par le contrôleur de gestion de châssis au lieu de XClarity Controller.

## **Actions d'alimentation**

Consultez les informations de cette rubrique pour découvrir les actions d'alimentation qui peuvent être affectées au serveur.

Cliquez sur Action d'alimentation dans la section Action rapide de la page d'accueil de XClarity Controller.

Le tableau suivant contient une description des actions d'alimentation et de redémarrage pouvant être réalisées sur le serveur.

Tableau 6. Actions d'alimentation et descriptions

Tableau à deux colonnes contenant les descriptions des actions d'alimentation et de redémarrage du serveur.

| Action d'alimentation                           | Description                                                                                                    |
|-------------------------------------------------|----------------------------------------------------------------------------------------------------|
| Mettre le serveur sous tension                  | Sélectionnez cette action pour mettre le serveur sous tension et démarrer le système d'exploitation.                                                                                                    |
| Mettre le serveur hors tension normalement      | Sélectionnez cette action pour arrêter le système<br>d'exploitation et mettre le serveur hors tension.                                                                                                    |
| Mettre le serveur hors tension immédiatement    | Sélectionnez cette action pour mettre le serveur hors tension sans arrêter d'abord le système d'exploitation.                                                                                                    |
| Redémarrez le serveur normalement               | Sélectionnez cette action pour arrêter le système<br>d'exploitation et effectuer un cycle d'alimentation du<br>serveur.                                                                                                    |
| Redémarrez le serveur immédiatement             | Sélectionnez cette action pour éteindre et rallumer le serveur immédiatement, sans arrêter d'abord le système d'exploitation.                                                                                                    |
| Amorcer et configurer le système                | Sélectionnez cet élément pour mettre sous tension le serveur ou le redémarrer en affichant automatiquement la configuration du système sans avoir besoin d'appuyer sur F1.                                                                                                    |
| Déclencher une interruption non masquable (NMI) | Sélectionnez cette action pour forcer une interruption non<br>masquable (NMI) sur un système « bloqué ». La sélection<br>de cette action permet au système d'exploitation de la<br>plateforme d'effectuer un vidage de mémoire pouvant<br>être utilisé pour déboguer l'état de blocage du système.<br>Le paramètre de redémarrage automatique en cas<br>d'interruption non masquable (NMI) dans le menu de<br>configuration système F1 détermine si XClarity Controller<br>redémarre le serveur après l'interruption non masquable. |
| Planifier les actions d'alimentation            | Sélectionnez cette action pour programmer des actions<br>d'alimentation et de redémarrage quotidiennes et<br>hebdomadaires pour le serveur.                                                                                                    |
| Redémarrer le contrôleur de gestion             | Sélectionnez cette action pour redémarrer XClarity Controller.                                                                                                    |

Tableau 6. Actions d'alimentation et descriptions (suite)

| Action d'alimentation                                 | Description                                                                      |
|-------------------------------------------------------|----------------------------------------------------------------------------------|
| Cycle d'alimentation en courant alternatif du serveur | Sélectionnez cette action pour effectuer un cycle d'alimentation sur le serveur. |

**Remarque :** Si le système d'exploitation se trouve en mode écran de veille ou en mode de verrouillage lorsque l'arrêt du système d'exploitation est tenté, XClarity Controller peut ne pas pouvoir déclencher un arrêt normal. XClarity Controller exécutera une réinitialisation ou un arrêt immédiat à l'expiration du délai de mise hors tension, même si le système d'exploitation est toujours en opération.

**Remarque :** Si le voyant d'alimentation du panneau frontal clignote rapidement, il se peut que le XClarity Controller ne puisse pas lancer une séquence de mise sous tension normale. Le XClarity Controller peut mettre le système sous tension une fois que le voyant d'alimentation se met à clignoter lentement.

# Gestion et surveillance de la consommation électrique à l'aide de commandes IPMI

Les informations de cette rubrique vous permettent de gérer et de surveiller la consommation électrique à l'aide de commandes IPMI.

Cette rubrique décrit comment la technologie Intel Intelligent Power Node Manager et l'interface DCMI (Data Center Manageability Interface) peuvent être utilisées pour assurer la surveillance électrique et thermique ainsi que la gestion de l'alimentation basée sur une stratégie pour un serveur à l'aide des commandes IPMI (Intelligent Platform Management Interface) de gestion de l'alimentation.

Pour les serveurs qui utilisent le gestionnaire de nœud Intel SPS 3.0, les utilisateurs de XClarity Controller peuvent utiliser les commandes de gestion d'alimentation IPMI fournies par le moteur de gestion d'Intel pour contrôler les fonctions du gestionnaire de nœud et surveiller la consommation d'énergie du serveur. La gestion de l'alimentation du serveur peut également être effectuée à l'aide des commandes de gestion de l'alimentation DCMI. Des exemples de commandes de gestion de l'alimentation DCMI et du gestionnaire de nœud sont fournis dans cette rubrique.

## Gestion de l'alimentation du serveur à l'aide des commandes du gestionnaire de nœud

Les informations de cette rubrique vous permettent de gérer l'alimentation du serveur à l'aide du gestionnaire de nœud.

Le microprogramme du gestionnaire de nœud Intel n'a pas d'interface externe. Par conséquent, les commandes du gestionnaire de nœud doivent d'abord être reçues par XClarity Controller avant d'être envoyées au gestionnaire de nœud Intel. XClarity Controller sert de relais et d'unité de transport pour les commandes IPMI à l'aide de la passerelle IPMI standard.

**Remarque :** Changer les règles du gestionnaire de nœud à l'aide des commandes IPMI du gestionnaire de nœud peut créer des conflits avec la fonction de gestion de l'alimentation de XClarity Controller. Par défaut, la passerelle des commandes du gestionnaire de nœud est désactivée pour empêcher tout conflit.

Pour les utilisateurs qui souhaitent gérer l'alimentation du serveur à l'aide du gestionnaire de nœud au lieu du XClarity Controller, une commande IMPI OEM composée de (fonction de réseau : **0x3A**) et (commande : **0xC7**) est disponible pour utilisation.

Pour activer les commandes IPMI natives du gestionnaire de nœud, tapez : ipmitool -H **<\$XClarity\_** Controller\_IP> -U **<USERID>** -P **<PASSWORD>** raw **0x3a 0xc7 0x01** 

Pour désactiver les commandes IPMI natives du gestionnaire de nœud, tapez : ipmitool -H **<\$XClarity\_** Controller\_IP> -U **<USERID>** -P **<PASSWORD>** raw **0x3a 0xc7 0x00**  Les informations suivantes sont des exemples de commandes de gestion d'alimentation du gestionnaire de nœud.

#### **Remarques :**

- En spécifiant IMPI canal 0 et l'adresse cible 0x2c, vous pouvez utiliser l'outil IPMITOOL pour envoyer des commandes au gestionnaire de nœud Intel pour traitement. Un message de demande est utilisé pour lancer une action et un message de réponse est renvoyé au demandeur.
- Les commandes sont affichées dans le format suivant en raison du manque d'espace.

Surveillance de l'alimentation à l'aide de la commande d'obtention des statistiques d'alimentation système globales (code 0xC8) : Demande :ipmitool -H <\$XClarity\_Controller\_IP> -U <USERID> -P <PASSW0RD> -b 0x00 -t 0x2c raw 0x2E 0xC8 0x57 0x01 0x00 0x01 0x00 0x00 Réponse :57 01 00 38 00 04 00 41 00 39 00 ec 56 f7 53 5a 86 00 00 50

**Fonction d'obtention d'ID d'unité à l'aide de la commande d'obtention d'ID de moteur de gestion Intel :** Demande :ipmitool -H **<\$XClarity\_Controller\_IP>** -U **<USERID>** -P **<PASSWORD>** -b **0x00** -t **0x2c** raw **0x06 0x01**Réponse :50 01 03 05 02 21 57 01 00 05 0b 03 40 20 01

Pour des commandes supplémentaires du gestionnaire de nœud Intel, voir la dernière édition de Intel Intelligent Power Node Manager External Interface Specification Using IPMI sur https://businessportal.intel.com.

#### Gestion de l'alimentation du serveur à l'aide de commandes DCMI

Les informations de cette rubrique vous permettent de gérer l'alimentation du serveur à l'aide de commandes DCMI.

Le DCMI fournit des fonctions de surveillance et de contrôle qui peuvent être affichées dans des interfaces de logiciel de gestion standard. Les fonctions de gestion de l'alimentation du serveur peut également être exécutées à l'aide des commandes DCMI.

Les informations suivantes sont des exemples de fonctions et de commandes de gestion d'alimentation DCMI couramment utilisées. Un message de demande est utilisé pour lancer une action et un message de réponse est renvoyé au demandeur.

Remarque : Les commandes sont affichées dans les formats suivants en raison du manque d'espace.

Affichage de l'alimentation : Demande :ipmitool -H <\$XClarity\_Controller\_IP> -U <USERID> -P <PASSWORD> raw 0x2c 0x02 0xdc 0x01 0x00 0x00 Réponse :dc 39 00 38 00 3b 00 39 00 e3 6f 0a 39 e8 03 00 00 40

Affichage de capacité énergétique : Demande :ipmitool -H <\$XClarity\_Controller\_IP> -U <USERID> -P <PASSWORD> raw 0x2c 0x03 0xdc 0x00 0x00 Réponse :dc 00 00 00 00 00 00 00 00 00 00 01 00

Activer la limite d'énergie : Demande :ipmitool -H <\$XClarity\_Controller\_IP> -U <USERID> -P <PASSWORD> raw 0x2c 0x05 0xdc 0x01 0x00 0x00 Réponse :dc

Désactiver la limite d'énergie : Demande :ipmitool -H <\$XClarity\_Controller\_IP> -U <USERID> -P <PASSWORD> raw 0x2c 0x05 0xdc 0x00 0x00 0x00 Réponse :dc

**Remarque :** Sur certains serveurs, les actions d'exception de la commande **Définir la limite d'énergie** peuvent ne pas être prises en charge. Par exemple, le paramètre **Effectuer une mise hors tension matérielle du système et consigner les événements dans le SEL** peut ne pas être pris en charge.

Pour la liste complète des commandes qui sont prises en charge par la spécification DCMI, voir la dernière édition de la **Data Center Manageability Interface Specification** sur https://www.intel.com/content/dam/ www/public/us/en/documents/technical-specifications/dcmi-v1-5-rev-spec.pdf.

## Fonctionnalité de console distante

Les informations de cette rubrique vous permettent de comprendre comment afficher et interagir à distance avec la console du serveur.

Vous pouvez utiliser la fonction de console distante dans l'interface Web de XClarity Controller, pour afficher et interagir avec la console du serveur. Vous pouvez affecter une image disque (fichier ISO ou IMG) comme unité virtuelle sur le serveur. La fonctionnalité de console distante est uniquement disponible dans les fonctions de niveau avancé et de niveau entreprise de XClarity Controller, et n'est disponible que via l'interface Web. Pour utiliser les fonctions de console distante, vous devez vous connecter à XClarity Controller avec un ID disposant d'un accès Superviseur ou de privilèges d'accès à la console distante. Pour plus d'informations sur la mise à niveau depuis XClarity Controller Standard vers XClarity Controller Avancé ou Enterprise, voir « Mise à niveau de XClarity Controller » à la page 6.

Utilisez les fonctionnalités de console distante pour effectuer les actions suivantes :

- Afficher une vidéo à distance avec une résolution graphique allant jusqu'à 1280 x 1024 à 72 ou 75 Hz, indépendamment de l'état du serveur.
- Accéder au serveur à distance à l'aide du clavier et de la souris depuis un client distant.
- Monter les fichiers ISO et IMG qui se trouvent sur votre système local ou sur un système distant en tant qu'unités virtuelles accessibles au serveur.
- Télécharger une image IMG ou ISO vers la mémoire XClarity Controller et montez-la sur le serveur comme unité virtuelle. Jusqu'à deux fichiers d'une capacité totale maximale de 50 Mo peuvent être téléchargés en mémoire XClarity Controller.

#### **Remarques :**

- Lorsque la fonction de console distante est démarrée en mode multi-utilisateur, (XClarity Controller avec le jeu de fonctions de niveau entreprise prend en charge jusqu'à six sessions simultanées), la fonction de disque distant ne peut être exercée que par une seule session à la fois.
- La console distante est capable d'afficher uniquement la vidéo générée par le contrôleur vidéo de la carte mère. Si un adaptateur de contrôleur vidéo distinct est installé et utilisé à la place de celui du système, la console distante XClarity Controller ne peut pas afficher le contenu de la vidéo depuis l'adaptateur ajouté.
- Si votre réseau contient des pare-feu, un port réseau doit être ouvert pour prendre en charge la fonction de console distante. Pour afficher ou modifier le numéro de port réseau utilisé par la fonction de console distante, voir « Activation du service et affectation de port » à la page 36.

- La fonction de console distante utilise HTML5 pour afficher la vidéo du serveur sur les pages Web. Pour utiliser cette fonction, votre navigateur doit prendre en charge l'affichage de contenu vidéo à l'aide des éléments HTML5.
- Si vous utilisez des certificats auto-signés et une adresse IPv6 pour accéder au contrôleur BMC à l'aide du navigateur Internet Explorer, la session de console distante peut ne pas réussir à démarrer en raison d'une erreur de certificat. Pour éviter ce problème, le certificat auto-signé peut être ajouté aux Autorités de certification racines de confiance d'Internet Explorer :
  - Sélectionnez Sécurité sous Configuration BMC et téléchargez le certificat auto-signé.
  - Modifiez l'extension du fichier du certificat en \*.crt et double-cliquez sur le fichier de certificat Web.
  - Effacez le cache du navigateur IE11.
  - Cliquez sur **Installer le certificat** pour installer le certificat dans le Magasin de certificats en suivant les étapes de l'assistant d'importation de certificat.

## Activation de la fonction de console distante

Cette rubrique fournit des informations sur la fonctionnalité de console distante.

Comme mentionné précédemment, la fonctionnalité de console distante de XClarity Controller est uniquement disponible dans les fonctions de niveau avancé et de niveau entreprise de XClarity Controller. Si vous ne disposez pas des droits d'utilisation de la console distante, vous verrez une icône de verrouillage.

Après avoir acheté et récupéré la clé d'activation pour la mise à niveau avancée de XClarity Controller, installez-la en suivant les instructions sous « Installation d'une clé d'activation » à la page 107.

Pour utiliser la fonctionnalité de console distante, procédez comme suit :

- 1. Cliquez sur l'image avec une flèche pointant en diagonale dans la section Console distante de la page d'accueil du XClarity Controller ou de la page Web de Console distante.
- 2. Sélectionnez l'un des modes suivants :
  - Démarrer la console distante en mode mono-utilisateur
  - Démarrer la console distante en mode multi-utilisateur

**Remarque :** Le XClarity Controller avec la fonction de niveau entreprise prend en charge jusqu'à six sessions vidéo simultanées en mode multi-utilisateur.

- 3. Choisissez d'autoriser ou non d'autres utilisateurs à demander l'envoi d'une demande de déconnexion à un utilisateur de console distante lorsque quelqu'un souhaite utiliser la fonction de console distante et que celle-ci est déjà en mode mono-utilisateur, ou lorsque le nombre maximal d'utilisateurs autorisés à utiliser la fonction de console distante en mode multi-utilisateur est atteint. L'option Intervalle de temps sans réponse spécifie combien de temps le XClarity Controller attendra avant de déconnecter automatiquement l'utilisateur en l'absence de réponse à la demande de déconnexion.
- 4. Choisissez d'autoriser ou non l'enregistrement des trois dernières vidéos de démarrage du serveur.
- 5. Choisissez d'autoriser ou non l'enregistrement des trois dernières vidéos de plantage du serveur.
- 6. Choisissez d'autoriser ou non la capture d'écran de l'échec du SE avec une erreur HW.
- 7. Cliquez sur Lancer la console distante pour ouvrir la page de la console distante dans un autre onglet. Lorsque toutes les sessions de console distante possibles sont utilisées, une boîte de dialogue s'affiche. Dans cette boîte de dialogue, l'utilisateur peut envoyer une demande de déconnexion à l'utilisateur de la console distante qui a activé le paramètre Autoriser d'autres personnes à demander la déconnexion de ma session à distance. L'utilisateur peut accepter ou refuser la demande de déconnexion. Si l'utilisateur ne répond pas dans l'intervalle spécifié par le paramètre Intervalle de temps sans réponse, la session utilisateur sera automatiquement terminée par le XClarity Controller.

## Contrôle à distance de l'alimentation

Cette rubrique explique comment envoyer des commandes d'alimentation et de redémarrage du serveur depuis la fenêtre de la console distante.

Vous pouvez envoyer des commandes de contrôle de l'alimentation et de redémarrage du serveur depuis la fenêtre de la console distante sans qu'il soit nécessaire de revenir à la page Web principale. Pour contrôler l'alimentation du serveur à l'aide de la console distante, cliquez sur **Alimentation** et sélectionnez l'une des commandes suivantes :

#### Mettre le serveur sous tension

Sélectionnez cette action pour mettre le serveur sous tension et démarrer le système d'exploitation.

#### Mettre le serveur hors tension normalement

Sélectionnez cette action pour arrêter le système d'exploitation et mettre le serveur hors tension.

#### Mettre le serveur hors tension immédiatement

Sélectionnez cette action pour mettre le serveur hors tension sans arrêter d'abord le système d'exploitation.

#### Redémarrez le serveur normalement

Sélectionnez cette action pour arrêter le système d'exploitation et effectuer un cycle d'alimentation du serveur.

#### Redémarrez le serveur immédiatement

Sélectionnez cette action pour éteindre et rallumer le serveur immédiatement, sans arrêter d'abord le système d'exploitation.

#### Démarrer le serveur pour configurer le système

Sélectionnez cet élément pour mettre sous tension le serveur ou le redémarrer en affichant automatiquement la configuration du système sans avoir besoin d'appuyer sur F1.

## Écran de capture de console distante

Les informations de cette rubrique vous permettent de comprendre comment utiliser la fonction de capture d'écran de console distante.

La fonction de capture d'écran dans la fenêtre de console distante capture le contenu de l'affichage vidéo sur le serveur. Pour capturer et enregistrer une image écran, procédez comme suit :

- Etape 1. Dans la fenêtre de la console distante, cliquez sur Capturer l'écran.
- Etape 2. Dans la fenêtre contextuelle, cliquez sur **Enregistrez le fichier** et appuyez sur **OK**. Le fichier est nommé rpviewer.png et est enregistré dans le dossier de téléchargement par défaut.

Remarque : L'image de capture d'écran est enregistrée sous le type de fichier PNG.

### Prise en charge du clavier de la console distante

Dans la fenêtre de la console distante, sous Clavier, les éléments suivants sont fournis :

Cliquez sur Clavier virtuel pour lancer le clavier virtuel. Cette fonction est utile si vous utilisez une tablette dépourvue de clavier physique. Les options suivantes peuvent être utilisées pour créer des macros et des combinaisons de touches pouvant être envoyées au serveur. Le système d'exploitation sur le serveur client que vous utilisez peut intercepter certaines combinaisons de touches, telles que Ctrl+Alt+Suppr, au lieu de les transmettre au serveur. D'autres touches, comme F1 ou Esc, peuvent être interceptées par le programme ou le navigateur que vous utilisez. Les macros fournissent un mécanisme pour envoyer des touches au serveur que l'utilisateur peut ne pas pouvoir envoyer.

- Cliquez sur Macros du serveur pour utiliser les macros définies par le serveur. Certaines macros du serveur sont prédéfinies par le microprogramme XClarity Controller. D'autres macros définies par le serveur peuvent être définies à l'aide de Lenovo XClarity Essentials et être téléchargées depuis le XClarity Controller. Ces macros sont définies pour tous les utilisateurs de la fonction de console distante.
- Cliquez sur Configurer pour ajouter ou supprimer des macros définies par l'utilisateur. Les macros définies par l'utilisateur sont définies uniquement pour l'utilisateur actuel de la console distante. Les autres utilisateurs de la console distante ne verront pas les macros définies par les autres utilisateurs.
  - Cliquez sur l'icône Ajouter des macros et appuyez sur les séquences de touches que vous souhaitez. Ensuite, cliquez sur **Ajouter** pour ajouter une nouvelle macro.
  - Pour supprimer une macro définie par l'utilisateur, sélectionnez la macro dans la liste, puis cliquez sur l'icône de corbeille.
  - Pour envoyer une macro définie par l'utilisateur au serveur, sélectionnez l'option Macros définies par l'utilisateur, puis cliquez sur la macro que vous souhaitez envoyer.

## Prise en charge de la souris de la console distante

Ces informations décrivent les options du contrôle à distance de la souris.

La fenêtre de console distante propose plusieurs options pour le contrôle de la souris, à savoir le contrôle absolu de la souris, le contrôle relatif de la souris (aucune accélération) et le contrôle de la souris (RHEL, Linux plus ancien).

#### Contrôle absolu et relatif de la souris

Les informations suivantes vous permettent d'accéder aux options de contrôle absolu et relatif de la souris.

Pour accéder aux options de contrôle absolu et relatif de la souris, procédez comme suit :

- Etape 1. Dans la fenêtre de la console distante, cliquez sur Souris.
- Etape 2. Cliquez sur Paramètres de la souris dans le menu déroulant.
- Etape 3. Sélectionnez l'un des modes Accélération suivants de la souris :

#### Positionnement absolu (Windows, dernière version de Linux et Mac OS X)

Le client envoie au serveur des messages d'emplacement de la souris relatifs à l'origine (angle supérieur gauche) de la zone d'affichage.

#### Positionnement relatif, pas d'accélération

Le client envoie l'emplacement de la souris en tant que décalage par rapport à la position précédente.

#### Positionnement relatif (version plus ancienne de Linux)

Ce mode applique un facteur d'accélération pour mieux aligner la souris sur certaines cibles Linux. Les paramètres d'accélération ont été sélectionnés pour optimiser la compatibilité avec les distributions Linux plus anciennes.

## Enregistrement/relecture de vidéo à l'écran

Utilisez les informations de cette rubrique pour enregistrer ou relire des vidéos à l'écran en présence à distance.

L'interface Web de XClarity Controller fournit une fonction de type DVR pour permettre la prise charge de l'enregistrement et de la lecture de vidéos à l'écran en présence à distance. Cette fonction prend uniquement en charge l'enregistrement vidéo vers un dossier réseau. Les protocoles NFS et CIFS sont

actuellement pris en charge. La section ci-après décrit les étapes de l'utilisation de la fonction d'enregistrement et de relecture.

- 1. Sur la page Web de la console distante, cliquez sur **Enregistrement de l'écran** pour ouvrir la fenêtre Paramètres.
- 2. Dans la fenêtre Paramètres, vous devrez peut-être spécifier les informations suivantes.
  - Si le type de montage « CIFS » est sélectionné, indiquez les paramètres de dossier distant, de nom d'utilisateur et de mot de passe. Le format du dossier distant CIFS est « //<adresse IP distante>/ <nom du dossier ». Par exemple : //xxx.xxx.xxx/dossier.</li>
  - Si le type de montage « NFS » est sélectionné, indiquez les paramètres de dossier distant. Le format du dossier distant NFS est « <adresse IP distante>:/<nom du dossier> ». Par exemple : xxx.xxx. xxx.xxx:/dossier.
  - Indiquez le nom du fichier vidéo si nécessaire. Si un nom de fichier a déjà été fourni, une boîte de message d'erreur s'affiche. Pour remplacer le nom de fichier existant, choisissez « Remplacement du nom de fichier ». Si la case « Auto » est cochée, le nom du fichier vidéo sera automatiquement généré.
  - La « taille max. de fichier » indique la taille maximale de fichier vidéo avant que l'enregistrement vidéo ne s'arrête automatiquement.
  - La « durée max. d'enregistrement » indique la durée maximale d'enregistrement vidéo avant que l'enregistrement ne s'arrête automatiquement.
- 3. Cliquez sur Commencer l'enregistrement pour démarrer l'enregistrement vidéo.
- Cliquez sur Arrêter l'enregistrement pour arrêter l'enregistrement vidéo. Une fenêtre contextuelle indiquant « Enregistrement vidéo terminé » s'affiche et présente les informations d'enregistrement vidéo pertinentes.
- Téléchargez les vidéos enregistrées à partir de NFS ou CIFS vers votre dossier local. Dans la section Aperçu de la console distante de la page d'accueil de XClarity Controller, cliquez sur Vidéos enregistrées et sélectionnez le fichier vidéo à relire.

## Modes d'écran de console distante

Les informations de cette rubrique vous permettent de configurer les modes d'écran de console distante.

Pour configurer les modes d'écran de console distante, cliquez sur Mode écran.

Les options de menu disponibles sont les suivantes :

#### Plein écran

Ce mode remplit le bureau du client avec l'affichage vidéo. Pour quitter le mode plein écran, appuyez sur la touche Esc. Étant donné que le menu de la console distante n'est pas visible en mode plein écran, vous devez quitter le mode plein écran pour utiliser l'une ou l'autre des fonctions fournies par le menu de la console distante telles que les macros clavier.

#### Ajustement de l'écran

Il s'agit du paramètre par défaut au lancement de la console distante. Dans ce paramètre, le bureau cible est complètement affiché sans barres de défilement. Le rapport hauteur/largeur est conservé.

#### Mise à l'échelle de l'écran

Lorsque la mise à l'échelle est activée, l'image vidéo est dimensionnée de sorte que l'image toute entière remplisse la fenêtre de la console.

#### Écran d'origine

L'image vidéo a les mêmes dimensions que sur le serveur. Les barres de défilement sont affichées si nécessaire pour permettre l'affichage des parties de l'image vidéo qui n'entrent pas dans la fenêtre.

#### Mode de couleur

Ajuste la profondeur de couleur de la fenêtre de la console distante. Vous disposez de deux options de mode couleur :

- Couleur : 7, 9, 12, 15 et 23 bits
- Nuances de gris : 16, 32, 64 et 128 teintes

**Remarque :** Les modifications de mode de couleur sont généralement effectuées si votre connexion au serveur distant dispose d'une bande passante limitée et que vous souhaitez réduire la demande de bande passante.

## Méthodes de montage de support

Les informations de cette rubrique vous permettent de comprendre comment effectuer des montages de support.

Trois mécanismes sont fournis pour monter les fichiers ISO et IMG en tant qu'unités virtuelles.

- Des unités virtuelles peuvent être ajoutées au serveur depuis la session de console distante en cliquant sur Support.
- Directement de la page Web de la console distante, sans établir de session de console distante.
- Outil autonome

Les utilisateurs ont des privilèges **Accès console distante et disques distants** leur permettant d'utiliser les fonctions de support virtuel.

Les fichiers peuvent être montés sous la forme support virtuel depuis votre système local ou un serveur distant, et sont accessibles via le réseau ou téléchargés dans la mémoire XClarity Controller à l'aide de la fonction RDOC. Ces mécanismes sont décrits ci-après.

 Les supports locaux sont des fichiers ISO ou IMG qui sont situés sur le système que vous utilisez pour accéder au XClarity Controller. Ce mécanisme n'est disponible que via la session de console distante, pas directement depuis la page Web de la console distante, et uniquement avec les fonctions de niveau entreprise de XClarity Controller. Pour monter le support local, cliquez sur Activer dans la section Monter le support local. Jusqu'à quatre fichiers peuvent être montés simultanément sur le serveur.

#### **Remarques :**

- Lorsque vous utilisez le navigateur Google Chrome, une option de montage supplémentaires intitulée
   Mount files/folders est disponible pour vous permettre de glisser-déplacer des fichiers/dossiers.
- Si plusieurs sessions de console distantes concurrentes sont en cours avec un XClarity Controller, cette fonction peut être activée uniquement par l'une des sessions.
- Les fichiers qui se trouvent sur un système distant peuvent également être montés en tant que support virtuel. Jusqu'à quatre fichiers peuvent être montés simultanément en tant qu'unités virtuelles. Le XClarity Controller prend en charge les protocoles de partage de fichiers suivants :

#### - CIFS - Common Internet File System :

- Entrez l'URL qui localise le fichier sur le système distant.
- Si vous souhaitez que le fichier soit présenté sur le serveur en tant que support virtuel en lecture seule, cochez la case à cocher.
- Entrez les données d'identification nécessaires pour permettre au XClarity Controller d'accéder au fichier sur le système distant.

**Remarque :** Le XClarity Controller ne prend pas en charge les espaces dans le nom d'utilisateur, le mot de passe ou l'URL. Vérifiez que le serveur CIFS n'ait pas de données d'identification de

connexion configurées avec un espace dans le nom d'utilisateur ou le mot de passe et que l'URL ne contient pas d'espace.

- Les options de montage sont optionnelles et définies par le protocole CIFS.
- Si le serveur distant appartient à un regroupement de serveurs, où la sécurité est gérée de façon centralisée, entrez le nom de domaine auquel le serveur distant appartient.

#### - NFS - Network File System :

- Entrez l'URL qui localise le fichier sur le système distant.
- Si vous souhaitez que le fichier soit présenté sur le serveur en tant que support virtuel en lecture seule, cochez la case à cocher.
- Les options de montage sont optionnelles et définies par le protocole NFS. Les protocoles NFSv3 et NFSv4 sont pris en charge. Par exemple, pour utiliser le protocole NFSv3, vous devez indiquer l'option 'nfsvers=3'. Si le serveur NFS utilise la version de sécurité AUTH\_SYS pour authentifier les opérations NFS, vous devez indiquer l'option 'sec=sys'.

#### - HTTPFS - HTTP Fuse-based File System :

- Entrez l'URL qui localise le fichier sur le système distant.
- Si vous souhaitez que le fichier soit présenté sur le serveur en tant que support virtuel en lecture seule, cochez la case à cocher.

**Remarque :** Des erreurs peuvent se produire lors du processus de montage pour les certificats de sécurité générés par Microsoft IIS. Si cela se produit, voir « Problèmes liés aux erreurs de montage de support » à la page 89.

Cliquez sur **Monter tous les supports distants** pour monter le fichier en tant que support virtuel. Pour supprimer le support virtuel, cliquez sur l'icône de corbeille à droite du support monté.

- Jusqu'à deux fichiers peuvent être téléchargés dans la mémoire de XClarity Controller et être montés en tant que support virtuel à l'aide de la fonction RDOC de XClarity Controller. La taille totale des deux fichiers ne doit pas dépasser 50 Mo. Ces fichiers resteront dans la mémoire de XClarity Controller jusqu'à ce qu'ils soient supprimés, même si la session de console distante est terminée. La fonction RDOC prend en charge les mécanismes suivants lors du téléchargement des fichiers :
  - CIFS Common Internet File System : voir la description ci-dessus pour des détails.

#### Exemple :

Pour monter un fichier ISO nommé account\_backup.iso qui se trouve dans le répertoire backup\_2016 d'un serveur CIFS à l'adresse IP 192.168.0.100 en tant qu'unité virtuelle en lecture seule sur le serveur, vous devez remplir les champs comme indiqué dans la figure ci-dessous. Dans cet exemple, le serveur qui se trouve à l'adresse 192.168.0.100 fait partie d'un ensemble de serveurs sous le domaine « comptabilité ». Le nom de domaine est facultatif. Si votre serveur CIFS ne fait pas partie d'un domaine, laissez le champ **Domaine** vide. L'option de montage CIFS « nocase » est proposée dans le champ **Options de montage** dans cet exemple, indiquant au serveur CIFS que la vérification des majuscules/minuscules du nom de fichier est à ignorer. Le champ **Options de montage** est facultatif. Les informations fournies par l'utilisateur dans ce champ ne sont pas utilisées par le module BMC mais simplement transmises au serveur CIFS lors de la demande de montage. Consultez la documentation de votre implémentation de serveur CIFS pour déterminer quelles options sont prises en charge par votre serveur CIFS.

| unt an ISO or IN                                                             | G image file from a | file server to the host<br>ed without affecting r | t as a DVD or USB dri<br>mounted media | ive.       |  |   |
|------------------------------------------------------------------------------|---------------------|---------------------------------------------------|----------------------------------------|------------|--|---|
| CIFS V Input URL: //192.168.0.100/backup_2016/account_backup.iso V Read-only |                     |                                                   |                                        |            |  | Ē |
|                                                                              | User Name:          | mycifsname                                        | Password:                              | •••••      |  |   |
|                                                                              | Mount Options:      | nocase                                            | Domain:                                | accounting |  |   |

Le module BMC fournit des conseils lors de la spécification de l'URL. Si l'URL entrée n'est pas valide, le bouton de montage apparaîtra grisé et du texte rouge sera affiché sous le champ URL montrant le format attendu de l'URL.

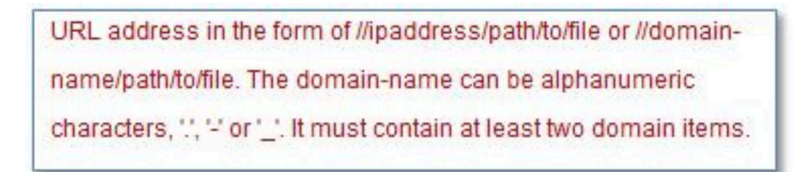

- NFS - Network File System : voir la description ci-dessus pour des détails.

#### Exemple :

Pour monter un fichier ISO nommé US\_team.iso qui se trouve dans le répertoire « personnel » d'un serveur NFS à l'adresse IP 10.243.28.77 en tant qu'unité virtuelle en lecture seule sur le serveur, vous devez remplir les champs comme indiqué dans la figure ci-dessous. L'option de montage « port= 2049 » du NFS spécifie que le port réseau 2049 doit être utilisé pour transférer les données. Le champ **Options de montage** est facultatif. Les informations fournies par l'utilisateur dans ce champ sont transmises au serveur NFS lors de la demande de montage. Consultez la documentation de votre implémentation de serveur NFS pour déterminer quelles options sont prises en charge par votre serveur NFS.

|                  | IG image file from a | file server to the host as a DVD or USB drive. |           |     |
|------------------|----------------------|------------------------------------------------|-----------|-----|
| te: The client s | ession could be clos | ed without affecting mounted media.            |           |     |
| NFS 🗸            | Input URL:           | 10.243.28.77:/personnel/US_team.iso            | Read-only | i i |
|                  | Mount Options:       | port=2049                                      |           |     |

Le module BMC fournit des conseils lors de la spécification de l'URL. Si l'URL entrée n'est pas valide, le bouton de montage apparaîtra grisé et du texte rouge sera affiché sous le champ URL montrant le format attendu de l'URL.

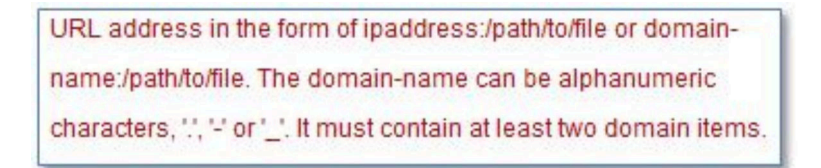

#### - HTTPS (Hypertext Transfer Protocol Secure) :

- Entrez l'URL qui localise le fichier sur le système distant.

- Si vous souhaitez que le fichier soit présenté sur le serveur en tant que support virtuel en lecture seule, cochez la case à cocher.
- Entrez les données d'identification nécessaires pour permettre au XClarity Controller d'accéder au fichier sur le système distant.

#### **Remarques :**

- Des erreurs peuvent se produire lors du processus de montage pour les certificats de sécurité générés par Microsoft IIS. Si cela se produit, voir « Problèmes liés aux erreurs de montage de support » à la page 89.
- Le XClarity Controller ne prend pas en charge les espaces dans le nom d'utilisateur, le mot de passe ou l'URL. Vérifiez que le serveur CIFS n'ait pas de données d'identification de connexion configurées avec un espace dans le nom d'utilisateur ou le mot de passe et que l'URL ne contient pas d'espace. Exemple :

Pour monter un fichier ISO nommé EthernetDrivers.ISO qui se trouve dans le répertoire « newdrivers » d'un serveur HTTPS avec le nom de domaine « mycompany.com » à l'aide de port de réseau 8080 en tant qu'unité virtuelle en lecture seule sur le serveur, vous devez remplir les champs comme indiqué dans la figure ci-dessous.

| Remote Disc On Card (RDOC): 0 uploaded (50 MB available)                                                                                                    |                  |                        |           |  |           |          |  |
|----------------------------------------------------------------------------------------------------|------------------|------------------------|-----------|--|-----------|----------|--|
| Upload an ISO or IMG image file to the BMC, then mount it to the host as a DVD or USB drive. The BMC storage space is restricted to 50 MB in total.<br>Note: The client session could be closed without affecting the mounted media. |                  |                        |           |  |           |          |  |
| HTTPS V                                                                                                    | User Name:       | HTTPS://mycomp<br>test | Password: |  | Read-only | <u> </u> |  |
| Moun                                                                                                    | t all RDOC files |                        |           |  |           |          |  |

Le module BMC fournit des conseils lors de la spécification de l'URL. Si l'URL entrée n'est pas valide, le bouton de montage apparaîtra grisé et du texte rouge sera affiché sous le champ URL montrant le format attendu de l'URL.

URL address in the form of https://ipaddress[:port]/path/to/file or HTTPS://domainname[:port]/path/to/file. The domain-name can be alphanumeric characters, '.', '-' or '\_.'. It must contain at least two domain items. The port number is optional

#### - SFTP - SSH File Transfer Protocol

- Entrez l'URL qui localise le fichier sur le système distant.
- Si vous souhaitez que le fichier soit présenté sur le serveur en tant que support virtuel en lecture seule, cochez la case à cocher.
- Entrez les données d'identification nécessaires pour permettre au XClarity Controller d'accéder au fichier sur le système distant.

#### **Remarques :**

- Le XClarity Controller ne prend pas en charge les espaces dans le nom d'utilisateur, le mot de passe ou l'URL. Vérifiez que le serveur CIFS n'ait pas de données d'identification de connexion configurées avec un espace dans le nom d'utilisateur ou le mot de passe et que l'URL ne contient pas d'espace.
- Lorsque le XClarity Controller se connecte à un serveur HTTPS, une fenêtre contextuelle apparaît affichant des informations sur le certificat de sécurité utilisé par le serveur HTTPS. Le XClarity Controller n'est pas en mesure de vérifier l'authenticité du certificat de sécurité.
- LOCAL Common Internet File System :
  - Parcourez le système pour rechercher le fichier ISO ou IMG que vous souhaitez monter.

- Si vous souhaitez que le fichier soit présenté sur le serveur en tant que support virtuel en lecture seule, cochez la case à cocher.

Cliquez sur **Monter tous les fichiers RDOC** pour monter le fichier en tant que support virtuel. Pour supprimer le support virtuel, cliquez sur l'icône de corbeille à droite du support monté.

#### **Outil autonome**

Pour les utilisateurs qui ont besoin d'effectuer le montage de périphériques ou d'images(.iso/.img) à l'aide de XClarity Controller, ils peuvent utiliser la partie du code autonome rdmount du paquet OneCLI. Spécifiquement, rdmount ouvrira une connexion vers XClarity Controller et montera l'unité ou les images sur l'hôte.

rdmount présente la syntaxe suivante :

```
rdmount -s ip_address -d <iso or device path> -l <userid> -p <password> -w port (443)
```

Exemple de montage d'un fichier iso :

\$sudo ./rdmount -s 10.243.11.212 -d /home/user/temp/SLE-15-Installer-DVD-x86\_64-RC2-DVD1.iso -l userid -p password -w 443

## Disque distant utilisant le client Java

Cette section explique comment monter un support local à l'aide du client Java.

Vous pouvez utiliser le client Java pour affecter au serveur une unité de CD ou de DVD, une unité de disquette ou une clé USB se trouvant sur votre ordinateur. Vous pouvez également spécifier une image de disque sur votre ordinateur afin que le serveur l'utilise. Vous pouvez utiliser l'unité pour des fonctions telles que le redémarrage (amorçage) du serveur, la mise à jour du code, l'installation de nouveaux logiciels sur le serveur et l'installation ou la mise à jour du système d'exploitation sur le serveur. Vous pouvez accéder au disque distant. Les unités et les images de disque sont affichées en tant qu'unités USB sur le serveur.

**Remarques :** La console distante Java prend en charge l'un des environnements Java suivants, et elle ne peut être ouverte que si le client HTML5 n'est pas en cours d'exécution.

- 1. Oracle Java Runtime Environment 1.8/Java SE 8 ou versions plus récentes
- 2. OpenJDK 8. La distribution d'AdoptOpenJDK avec JVM HotSmos est prise en charge.

Si vous utilisez AdoptOpenJDK, vous devez l'utiliser sous https://openwebstart.com/ OSX, Windows et Linux.

#### Création d'un fichier image

Pour créer un nouveau fichier image à partir d'un dossier source spécifié, procédez comme suit :

- 1. Cliquez sur l'option **Créer une image** sous l'onglet **Support virtuel** dans la fenêtre du support virtuel du client Java. La fenêtre Créer une image à partir d'un dossier s'affiche.
- 2. Cliquez sur le bouton **Parcourir** associé à la zone **Dossier source** pour sélectionner le dossier source spécifique.
- 3. Cliquez sur le bouton **Parcourir** associé à la zone **Nouveau fichier image** pour sélectionner le fichier image à utiliser.
- 4. Cliquez sur le bouton **Créer une image**.

| Create Image from | m Folder                     |              | ×      |
|-------------------|------------------------------|--------------|--------|
|                   |                              |              |        |
| Create a New Ima  | ge File From a Source Folder |              |        |
| Source Folder:    | D:\works\test_folders        |              | Browse |
| New Image File:   | D:\works\test_folders.img    |              | Browse |
|                   |                              | Create Image | Cancel |
|                   |                              |              |        |
|                   |                              |              |        |

Figure 1. Création d'un fichier image

#### Sélection des périphériques à monter

Pour monter l'image locale, le dossier et l'unité de CD/DVD/USB, procédez comme suit :

Cliquez sur l'option **Sélectionner les périphériques à monter** sous l'onglet **Support virtuel** dans la fenêtre du support virtuel du client Java. La fenêtre Sélectionner les périphériques à monter s'affiche.

| Select Devices to Mount | ×              |
|-------------------------|----------------|
| Client View             |                |
| Mapped Read Only Drive  | Close          |
|                         | Add Image      |
|                         | Remove Image   |
|                         | Mount Selected |
|                         | Map Folder     |
|                         | Scan Drives    |
|                         |                |

Figure 2. Fenêtre Sélectionner les périphériques à monter

Vous pouvez monter l'image locale, le dossier et l'unité de CD/DVD/USB en procédant comme suit :

#### • Monter l'image locale :

- 1. Cliquez sur le bouton Ajouter une image pour sélectionner l'image que vous souhaitez monter.
- 2. Cochez l'option Mappé.

- 3. Cochez l'option Lecture seule pour activer la fonction si nécessaire.
- 4. Cliquez sur le bouton Monter la sélection pour réussir le montage de l'image locale.

| 🖸 Virtual Media Java Client 10.104.195.61 – 🗆 🗙                                                                                                    | 💭 I 🕞 🔝 = I           | This PC                                                              | x   |
|----------------------------------------------------------------------------------------------------|-----------------------|----------------------------------------------------------------------|-----|
| File Tools Virtual Media Help                                                                                                    | File Computer View    |                                                                      | ~ 😮 |
|                                                                                                    | 🍥 🛞 👻 🛧 🌉 🕨 This PC 🕨 | V 🖒 Search This PC                                                   | Q   |
| Virtual Media Transfer Rate: 0 Kb/sec                                                                                                    | ★ Favorites           | Desktop                                                              | ^   |
| Target Drive         Mapped To         Read Only         Duration         Read / Write Bytes           CD/DVD         en_windows_server_201_Yes         00.00:18         215040 / 0         0                                                                                                    | Downloads             | Documents                                                            |     |
| USB Reset                                                                                                    | 📲 This PC             | Downloads                                                            |     |
| Select Devices to Mount X Client View                                                                                                    | 🗣 Network             | Music                                                                |     |
| Mapped         Read Only         Drive         Close           Image: Image: Image and the second second sec |                       | Pictures                                                             |     |
| Remove Image<br>Mount Selected                                                                                                    |                       | Videos                                                               | =   |
| Map Folder                                                                                                    | ⊿ Dev                 | ices and drives (2)                                                  |     |
| Scan Unves                                                                                                    | 4                     | Local Disk (C:)<br>70.9 GB free of 99.4 GB                           |     |
|                                                                                                    |                       | CD Drive (D:)<br>IR3_SSS_X64FRE_EN-US_DV9<br>0 bytes free of 4.23 GB | ~   |
|                                                                                                    | 8 items               |                                                                      |     |
|                                                                                                    |                       | Windows Server 2012 R2                                               |     |

Figure 3. Monter l'image locale

- Monter le dossier local :
  - 1. Cliquez sur le bouton **Mapper un dossier** pour sélectionner le dossier local que vous souhaitez monter.
  - 2. Cliquez sur le bouton Monter la sélection pour réussir le montage du dossier local.

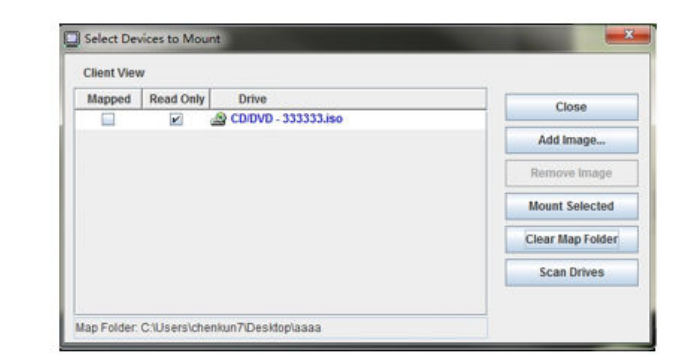

| 🔄 Virtual Media Jav            | a Client 10.104.195.61             |                  |                      |                              |       | × | 1 🕞 🖩 🖛 1       |                            | This PC               |                | - • × |
|--------------------------------|------------------------------------|------------------|----------------------|------------------------------|-------|---|-----------------|----------------------------|-----------------------|----------------|-------|
| File Tools Virtual M           | ledia Help                         |                  |                      |                              |       |   | File Computer   | View                       |                       |                | ~ Q   |
| Virtual Media                  |                                    |                  |                      |                              |       | 9 | ) 🛞 – 🕇 🌉 🖡     | This PC +                  | ~ ¢                   | Search This PC | ۹.    |
| Tra                            | ansfer Rate:                       |                  | 0 Kb/sec             |                              |       | 1 | Favorites       | 2                          | Videos                |                |       |
| Target Drive<br>Removable Disk | Mapped To<br>D:tworksitest_folders | Read Only<br>Yes | Duration<br>00:00:51 | Read / Write E<br>672768 / 0 | lytes | ] | Downloads       | <ul> <li>Device</li> </ul> | s and drives (2)      |                |       |
|                                |                                    |                  |                      | USB Reset                    | 1     | 2 | E Recent places | - 🍉                        | Local Disk (C:)       |                |       |
|                                |                                    |                  |                      |                              |       | P | 🖳 This PC       |                            | TEST_F~1 (E)          | •              |       |
|                                |                                    |                  |                      |                              |       | Þ | 🗣 Network       | ~                          | 524 MB free of 524 Mi | B              |       |
|                                |                                    |                  |                      |                              |       | 8 | items           |                            |                       |                | (B 📓  |

Figure 4. Monter le dossier local

- Monter une unité de CD/DVD ou USB :
  - 1. Cliquez sur le bouton Rechercher les unités pour détecter une unité de CD/DVD ou USB branchée.
  - 2. Cochez l'option Mappé.
  - 3. Cochez l'option Lecture seule pour activer la fonction si nécessaire.
  - 4. Cliquez sur le bouton Monter la sélection pour réussir le montage de l'image locale.

| 🔲 Virtual Media Java (         | Client 10.104.195.61 |                   |                      | - 🗆 ×                               | 🚇 I 💽 I              | l = 1                              | Drive    | e Tools  | This PC                    | - | x    |   |
|--------------------------------|----------------------|-------------------|----------------------|-------------------------------------|----------------------|------------------------------------|----------|----------|----------------------------|---|------|---|
| File Tools Virtual Med         | lia Help             |                   |                      |                                     | File                 | Computer V                         | /iew Ma  | nage     |                            |   | ~ (  | ? |
| Virtual Media                  |                      |                   |                      |                                     | k∂ ⊙                 | ~ ↑ 🖳 ► T                          | his PC 🕨 |          | ✓ ♂ Search This PC         | 2 | Q    |   |
| Trans                          | sfer Rate:           |                   | 0 Kb/sec             |                                     | 🔶 Fav                | orites                             |          |          |                            |   | -    | ^ |
| Target Drive<br>Removable Disk | Mapped To<br>E:      | Read Only<br>Yes  | Duration<br>00:00:58 | Read / Write Bytes<br>7.436M / 4096 | III Di<br>Di<br>E Re | esktop<br>ownloads<br>ecent places |          | Music    |                            |   |      |   |
|                                |                      |                   |                      | USB Reset                           | : This               | PC                                 |          | Pictures |                            |   |      |   |
| Client                         | t Devices to Mount   |                   |                      | ×                                   | 🗣 Net                | work                               | 2        | Videos   |                            |   |      |   |
| Mappe                          | ed Read Only Dri     | ive               |                      | Close                               |                      |                                    | A Device | es and d | rives (2)                  |   | -    |   |
| V                              | 🗹 🖃 Ren              | novable Disk - E: |                      | Add Image Remove Image              |                      |                                    |          | Local Di | sk (C:)<br>iree of 99.4 GB |   | 07   |   |
|                                |                      |                   |                      | Mount Selected<br>Map Folder        |                      |                                    | )        | USB (E:) | free of 14.1 GB            |   |      | ~ |
|                                |                      |                   |                      | Scan Drives                         | 8 items              | 1 item selected                    |          |          |                            |   | <br> |   |
|                                |                      |                   |                      |                                     |                      |                                    |          |          |                            |   |      |   |

Figure 5. Monter une unité de CD/DVD ou USB

La fenêtre Sélectionner les périphériques à monter contient une liste des périphériques locaux actuellement disponibles pour le montage. Cette fenêtre contient les zones et les boutons suivants :

- La zone **Mappé** contient la case à cocher qui vous permet de sélectionner les périphériques à monter ou à mapper.
- La zone Lecture seule contient la case à cocher qui vous permet de sélectionner les périphériques mappés ou montés qui seront en lecture seule sur le serveur hôte.
- La zone Unité contient le chemin d'accès du périphérique sur la machine locale.
- Cliquez sur le bouton **Fermer** pour fermer la fenêtre Sélectionner les périphériques à monter.
- Cliquez sur le bouton **Ajouter une image** pour rechercher dans votre système de fichiers local l'image de disquette et le fichier image ISO que vous souhaitez ajouter à la liste des périphériques.
- Cliquez sur le bouton **Retirer une image** pour retirer une image qui a été ajoutée à la liste des périphériques.
- Cliquez sur le bouton **Monter la sélection** pour monter ou mapper tous les périphériques sélectionnés en vue de leur montage ou de leur mappage dans la zone **Mappé**.

Remarque : Le dossier sera monté en lecture seule.

• Cliquez sur le bouton Rechercher les unités pour actualiser la liste des périphériques locaux.

#### Sélection des périphériques à démonter

Pour démonter les périphériques du serveur hôte, procédez comme suit :

- 1. Cliquez sur l'option **Démonter tout** sous l'onglet **Support virtuel** dans la fenêtre du support virtuel du client Java.
- 2. Après avoir sélectionné l'option **Démonter tout**, une fenêtre de confirmation Démonter tout s'affiche. Si vous acceptez, **tous** les périphériques du serveur hôte sur le serveur sont démontés.

Remarque : Vous ne pouvez pas démonter des unités individuellement.

| 🔲 Virtual N | Media Java Clie | nt 10.104.195.6 | 51 |           |          | _            |       | × |
|-------------|-----------------|-----------------|----|-----------|----------|--------------|-------|---|
| File Tools  | Virtual Media   | Help            |    |           |          |              |       |   |
|             | Create Ima      | ige             |    |           |          |              |       |   |
|             | Unmount A       | MI              |    |           |          |              |       |   |
| Virtual Me  | ✔ Map CD/DV     | /D              |    |           |          |              |       |   |
|             | 🖌 Map Remo      | vable Disk      |    |           | 0 Kb/sec |              |       |   |
| Torac       | t Drivo         | Mannad Ta       |    | Dead Only | Duration | Dood / Write | Duton |   |
| CD/DVD      | et Drive        | mapped to       |    | Redu Olly | Duration | Redu / White | bytes |   |
| Removabl    | e Disk          |                 |    |           |          |              |       |   |
|             |                 |                 |    |           |          | USB Reset    | :     |   |

Figure 6. Démonter tout

### Problèmes liés aux erreurs de montage de support

Les informations de cette rubrique vous permettent de dépanner les problèmes liés aux erreurs de montage de support.

Lors de l'utilisation de certificats de sécurité générés par Microsoft IIS, vous pouvez rencontrer des erreurs pendant le processus de montage. Dans ce cas, remplacez le certificat de sécurité par un nouveau généré par openssl. En particulier, le fichier pfx nouvellement généré est chargé sur le serveur Microsoft IIS.

Voici un exemple qui illustre comment le nouveau certificat de sécurité est généré via openssI sur le système d'exploitation Linux.

\$ openssl OpenSSL> \$ openssl genrsa 1024 > server.key Generating RSA private key, 1024 bit long modulus .....++++++ .....++++++ e is 65537 (0x10001) \$ openssl req -new -key server.key > server.csr You are about to be asked to enter information that will be incorporated into your certificate request. What you are about to enter is what is called a Distinguished Name or a DN. There are quite a few fields but you can leave some blank For some fields there will be a default value, If you enter '.', the field will be left blank. Country Name (2 letter code) [AU]:CN State or Province Name (full name) [Some-State]:BJ Locality Name (eg, city) []:HD Organization Name (eg, company) [Internet Widgits Pty Ltd]:Lenovo Organizational Unit Name (eg, section) []:Lenovo Common Name (e.g. server FQDN or YOUR name) []:10.245.18.66 Email Address []:test@test.com Please enter the following 'extra' attributes to be sent with your certificate request A challenge password []: An optional company name []:LNV \$ Is server.csr server.key \$ openssl req -x509 -days 3650 -key server.key -in server.csr > server.crt You are about to be asked to enter information that will be incorporated into your certificate request. What you are about to enter is what is called a Distinguished Name or a DN. There are quite a few fields but you can leave some blank For some fields there will be a default value, If you enter '.', the field will be left blank. Country Name (2 letter code) [AU]:CN State or Province Name (full name) [Some-State]:BJ Locality Name (eg, city) []:BJ Organization Name (eg, company) [Internet Widgits Pty Ltd]:LNV Organizational Unit Name (eg, section) []:LNV Common Name (e.g. server FQDN or YOUR name) []:10.245.18.66 Email Address []:test@test.com \$ Is server.crt server.csr server.key \$ openssl pkcs12 -export -out server.pfx -inkey server.key -in server.crt Enter Export Password: Verifying - Enter Export Password: \$ Is server.crt server.csr server.key server.pfx

## Sortie de la session de console distante

Cette rubrique explique comment mettre fin à la session de console distante.

Pour quitter la session de console distante, fermez les fenêtres de console distante et de support virtuel.

## Téléchargement du journal des données de maintenance

Les informations de cette rubrique permettent de collecter des informations de maintenance sur le serveur. Ce processus n'est normalement effectué qu'à la demande du personnel de maintenance pour contribuer à la résolution d'un problème serveur.

À la page d'accueil de XClarity Controller, cliquez sur l'option **Journal de service** dans la section **Action rapide**, puis sélectionnez **Journal des données de maintenance**.

Par défaut, le journal de service contient les données suivantes : informations système, inventaire du système, utilisation du système, tableau SMBIOS, lecture des capteurs, journal des événements, clé FOD, clé SLP, configuration UEFI et configuration de XClarity Controller 2.

L'utilisateur peut passer sa souris sur l'option Informations de base, puis cliquer sur la fenêtre flottante afin de consulter les données réelles à exporter.

Les Informations de base sont obligatoires, mais l'utilisateur a la possibilité d'exporter les informations ciaprès :

- Informations réseau (IP, nom d'hôte)
- Télémesure (données sur 24 heures)
- Journal d'audit (contient le nom d'utilisateur)
- Dernier écran de défaillance en date

Cliquez sur Exporter pour télécharger le journal des données de maintenance.

La réalisation du processus de collecte des données de maintenance et de support nécessite quelques minutes. Le fichier est enregistré dans votre dossier de téléchargement par défaut. La convention de dénomination pour le fichier de données de maintenance suit cette convention :<machine type and model>\_ <serial number>\_xcc\_mini-log\_<date>-<time>.zip

Par exemple : 7X2106Z01A\_2345678\_xcc\_mini-log\_170511-175656.zip.

En plus du format zip, les données de maintenance peuvent également être téléchargées au format tzz par le biais de l'option **Parcourir l'historique...** La préparation de tzz nécessite un certain délai. Ainsi, il ne s'affiche pas immédiatement après l'exportation des fichiers zip. Tzz utilise un algorithme de compression différent et peut être extrait avec un utilitaire comme « lzop ».

Parcourir l'historique... permet également de conserver les journaux de service récemment exportés.

## Propriétés du serveur

Les informations de cette rubrique vous permettent de modifier ou d'afficher les propriétés du serveur pertinentes.

## Définition de l'emplacement et du contact

Les informations de cette rubrique vous permettent de définir différents paramètres pour identifier les opérations système et le personnel de support.

Sélectionnez **Propriétés du serveur** sous **Configuration du serveur**, pour configurer les informations **Emplacement et contact**.

#### Contact

Vous permet de spécifier le nom et le numéro de téléphone de la personne à contacter en cas de problème du système.

**Remarque :** Ce champ est identique au champ Contact de la configuration SNMPv3 et est obligatoire pour activer le protocole SNMPv3.

#### Nom de l'armoire

Permet de localiser le serveur plus facilement en indiquant l'armoire dans laquelle il se trouve.

**Remarque :** La zone est facultative et n'est pas configurable dans un nœud Flex.

#### Numéro salle

Permet de localiser le serveur plus facilement en indiquant la salle dans laquelle il se trouve.

#### Création

Permet de localiser le serveur plus facilement en indiquant l'immeuble dans laquelle il se trouve.

#### Le U le plus bas

Permet de localiser le serveur plus facilement en indiquant sa position dans l'armoire.

**Remarque :** La zone est facultative et n'est pas configurable dans un nœud Flex.

#### Adresse

Vous permet de spécifier l'adresse postale complète où se trouve le serveur.

**Remarque :** Lorsque des informations pertinentes ont été entrées, elles apparaissent sous forme d'une ligne unique dans le champ **Emplacement** de la section SNMPv3 et de la page d'accueil du XClarity Controller.

## Configuration des délais d'attente du serveur

Les informations de cette rubrique permettent de définir les délais d'attente du serveur.

Ces délais d'attente sont utilisés pour restaurer le fonctionnement d'un serveur qui s'est bloqué.

Sélectionnez **Propriétés du serveur** sous **Configuration du serveur**, pour configurer les délais d'attente du serveur. Les sélections de délai d'attente suivantes du serveur sont affichées :

#### Programme de surveillance du système d'exploitation

Le programme de surveillance du système d'exploitation permet de surveiller le système d'exploitation pour vérifier qu'il n'est pas bloqué. L'interface Ethernet via USB doit être activée pour activer cette fonction. Pour plus de détails, voir « Configuration d'Ethernet sur USB » à la page 34. Le XClarity Controller contacte le système d'exploitation conformément à un intervalle configuré dans la sélection **Temps du programme de surveillance du système d'exploitation**. Si le système d'exploitation ne répond pas avant l'heure de la vérification suivante, XClarity Controller suppose que le système d'exploitation est bloqué. XClarity Controller capture le contenu de l'écran du serveur puis redémarre le serveur afin de tenter de restaurer le fonctionnement. XClarity Controller redémarre le serveur une seule fois. Si le système d'exploitation est encore bloqué après la réinitialisation, plutôt que de continuer à redémarrer le serveur, celui-ci sera laissé en état de blocage de sorte que le problème puisse être analysé et corrigé. Pour réarmer le programme de surveillance de système d'exploitation, mettez le serveur hors tension, avant de le remettre sous tension. Pour activer le programme de surveillance du système d'exploitation, sélectionnez un intervalle dans le menu Temps du programme de surveillance

du système d'exploitation, puis cliquez sur **Appliquer**. Pour désactiver le programme de surveillance de système d'exploitation, sélectionnez **Aucun** dans le menu déroulant Temps du programme de surveillance du système d'exploitation.

#### Programme de surveillance du chargeur

Le programme de surveillance du chargeur surveille l'intervalle entre l'achèvement de l'autotest à la mise sous tension (POST) et le début de l'exécution du système d'exploitation. L'interface Ethernet via USB doit être activée pour activer cette fonction. Pour plus de détails, voir « Configuration d'Ethernet sur USB » à la page 34. Lorsque le POST est terminé, XClarity Controller démarre un chronomètre et commencer à contacter le système d'exploitation. Si le système d'exploitation ne répond pas dans l'intervalle de temps configuré dans la sélection Programme de surveillance du chargeur, XClarity Controller suppose que l'amorcage du système d'exploitation est bloqué. XClarity Controller redémarre alors le serveur pour tenter de restaurer le fonctionnement. XClarity Controller redémarre le serveur une seule fois. Si l'amorcage du système d'exploitation est encore blogué après la réinitialisation, plutôt que de continuer à redémarrer le serveur, celui-ci sera laissé en état de blocage de sorte que le problème puisse être analysé et corrigé. Le programme de surveillance du chargeur est réarmé lorsque le serveur est mis hors tension puis remis sous tension ou que le serveur réussit à démarrer sur le système d'exploitation. Pour activer le programme de surveillance du chargeur, sélectionnez un intervalle dans le menu Programme de surveillance du chargeur, puis cliquez sur Appliquer. Pour désactiver le programme de surveillance du chargeur, sélectionnez Aucun dans le menu déroulant Programme de surveillance du chargeur.

#### Activer le délai de mise hors tension

Utilisez le champ Délai de mise hors tension pour spécifier le nombre de minutes pendant lesquelles le sous-système XClarity Controller doit attendre l'arrêt du système d'exploitation avant de forcer la mise hors tension. Pour définir la valeur du délai d'attente de mise hors tension, sélectionnez l'intervalle de temps dans le menu déroulant et cliquez sur **Appliquer**. Pour empêcher la mise hors tension par XClarity Controller, sélectionnez **Aucun** dans le menu déroulant.

## **Message Trespass**

Les informations de cette section vous permettent de créer un message qui est affiché lorsqu'un utilisateur se connecte à XClarity Controller.

Sélectionnez **Propriétés serveur** sous **Configuration du serveur**. Utilisez l'option **Message Trespass** pour configurer un message que vous souhaitez afficher pour l'utilisateur. Lorsque vous avez terminé, cliquez sur **Appliquer**.

Le texte du message s'affichera dans la zone Message de la page de connexion du XClarity Controller à chaque connexion d'utilisateur.

## Définition des date et heure XClarity Controller

Les informations de cette rubrique vous permettent de comprendre les paramètres de date et heure XClarity Controller. Les instructions sont fournies pour configurer la date et l'heure du XClarity Controller. La date et l'heure du XClarity Controller sont utilisées pour horodater tous les événements consignés dans le journal des événements et les alertes qui sont envoyées.

Dans la page d'accueil de XClarity Controller, cliquez sur l'icône d'horloge dans l'angle supérieur droit pour afficher ou modifier la date et l'heure du XClarity Controller. Le XClarity Controller n'a pas sa propre horloge en temps réel. Vous pouvez configurer le XClarity Controller de sorte de synchroniser sa date et son heure avec un serveur NTP ou avec l'horloge matérielle en temps réel du serveur.

#### Synchronisation avec NTP

Pour synchroniser l'horloge du XClarity Controller avec le serveur NTP, procédez comme suit :

- Sélectionnez Synchronisation de l'horloge avec NTP et spécifiez l'adresse du serveur NTP.
- Vous pouvez spécifier des serveurs NTP supplémentaires en cliquant sur l'icône « + ».
- Indiquez la fréquence à laquelle vous voulez que XClarity Controller se synchronise avec le serveur NTP.
- L'heure obtenue du serveur NTP est au format UTC (Coordinated Universal Time).
  - Si vous souhaitez que le XClarity Controller règle sa date et son heure sur votre région, sélectionnez le décalage de fuseau horaire correspondant à votre localisation dans le menu déroulant.
  - Si le lieu où vous vous trouvez observe le heure d'été, cochez la case à cocher Régler automatiquement le passage à l'heure d'été.
- Lorsque vos modifications de configuration sont terminées, cliquez sur Appliquer.

#### Synchronisation avec l'hôte

L'heure conservée dans l'horloge matérielle en temps réel du serveur peut être au format UTC (Coordinated Universal Time) ou peut avoir déjà été réglée et stockée au format de l'heure locale. Certains systèmes d'exploitation stockent l'horloge en temps réel au format UTC tandis que d'autres stockent l'heure comme l'heure locale. L'horloge en temps réel du serveur n'indique pas le format de l'heure. Par conséquent lorsque le XClarity Controller est configuré de sorte de se synchroniser avec l'horloge en temps réel de l'hôte, l'utilisateur peut choisir la manière avec laquelle le XClarity Controller utilise la date et l'heure provenant de l'horloge en temps réel.

- Local (exemple : Windows) : Dans ce mode, le XClarity Controller traite la date et heure qui proviennent de l'horloge en temps réel comme l'heure locale avec tous les décalages de fuseau horaire et de passage à l'heure d'été (DST) déjà appliqués.
- UTC (exemple : Linux) : Dans ce mode, le XClarity Controller traite la date et heure qui proviennent de l'horloge en temps réel comme l'heure UTC (Coordinated Universal Time), sans décalage de fuseau horaire ou de passage à l'heure d'été (DST) déjà appliqué. Dans ce mode, vous pouvez choisir de régler l'heure et la date sur votre région en sélectionnant le décalage de fuseau horaire correspondant à votre localisation dans le menu déroulant. Si le lieu où vous vous trouvez observe l'heure d'été, vous pouvez également cocher la case **Régler automatiquement le passage à l'heure d'été**.
- Lorsque vos modifications de configuration sont terminées, cliquez sur Appliquer.

#### Remarques :

- Lorsque le passage à l'heure d'été se produit, toute action planifiée pour être exécutée par le XClarity Controller pendant l'intervalle omise par le saut en avant dans le temps de l'horloge ne sera pas effectuée. Par exemple, si l'heure d'été américaine démarre à 02h00 le 12 mars, et qu'une action d'alimentation est programmée à 02h10 le même jour, cette action n'aura pas lieu. Lorsque l'heure atteint 02h00, le XClarity Controller lit 03h00 du matin à la place.
- Les paramètres de date et d'heure de XClarity Controller ne peuvent pas être modifiés dans un Flex System.

## Configuration du châssis D3

Les informations de cette rubrique vous permettent de comprendre les paramètres du châssis D3.

Cliquez sur Châssis sous Configuration du serveur pour afficher les informations concernant le châssis D3.

#### Informations sur le châssis

Cette section affiche les informations sur le châssis, notamment l'UUID, le numéro de série, le type de machine et la version du microprogramme. Elle affiche également les informations sur les nœuds, dont le facteur de forme, l'état de l'alimentation et l'adresse IP.

#### **Remarques** :

- Cliquez sur le bouton **Réinitialiser/Réinstaller** à côté du nœud correspondant pour redémarrer le nœud ou simuler la réinstallation d'un nœud physique.
- Seul le nœud responsable ne peut réinitialiser ou réinstaller d'autres nœuds.

#### Mise à jour du microprogramme du châssis

Cette section indique la version du microprogramme des modules PSU et PSoC du châssis et vous permet de mettre à jour le microprogramme de ces composants.

**Remarque :** Seul le nœud responsable peut effectuer ces mises à jour.

#### Rôle de responsable sur le châssis

Cette section affiche les options de sélection du responsable du châssis.

#### **Remarques :**

- Sélectionnez **Participer au rôle de responsable du châssis** afin de permettre à un nœud de participer au processus de sélection du responsable. S'il existe un autre nœud désigné comme responsable permanent, aucun processus de sélection n'aura lieu, sauf si ce nœud est absent.
- Sélectionnez **Désigner ce nœud comme responsable permanent du châssis** si vous voulez qu'un seul nœud soit le responsable. Dans ce cas, il n'y a pas de haute disponibilité pour le rôle de responsable. Si le nœud responsable permanent est absent du châssis, le processus de sélection du responsable se produit pour sélectionner le prochain responsable adéquat.

#### Historique de maintenance du châssis

L'historique de maintenance du châssis conserve un enregistrement des nœuds ajoutés ou retirés du châssis, ainsi que le changement de rôle de responsable d'un nœud à un autre.

## Chapitre 6. Configuration du stockage

Les informations de ce chapitre vous permettent de comprendre les options disponibles pour les configurations du stockage.

Lors de la configuration du stockage, les options suivantes sont disponibles :

- Détails
- Configuration RAID

## **Détails RAID**

Exploitez les informations de cette rubrique pour utiliser les fonctions de détails RAID.

Cette fonction affiche la structure physique et la configuration de stockage des dispositifs de stockage, ainsi que des détails, tels que leur emplacement, le nom du fabricant, le nom du produit, l'état, la capacité, l'interface, le support, le format et d'autres informations.

## **Configuration RAID**

Pour exécuter des fonctions de configuration RAID, utilisez les informations de cette rubrique.

Les informations de cette rubrique vous permettent d'afficher et de configurer des pools de stockage, des disques virtuels associés et des unités pour l'adaptateur RAID. Si le système est hors tension, mettez-le sous tension afin d'afficher les informations RAID.

## Affichage et configuration des unités virtuelles

Les informations de cette rubrique vous permettent d'afficher et de configurer les unités virtuelles.

Lorsque vous sélectionnez **Configuration RAID** sous **Configuration du serveur**, l'onglet **Configuration de grappe** est choisi et les disques virtuels existants sont affichés par défaut. Les unités logiques sont triées par grappes de disques et par contrôleurs. L'onglet affiche également des informations détaillées sur le disque virtuel, par exemple sur le démarrage et la taille de bande du disque virtuel.

Pour configurer les paramètres RAID, cliquez sur Activer le mode édition.

Dans passer en mode, vous pouvez cliquer sur le menu Action du contrôleur, afficher les disques virtuels RAID en cours et créer de nouveaux disques virtuels RAID.

Le menu Actions du contrôleur vous permet d'effectuer les actions suivantes :

#### Effacement de la configuration RAID

Efface toute la configuration et les données sur le contrôleur sélectionné.

#### Gérer la configuration externe

Importez toutes les unités externes qui ont été détectées. Une unité externe est une unité qui a été déplacée d'une configuration RAID différente sur le contrôleur RAID en cours

Remarque : Vous serez informé si aucune unité externe n'est détectée.

Les informations des disques virtuels RAID en cours d'un contrôleur spécifique sont affichées en tant que « cartes de disques virtuels ». Chaque carte affiche des informations telles que le nom, l'état, la capacité et les actions du disque virtuel. L'icône de crayon vous permet de modifier les informations, l'icône de corbeille vous permet de supprimer la « carte de disque virtuel ».

**Remarque :** La capacité et le niveau RAID ne sont pas modifiables.

Si vous cliquez sur le nom du disque virtuel, une fenêtre de ses propriétés s'affiche.

Pour créer un nouveau disque virtuel RAID, suivez les étapes indiquées ci-dessous :

**Remarque :** S'il ne reste aucune capacité de stockage, vous ne pouvez pas créer de nouveau disque virtuel.

#### 1. Sélectionnez les unités ou une grappe de disques qui dispose de capacité de stockage

a. En créant un disque virtuel dans une nouvelle grappe de disques, vous devez indiquer le niveau RAID. Si vous n'avez pas suffisamment d'unités à sélectionner, et que vous cliquez sur **Suivant**, un message d'erreur apparaît dans la zone de niveau RAID.

Pour certains niveaux RAID, la répartition des données sur plusieurs disques est requise. Une quantité minimale d'unités doivent également être présentes dans la répartition.

- 1) Pour ces types de situations, l'interface Web affiche **Répartition 1** par défaut.
- Sélectionnez les unités et cliquez sur Ajouter un membre pour ajouter les unités à Répartition 1. Lorsque Répartition 1 n'a pas assez d'unités, désactivez le lien Ajouter répartition.
- 3) Cliquez sur Ajouter répartition pour ajouter Répartition 2. Sélectionnez les unités et cliquez sur Ajouter un membre pour l'ajouter à Répartition 2.
- Cliquez sur Ajouter un membre pour ajouter des unités à la dernière répartition. Si vous souhaitez ajouter des unités à Répartition 1 à nouveau, vous devez cliquer sur Répartition 1 et sélectionner les unités à ajouter à Répartition 1.
- 5) Si le nombre de répartitions atteint la quantité maximale, désactivez Ajouter répartition.
- b. Pour créer des disques virtuels dans une grappe de disques existante, vous devez sélectionner une grappe de disques disposant de capacité.

#### 2. Création d'un disque virtuel

- a. Par défaut, créez un disque virtuel qui utilise toute la capacité de stockage. L'icône **Ajouter** est désactivée lorsque tout le stockage est utilisé. Vous pouvez cliquer sur l'icône de crayon pour modifier la capacité ou d'autres propriétés.
- b. Lorsque vous modifiez le premier disque virtuel pour utiliser uniquement une partie de la capacité de stockage, l'icône **Ajouter** est activée. Cliquez sur l'icône pour afficher la fenêtre **Ajouter un disque virtuel**.
- c. S'il existe plusieurs disques virtuels, l'icône **Retirer** est activée. Cette icône n'est pas affichée s'il n'existe qu'un seul disque virtuel. Lorsque vous cliquez sur l'icône **Supprimer**, la ligne sélectionnée est immédiatement supprimée. Aucune fenêtre de confirmation ne s'affichera puisque le disque virtuel n'a pas encore été créé.
- d. Cliquez sur Commencer à créer un disque virtuel pour démarrer le processus.

Remarque : Lorsque le contrôleur n'est pas pris en charge, un message apparaît.

## Affichage et configuration de l'inventaire de stockage

Les informations de cette rubrique vous permettent d'afficher et de configurer l'inventaire de stockage.

Sous l'onglet **Inventaire de stockage**, vous pouvez afficher et configurer les grappes de disques, les unités virtuelles associées et les unités pour le contrôleur RAID.

• Pour les unités de stockage qui prennent en charge la configuration RAID :

- 1. Si le contrôleur inclut les grappes de disques configurées, il affiche les unités installées d'après la grappe de disques. Ci-après les éléments qui apparaissent dans la fenêtre.
  - Titre du tableau : affiche l'ID de la grappe de disques, le niveau RAID et le nombre total d'unités.
  - Contenu du tableau : répertorie les propriétés de base nom d'unité, état RAID, type, numéro de série, numéro de composant, numéro FRU et actions. Vous pouvez aller à la page Inventaire pour afficher toutes les propriétés que le XClarity Controller peut détecter.
  - Actions : ci-après les actions pouvant être réalisées. Certaines mesures ne sont pas disponibles lorsque l'unité est dans un autre état.
    - Affecter une unité de secours : signale l'unité comme unité de secours globale ou dédiée.
    - Retirer une unité de secours : supprime l'unité de cette fonction.
    - Marquer l'unité de disque comme hors ligne : définit l'unité à l'état hors ligne.
    - Marquer l'unité de disque comme en ligne : définit l'unité à l'état en ligne.
    - Marquer l'unité de disque comme réutilisable : Définit l'unité comme réutilisable.
    - Marquer l'unité de disque comme manquante: Définit l'unité comme manquante.
    - Rendre l'unité apte pour JBOD: Ajoute l'unité dans l'agencement de disque JBOD.
    - **Rendez l'unité non configurée compatible**: Rend l'unité configurable en grappe ou utilisable comme unité de secours.
    - **Rendez l'unité non configurée non compatible**: Marque l'unité comme défectueuse, l'empêchant d'être utilisée en grappe ou comme unité de secours.
    - Marquer l'unité de disque comme étant prête pour le retrait: Définit l'unité comme devant être retirée.
- 2. Si le contrôleur comporte des unités qui n'ont pas encore été configurées, elles seront affichées dans le tableau Unités non RAID. En cliquant sur l'option Convertir JBOD en Prêt pour configuration, une fenêtre apparaîtra, affichant toutes les unités qui prennent en charge cette action. Vous pouvez sélectionner une ou plusieurs unités à convertir.

**Pour les unités de stockage qui ne prennent pas en charge la configuration RAID** : XClarity Controller peut ne pas pouvoir détecter les propriétés de certaines unités.

## Chapitre 7. Mise à jour du microprogramme de serveur

Les informations de cette rubrique vous permettent de mettre à jour le microprogramme de serveur.

## Présentation

Informations générales sur la mise à jour du microprogramme de serveur.

L'option Mise à jour du microprogramme du panneau de navigation présente 4 caractéristiques :

- **Microprogramme du système :** présentation de l'état et de la version du microprogramme du système. Et pour effectuer la mise à jour du microprogramme du système.
- Microprogramme de l'adaptateur : présentation des microprogrammes d'adaptateur installés, de leur état et de leur version. Et pour effectuer la mise à jour du microprogramme de l'adaptateur.
- **Microprogramme du bloc d'alimentation :** présentation de la version du microprogramme du bloc d'alimentation. Et pour effectuer la mise à jour du microprogramme du bloc d'alimentation.

**Remarque :** Pour afficher le microprogramme PSoC de la carte médiane du châssis D3 et le microprogramme du bloc d'alimentation du châssis D3, voir « Configuration du châssis D3 » à la page 94.

• Mise à jour depuis le référentiel : synchronisation du microprogramme de serveur avec le référentiel CIFS/NFS distant en vue de la mise à jour par lot.

Le statut et les versions en cours des microprogrammes des pilotes et des adaptateurs BMC, UEFI, LXPM, LXPM sont affichés, y compris les versions principale et de sauvegarde du BMC. Il existe quatre catégories de statut de microprogramme :

- Actif : le microprogramme est actif.
- Inactif : le microprogramme est inactif.
- En attente : le microprogramme est en instance de devenir actif.
- S/O : Aucun microprogramme n'a été installé pour ce composant.

#### Attention :

- XCC et IMM doivent être mis à jour vers la dernière version avant la mise à jour de UEFI. La mise à jour dans un autre ordre peut entraîner un comportement étrange ou incorrect.
- L'installation d'une mise à jour de microprogramme erronée peut entraîner un dysfonctionnement du serveur. Avant d'installer une mise à jour de microprogramme ou de pilote de périphérique, lisez le fichier Readme et les fichiers d'historique des changements qui sont fournis avec la mise à jour téléchargée. Ces fichiers contiennent des informations importantes sur la mise à jour et les procédures d'installation associées, notamment une procédure spéciale relative à la mise à jour d'une ancienne version de microprogramme ou de pilote de périphérique vers la version la plus récente. Étant donné que le navigateur Web peut contenir des données du cache XCC, il est recommandé de recharger la page Web après la mise à jour du microprogramme XCC.
- À l'exception de l'adaptateur SATA M.2, les serveurs de processeur AMD ne prennent pas en charge la mise à jour hors bande du microprogramme de l'adaptateur.
- Certaines mises à jour du microprogramme requièrent le redémarrage du système, ce qui exécute l'activation du microprogramme ou sa mise à jour interne. Ce processus dans l'amorçage du système est appelé « mode de maintenance du système » ; il n'autorise temporairement pas les actions d'alimentation par l'utilisateur. Le mode est également activé lors de la mise à jour du microprogramme. L'utilisateur ne doit pas déconnecter l'alimentation en courant alternatif lorsque le système entre en mode de maintenance.

# Mise à jour du microprogramme du système, de l'adaptateur et du bloc d'alimentation

Étapes de mise à jour du microprogramme du système, du microprogramme de l'adaptateur et du microprogramme du bloc d'alimentation.

**Remarque :** Pour mettre à jour le microprogramme PSoC de la carte médiane du châssis D3 ou le microprogramme du bloc d'alimentation du châssis D3, voir « Configuration du châssis D3 » à la page 94.

Pour appliquer manuellement une mise à jour du **microprogramme du système**, du **microprogramme de** l'adaptateur et du **microprogramme du bloc d'alimentation**, procédez comme suit :

- 1. Cliquez sur **Mise à jour du microprogramme** pour chaque caractéristique. La fenêtre de mise à jour du microprogramme de serveur s'affiche.
- 2. Cliquez sur Parcourir pour sélectionner le fichier de mise à jour de microprogramme à utiliser.
- Naviguez vers le fichier que vous souhaitez sélectionner et cliquez sur Ouvrir. Vous retournez à la fenêtre de mise à jour du microprogramme de serveur avec le fichier sélectionné affiché.
- 4. Cliquez sur Suivant > pour commencer le téléchargement et vérifier le processus pour le fichier sélectionné. Une barre de progression s'affiche pendant toute la durée du téléchargement et de la vérification du fichier. Vous pouvez afficher cette fenêtre d'état pour vérifier que le fichier que vous avez sélectionné pour la mise à jour est bien le fichier correct. Pour le microprogramme du système, la fenêtre d'état contiendra des informations sur le type de fichier de microprogramme devant être mis à jour, tel que BMC, UEFI ou LXPM. Une fois le fichier de microprogramme téléchargé et vérifié, cliquez sur Suivant pour sélectionner l'unité que vous souhaitez mettre à jour.
- 5. Pour lancer la mise à jour du microprogramme, cliquez sur Mettre à jour. Une barre de progression affiche la progression de la mise à jour. Une fois la mise à jour du microprogramme terminée, cliquez sur Terminer. Si la mise à jour nécessite le redémarrage de XClarity Controller, un message d'avertissement s'affiche. Pour plus d'informations sur le redémarrage de XClarity Controller, voir « Actions d'alimentation » à la page 73.

## Mise à jour à partir du référentiel

Mise à jour du microprogramme de serveur à partir d'un référentiel distant

## Remarque : La fonctionnalité d'historique de microprogramme CIFS/NFS/HTTPS/intégré nécessite une licence XCC Platinum.

#### Présentation

XCC a présenté la mise à jour du microprogramme sur un serveur à l'aide d'un module de lots de mises à jour (Service Packs). Cette fonctionnalité permet de simplifier le processus à l'aide d'un outil client API ou Redfish unique afin de mettre à jour l'ensemble du microprogramme du système, y compris les modules de microprogramme OOB et IB. Le processus implique l'identification des modules de microprogramme qui peuvent être appliqués, le téléchargement et l'extraction de ces derniers à partir d'un serveur HTTP/HTTPS distant, leur chargement vers le stockage interne BMC par le biais d'un navigateur Web, ou bien leur montage à partir d'un répertoire partagé CIFS ou NFS.

Si vous utilisez le montage CIFS ou NFS, les fichiers de métadonnées doivent être placés dans le répertoire racine du système de fichiers partagés du réseau, avec les charges utiles de microprogramme spécifiées dans les métadonnées. L'appareil microSD du serveur permet de stocker les référentiels historiques, ce qui permet aux utilisateurs de restaurer certains niveaux du microprogramme.
Si les modules de microprogramme contiennent des fichiers de charge utile qui ne prennent pas en charge la mise à jour du microprogramme hors bande, alors le BMC démarre le serveur et le configure à partir de l'image SE intégrée et installée dans BMC avant d'effectuer la mise à jour.

#### Lot de mises à jour et métadonnées

Le lot de mises à jour (Services Packs) est un fichier compressé composé d'un lot de microprogrammes. Il contient un ou plusieurs modules de microprogrammes destinés aux composants d'un système. La mise à jour de XCC depuis la fonctionnalité Référentiel utilise le fichier de lot de mises à jour. Le fichier de lot non zippé contient des métadonnées et des fichiers binaires de charge utile. Les fichiers de métadonnées JSON fournissent des informations à XCC au sujet du type d'images de microprogramme que le fichier de lot contient. Les fichiers binaires de charge utile, quant à eux, fournissent ces images de microprogramme.

#### Référentiel du microprogramme à l'intérieur de XCC

Le lot de mises à jour peut contenir plusieurs modules de microprogramme et XCC (un appareil électronique) réserve 2 Go d'espace de sa mémoire flash pour de nouvelles fonctionnalités. Lorsqu'un nouveau lot est reçu, XCC efface les anciennes données. Certaines plateformes utilisent une carte MicroSD afin d'offrir un espace de stockage supplémentaire. XCC déplace alors le dernier lot de mises à jour vers le référentiel historique de la carte SD. Le référentiel d'historique du microprogramme peut stocker jusqu'à trois lots. Les utilisateurs peuvent utiliser la fonctionnalité de restauration du microprogramme afin de revenir à un précédent lot.

#### **Remarques :**

- Si le lot de mises à jour inclut uniquement le module de microprogramme OOB disponible pour le système, XCC ne modifie pas l'état d'alimentation du système. Pour mettre à jour le microprogramme de l'appareil PCI, le système doit être mis sous tension.
- Si le lot de mises à jour inclut le module de microprogramme IB disponible pour le système, XCC stocke l'état d'alimentation du système avant de mettre à jour et de restaurer l'état d'alimentation une fois la mise à jour du lot de mises à jour effectuée. Lors du processus de mise à jour, XCC réamorce l'hôte dans le SE intégré.
- Si le lot de mises à jour inclut un niveau prérequis pour le microprogramme UEFI, et si la version UEFI actuellement installée ne satisfait pas à ce niveau, XCC met le système hors tension afin de tout d'abord effectuer une mise à jour du microprogramme UEFI.
- Si le lot de mises à jour comprend un niveau prérequis pour le microprogramme XCC, et si la version XCC actuellement installée ne satisfait pas à ce niveau, XCC redémarre une fois sa mise à jour effectuée.

#### Mise à jour avec l'interface graphique Web

Grâce à la **Mise à jour à partir du référentiel**, l'utilisateur peut configurer XCC pour synchroniser le microprogramme de serveur avec un référentiel de microprogramme CIFS/NFS distant. Le référentiel du microprogramme doit contenir des modules qui comprennent des fichiers binaires et de métadonnées, ou des JSON de métadonnées de lots mises à jour ainsi que les fichiers binaires correspondants. XCC analyse les fichiers JSON de métadonnées afin de récupérer des modules de microprogramme qui prennent en charge la mise à jour OOB destinée au matériel système concerné, puis lance une mise à jour par lot.

Il existe cinq états de mise à jour :

- Coche verte : la mise à jour du microprogramme s'est terminée avec succès.
- X rouge 😂 : la mise à jour du microprogramme a échoué.
- Mise à jour : la mise à jour du microprogramme est en cours.
- Annuler : la mise à jour du microprogramme est annulée.

• En attente : la mise à niveau du microprogramme est en attente de déploiement.

Lorsque l'utilisateur clique sur **Arrêter la mise à jour**, les mises à jour placées en file d'attente sont annulées, et ce, dès la fin de la mise à jour du module d'installation en cours.

Pour effectuer une mise à jour à partir du référentiel, procédez comme suit :

- 1. Cliquez sur **Connecter** pour vous connecter au référentiel distant après avoir entré les informations relatives à ce dernier.
- 2. Cliquez sur Mettre à jour pour démarrer la mise à jour par lot.
- Cliquez sur Afficher les détails pour afficher l'état de mise à jour, soit 5 catégories d'état, comme indiqué ci-dessus.
- 4. Cliquez sur **Arrêter la mise à jour** pour annuler les mises à jour placées en file d'attente, et ce, dès la fin de la mise à jour du module d'installation en cours.
- 5. Cliquez sur Déconnecter pour vous déconnecter du référentiel distant.
- 6. Si la mise à jour nécessite le redémarrage de XClarity Controller, un message d'avertissement s'affiche. Pour plus d'informations sur le redémarrage de XClarity Controller, voir « Actions d'alimentation » à la page 73.

**Remarque :** Si le système est doté d'une carte MicroSD, vous pouvez consulter l'historique des mises à jour du lot de mises à jour, puis sélectionner l'indice du lot de mises à jour afin de restaurer un microprogramme antérieur. Le processus est similaire à la mise à jour à partir du référentiel ; la seule différence étant que le lot de mises à jour historique est placé dans la carte MicroSD.

#### Mise à jour avec Redfish

L'interface Redfish utilise un fichier de charge utile au format JSON pour faciliter la lecture par ses utilisateurs humains et l'écriture de scripts. XCC Redfish propose une API (SimpleUpdate) standard visant à extraire le fichier de lot de mises à jour à partir d'une URI via HTTP/HTTPS/SFTP/TFTP, ainsi qu'une mise à jour push HTTP Multipart pour envoyer l'UpdateService du fichier de lot de mises à jour. Vous pouvez utiliser une commande, ou un seul outil client Redfish afin d'effectuer des mises à jour de microprogramme et interroger l'état de la mise à jour.

Exemple de commande pour envoyer le fichier de lot vers XCC et générer la tâche en vue du transfert de fichier et de la vérification :

```
curl -s -k -u USERID:PASSWORD-F 'UpdateParameters={"Targets":[]};type=application/json' -F
 'UpdateFile=@./NY7D72-IB-320.zip;type=application/octet-stream' https://10.240.218.157:443/mfwupdate
{
  "ld": "f2fd6e9d-cOa6-4b11-b9f6-69a17a1 ,
  "Name": "Task f2fd6e9d-c0a6-4b11-b9f6-69a17a1 e579c",
  "@odata.type": "#Task.v1_5_1. Task",
  "@odata.id': "[redfish/v 1 fTaskServicefTasks/f2fd6e9d-c0a6-4b11-b9f6-69a 17a1 e579c",
  "Messages": [l
  "Description": "This resource represents a task for a Redfish implementation."
  "StartTime": "2022-03-21 TOT 16:41 +00:00",
  "TaskMonitor": "/redfish/v1fTaskSen.'ice/c069ed4a-e754-4970-ab9a-922e8a3e076b",
  "@odata.context": "'redfish/v1/$metadata#Task.Task",
  "@odata.etag":
  "PercentComplete": 0,
  "HidePayload": true,
  "TaskState": "New"
}
```

Exemple de commande pour que l'API réponde avec l'ID de tâche pour la mise à jour du microprogramme une fois le transfert et la validation d'image terminés :

```
https://10.240.218.157/
redfish/v1/TaskService/Tasks/f2fd6e9d cOa6 4b11 b9f6 69a17a1e579c
{
  "@odata.etag":
  "Name-: "Task f2fd6e9d-cDa6-4b11-b9f6-69a17a1e579c",
  Task".
  "IredfishNI/TaskSemcenasksff2fd6e9d-cOa6-4bI I-b9f6-69aI 7a1e579c",
  "Messages": [
    {
      "Resolution": "Follow the referenced job and monitor the job for further updates.",
    "@odata.type":
    'MessageSeverity": "OK",
    "MessageArgs": [
    "IredfishtvI/JobService/JObs/JObR00000I-LJPdate"
  1.
  "Messageld": "Update. 1 .O.OperationTransitionedToJob",
  "Message": "The update operation has transitioned to the job at URI 'Iredfsh/vl
 IJobService/Jobs/JobR000001-Update'."
  ],
  "Description": "This resource represents a task for a Redfish implementation.",
  "HidePayIoad": true,
  "StartTime":
  "TaskMonitor: "'redfish1v1/TaskseNice/c069ed4a-e754-4970-ab9a-922e8a3e076b",
  "TaskStatus": "OK"
  "@odata.context-: "'redfish/v1/$metadata#Task.Task",
  "ld": "f2fd6e9d-cOa6-4b11-b9f6-6ga17a 1 e579c",
  "Percentcomplete": 100,
  "EndTime": 2022-03-21
  "TaskState": "Completed"
}
```

En interrogeant l'ID de tâche, XCC renvoie les étapes Tâche pour tous les modules de microprogramme dans le lot de mises à jour, comme indiqué ci-dessous :

```
https://10.240.218.157/redfish/v1/JobService/Jobs/JobR000001-Update
"@odata.etag": "\"1647847200776\"", "PercentComplete": 100, "@odata.type": "#Job.v1_0_7.Job",
"@odata.id": "/redfish/v1/JobService/Jobs/JobR000001-Update", "Messages": [
"Resolution": "None.",
"@odata.type": "#Message.v1 1 2.Message", "MessageSeverity": "OK",
"MessageArgs": [ "NY7D72-IB-320.zip",
"HardDiskDrive"
"MessageId": "Update.1.0.UpdateSuccessful ",
"Message": " Device 'HardDiskDrive' successfully updated with image 'NY7D72-IB-320.zip'."
},
"Resolution": "None.",
"@odata.type": "#Message.v1 1 2.Message", "MessageSeverity": "OK",
"MessageArgs": [ "NY7D72-IB-320.zip",
"/redfish/v1/UpdateService/FirmwareInventory/UEFI"
],
"MessageId": "Update.1.0.UpdateSuccessful",
"Message": "Device '/redfish/v1/UpdateService/FirmwareInventory/UEFI' successfully
 updated with image 'NY7D72-IB-320.zip'. '
},
"Resolution": "None.",
"@odata.type": "#Message.v1_1_2.Message", "MessageSeverity": "Critical",
"MessageArgs": [ "NY7D72-IB-320.zip",
"/redfish/v1/UpdateService/FirmwareInventory/BMC-Primary"
```

```
],
"MessageId": "Update.1.0.ApplyFailed",
"Message": "Installation of image 'NY7D72-IB-320.zip' to '/redfish/v1/UpdateService/FirmwareInventory/BMC-Primary' failed."
}
],
"Description": "This resource is used to represent a job for a Redfish implementation.",
"StartTime": "2022-03-21T07:16:58+00:00",
"Id": "JobR000001-Update",
"EndTime": "2022-03-21T07:20:00+00:00",
"@odata.context": "/redfish/v1/$metadata#Job.Job", "Steps": {
"@odata.context": "/redfish/v1/$metadata#Job.Job", "Steps": {
"@odata.id": "/redfish/v1/JobService/Jobs/JobR000001-Update/Steps"
},
"Name": "JobR000001-Update", "StepOrder": [
"Invgy_fw_drives_all.samsung.pm1735.cq-cq37_anyos_comp.lvt", "Invgy_fw_uefi_ese103a-1.00_anyos_comp.uxz",
"Invgy_fw_xcc_esx301p-0.01_anyos_comp.uxz"
],
"JobState": "Completed"
```

Lorsque l'étape Tâche est interrogée, XCC renvoie des informations supplémentaires aux mises à jour du microprogramme de manière individuelle :

```
https://10.240.218.157/redfish/v1/JobService/Jobs/JobR000001-
Update/Steps/lnvgy_fw_drives_all.samsung.pm1735.cq-cq37_anyos_comp.lvt
{
  "@odata.etag": "\"1647847202778\"", "PercentComplete": 1, "@odata.type": "#Job.v1_0_7.Job",
  "@odata.id": "/redfish/v1/JobService/Jobs/JobR000001-Update/Steps/lnvgy_fw_drives_all.samsung.pm1735.cq-
cq37_anyos_comp.lvt",
  "Messages": [],
  "Description": "This resource is used to represent a job for a Redfish implementation.", "StartTime":
  "2022-03-21T07:16:58+00:00",
  "@odata.context": "/redfish/v1/$metadata#Job.Job",
  "Id": "lnvgy_fw_drives_all.samsung.pm1735.cq-cq37_anyos_comp.lvt", "Name":
  "lnvgy_fw_drives_all.samsung.pm1735.cq-cq37_anyos_comp.lvt", "EndTime": "2022-03-21T07:20:02+00:00",
```

"JobState": "Completed"

Effectuez un téléchargement depuis un référentiel distant, puis effectuez la mise à jour, comme indiqué cidessous :

system> syncrep syncrep [options] Launch firmware sync from remote repository options: -t protocol to connect repository. The local type will reboot host immediately. (eg: syncrep -t samba -l url -u user -p password; syncrep -t local -l /bulk/bundle.tgz; syncrep -t http -l http://IP/bundle.tgz) -l location of remote repository (URL format) -u User -p Password -o option (extra option string for samba and nfs mounts) -d domain (domain for samba mount) -q query current update status -c cancel the sync process -r <> firmware rollback -gl get repository list

# Chapitre 8. Gestion des licences

La gestion des licences de Lenovo XClarity Controller vous permet d'installer et de gérer les fonctions en option de gestion du serveur et des systèmes.

Plusieurs niveaux de fonctions et fonctionnalités de XClarity Controller sont disponibles sur votre serveur. Le niveau de fonctions du microprogramme installé sur votre serveur varie en fonction du type de matériel.

Vous pouvez mettre à niveau la fonctionnalité XClarity Controller en achetant et en installant une clé d'activation.

Pour commander une clé d'activation, contactez votre représentant ou partenaire commercial.

Utilisez l'interface Web de XClarity Controller ou l'interface de ligne de commande XClarity Controller pour installer manuellement une clé d'activation vous permettant d'utiliser la fonction facultative achetée. Avant d'activer une clé :

- La clé d'activation doit être sur le système que vous utilisez pour vous connecter à XClarity Controller.
- Vous devez avoir commandé la clé de licence et reçu son code d'autorisation par courrier ou courrier électronique.

Pour obtenir des informations sur la gestion d'une clé d'activation à l'aide de l'interface Web de XClarity Controller, voir « Installation d'une clé d'activation » à la page 107, « Retrait d'une clé d'activation » à la page 108 ou « Exportation d'une clé d'activation » à la page 108. Pour obtenir des informations sur la gestion d'une clé d'activation à l'aide de l'interface de ligne de commande XClarity Controller, voir « Commande keycfg » à la page 150.

Pour enregistrer un ID dans l'administration de votre licence XClarity Controller, cliquez sur le lien suivant : https://fod.lenovo.com/lkms/angular/app/pages/index.htm#/welcome

Les informations sur la gestion des licences pour les serveurs Lenovo sont disponibles sur le site Web suivant de **Lenovo Press** :

https://lenovopress.com/redp4895-using-lenovo-features-on-demand

**Attention :** Vous ne pouvez pas passer directement du niveau de fonctionnalité standard au niveau de fonctionnalité entreprise de XClarity Controller. Vous devez commencer par passer au niveau de fonctionnalité avancé avant de pouvoir activer le niveau de fonctionnalité entreprise.

# Installation d'une clé d'activation

Les informations de cette rubrique vous permettent d'ajouter une fonction en option à votre serveur.

Pour installer une clé d'activation, procédez comme suit :

- Etape 1. Cliquez sur Licence sous Configuration BMC.
- Etape 2. Cliquez sur Mettre à niveau la licence.
- Etape 3. Dans la fenêtre **Ajouter une licence**, cliquez sur **Parcourir**, puis sélectionnez le fichier de clé d'activation à ajouter dans la fenêtre Téléchargement de fichier, puis cliquez sur **Ouvrir** pour ajouter le fichier ou sur **Annuler** pour interrompre l'installation. Pour finaliser l'ajout de la clé, cliquez sur **OK** dans la fenêtre d'ajout de clé d'activation ou cliquez sur **Annuler** pour arrêter l'installation.

La fenêtre Success indique que la clé d'activation est installée.

#### **Remarques :**

- Si la clé d'activation n'est pas valide, une fenêtre d'erreur s'affiche.
- Etape 4. Cliquez sur **OK** pour fermer la fenêtre Success.

### Retrait d'une clé d'activation

Les informations de cette rubrique vous permettent de supprimer une fonction facultative de votre serveur.

Pour supprimer une clé d'activation, procédez comme suit :

- Etape 1. Cliquez sur Licence sous Configuration BMC.
- Etape 2. Sélectionnez la clé d'activation à supprimer, puis cliquez sur **Supprimer**.
- Etape 3. Dans la fenêtre de confirmation de suppression de la clé, cliquez sur OK pour confirmer la suppression de la clé d'activation ou cliquez sur Annuler pour conserver le fichier de clés. La clé d'activation sélectionnée est retirée du serveur et n'apparaît plus dans la page Gestion des licences.

### Exportation d'une clé d'activation

Les informations de cette rubrique vous permettent d'exporter une fonction facultative de votre serveur.

Pour exporter une clé d'activation, procédez comme suit :

- Etape 1. Cliquez sur Licence sous Configuration BMC.
- Etape 2. A partir de la page Gestion des licences, sélectionnez la clé d'activation à exporter, puis cliquez sur **Exporter**.
- Etape 3. Dans la fenêtre **Exporter la licence sélectionnée**, cliquez sur **Exporter** pour confirmer l'exportation de la clé d'activation ou cliquez sur **Annuler** pour annuler la demande d'exportation de clé.
- Etape 4. Sélectionnez le répertoire de sauvegarde du fichier. La clé d'activation sélectionnée est exportée du serveur.

# Chapitre 9. Gestion de groupe voisin

La gestion de groupe voisin de Lenovo XClarity Controller est un groupe de gestion virtuel pour les serveurs Lenovo ThinkSystem afin de gérer plusieurs serveurs sur un seul XCC.

Lenovo XClarity Controller (XCC) est un processeur de service intégré qui remplace l'habituel contrôleur de gestion de la carte mère (BMC) pour les serveurs Lenovo ThinkSystem. Des fonctions de configuration de serveur, de gestion et de moniteur sont alors mises en place.

Habituellement, XCC ne peut gérer qu'un seul serveur. Toutefois, Lenovo XClarity Administrator (LXCA), son logiciel de gestion centralisée, facilite la gestion de l'évolutivité sur plusieurs serveurs. Si LXCA n'est pas déployé dans la zone, en particulier pour les utilisateurs SMB, les nœuds doivent être configurés un par un. Ce processus est inefficace. Pour faire face à cette éventualité, la fonctionnalité de groupe voisin de XCC a été conçue pour créer un groupe de gestion virtuel dédié aux serveurs Lenovo ThinkSystem afin de gérer plusieurs serveurs à l'aide d'un seul XCC. Ceci permet tout simplement d'initier un déploiement rapide pour plusieurs serveurs dans le cadre d'un segment de réseau local.

### Fonctionnalités prises en charge

Informations générales relatives aux fonctionnalités prises en charge par le groupe voisin.

Le groupe voisin XCC propose les fonctionnalités ci-après :

- Détection des nœuds voisins situés dans le même segment de réseau local.
- Surveillance de l'intégrité du système et de l'état d'alimentation des nœuds voisins.
- Configuration du groupe voisin dans le nœud principal.
- Clonage de la configuration système vers plusieurs membres du groupe voisin.
- Mise en route de mises à jour du microprogramme simultanées vers plusieurs membres du groupe voisin.
- Le nœud principal XCC prend en charge un maximum de 200 nœuds.

#### Serveurs ThinkSystem qui prennent en charge les fonctionnalités du groupe voisin XCC

| Serveur                       | Type(s) de machine |
|-------------------------------|--------------------|
| ThinkSystem SR630 V3          | 7D72, 7D73         |
| ThinkSystem SR650 V3          | 7D75, 7D76         |
| Lenovo ThinkSystem ST650 V3   | 7D7A, 7D7B, 7D7C   |
| Lenovo ThinkSystem SD650 V3   | 7D7M               |
| Lenovo ThinkSystem SD650–I V3 | 7D7L               |
| Lenovo ThinkSystem SR635 V3   | 7D9G, 7D9H         |
| Lenovo ThinkSystem SR645 V3   | 7D9C,7D9D          |
| Lenovo ThinkSystem SR655 V3   | 7D9E,7D9F          |
| Lenovo ThinkSystem SR665 V3   | 7D9A, 7D9B         |
| ThinkSystem SD665 V3          | 7D9P               |
| ThinkSystem SR675 V3          | 7D9Q, 7D9R         |

**Remarque :** La fonctionnalité de groupe voisin XCC sera intégrée aux versions ultérieures des serveurs Lenovo ThinkSystem.

### Détection de nœuds voisins

Les informations de cette rubrique vous indiquent comment détecter des nœuds voisins.

Chaque instance XCC détecte les serveurs voisins situés dans le même segment de réseau local à l'aide d'un message multidiffusion Simple Service Discovery Protocol (SSDP).

Les prérequis pour qu'un serveur puisse être détecté par une instance XCC sont les suivants :

- 1. Le port Simple Service Discovery Protocol (SSDP) 1900 doit être activé dans XCC (Configuration BMC -> Réseau -> SSDP).
- 2. La gestion de groupe voisin doit être activée (elle est désactivée par défaut).

La page Détection vous permet de surveiller les informations système, l'alimentation en temps réel et l'état d'intégrité de tous les nœuds détectés. La colonne **Dernière activité** indique l'horodatage de réception du dernier message SSDP des nœuds voisins. Cette information est régulièrement mise à jour, sauf si le nœud voisin est hors ligne, ou si le paramètre Gestion de groupe voisin/SSDP est désactivé.

### Configuration de groupe voisin

Les informations de cette rubrique vous indiquent comment configurer un groupe voisin.

Vous pouvez trouver un groupe voisin à la page Web XCC en indiquant le nom du groupe.

Le nouveau nom de groupe doit être unique. Il ne doit pas exister dans le segment de réseau local.

Une fois qu'un nouveau groupe est créé :

- L'instance XCC en cours est automatiquement ajoutée à ce groupe.
- L'instance XCC actuelle devient le nœud principal du nouveau groupe voisin XCC.
- Toutes les autres instances XCC du même segment de réseau local sont immédiatement notifiées. La page Web de détection de voisins XCC de chaque serveur est alors mise à jour.
- Le nœud principal d'un groupe peut sélectionner un serveur voisin, ou plusieurs serveurs voisins en vue de rejoindre le groupe en spécifiant les données d'identification d'administrateur XCC du serveur voisin.
- Une fois que le ou les nœuds voisins vérifient avec succès les données d'identification de l'utilisateur, ils acceptent la demande du nœud principal. Ils rejoignent ensuite ce groupe en tant que nouveaux membres.

### Approvisionnement de groupe voisin

Les informations de cette rubrique vous indiquent comment approvisionner des groupes voisins.

L'approvisionnement de groupe voisin est une fonctionnalité visant à distribuer la configuration à plusieurs membres du groupe. Cette dernière comprend la **configuration de clone** et la **mise à jour à partir du référentiel.** 

La **configuration de clone** sert à propager la configuration du système XCC actuel aux membres sélectionnés du même type de machine. La configuration qui fait l'objet d'un clonage comprend :

- 1. Configuration du serveur : options d'amorçage, stratégie d'alimentation, propriétés du serveur.
- 2. Configuration BMC : réseau (à l'exception de l'adresse IP et des paramètres associés), sécurité, utilisateur/LDAP (dont les comptes utilisateur et les mots de passe), appel vers Lenovo.

La **mise à jour à partir du référentiel** débute la mise à jour du microprogramme simultanément pour certains membres en spécifiant un référentiel de microprogramme partagé par le biais des protocoles CIFS ou Network File System (NFS). La mise à jour du microprogramme peut être appliquée à plusieurs types de machine à la fois, tant que les images du microprogramme applicables sont disponibles dans le référentiel partagé.

Une fois la mise à jour du microprogramme du groupe voisin en cours, sa progression peut être consultée dans les colonnes État et Détails.

# Chapitre 10. API REST REDFISH de Lenovo XClarity Controller

Le Lenovo XClarity Controller fournit un ensemble d'API REST simples d'utilisation et compatibles avec Redfish qui permettent d'accéder aux données et services de Lenovo XClarity Controller depuis des applications s'exécutant à l'extérieur de l'infrastructure de Lenovo XClarity Controller.

Il est ainsi facile d'intégrer des fonctions Lenovo XClarity Controller à d'autres logiciels, que le logiciel s'exécute sur le même système que le serveur Lenovo XClarity Controller ou sur un système distant au sein du même réseau. Ces API reposent sur les API REST Redfish standards et sont accessibles via le protocole HTTPS.

Le guide d'utilisation de l'API REST Redfish de XClarity Controller est disponible à cet emplacement : https://pubs.lenovo.com/xcc2-restapi/xcc\_restapi\_book.pdf.

Lenovo fournit un exemple de scripts Redfish open source qui peuvent être utilisés en tant que référence pour le développement de logiciels qui communiquent avec l'API REST Redfish de Lenovo. Ces exemples de scripts peuvent être consultés ici :

- Python : https://github.com/lenovo/python-redfish-lenovo
- PowerShell : https://github.com/lenovo/powershell-redfish-lenovo

Les spécifications DMTF relatives à l'API Redfish sont disponibles à l'emplacement suivant : https:// redfish.dmtf.org/. Ce site Web fournit des spécifications générales et d'autres documents de référence sur l'API REST Redfish.

# Chapitre 11. Interface de ligne de commande

Les informations de cette rubrique vous permettent de sélectionner les commandes qui gèrent et surveillent XClarity Controller sans avoir à utiliser l'interface Web de XClarity Controller.

Vous pouvez utiliser l'interface de ligne de commande (CLI) XClarity Controller pour accéder au module XClarity Controller sans avoir à utiliser l'interface Web. Cette interface fournit un sous-ensemble des fonctions de gestion disponibles dans l'interface Web.

Vous pouvez accéder à l'interface CLI via une session SSH. Vous devez être authentifié par XClarity Controller avant de pouvoir lancer des commandes CLI.

### Accès à l'interface de ligne de commande

Les informations de cette rubrique vous permettent d'accéder à l'interface de ligne de commande.

Pour accéder à l'interface de ligne de commande, ouvrez une session SSH à l'adresse IP XClarity Controller (voir « Configuration de la redirection série à SSH » à la page 115 pour plus d'informations).

### Connexion à la session de ligne de commande

Les informations de cette rubrique vous permettent de vous connecter à la session de ligne de commande.

Pour vous connecter à l'interface de ligne de commande, procédez comme suit :

- Etape 1. Établissez une connexion avec XClarity Controller.
- Etape 2. À l'invite du nom d'utilisateur, entrez l'ID utilisateur.
- Etape 3. À l'invite de mot de passe, entrez le mot de passe que vous utilisez pour vous connecter à XClarity Controller.

Vous êtes connecté à la ligne de commande. L'invite de ligne de commande est system>. La session de ligne de commande se poursuit jusqu'à ce que vous saisissiez exit depuis la ligne de commande. Vous êtes déconnecté et la session prend fin.

### Configuration de la redirection série à SSH

Cette rubrique fournit des informations sur l'utilisation de XClarity Controller comme un serveur de terminal série.

La redirection série à SSH permet à un administrateur système d'utiliser XClarity Controller comme un serveur de terminal série. Un port série serveur peut être joint depuis une connexion SSH lorsque la redirection série est activée.

**Remarque :** La commande d'interface de ligne de commande **console 1** permet de lancer une session de redirection série avec le port COM.

#### Exemple de session

\$ ssh USERID@10.240.1.12 Password:

system>

Tout le trafic en provenance de la session SSH est acheminé à COM2.

ESC (

Entrez la séquence de touches de sortie pour revenir à l'interface de ligne de commande. Dans cet exemple, appuyez sur la touche Esc, puis entrez une parenthèse gauche. L'invite CLI s'affiche pour indiquer le retour à l'interface de ligne de commande IMM.

system>

### Syntaxe de commande

Les instructions de cette rubrique vous permettent de comprendre comment entrer des commandes dans l'interface de ligne de commande (CLI).

Consultez les instructions suivantes avant d'utiliser les commandes :

- Le format de toutes les commandes est le suivant : command [arguments] [-options]
- La syntaxe de commande est sensible à la casse.
- Le nom de la commande doit figurer en minuscules.
- Tous les arguments doit suivre immédiatement la commande. Les options suivent immédiatement les arguments.
- Chaque option est toujours précédée par un tiret (-). Une option peut figurer au format court (lettre unique) ou long (plusieurs lettres).
- Si une option comporte un argument, l'argument est obligatoire, par exemple : ifconfig eth0 -i 192.168.70.34 -g 192.168.70.29 -s 255.255.255.0 où **ifconfig** est la commande, eth0 est un argument, et -i, -g, -s sont des options. Dans cet exemple, les trois options ont des arguments.
- Des crochets indiquent que l'argument ou l'option est facultatif. Les crochets ne font pas partie de la commande que vous saisissez.

# Fonctionnalités et limitations

Cette rubrique contient des informations sur les fonctions et les limitations de l'interface de ligne de commande.

L'interface CLI se caractérise par les fonctionnalités et limitations suivantes :

- Plusieurs sessions CLI simultanées sont autorisées via SSH.
- Une seule commande est autorisée par ligne (limitée à 1024 caractères, y compris les espaces).
- Aucun caractère de continuation n'est disponible pour les commandes longues. La seule fonction d'édition est la touche Retour arrière qui efface le caractère que vous venez de saisir.
- Les touches de direction Flèche vers le haut et Flèche vers le bas peuvent être utilisées pour parcourir les huit dernières commandes. La commande **history** affiche la liste des huit dernières commandes, que vous pouvez ensuite utiliser comme raccourci pour exécuter une commande, comme dans l'exemple suivant :
  - system > history
  - 0 ifconfig eth0
  - 1 readlog
  - 2 readlog 3 readlog
  - 4 history

```
system > !0
-state enabled
-c dthens
-i 192.168.70.125
-g 0.0.0.0
-s 255.255.255.0
-n XClarity ControllerA00096B9E003A
-r auto
-d auto
-m 1500
-b 00:09:6B:9E:00:3A
-l 00:00:00:00:00
sustem >
```

- Dans l'interface de ligne de commande, la mémoire tampon de sortie est limitée à 2 Ko. Aucune mise en mémoire tampon n'a lieu. La sortie d'une commande ne peut pas dépasser 2048 caractères. Cette limite ne s'applique pas en mode de redirection série (les données sont mises en mémoire tampon lors de la redirection série).
- Des messages texte simples sont utilisés pour indiquer le statut d'exécution de la commande, comme dans l'exemple suivant :

```
system> power on
ok
system> power state
Power: On
State: System power off/State unknown
system>
```

- La syntaxe de commande est sensible à la casse.
- Au moins un espace doit figurer entre une option et son argument. Par exemple, la syntaxe ifconfig eth0 -i192.168.70.133 est incorrecte. La syntaxe correcte est ifconfig eth0 -i192.168.70.133.
- Toutes les commandes admettent les options -h, -help et ?, lesquelles fournissent une aide sur la syntaxe. Tous les exemples suivants débouchent sur le même résultat : system> power -h system> power -help

```
system> power ?
```

- Certaines des commandes décrites dans les sections ci-dessous peuvent ne pas être disponibles dans la configuration de votre système. Pour afficher la liste des commandes prises en charge par votre configuration, utilisez l'option help ou l'option ?, comme illustré dans les exemples ci-dessous : system> help system> ?
- Sur un système Flex System, certains paramètres sont gérés par le module CMM et ne peuvent pas être modifiés dans XClarity Controller.

### Liste des commandes par ordre alphabétique

Cette rubrique contient une liste des commandes CLI dans l'ordre alphabétique. Des liens sont fournis vers les rubriques de chaque commande. Chaque rubrique de commande fournit des informations sur la commande, sa fonction, sa syntaxe et son utilisation.

Vous trouverez ci-dessous la liste complète de toutes les commandes CLI de XClarity Controller, par ordre alphabétique :

- « Commande accseccfg » à la page 134
- « Commande adapter » à la page 202
- « Commande alertcfg » à la page 136
- « Commande alertentries » à la page 183

- « Commande asu » à la page 136
- « Commande backup » à la page 139
- « Commande batch » à la page 186
- « Commande chconfig » à la page 189
- « Commande chlog » à la page 191
- « Commande chmanual » à la page 191
- « Commande clearcfg » à la page 186
- « Commande clearlog » à la page 120
- « Commande clock » à la page 187
- « Commande console » à la page 134
- « Commande dbgshimm » à la page 205
- « Commande dhcpinfo » à la page 140
- « Commande dns » à la page 141
- « Commande encaps » à la page 143
- « Commande ethtousb » à la page 143
- « Commande exit » à la page 119
- « Commande fans » à la page 121
- « Commande ffdc » à la page 121
- « Commande firewall » à la page 144
- « Commande fuelg » à la page 132
- « Commande gprofile » à la page 145
- « Commande hashpw » à la page 146
- « Commande help » à la page 119
- « Commande history » à la page 120
- « Commande hreport » à la page 123
- « Commande identify » à la page 187
- « Commande ifconfig » à la page 147
- « Commande info » à la page 188
- « Commande keycfg » à la page 150
- « Commande Idap » à la page 151
- « Commande led » à la page 124
- « Commande mhlog » à la page 123
- « Commande mystor » à la page 204
- « Commande ntp » à la page 153
- « Commande portcfg » à la page 154
- « Commande portcontrol » à la page 155
- « Commande ports » à la page 155
- « Commande power » à la page 129
- « Commande pxeboot » à la page 133
- « Commande rdmount » à la page 156
- « Commande readlog » à la page 126

- « Commande reset » à la page 131
- « Commande restore » à la page 157
- « Commande restoredefaults » à la page 158
- « Commande roles » à la page 158
- « Commande seccfg » à la page 160
- « Commande set » à la page 160
- « Commande smtp » à la page 160
- « Commande snmp » à la page 161
- « Commande snmpalerts » à la page 163
- « Commande spreset » à la page 188
- « Commande srcfg » à la page 165
- « Commande sshcfg » à la page 166
- « Commande ssl » à la page 167
- « Commande sslcfg » à la page 168
- « Commande storage » à la page 192
- « Commande storekeycfg » à la page 172
- « Commande syncrep » à la page 173
- « Commande syshealth » à la page 127
- « Commande temps » à la page 127
- « Commande thermal » à la page 174
- « Commande timeouts » à la page 175
- « Commande tls » à la page 175
- « Commande trespass » à la page 176
- « commande uefipw » à la page 177
- « Commande usbeth » à la page 178
- « Commande usbfp » à la page 178
- « Commande users » à la page 178
- « Commande volts » à la page 128
- « Commande vpd » à la page 129

### **Commandes d'utilitaire**

Cette rubrique fournit une liste alphabétique des commandes CLI d'utilitaire.

Il existe actuellement 3 commandes d'utilitaire :

### **Commande exit**

Utilisez cette commande pour vous déconnecter de la session CLI,

Utilisez la commande exit pour vous déconnecter et mettre fin à la session d'interface CLI.

### **Commande help**

Cette commande affiche une liste de toutes les commandes.

Utilisez la commande **help** pour afficher la liste et une brève description de chacune des commandes. Vous pouvez également entrer ? depuis l'invite de commande.

# **Commande history**

Cette commande permet d'afficher la liste des commandes précédemment émises.

Utilisez la commande **history** pour afficher une liste historique indexée des huit dernières commandes émises. Les index peuvent ensuite être utilisés en tant que raccourcis (précédés de !) pour émettre de nouveau des commandes de la liste historique.

Exemple : system> **history** 0 ifconfig eth0 1 readlog 2 readlog 3 readlog 4 history system> ifconfig eth0 -state enabled -c dthens -i 192.168.70.125 HISTORY-g 0.0.0.0 -s 255.255.255.0 -n XCCA00096B9E003A -r auto -d auto -m 1500 -b 00:09:6B:9E:00:3A -l 00:00:00:00:00:00 system>

### Commandes de surveillance

Cette rubrique fournit une liste alphabétique des commandes CLI de surveillance.

Il existe actuellement 11 commandes de surveillance :

# **Commande clearlog**

Cette commande permet d'effacer le journal des événements IMM.

Utilisez la commande **clearlog** pour effacer le journal des événements du module IMM. Vous devez être habilité à effacer les journaux d'événements pour émettre cette commande.

**Remarque :** L'utilisation de cette commande est réservée au personnel de support technique.

Le tableau suivant présente les arguments pour les options.

Tableau 7. Commande clearlog

Le tableau suivant, à une ligne et deux colonnes, comporte les options et leurs descriptions.

| Option                                   | Description                                                                                                    |  |
|------------------------------------------|----------------------------------------------------------------------------------------------------|--|
| -t <all audit="" platform=""  =""></all> | Type d'événement ; choisissez le type d'événement à effacer. Si rien<br>n'est spécifié, tous les types d'événement sont sélectionnés. |  |

Descriptions de type d'événement

- all : tout type d'événement, y compris les événements de plate-forme et les événements d'audit.
- platform : type d'événement de plateforme.
- audit : type d'événement d'audit.

```
Exemple:

system> clearlog

All event log cleared successfully

system> clearlog -t all

All event log cleared successfully

system> clearlog -t platform

Platform event log cleared successfully

system> clearlog -t audit

Audit event log cleared successfully
```

# **Commande fans**

Cette commande permet d'afficher la vitesse des ventilateurs du serveur.

Utilisez la commande fans pour afficher la vitesse de chacun des ventilateurs du serveur.

Exemple: system> fans fan1 75% fan2 80% fan3 90% system>

# **Commande ffdc**

Cette commande permet de générer un nouveau fichier de données de maintenance.

Utilisez la commande **ffdc** (capture de données à la première défaillance) pour générer et transférer les données de maintenance au support Lenovo.

La liste suivante montre les commandes pouvant être utilisées avec la commande ffdc :

- generate, pour créer un nouveau fichier de données de maintenance
- status, pour vérifier l'état du fichier de données de maintenance
- copy, pour copier les données de maintenance existantes
- delete, pour supprimer les données de maintenance existantes

Le tableau suivant présente les arguments pour les options.

#### Tableau 8. Commande ffdc

Tableau 8. Commande ffdc (suite)

| Option                                                                       | Description                                         | Valeurs                                                                                                    |  |
|------------------------------------------------------------------------------|-----------------------------------------------------|----------------------------------------------------------------------------------------------------|--|
| -t                                                                           | Numéro type                                         | 1 (cliché de processeur) et 4 (données de maintenance). Le vidage de processeur contient tous les journaux et les fichiers disponibles. Les données de maintenance contiennent uniquement un sous-ensemble des journaux et des fichiers. La valeur par défaut est 1. |  |
| -f <sup>1</sup>                                                              | Répertoire cible sftp ou nom<br>de fichier distant. | Pour sftp, utilisez le chemin d'accès complet ou le signe / de fin sur le nom de répertoire (~/ ou /tmp/). La valeur par défaut est le nom généré par le système.                                                                                                    |  |
| -ip 1                                                                        | Adresse du serveur tftp/sftp                        |                                                                                                    |  |
| -pn 1                                                                        | Numéro de port du serveur<br>tftp/sftp              | La valeur par défaut est 69/22.                                                                                                    |  |
| -u <sup>1</sup>                                                              | Nom d'utilisateur du serveur<br>sftp                |                                                                                                    |  |
| -pw <sup>1</sup>                                                             | Mot de passe du serveur<br>sftp                     |                                                                                                    |  |
| 1. Argument supplémentaire pour les commandes <b>generate</b> et <b>copy</b> |                                                     |                                                                                                    |  |

Syntaxe :

ffdc [**options**] option:

- -t **1** or **4**
- f
- -ip ip\_address
- -pn port\_number
- -u username
- -pw password

Exemple :

system> ffdc generate Generating ffdc... system> ffdc status Type 1 ffdc: in progress system> ffdc copy -t 1 -ip 192.168.70.230 -u User2 -pw PasswOrd -f /tmp/ Waiting for ffdc..... Copying ffdc.... ok system> ffdc status Type 1 ffdc: completed 8737AC1\_DSYO123\_xcc\_120317-153327.tgz

system> ffdc generate Generating ffdc... system> ffdc status Type 1 ffdc: in progress system> ffdc status Type 1 ffdc: in progress system> ffdc copy -ip 192.168.70.230 Copying ffdc... ok system> ffdc status Type 1 ffdc: completed 8737AC1\_DSY0123\_xcc\_120926-105320.tgz system>

# **Commande hreport**

Utilisez cette commande pour afficher le rapport d'intégrité intégré.

Le tableau suivant présente les commandes hreport.

Tableau 9. commandes hreport

Le tableau suivant, à plusieurs lignes et deux colonnes, comporte les descriptions des différentes commandes hreport.

| Option    | Description                            |
|-----------|----------------------------------------|
| générer   | Créer un nouveau rapport de santé      |
| état      | Vérifier l'état                        |
| copier    | Copier le rapport de santé existant    |
| supprimer | Supprimer le rapport de santé existant |

Le tableau suivant affiche les arguments des options generate et copy.

Tableau 10. commande generate et copy

Le tableau suivant, à plusieurs lignes et deux colonnes, comporte les options des commandes generate et copy et leurs descriptions.

| Option | Description                                                                                                    |
|--------|----------------------------------------------------------------------------------------------------|
| -f     | Répertoire cible sftp ou nom de fichier distant (par défaut, un nom généré par le système<br>(pour sftp, utilisez le chemin complet ou un / de fin après le nom du répertoire (~/ ou<br>/tmp/)) |
| -ip    | Adresse du serveur tftp/sftp                                                                                                    |
| -pn    | Numéro de port du serveur tftp/sftp (69/22 par défaut)                                                                                                    |
| -u     | Nom d'utilisateur du serveur sftp                                                                                                    |
| -pw    | Mot de passe du serveur sftp                                                                                                    |

# **Commande mhlog**

Utilisez cette commande pour afficher les entrées du journal d'activité de l'historique de maintenance.

Le tableau suivant présente les arguments pour les options.

Tableau 11. Commande mhlog

Le tableau suivant, à plusieurs lignes et deux colonnes, comporte les options et leurs descriptions.

| Option               | Description                                      |
|----------------------|--------------------------------------------------|
| -c <nombre></nombre> | Afficher le « nombre » d'entrées (1-250)         |
| -i <index></index>   | Afficher les entrées à partir de l'index (1-250) |
| -f                   | Nom de fichier distant du fichier journal        |

Tableau 11. Commande mhlog (suite)

| Option | Description                                            |
|--------|--------------------------------------------------------|
| -ip    | Adresse du serveur tftp/sftp                           |
| -pn    | Numéro de port du serveur tftp/sftp (69/22 par défaut) |
| -u     | Nom d'utilisateur du serveur sftp                      |
| -pw    | Mot de passe du serveur sftp                           |

#### Exemple

L'affichage ressemble à ce qui suit :

| Туре     | Message                                                | Time                |
|----------|--------------------------------------------------------|---------------------|
|          |                                                        |                     |
| Hardware | SAS Backplane1(SN: XXXX9CEOO9L) is added.              | 05/08/2020,04:23:18 |
| Hardware | CPU 1(SKU NO: 50844440) is added.                      | 05/08/2020,04:23:22 |
| Hardware | CPU 2(SKU NO: 50844440) is added.                      | 05/08/2020,04:23:22 |
| Hardware | M2 Card(SN: R1SH9AJ0037) is added.                     | 05/08/2020,04:23:22 |
| Firmware | Primary XCC firmware is updated to TGBT99T by XCC Web. | 05/08/2020,06:40:37 |
| Firmware | Primary XCC firmware is activated to TGBT99T .         | 05/08/2020,06:41:26 |
| Hardware | PSU1(SN: D1DG94C0075) is added.                        | 05/08/2020,06:43:28 |

# **Commande led**

Utilisez cette commande pour afficher et définir les états de voyants.

La commande led affiche et définit les états des voyants du serveur.

- L'exécution de la commande led sans option affiche l'état des voyants du panneau frontal.
- L'option de commande led -d doit être utilisée avec l'option de commande led -identify on.

Le tableau suivant présente les arguments pour les options.

#### Tableau 12. commande led

Le tableau suivant, à plusieurs lignes et trois colonnes, comporte les options, les descriptions d'option, ainsi que les valeurs associées pour les options.

| Option    | Description                                                                | Valeurs            |
|-----------|----------------------------------------------------------------------------|--------------------|
| -I        | Obtenir l'état de tous les voyants du système<br>et de ses sous-composants |                    |
| -chklog   | Désactiver le voyant de vérification des journaux                          | off                |
| -identify | Changer l'état du voyant d'identification du<br>boîtier                    | off, on, blink     |
| -d        | Activer le voyant d'identification pour la<br>période spécifiée            | Période (secondes) |

Syntaxe: led [options] option: -l -chklog off

| Exemple :             |                          |      |            |       |
|-----------------------|--------------------------|------|------------|-------|
| system> <b>led</b>    |                          |      |            |       |
| Fault                 | Off                      |      |            |       |
| Identify              | On                       | Blue |            |       |
| Chklog                | Off                      |      |            |       |
| Power                 | Off                      |      |            |       |
|                       |                          |      |            |       |
| system> <b>led -l</b> | 1 1                      |      | 01         | 0.1   |
|                       | Location                 |      | State      | Color |
| Battery               | Planar                   |      | UTT        | 0     |
| BMC Heartbeat         | Planar<br>Highlandh Orad |      | BLINK      | Green |
| BRD<br>Shannal A      | Lightpath Card           |      | UTT        |       |
| Channel R             | Planar                   |      |            |       |
| Channel B             | Planar                   |      |            |       |
| Channel D             | Planar                   |      |            |       |
| Channel E             | Planar                   |      |            |       |
|                       | Flailaí<br>Frant Danal   |      |            |       |
|                       | lightnath Card           |      |            |       |
|                       | Lightpath Card           | I    | 011        |       |
|                       | Dianar                   |      |            |       |
|                       | Planar                   |      |            |       |
|                       | lightnath Card           | I    | 011<br>0ff |       |
|                       | lightnath Card           | I    | 011<br>0ff |       |
|                       | Dlanar                   |      | 011<br>Off |       |
|                       | Planar                   |      | Off        |       |
| DIMM 11               | Planar                   |      | Off        |       |
| DIMM 12               | Planar                   |      | Off        |       |
| DIMM 13               | Planar                   |      | Off        |       |
|                       | Planar                   |      | Off        |       |
| DIMM 15               | Planar                   |      | Off        |       |
| DIMM 16               | Planar                   |      | Off        |       |
| DIMM 2                | Planar                   |      | Off        |       |
| DTMM 3                | Planar                   |      | Off        |       |
| DIMM 4                | Planar                   |      | Off        |       |
| DIMM 5                | Planar                   |      | Off        |       |
| DIMM 6                | Planar                   |      | Off        |       |
| DIMM 7                | Planar                   |      | Off        |       |
| DIMM 8                | Planar                   |      | Off        |       |
| DIMM 9                | Planar                   |      | Off        |       |
| FAN                   | Lightpath Card           |      | Off        |       |
| FAN 1                 | Planar                   |      | Off        |       |
| FAN 2                 | Planar                   |      | Off        |       |
| FAN 3                 | Planar                   |      | Off        |       |
| Fault                 | Front Panel (+)          | 1    | Off        |       |
| Identify              | Front Panel (+)          |      | On         | Blue  |
| LINK                  | Lightpath Card           |      | Off        |       |
| LOG                   | Lightpath Card           |      | Off        |       |
| NMI                   | Lightpath Card           |      | Off        |       |
| OVER SPEC             | Lightpath Card           |      | Off        |       |
| PCI 1                 | FRU                      |      | Off        |       |
| PCI 2                 | FRU                      |      | Off        |       |
| PCI 3                 | FRU                      |      | Off        |       |
| PCI 4                 | FRU                      |      | Off        |       |
| Planar                | Planar                   |      | Off        |       |
| Power                 | Front Panel (+)          | )    | Off        |       |
| PS                    | Lightpath Card           |      | Off        |       |
| RAID                  | Lightpath Card           |      | Off        |       |

-identify **state** -d **time** 

| Riser 1     | Planar         | Off |
|-------------|----------------|-----|
| Riser 2     | Planar         | Off |
| SAS ERR     | FRU            | Off |
| SAS MISSING | Planar         | Off |
| SP          | Lightpath Card | Off |
| TEMP        | Lightpath Card | Off |
| VRM         | Lightpath Card | Off |
| system>     |                |     |

### **Commande readlog**

Cette commande permet d'afficher les journaux des événements IMM.

Utilisez la commande **readlog** pour afficher les entrées du journal des événements IMM. Cinq journaux des événements à la fois sont affichés. Les entrées sont affichées à partir de la plus récente jusqu'à la plus ancienne.

**readlog** affiche les cinq premières entrées dans le journal des événements, en commençant par la plus récente, à sa première exécution, et les cinq suivantes à chaque appel ultérieur.

**readlog -a** affiche toutes les entrées dans le journal des événements, en commençant par les plus récentes.

**readlog -f** réinitialise le compteur et affiche les 5 premières entrées dans le journal des événements, en commençant par la plus récente.

**readlog -date date** affiche les entrées du journal des événements pour la date indiquée au format mm/jj/ aa. Il peut s'agir d'une liste de dates séparées par des barres verticales ()).

**readlog -sev gravité** affiche les entrées du journal des événements pour le niveau de gravité indiqué (E, W, I). Il peut s'agir d'une liste de niveaux de gravité séparés par des barres verticales ().

**readlog -i ip\_address** définit l'adresse IP IPv4 ou IPv6 du serveur TFTP ou SFTP où le journal des événements est sauvegardé. Les options de commande **-i** et **-I** sont utilisées conjointement pour indiquer l'emplacement.

**readlog -l nom\_fichier** définit le nom du fichier contenant le journal des événements. Les options de commande -i et -l sont utilisées conjointement pour indiquer l'emplacement.

**readlog -pn port\_number** affiche ou définit le numéro de port du serveur TFTP ou SFTP (69/22 par défaut).

readlog -u nom\_utilisateur indique le nom d'utilisateur du serveur SFTP.

readlog -pw mot\_de\_passe indique le mot de passe du serveur SFTP.

```
Syntaxe :
readlog [options]
option:
  - a
  - f
  -date date
  -sev severity
  -i ip_address
  -l filename
  -pn port_number
  -u username
  -pw password
Exemple :
system> readlog -f
1 I 2017-06-17T09:31:59.217 Remote Login Successful. Login ID: USERID
from SSH at IP address 10.134.78.180
2 I 2017-06-17T07:23:04.685 Remote Login Successful. Login ID: USERID
```

```
from webguis at IP address 10.134.78.180.
3 I 2017-06-16T11:00:35.581 Login ID: USERID from webguis at IP address 10.134.78.180 has logged off.
4 I 2017-06-16T11:00:15.174 Login ID: USERID from webguis at IP address 10.104.209.144 has logged off.
5 I 2017-06-16T10:40:14.352 Login ID: USERID from webguis at IP address 10.104.209.144 has logged off.
system> readlog
6 E SERVPROC 12/18/03 10:09:31 Fan 2 Fault. Multiple fan failures
7 E SERVPROC 12/18/03 10:09:31 Fan 1 Fault. Single fan failure
8 I SERVPROC 12/18/03 10:09:25 Ethernet[0] Link Established at 100Mb, Full Duplex.
9 I SERVPROC 12/18/03 10:09:24 Ethernet[0] MAC Address currently
being used: 0x00-09-6B-CA-0C-80
system>
```

### **Commande syshealth**

Cette commande fournit un récapitulatif de l'état d'intégrité ou des événements actifs.

Utilisez la commande **syshealth** pour afficher un récapitulatif de l'état de santé ou des événements actifs du serveur. L'état d'alimentation, l'état du système, l'état du matériel (inclut le ventilateur, le bloc d'alimentation, le stockage, le processeur, la mémoire), le nombre de redémarrages, et l'état du logiciel IMM sont affichés.

```
Syntaxe:

syshealth [argument]

argument:

summary -display the system health summary

activeevents -display active events

cooling - display cooling devices health status

power - display power modules health status

storage - display local storage health status

processors - display processors health status

memory - display memory health status
```

```
Exemple:
system> syshealth summary
Power On
State OS booted
Restarts 29
```

system> **syshealth activeevents** No Active Event Available!

### **Commande temps**

Cette commande permet d'afficher toutes les informations relative aux températures et aux seuils de température.

Utilisez la commande **temps** pour afficher toutes les températures et les seuils de température. Le groupe de températures affiché est le même que dans l'interface Web.

#### Example system> temps Temperatures are displayed in degrees Fahrenheit/Celsius

|                              | WR                           | W                            | Т                                | SS                           | HS                           |
|------------------------------|------------------------------|------------------------------|----------------------------------|------------------------------|------------------------------|
| CPU1<br>CPU2<br>DASD1<br>Amb | N/A<br>N/A<br>66/19<br>59/15 | N/A<br>N/A<br>73/23<br>70/21 | 80/27<br>80/27<br>82/28<br>83/28 | N/A<br>N/A<br>88/31<br>90/32 | N/A<br>N/A<br>92/33<br>95/35 |
| system                       | >                            |                              |                                  |                              |                              |

#### **Remargues :**

- La sortie comporte les en-têtes de colonnes suivants :
  - WR : Avertissement réinitialisation (Positif- allant la valeur d'hystérésis de seuil)
  - W : avertissement (Seuil non critique supérieur)
  - T: temperature (Current value)
  - SS: soft shutdown (Upper critical Threshold)
  - HS : arrêt immédiat (Seuil supérieur non récupérable)
- 2. Toutes les valeurs de température sont affichées en degrés Fahrenheit et Celsius.
- 3. N/A indique que ce n'est pas applicable.

### Commande volts

Utilisez cette commande pour afficher les informations relatives à la tension du serveur.

Utilisez la commande volts pour afficher toutes les tensions et leurs seuils. Le groupe de tensions affiché est le même que dans l'interface Web.

```
Example:
system> volts
```

| I HSL                                   | SSL                                     | WL                                                                  | WRL                                                                                             | V                                                                                                    | WRH                                                                                                    | WH                                                                                                    | SSH                                                                                                    | HSH                                                                                                    |
|-----------------------------------------|-----------------------------------------|---------------------------------------------------------------------|-------------------------------------------------------------------------------------------------|----------------------------------------------------------------------------------------------------|----------------------------------------------------------------------------------------------------|----------------------------------------------------------------------------------------------------|----------------------------------------------------------------------------------------------------|----------------------------------------------------------------------------------------------------|
| 5.02<br>3.35<br>12.25<br>-5.10<br>-3.35 | 4.00<br>2.80<br>11.10<br>-5.85<br>-4.10 | 4.15<br>2.95<br>11.30<br>-5.65<br>-3.95                             | 4.50<br>3.05<br>11.50<br>-5.40<br>-3.65                                                         | 4.60<br>3.10<br>11.85<br>-5.20<br>-3.50<br>3.45<br>5.45                                                                     | 5.25<br>3.50<br>12.15<br>-4.85<br>-3.10                                                                                                    | 5.50<br>3.65<br>12.25<br>-4.65<br>-2.95                                                                                                    | 5.75<br>3.70<br>12.40<br>-4.40<br>-2.80                                                                                                    | 6.00<br>3.85<br>12.65<br>-4.20<br>-2.70                                                                                                    |
|                                         | 5.02<br>3.35<br>12.25<br>-5.10<br>-3.35 | 5.02 4.00<br>3.35 2.80<br>12.25 11.10<br>-5.10 -5.85<br>-3.35 -4.10 | 5.02 4.00 4.15<br>3.35 2.80 2.95<br>12.25 11.10 11.30<br>-5.10 -5.85 -5.65<br>-3.35 -4.10 -3.95 | 5.02 4.00 4.15 4.50<br>3.35 2.80 2.95 3.05<br>12.25 11.10 11.30 11.50<br>-5.10 -5.85 -5.65 -5.40<br>-3.35 -4.10 -3.95 -3.65 | 5.02 4.00 4.15 4.50 4.60<br>3.35 2.80 2.95 3.05 3.10<br>12.25 11.10 11.30 11.50 11.85<br>-5.10 -5.85 -5.65 -5.40 -5.20<br>-3.35 -4.10 -3.95 -3.65 -3.50<br>3.45<br>5.45 | 5.02 4.00 4.15 4.50 4.60 5.25<br>3.35 2.80 2.95 3.05 3.10 3.50<br>12.25 11.10 11.30 11.50 11.85 12.15<br>-5.10 -5.85 -5.65 -5.40 -5.20 -4.85<br>-3.35 -4.10 -3.95 -3.65 -3.50 -3.10<br>3.45<br>5.45 | 5.02 4.00 4.15 4.50 4.60 5.25 5.50<br>3.35 2.80 2.95 3.05 3.10 3.50 3.65<br>12.25 11.10 11.30 11.50 11.85 12.15 12.25<br>-5.10 -5.85 -5.65 -5.40 -5.20 -4.85 -4.65<br>-3.35 -4.10 -3.95 -3.65 -3.50 -3.10 -2.95<br>3.45<br>5.45 | 5.02 4.00 4.15 4.50 4.60 5.25 5.50 5.75<br>3.35 2.80 2.95 3.05 3.10 3.50 3.65 3.70<br>12.25 11.10 11.30 11.50 11.85 12.15 12.25 12.40<br>-5.10 -5.85 -5.65 -5.40 -5.20 -4.85 -4.65 -4.40<br>-3.35 -4.10 -3.95 -3.65 -3.50 -3.10 -2.95 -2.80<br>3.45<br>5.45 |

system

Remarque : La sortie comporte les en-têtes de colonnes suivants :

HSL : arrêt immédiat faible (Seuil non récupérable inférieur)

- SSL : arrêt graduel faible (Seuil critique inférieur)
- WL : avertissement faible (Seuil non critique inférieur)
- WRL : réinitialisation avertissement faible (Valeur Hysteresis de seuil à tendance négative)

V: voltage (valeur actuelle)

WRH : réinitialisation avertissement élevé (Valeur Hysteresis de seuil à tendance positive)

WH : avertissement élevé (Seuil supérieur non critique)

SSH : Arrêt graduel élevé (Seuil supérieur critique)

HSH : arrêt immédiat élevé (Seuil non récupérable supérieur)

### Commande vpd

Cette commande permet d'afficher la configuration et les données d'informations (données techniques essentielles) associées au matériel et aux logiciels du serveur.

Utilisez la commande **vpd** pour afficher les données techniques essentielles pour le système (sys), pour IMM (bmc), pour le système BIOS du serveur (uefi), pour le Lenovo XClarity Provisioning Manager (lxpm), pour le microprogramme serveur (fw) et pour les composants serveur (comp) et les périphériques PCIe (pcie). Les informations qui s'affichent sont les mêmes que dans l'interface Web.

Exemple: vpd sys - displays Vital Product Data for the system vpd bmc - displays Vital Product Data for the management controller vpd uefi - displays Vital Product Data for system BIOS vpd lxpm - displays Vital Product Data for system LXPM vpd fw - displays Vital Product Data for the system firmware vpd comp - displays Vital Product Data for the system components vpd pmem - displays Vital Product Data for Intel Optane PMem vpd pcie - displays Vital Product Data for PCIe devices

#### Exemple :

| system> <b>vpd k</b> | omc      |         |         |             |
|----------------------|----------|---------|---------|-------------|
| Type                 | Status   | Version | Build   | ReleaseDate |
|                      |          |         |         |             |
| BMC (Primary)        | Active   | 0.00    | DVI399T | 2017/06/06  |
| BMC (Backup)         | Inactive | 1.00    | TEI305J | 2017/04/13  |

system>

### Commande de contrôle de l'alimentation et du redémarrage du serveur

Cette rubrique fournit une liste alphabétique des commandes CLI d'alimentation et de redémarrage.

Il existe actuellement 4 commandes d'alimentation et de redémarrage du serveur :

### **Commande power**

Cette commande décrit comment contrôler le serveur d'alimentation.

Utilisez la commande **power** pour contrôler l'alimentation du serveur. Pour lancer des commandes **power**, vous devez disposer du niveau de droit d'accès Remote Server Power/Restart Access (alimentation et redémarrage à distance du serveur).

Le tableau suivant contient un sous-ensemble de commandes pouvant être utilisées avec la commande **power**.

Tableau 13. Commande power

Le tableau suivant, à plusieurs lignes et trois colonnes, comporte les commandes d'alimentation, les descriptions de commande, ainsi que les valeurs associées pour les commandes.

| Commande             | Description                                                                                                    | Valeur                     |
|----------------------|----------------------------------------------------------------------------------------------------|----------------------------|
| mise sous<br>tension | Utilisez cette commande pour mettre le serveur sous tension.                                                                                                    | on, off                    |
| mise hors<br>tension | Utilisez cette commande pour mettre le serveur hors<br>tension.<br><b>Remarque :</b> L'option <b>-s</b> arrête le système d'exploitation<br>avant la mise hors tension du serveur.                                                                              | on, off                    |
| power cycle          | Utilisez cette commande pour mettre le serveur hors puis<br>sous tension.<br><b>Remarque :</b> L'option <b>-s</b> arrête le système d'exploitation<br>avant la mise hors tension du serveur.                                                                    |                            |
| power enterS3        | Utilisez cette commande pour placer le système<br>d'exploitation en mode S3 (mise en veille).<br><b>Remarque :</b> Cette commande est utilisée uniquement<br>lorsque le système est sous tension. Le mode S3 n'est pas<br>pris en charge sur tous les serveurs. |                            |
| power rp             | Utilisez cette option pour spécifier la stratégie de restauration de l'alimentation hôte.                                                                                                    | alwayson alwaysoff restore |
| power<br>S3resume    | Utilisez cette commande pour sortir le système<br>d'exploitation du mode S3 (mise en veille).<br><b>Remarque :</b> Cette commande est utilisée uniquement<br>lorsque le système est sous tension. Le mode S3 n'est pas<br>pris en charge sur tous les serveurs. |                            |
| power state          | Utilisez cette commande pour afficher l'état d'alimentation du système, ainsi que l'état en cours du serveur.                                                                                                    | on, off                    |

#### Tableau 13. Commande power (suite)

Le tableau suivant répertorie les options des commandes power on, power off et power cycle.

#### Tableau 14. Commande power

| Option | Description                                                                                                    | Valeurs                                                                                                    |
|--------|----------------------------------------------------------------------------------------------------|----------------------------------------------------------------------------------------------------|
| -S     | Utilisez cette option pour arrêter le système<br>d'exploitation avant la mise hors tension du serveur.<br><b>Remarque :</b> L'option -s est impliquée lors de<br>l'utilisation de l'option -every pour les commandes<br><b>power off</b> et <b>power cycle</b> .                                                                               |                                                                                                    |
| -every | Utilisez cette option avec les commandes <b>power on</b> ,<br><b>power off</b> et <b>power cycle</b> pour contrôler l'alimentation<br>serveur. Vous pouvez configurer les dates, les heures,<br>ainsi que la fréquence (quotidienne ou hebdomadaire)<br>de la mise sous tension, hors tension, ou du cycle<br>d'alimentation de votre serveur. | Remarque : Les valeurs de cette option sont présentées sur des lignes distinctes en raison de limitations d'espace.         Sun Mon Tue Wed Thu          Fri Sat Day clear |
| -t     | Utilisez cette option pour spécifier la durée en heures<br>et minutes de la mise sous tension du serveur, de<br>l'arrêt du système d'exploitation, et de la mise hors<br>tension ou du redémarrage du serveur.                                                                                                    | Utilisez le format suivant : hh:mm                                                                                                    |

Tableau 14. Commande power (suite)

| Option | Description                                                                                                    | Valeurs                                 |
|--------|----------------------------------------------------------------------------------------------------|-----------------------------------------|
| -d     | Utilisez cette option pour spécifier la date de mise sous<br>tension du serveur. Il s'agit d'une option<br>supplémentaire pour la commande <b>power on</b> .<br><b>Remarque :</b> Les options <b>-d</b> et <b>-every</b> ne peuvent pas<br>être utilisées ensemble dans la même commande. | Utilisez le format suivant : mm/jj/aaaa |
| -clear | Utilisez cette option pour effacer la date de mise sous tension planifiée. Il s'agit d'une option supplémentaire pour la commande <b>power on</b> .                                                                                                    |                                         |

Syntaxe :

power on power off [-s] power state power cycle [-s]

Les informations suivantes constituent des exemples de commande power.

Pour arrêter le système d'exploitation et mettre le serveur hors tension tous les dimanches à 1:30, entrez la commande suivante :

system> **power off** -every Sun -t 01:30

Pour arrêter le système d'exploitation et redémarrer le serveur hors tension tous les jours à 1:30, entrez la commande suivante : system> power cycle

-every Day -t 01:30

Pour mettre le serveur sous tension tous les lundis à 1:30, entrez la commande suivante : system> power on -every Mon -t 13:00

Pour mettre le serveur sous tension le 31 décembre 2013 à 23:30, entrez la commande suivante : system> power on -d 12/31/2013 -t 23:30

Pour effacer un cycle d'alimentation hebdomadaire, entrez la commande suivante : system> **power cycle** -every clear

### **Commande reset**

Cette commande décrit comment réinitialiser le serveur.

Utilisez la commande **reset** pour redémarrer le serveur. Pour utiliser cette commande, vous devez être habilité à contrôler l'alimentation et le redémarrage du serveur.

Le tableau suivant présente les arguments pour les options.

Tableau 15. Commande reset

Tableau 15. Commande reset (suite)

| Option | Description                                                             | Valeurs |
|--------|-------------------------------------------------------------------------|---------|
| -S     | Arrêter le système d'exploitation avant la réinitialisation du serveur. |         |
| -d     | Retarder la réinitialisation durant un nombre de secondes défini.       | 0 - 120 |
| -nmi   | Générer une interruption non masquable (NMI)<br>sur le serveur.         |         |

Syntaxe: reset [**option**] option: -s -d

-nmi

# **Commande fuelg**

Cette commande permet d'afficher des information sur l'alimentation du serveur.

Utilisez la commande **fuelg** pour afficher les informations sur l'utilisation de l'alimentation serveur et configurer la gestion de l'alimentation du serveur. Cette commande permet également de configurer des stratégies relatives à la perte de redondance de l'alimentation. Le tableau suivant présente les arguments pour les options.

#### Tableau 16. Commande fuelg

| Option    | Description                                                                                                    | Valeurs                                                                                                    |
|-----------|----------------------------------------------------------------------------------------------------|----------------------------------------------------------------------------------------------------|
| -pme      | Activer ou désactiver la gestion de l'alimentation et le plafonnement sur le serveur.                                                                         | on, off                                                                                                    |
| -pcapmode | Définir le mode de plafonnement énergétique pour le serveur.                                                                                                  | input, output                                                                                                    |
| -рсар     | Valeur numérique incluse dans la plage des valeurs de plafonnement énergétique affichées lors de l'exécution de la commande fuelg, sans option, sur la cible. | valeur numérique en watt                                                                                                    |
| -history  | Afficher l'historique de la consommation d'énergie ou des performances                                                                                        | pc, perf                                                                                                    |
| -period   | Une valeur numérique pour afficher l'historique (1, 6, 12, 24 heures)                                                                                         | valeur numérique en heures                                                                                                    |
| -pm       | Définir le mode de stratégie pour la perte de l'alimentation de secours.                                                                                      | <ul> <li>bt- de base avec régulation</li> <li>rt- redondant avec régulation (par défaut)</li> <li>ort- redondant N_1 avec régulation</li> </ul> |
| -zm       | Activer ou désactiver le mode zéro sortie. Ce paramètre ne peut être défini que lorsque le mode de stratégie est défini sur Redondant avec régulation.        | on, off                                                                                                    |

Tableau 16. Commande fuelg (suite)

| Option | Description                                                                                           | Valeurs                                                                                                    |
|--------|----------------------------------------------------------------------------------------------------|----------------------------------------------------------------------------------------------------|
| -perf  | Afficher l'utilisation de l'ordinateur actuelle, y compris le système, le microprocesseur et les E-S. | pourcentage                                                                                                    |
| -рс    | Afficher la consommation électrique actuelle                                                          | • <b>output</b> - Afficher la consommation<br>d'énergie actuelle en CC. Pour les<br>serveurs en armoire et au format tour,<br>ceci inclut la consommation d'énergie<br>du système, de l'unité centrale, de la<br>mémoire et des autres composants.<br>Pour les serveurs lame ITE, ceci inclut<br>uniquement la consommation d'énergie<br>du système. |
|        |                                                                                                    | <ul> <li>input- Afficher la consommation<br/>d'énergie actuelle, y compris la<br/>consommation d'énergie du système.</li> </ul>                                                                                                    |

Syntaxe : fuelg [**options**] option:

- -pme on|off
- -pcapmode input|output
- -pcap
- -history
- -period
- -pm **bt|r|rt**
- -zm on|off
- -perf

```
-pc input|output
```

Exemple: system> fuelg -pme: on system>

# **Commande pxeboot**

Cette commande permet d'afficher et de définir la condition du PXE (Preboot eXecution Environment).

L'exécution de **pxeboot** sans option renvoie les paramètres actuels du Preboot eXecution Environment. Le tableau suivant présente les arguments pour les options.

Tableau 17. Commande pxeboot

| Option | Description                                                                                                | Valeurs           |
|--------|----------------------------------------------------------------------------------------------------|-------------------|
| -en    | Définit la condition du<br>Preboot eXecution<br>Environment pour le<br>prochain redémarrage du<br>système. | enabled, disabled |

Syntaxe: pxeboot [options] option: -en state

Exemple: system> pxeboot -en disabled system>

### **Commande Serial redirect**

Cette rubrique décrit la commande Serial redirect.

Une seule commande Serial redirect est disponible : la « Commande console » à la page 134.

### **Commande console**

Cette commande permet de démarrer une session de console de redirection.

Utilisez la commande **console** pour lancer un session console de redirection série vers le port série IMM désigné.

Syntaxe : console 1

### Commandes de configuration

Cette rubrique fournit une liste alphabétique des commandes CLI de configuration.

Il existe actuellement 41 commandes de configuration :

### Commande accseccfg

Utilisez cette commande pour afficher et configurer les paramètres de sécurité de compte.

L'exécution de la commande **accseccfg** sans option affiche toutes les informations de sécurité des comptes. Le tableau suivant présente les arguments pour les options.

Tableau 18. Commande accseccfg

| Option | Description                                                                            | Valeurs                                                        |
|--------|----------------------------------------------------------------------------------------|----------------------------------------------------------------|
| -am    | Définit la méthode d'authentification<br>utilisateurs.                                 | local, Idap, localIdap, Idaplocal                              |
| -lp    | Période de verrouillage après le<br>nombre maximum d'échecs de<br>connexion (minutes). | Entre 0 et 2880, 0 = période de verrouillage n'a pas<br>expiré |
| -pe    | Délai d'expiration du mot de passe<br>(jours).                                         | Entre 0 et 365, 0 = n'expire jamais                            |

| Option  | Description                                                                                                    | Valeurs                                                                                                    |
|---------|----------------------------------------------------------------------------------------------------|----------------------------------------------------------------------------------------------------|
| -pew    | Période d'avertissement d'expiration<br>du mot de passe<br><b>Remarque :</b> La période<br>d'avertissement d'expiration du mot de<br>passe doit être inférieure à la période<br>d'expiration du mot de passe. | Entre 0 et 30, 0 = aucun avertissement                                                                                                    |
| -рс     | Règles de complexité des mots de<br>passe activées.                                                                                                    | on, off                                                                                                    |
| -pl     | Longueur du mot de passe.                                                                                                    | Si les règles de complexité des mots de passe sont<br>activées, la longueur du mot de passe est comprise<br>entre 8 et 32. Dans le cas contraire, elle est comprise<br>entre 0 et 32. |
| -ci     | Intervalle de modification du mot de passe minimum (heures).                                                                                                    | entre 0 et 240, 0 = immédiatement modification                                                                                                    |
| -lf     | Nombre maximum d'échecs de connexion.                                                                                                    | Entre 0 et 10, 0 = jamais verrouillé                                                                                                    |
| -chgnew | Modifier le mot de passe du nouvel utilisateur après la première connexion.                                                                                                    | on, off                                                                                                    |
| -rc     | Cycle de réutilisation du mot de passe.                                                                                                    | Entre 0 et 10, 0 = réutilise immédiatement                                                                                                    |
| -wt     | Délai d'attente d'inactivité de session<br>Web et Secure Shell (minutes).                                                                                                    | Entre 0 et 1440                                                                                                    |

Tableau 18. Commande accseccfg (suite)

#### Syntax:

-am local -lp 2 -pe 0 -pr off -pd 1

```
accseccfg [options]
option:
   -legacy
   -high
   -custom
   -am authentication methoc
    -lp lockout period
    -pe time_period
    -pr state
    -pc state
   -pd number_characters
   -pl number characters
   -ci minimum interval
   -lf number failures
    -chgnew state
    -rc reuse cycle
    -wt timeout
Exemple :
system> accseccfg
-legacy
```

```
-pl 4
-ci 0
-lf 0
-chgnew off
-rc 0
-wt user
system>
```

# **Commande alertcfg**

Utilisez cette commande pour afficher et configurer les paramètres d'alerte à distance IMM globaux.

L'exécution de la commande **alertcfg** sans option affiche tous les paramètres d'alerte à distance globaux. Le tableau suivant présente les arguments pour les options.

#### Tableau 19. Commande alertcfg

Le tableau suivant, à plusieurs lignes et trois colonnes, comporte les options, les descriptions d'option, ainsi que les valeurs associées pour les options.

| Option | Description                                                                                                    | Valeurs                                       |
|--------|----------------------------------------------------------------------------------------------------|-----------------------------------------------|
| -dr    | Définit le temps d'attente entre deux tentatives avant que le module IMM renvoie une alerte.                       | 0 à 4,0 minutes, par incréments de 0,5 minute |
| -da    | Définit le temps d'attente avant que le<br>module IMM envoie une alerte au<br>prochain destinataire de la liste.   | 0 à 4,0 minutes, par incréments de 0,5 minute |
| -rl    | Définit combien de fois le module<br>IMM tentera d'envoyer un alerte, si les<br>tentatives précédentes ont échoué. | 0à8                                           |

Syntaxe :

alertcfg [options]

options:

-rl retry\_limit

-dr retry\_delay

-da agent\_delay

Exemple: system>**alertcfg** -dr 1.0 -da 2.5 -rl 5 system>

# Commande asu

Cette commande permet de configurer les paramètres UEFI.

Les commandes ASU (Advanced Settings Utility) sont utilisées pour configurer les paramètres UEFI. Le système hôte doit être redémarré pour que les modifications des paramètres UEFI prennent effet.

Le tableau suivant contient un sous-ensemble de commandes pouvant être utilisé avec la commande asu.

#### Tableau 20. Commande asu

Le tableau suivant, à plusieurs lignes et trois colonnes, comporte un sous-ensemble des commandes pouvant être utilisées conjointement avec la commande **asu**. Les informations descriptives et les valeurs associées aux commandes sont fournies.

| Commande   | Description                                                                                                    | Valeur              |
|------------|----------------------------------------------------------------------------------------------------|---------------------|
| supprimer  | Utilisez cette commande pour supprimer une instance ou<br>un enregistrement de paramètre. Le paramètre doit être<br>une instance qui autorise la suppression, par exemple,<br>iSCSI.AttemptName.1.                    | setting_instance    |
| aide       | Utilisez cette commande pour afficher des informations d'aide pour un ou plusieurs paramètres.                                                                                                    | paramètre           |
| définir    | Utilisez cette commande pour modifier la valeur d'un<br>paramètre. Définissez le paramètre UEFI à la valeur<br>d'entrée.<br><b>Remarques :</b>                                                                        | valeur de paramètre |
|            | <ul> <li>Definissez une ou plusieurs paires parametre/valeur.</li> <li>Le paramètre peut contenir des caractères génériques<br/>s'il se développe en un seul paramètre.</li> </ul>                                    |                     |
|            | <ul> <li>La valeur doit être placée entre guillemets si elle<br/>contient des espaces.</li> </ul>                                                                                                    |                     |
|            | <ul> <li>Les valeurs de liste triées sont séparées par le symbole<br/>égal (=). Par exemple, définissez B*.Bootorder « CD/<br/>DVD Rom=Hard Disk 0=PXE Network. »</li> </ul>                                          |                     |
| showgroups | Utilisez cette commande pour afficher les groupes de<br>paramètres disponibles. Cette commande affiche les<br>noms des groupes connus. Les noms de groupes peuvent<br>varier en fonction des périphériques installés. | paramètre           |
| show       | Utilisez cette commande pour afficher la valeur actuelle d'un ou plusieurs paramètres.                                                                                                    | paramètre           |
| showvalues | Utilisez cette commande pour afficher toutes les valeurs possibles d'un ou plusieurs paramètres.<br>Remarques :                                                                                                    | paramètre           |
|            | <ul> <li>Cette commande affiche des informations sur les<br/>valeurs admises pour le paramètre.</li> </ul>                                                                                                    |                     |
|            | <ul> <li>Le minimum et le maximum d'instances autorisé pour le<br/>paramètre s'affiche.</li> </ul>                                                                                                    |                     |
|            | <ul> <li>La valeur par défaut s'affiche, si disponible.</li> </ul>                                                                                                    |                     |
|            | <ul> <li>La valeur par défaut est entourée des signes inférieur et<br/>supérieur (&lt; et &gt;).</li> </ul>                                                                                                    |                     |
|            | <ul> <li>Les valeurs textuelles affichent la longueur minimale et<br/>maximale et l'expression régulière.</li> </ul>                                                                                                  |                     |

#### **Remarques :**

• Dans la syntaxe de commande, **paramètre** est le nom d'un paramètre que vous souhaitez afficher ou modifier, et **valeur** est la valeur que vous placez sur le paramètre.

• Paramètre peut contenir plus d'un nom, sauf lorsque vous utilisez la commande set.

• Paramètre peut contenir des caractères génériques, par exemple, un astérisque (\*) ou un point d'interrogation (?)

• Paramètre peut être un groupe, un nom de paramètre ou all.

Liste d'exemples de syntaxe pour la commande asu :

- Pour afficher toutes les options de commande asu, entrez asu --help.
- Pour afficher l'aide détaillée pour toutes les commandes, entrez asu -v --help.
- Pour afficher l'aide détaillée pour une commande, entrez asu -v set --help.
- Pour modifier une valeur, entrez asu set setting value.
- Pour afficher la valeur en cours, entrez asu show setting.
- Pour afficher les paramètres au format long par lots, entrez asu show -l -b all
- Pour afficher toutes les valeurs possibles pour un paramètre, entrez asu showvalues setting. Exemple de commande show values : system> asu showvalues S\*.POST\* SystemRecovery.POSTWatchdogTimer==<Disable>=Enable

```
SystemRecovery.POSTWatchdogTimerValue=numeric min=5 max=20 step=1 default=5 system>
```

Le tableau suivant présente les arguments pour les options.

#### Tableau 21. Options asu

Le tableau suivant, à plusieurs lignes et trois colonnes, comporte les options, les descriptions d'option, ainsi que les valeurs associées pour les options.

| Option                                                                                                    | Description                                                                                                    | Valeurs |  |
|----------------------------------------------------------------------------------------------------|----------------------------------------------------------------------------------------------------|---------|--|
| -b                                                                                                    | Afficher au format par lots.                                                                                                    |         |  |
| help <sup>1</sup>                                                                                                    | Afficher l'utilisation de la<br>commande et de ses options.<br>L'optionhelp est placée avant la<br>commande, par exemple <b>asu</b><br>help show. |         |  |
| help <sup>1</sup>                                                                                                    | Afficher l'aide pour la commande.<br>L'optionhelp est placée après la<br>commande, par exemple <b>asu show</b><br>help.                           |         |  |
| -1                                                                                                    | Nom de paramètre au format long<br>(inclure le jeu de configuration).                                                                             |         |  |
| -m                                                                                                    | Nom de paramètre au format mixte<br>(utiliser l'ID de configuration).                                                                             |         |  |
| -v <sup>2</sup>                                                                                                    | Sortie détaillée.                                                                                                    |         |  |
| <ol> <li>L'optionhelp peut être utilisée avec n'importe quelle commande.</li> <li>L'option -v est uniquement utilisée entre asu et la commande.</li> </ol> |                                                                                                    |         |  |

Syntaxe: asu [options] command [cmdopts] options: -v verbose output --help display main help cmdopts:

```
--help help for the command
```

**Remarque :** Pour plus d'options de commandes, voir les commandes individuelles.
Utilisez les commandes de transaction asu pour définir plusieurs paramètres UEFI et créer et exécuter les commandes en mode de traitement par lots. Utilisez les commandes **tropen** et **trset** pour créer un fichier de transaction contenant plusieurs paramètres à appliquer. Une transaction avec un ID donné est ouverte à l'aide de la commande **tropen**. Les paramètres sont ajoutés au jeu à l'aide de la commande **trset**. La transaction terminée est validée à l'aide de la commande **trcommit**. Une fois la transaction terminée, vous pouvez la supprimer à l'aide de la commande **trrm**.

**Remarque :** L'opération de restauration des paramètres UEFI créera une transaction avec un ID utilisant un numéro aléatoire à trois chiffres.

Le tableau suivant contient les commandes de transaction pouvant être utilisées avec la commande asu.

#### Tableau 22. Commandes de transaction asu

Le tableau suivant, à plusieurs lignes et trois colonnes, comporte les commandes de transaction, les descriptions de commande, ainsi que les valeurs associées pour les commandes.

| Commande           | Description                                                                                                    | Valeur                                                                  |
|--------------------|----------------------------------------------------------------------------------------------------|-------------------------------------------------------------------------|
| tropen <b>id</b>   | Cette commande crée un nouveau fichier de transaction contenant plusieurs paramètres à définir.                                                                                | <b>Id</b> est la chaîne identifiante, 1 à 3 caractères alphanumériques. |
| trset <b>id</b>    | Cette commande ajoute un ou plusieurs paramètres ou paires de valeurs à une transaction.                                                                                       | <b>Id</b> est la chaîne identifiante, 1 à 3 caractères alphanumériques. |
| trlist <b>id</b>   | Cette commande affiche d'abord le contenu du fichier de transaction. Cela peut être utile lorsque le fichier de transaction est créé dans l'interpréteur de ligne de commande. | <b>Id</b> est la chaîne identifiante, 1 à 3 caractères alphanumériques. |
| trcommit <b>id</b> | Cette commande valide et exécute le contenu du fichier<br>de transaction. Les résultats de l'exécution et les erreurs<br>seront affichés.                                      | <b>Id</b> est la chaîne identifiante, 1 à 3 caractères alphanumériques. |
| trrm <b>id</b>     | Cette commande supprime le fichier de transaction après avoir été validé.                                                                                                    | <b>Id</b> est la chaîne identifiante, 1 à 3 caractères alphanumériques. |

Exemple d'établissement de plusieurs paramètres UEFI :

```
asu tropen TR1
asu trset TR1 UEFI.BootModes.SystemBootMode "UEFI and Legacy"
asu trset TR1 BootOrder.BootOrder "CD/DVD Rom=Hard Disk O=PXE Network"
asu trset TR1 BootOrder.WolBootOrder "CD/DVD Rom=Hard Disk O=PXE Network"
asu trset TR1 UEFI.DevicesandIOPorts.Com1BaudRate 115200
asu trset TR1 UEFI.DevicesandIOPorts.Com1DataBits 8
asu trset TR1 UEFI.DevicesandIOPorts.Com1FlowControl Disable
asu trset TR1 UEFI.DevicesandIOPorts.Com1Parity None
asu trset TR1 UEFI.DevicesandIOPorts.Com1StopBits 1
asu trset TR1 UEFI.DevicesandIOPorts.COMPort1 Enable
asu trcommit TR1
```

# Commande backup

Utilisez cette commande pour créer un fichier de sauvegarde contenant les paramètres de sécurité actuels du système.

Le tableau suivant présente les arguments pour les options.

#### Tableau 23. Commande backup

Le tableau suivant, à plusieurs lignes et trois colonnes, comporte les options, les descriptions d'option, ainsi que les valeurs associées pour les options.

| Option | Description                                                                                              | Valeurs                                                               |
|--------|----------------------------------------------------------------------------------------------------|-----------------------------------------------------------------------|
| -f     | Nom du fichier de sauvegarde                                                                             | Nom de fichier valide                                                 |
| -рр    | Mot de passe ou phrase passe utilisé(e) pour chiffrer<br>les mots de passe dans le fichier de sauvegarde | Mot de passe ou phrase passe valide, délimitée<br>par des apostrophes |
| -ip    | Adresse IP du serveur TFTP/SFTP                                                                          | Adresse IP valide                                                     |
| -pn    | Numéro de port du serveur TFTP/SFTP                                                                      | Numéro de port valide (par défaut 69/22)                              |
| -u     | Nom d'utilisateur du serveur SFTP                                                                        | Nom d'utilisateur valide                                              |
| -pw    | Mot de passe du serveur SFTP                                                                             | Mot de passe valide                                                   |
| -fd    | Nom de fichier pour la description XML des commandes CLI de sauvegarde                                   | Nom de fichier valide                                                 |

#### Syntaxe :

backup [options]

option: -f filename -pp password -ip ip address -pn port number -u username -pw password -fd filename

Exemple: system> backup f xcc-back.cli pp xxxxxx ip 192.168.70.200 ok system>

# Commande dhcpinfo

Utilisez cette commande pour afficher la configuration IP affectée au serveur DHCP pour eth0.

Utilisez la commande **dhcpinfo** pour afficher la configuration IP affectée par le serveur DHCP pour eth0 si l'interface est configurée automatiquement par un serveur DHCP. Vous pouvez utiliser la commande **ifconfig** pour activer ou désactiver DHCP.

Syntaxe: dhcpinfo eth0 Example: system> dhcpinfo eth0 -server : 10.240.0.10 -n : XCC-7X19-123456789A -i : 10.243.4.66 -i6 : :: -g : 10.243.0.1 -s : 255.255.240.0 -d : labs.lenovo.com -d6 : -dns1 : 10.240.0.10 -dns2 : 10.240.0.11 -dns3 : 0.0.0.0 -dns61 : :: -dns62 : :: -dns63 : ::

Le tableau suivant décrit la sortie de cet exemple.

#### Tableau 24. Commande dhcpinfo

Le tableau suivant, à plusieurs lignes et deux colonnes, décrit les options qui sont utilisées dans l'exemple précédent.

| Option  | Description                                 |
|---------|---------------------------------------------|
| -server | Serveur DHCP ayant affecté la configuration |
| -n      | Nom d'hôte affecté                          |
| -i      | Adresse IPv4 affectée                       |
| -g      | Adresse de passerelle affectée              |
| -S      | Masque de sous-réseau affecté               |
| -d      | Nom de domaine affecté                      |
| -dns1   | Adresse IP du serveur DNS IPv4 principal    |
| -dns2   | Adresse IP du serveur DNS IPv4 secondaire   |
| -dns3   | Adresse IP du serveur DNS IPv4 tertiaire    |
| -i6     | Adresse IPv6                                |
| -d6     | Nom de domaine IPv6                         |
| -dns61  | Adresse IP du serveur DNS IPv6 principal    |
| -dns62  | Adresse IP du serveur DNS IPv6 secondaire   |
| -dns63  | Adresse IP du serveur DNS IPv6 tertiaire    |

### Commande dns

Utilisez cette commande pour afficher et définir la configuration DNS du module IMM.

**Remarque :** Sur un système Flex System, les paramètres DNS ne peuvent pas être modifiés sur le module IMM. Les paramètres DNS sont gérés par le module CMM.

L'exécution de la commande **dns** sans option affiche toute l'information sur la configuration DNS. Le tableau suivant présente les arguments pour les options.

#### Tableau 25. Commande dns

Le tableau suivant, à plusieurs lignes et trois colonnes, comporte les options, les descriptions d'option, ainsi que les valeurs associées pour les options.

| Option | Description                               | Valeurs                                                        |
|--------|-------------------------------------------|----------------------------------------------------------------|
| -state | État du DNS                               | on, off                                                        |
| -ddns  | État du DDNS                              | enabled, disabled                                              |
| -i1    | Adresse IP du serveur DNS IPv4 principal  | Adresse IP au format d'adresse IP à notation décimale à point. |
| -i2    | Adresse IP du serveur DNS IPv4 secondaire | Adresse IP au format d'adresse IP à notation décimale à point. |
| -i3    | Adresse IP du serveur DNS IPv4 tertiaire  | Adresse IP au format d'adresse IP à notation décimale à point. |
| -i61   | Adresse IP du serveur DNS IPv6 principal  | Adresse IP au format IPv6.                                     |
| -i62   | Adresse IP du serveur DNS IPv6 secondaire | Adresse IP au format IPv6.                                     |
| -i63   | Adresse IP du serveur DNS IPv6 tertiaire  | Adresse IP au format IPv6.                                     |
| -р     | Priorité IPv4/IPv6                        | ipv4, ipv6                                                     |

Syntaxe :

dns [options]

- option:
  - -state **state**
  - -ddns **state**
  - -i1 first\_ipv4\_ip\_address
  - -i2 second\_ipv4\_ip\_address
  - -i3 third\_ipv4\_ip\_address
  - -i61 first\_ipv6\_ip\_address
  - -i62 second\_ipv6\_ip\_address
  - -i63 third\_ipv6\_ip\_address
  - -p priority

Remarque : L'exemple suivant présente une configuration IMM où DNS est désactivé.

Exemple :

| system> dns |   |                 |
|-------------|---|-----------------|
| -state      | : | disabled        |
| -i1         | : | 0.0.0.0         |
| -i2         | : | 0.0.0.0         |
| -i3         | : | 0.0.0.0         |
| -i61        | : | ::              |
| -i62        | : | ::              |
| -163        | : | ::              |
| -ddns       | : | enabled         |
| -dnsrc      | : | DHCP            |
| -ddn        | : |                 |
| -ddncur     | : | labs.lenovo.com |
| - p         | : | ipv6            |
| -dscvry     | : | enabled         |
|             |   |                 |

system>

Le tableau suivant décrit les options utilisées dans l'exemple précédent.

#### Tableau 26. sortie de la commande dns

Le tableau suivant, à plusieurs lignes et deux colonnes, décrit les options qui sont utilisées dans l'exemple précédent.

| Option  | Description                                  |
|---------|----------------------------------------------|
| -state  | État du DNS (on ou off)                      |
| -i1     | Adresse IP du serveur DNS IPv4 principal     |
| -i2     | Adresse IP du serveur DNS IPv4 secondaire    |
| -i3     | Adresse IP du serveur DNS IPv4 tertiaire     |
| -i61    | Adresse IP du serveur DNS IPv6 principal     |
| -i62    | Adresse IP du serveur DNS IPv6 secondaire    |
| -i63    | Adresse IP du serveur DNS IPv6 tertiaire     |
| -ddns   | État du DDNS (enabled ou disabled)           |
| -dnsrc  | Nom de domaine DDNS préféré (dhcp ou manual) |
| -ddn    | DDN spécifié manuellement                    |
| -ddncur | DDN en cours (lecture seule)                 |
| -р      | Serveurs DNS préférés (ipv4 ou ipv6)         |

### **Commande encaps**

Utilisez cette commande pour que le contrôleur BMC quitte le mode d'encapsulation.

Le tableau suivant présente les arguments pour les options.

#### Tableau 27. commande encaps

Le tableau suivant, à une ligne et deux colonnes, comporte les options et leurs descriptions.

| Option   | Description                                                                                               |
|----------|----------------------------------------------------------------------------------------------------|
| lite off | Permet à BMC de quitter le mode d'encapsulation et d'ouvrir l'accès global ouvert à tous les utilisateurs |

### **Commande ethtousb**

Utilisez la commande **ethtousb** pour afficher et configurer le mappage de port Ethernet vers Ethernet-via-USB.

La commande vous permet de mapper un numéro de port Ethernet externe à un numéro de port différent Ethernet-via-USB.

L'exécution de la commande **ethtousb** sans option affiche des informations sur Ethernet-via-USB. Le tableau suivant présente les arguments pour les options.

#### Tableau 28. Commande ethtousb

#### Tableau 28. Commande ethtousb (suite)

| Option      | Description                                          | Valeurs                                                                                                    |
|-------------|------------------------------------------------------|----------------------------------------------------------------------------------------------------|
| -en         | État de Ethernet-via-USB                             | enabled, disabled                                                                                                    |
| -m <b>x</b> | Configurer le mappage de port pour l'index <b>x</b>  | Paire de ports, séparés par deux points (:), au format <b>port1:port2</b><br>Où :                                                             |
|             |                                                      | <ul> <li>Le numéro d'index de port, x, est spécifié en tant que nombre entier<br/>compris entre 1 et 10 dans l'option de commande.</li> </ul> |
|             |                                                      | <ul> <li>port1 de la paire de ports correspond au numéro de port Ethernet<br/>externe.</li> </ul>                                             |
|             |                                                      | <ul> <li>port2 de la paire de ports correspond au numéro de port Ethernet-<br/>via-USB.</li> </ul>                                            |
| -rm         | Supprimer le mappage de<br>port pour l'index indiqué | 1 à 10<br>Les index de mappage de port sont affichés à l'aide de la commande<br><b>ethtousb</b> sans option.                                  |

Syntaxe :

```
ethtousb [options]
option:
-en state
-mxport_pair
-rm map_index
```

```
Exemple:

system> ethtousb -en enabled -m1 100:200 -m2 101:201

system> ethtousb

-en enabled

-m1 100:200

-m2 101:201

system> ethtousb -rm 1

system>
```

# **Commande firewall**

Cette commande permet de configurer le pare-feu afin de limiter l'accès à partir de certaines adresses et de limiter éventuellement la durée d'accès. Si aucune option n'est spécifiée, les paramètres actuels s'affichent.

Le tableau suivant présente les arguments pour les options.

Tableau 29. Commande firewall

Le tableau suivant, à plusieurs lignes et trois colonnes, comporte les options et leurs descriptions.

| Option | Description                                                                   | Valeurs                                                                                                    |
|--------|-------------------------------------------------------------------------------|----------------------------------------------------------------------------------------------------|
| -bips  | Bloquer les adresses IP 1-3 (séparées à<br>l'aide de virgules, CIDR ou plage) | Adresses IP valides<br><b>Remarque :</b> Les adresses IPv4 et IPv6<br>peuvent utiliser le format CIDR pour<br>bloquer une plage d'adresses. |
| -bmacs | Bloquer 1 à 3 adresses MAC (séparées à<br>l'aide de virgules)                 | Adresses MAC valides<br><b>Remarque :</b> Le filtrage d'adresses MAC<br>fonctionne uniquement avec des adresses<br>spécifiques.             |
| -bbd   | Bloquer la date de début                                                      | Date au format <aaaa-mm-jj></aaaa-mm-jj>                                                                                                    |

| Option                      | Description                                                                                                    | Valeurs                                                                                                    |
|-----------------------------|----------------------------------------------------------------------------------------------------|----------------------------------------------------------------------------------------------------|
| -bed                        | Bloquer la date de fin                                                                                                    | Date au format <aaaa-mm-jj></aaaa-mm-jj>                                                                                                    |
| -bbt                        | Bloquer l'heure de début                                                                                                    | Heure au format <hh:mm></hh:mm>                                                                                                    |
| -bet                        | Bloquer l'heure de fin                                                                                                    | Heure au format <hh:mm></hh:mm>                                                                                                    |
| -bti                        | Bloquer 1 à 3 intervalles de temps (séparés<br>par des virgules)                                                                                                    | Plage horaire au format <hh:mm-hh:mm></hh:mm-hh:mm>                                                                                                    |
|                             | par exemple, <b>firewall - bti 01:00–</b><br><b>02:00,05:05–10:30</b> bloquera l'accès de<br>01:00 à 02:00 et 05:05 à 10:30, tous les<br>jours                                                                                                    |                                                                                                    |
| -clr                        | Effacer la règle de pare-feu pour un type<br>donné                                                                                                    | ip, mac, datetime, interval, all                                                                                                    |
| Les options suivantes conce | ernent le blocage d'adresses IP                                                                                                    |                                                                                                    |
| -iplp                       | Période de verrouillage de l'adresse IP en minutes.                                                                                                    | Valeur numérique comprise entre 0 et<br>2 880, 0 = n'expire jamais                                                                                                    |
| -iplf                       | Nombre maximum d'échecs de connexion<br>avant le verrouillage de l'adresse IP.<br><b>Remarque :</b> Si cette valeur est différente<br>de 0, elle doit être supérieure ou égale à la<br>valeur <nombre d'échecs="" de<br="" maximum="">connexion&gt;, définie par <b><accseccfg -lf=""></accseccfg></b></nombre> | Valeur numérique comprise entre 0 et 32, 0<br>= aucun verrouillage                                                                                                    |
| -ipbl                       | Afficher/configurer la liste des adresses IP<br>verrouillées.                                                                                                    | <ul> <li>del, clrall, show</li> <li>-del : supprimer une adresse IPv4 ou<br/>IPv6 de la liste de blocage</li> <li>-clrall : effacer toutes les adresses IP de<br/>la liste de blocage</li> <li>-show : afficher toutes les adresses IP<br/>de la liste de blocage</li> </ul> |

Tableau 29. Commande firewall (suite)

Exemple :

- $\cdot$  "firewall": Show all options' value and IP addresses blocking list.
- "firewall -bips 192.168.1.1,192.168.1.0/24,192.168.1.1-192.168.1.5": Block the access from multi IPs
- · "firewall -bti 01:00-02:00,05:05-10:30,14:15-20:00": Block all access during 01:00-02:00,05:05-10:30,14:15-20:00 every day.
- $\cdot$  "firewall -clr all": Clear all rules of "Block List and Time Restriction".
- · "firewall -iplp 60":Set IP address lockout period to 60 minutes.
- $\cdot$  "firewall -iplf 5":Set maximum number of login failures to 5 timesi.
- · "firewall -ipbl -del 192.168.100.1":Delete 192.168.100.1 from IP address blocking list.
- "firewall -ipbl -del 3fcc:1234::2":Delete 3fcc:1234::2 from IP address blocking list.
- "firewall –ipbl –clrall": Delete all blocking IP addresses.
- "firewall -ipbl -show": Show all blocking IP addresses.

### **Commande gprofile**

Utilisez cette commande pour afficher et configurer les profils de groupe pour le module IMM.

Le tableau suivant présente les arguments pour les options.

#### Tableau 30. Commande gprofile

Le tableau suivant, à plusieurs lignes et trois colonnes, comporte les options, les descriptions d'option, ainsi que les valeurs associées pour les options.

| Option  | Description                                                                                                    | Valeurs                                                                                                    |
|---------|----------------------------------------------------------------------------------------------------|----------------------------------------------------------------------------------------------------|
| -[1–16] | Numéro d'emplacement du profil<br>de groupe                                                                         | 1–16                                                                                                    |
| -clear  | Suppression d'un groupe                                                                                             | enabled, disabled                                                                                            |
| -n      | Nom du groupe                                                                                                    | Chaîne pouvant comprendre jusqu'à 63 caractères pour <b>nom_groupe</b> . <b>Nom_groupe</b> doit être unique. |
| -r      | Nom du rôle comme indiqué dans<br>la commande des rôles                                                             |                                                                                                    |
| -d      | Domaine du groupe (utiliser le nom<br>distinctif racine par défaut si le<br>domaine du groupe n'est pas<br>définie) |                                                                                                    |
| -h      | Permet d'afficher l'utilisation de la<br>commande et ses options                                                    |                                                                                                    |

Syntaxe :

gprofile [1 - 16 group\_profile\_slot\_number] [options]

options:

- -clear state
- -n group\_name -r role\_name
- -d group\_domain
- -h help

### **Commande hashpw**

Utilisez cette commande avec l'option -sw pour activer/désactiver la fonction de mot de passe tiers ou avec l'option -re pour activer/désactiver l'autorisation de récupération de mots de passe tiers.

Le tableau suivant présente les arguments pour les options.

#### Tableau 31. Commande hashpw

Le tableau suivant, à plusieurs lignes et trois colonnes, comporte les options, les descriptions d'option, ainsi que les valeurs associées pour les options.

| Option | Description                                                                   | Valeurs           |
|--------|-------------------------------------------------------------------------------|-------------------|
| -SW    | État de commutation de mot de passe tiers                                     | enabled, disabled |
| -re    | État de lecture de mot de passe tiers                                         | enabled, disabled |
|        | <b>Remarque :</b> La lecture peut être définie si la commutation est activée. |                   |

Exemple :

```
system> hashpw -sw enabled -re enabled
system> users -5 -n guest5 -shp ef92b778bafe771e89245b89ecbc08a44a4e166c06659911881f383d4473e94f - r Administrator
system> users -5 ghp
ef92b778bafe771e89245b89ecbc08a44a4e166c06659911881f383d4473e94f
```

| systems us | Beis     |                      |               |                              |
|------------|----------|----------------------|---------------|------------------------------|
| Account    | Login ID | Advanced Attribute   | Role          | Password Expires             |
|            |          |                      |               |                              |
| 1          | USERID   | Native               | Administr     | ator Password doesn't expire |
| 5          | guest5   | Third-party Password | Administrator | 90 day(s)                    |

# **Commande ifconfig**

Utilisez cette commande pour configurer l'interface Ethernet.

Entrez ifconfig eth0 pour afficher la configuration actuelle de l'interface Ethernet. Pour modifier la configuration de l'interface Ethernet, entrez les options voulues, suivies par leurs valeurs. Pour modifier la configuration de l'interface, vous devez disposer au moins de l'autorisation Adapter Networking and Security Configuration.

**Remarque :** Sur un système Flex System, les paramètres VLAN sont gérés par un module CMM Flex System et ne peuvent pas être modifiés sur le module IMM.

Le tableau suivant présente les arguments pour les options.

#### Tableau 32. Commande ifconfig

| Option | Description                                                                                                    | Valeurs                                                                                                    |
|--------|----------------------------------------------------------------------------------------------------|----------------------------------------------------------------------------------------------------|
| -b     | Adresse MAC gravée (en lecture seule et non configurable)                                                                   |                                                                                                    |
| -state | État de l'interface                                                                                                    | disabled, enabled                                                                                                    |
| -c     | Méthode de configuration                                                                                                    | dhcp, static, dthens (dthens correspond à <b>essayer</b><br>le serveur dhcp, en cas d'échec utiliser l'option<br>static config sur l'interface Web)            |
| -i     | Adresse IP statique                                                                                                    | Adresse avec format valide.                                                                                                    |
| -g     | Adresse de passerelle                                                                                                    | Adresse avec format valide.                                                                                                    |
| -S     | Masque de sous-réseau                                                                                                    | Adresse avec format valide.                                                                                                    |
| -n     | Nom d'hôte                                                                                                    | Chaîne pouvant comprendre jusqu'à 63 caractères.<br>La chaîne peut inclure des lettres, des chiffres, des<br>points, des traits de soulignement et des tirets. |
| -r     | Vitesse de transfert                                                                                                    | 10, 100, auto                                                                                                    |
| -d     | Mode duplex                                                                                                    | full, half, auto                                                                                                    |
| -m     | MTU                                                                                                    | Valeur numérique comprise entre 60 et 1500.                                                                                                    |
| -1     | LAA                                                                                                    | Format d'adresse MAC. Les adresses de multidiffusion ne sont pas autorisés (le premier octet doit être pair).                                                  |
| -dn    | Nom de domaine                                                                                                    | Nom de domaine avec format valide.                                                                                                    |
| -auto  | Paramètre de négociation<br>automatique qui détermine si les<br>paramètres réseau Data rate et<br>Duplex sont configurables | true, false                                                                                                    |

| Option                 | Description                                                                                                    | Valeurs                                                                                                    |
|------------------------|----------------------------------------------------------------------------------------------------|----------------------------------------------------------------------------------------------------|
| -ghn                   | Obtenir le nom d'hôte auprès de<br>DHCP                                                                                                    | disabled, enabled                                                                                                    |
| -nic                   | Changer le mode de la carte<br>d'interface réseau (NIC) <sup>1</sup>                                                                                                    | shared, dedicated, shared:nixX <sup>2</sup>                                                                               |
| -failover <sup>2</sup> | Mode de basculement                                                                                                    | none, shared, shared:nicX                                                                                                 |
| -nssync <sup>3</sup>   | Synchronisation des paramètres réseau                                                                                                    | enabled, disabled                                                                                                    |
| -address_table         | Table des adresses IPv6 générées<br>automatiquement et de leurs<br>longueurs de préfixesRemarque : Cette option n'est<br>visible que si IPv6 et la configuration<br>automatique sans état sont activés. | Cette valeur est en lecture seule et n'est pas configurable.                                                              |
| -ipv6                  | État IPv6                                                                                                    | disabled, enabled                                                                                                    |
| -lla                   | Adresse lien-local<br><b>Remarque :</b> L'adresse lien-local<br>n'apparaît que si IPv6 est activé.                                                                                                    | L'adresse lien-local est déterminée par le module<br>IMM. Cette valeur est en lecture seule et n'est pas<br>configurable. |
| -ipv6static            | État IPv6 statique                                                                                                    | disabled, enabled                                                                                                    |
| -i6                    | Adresse IP statique                                                                                                    | Adresse IP statique pour canal Ethernet 0 au format IPv6.                                                                 |
| -р6                    | Longueur de préfixe d'adresse                                                                                                    | Valeur numérique comprise entre 1 et 128.                                                                                 |
| -g6                    | Passerelle ou route par défaut                                                                                                    | Adresse IP pour la passerelle ou la route par défaut pour le canal Ethernet 0 dans IPv6.                                  |
| -dhcp6                 | État DHCPv6                                                                                                    | enabled, disabled                                                                                                    |
| -sa6                   | État de configuration automatique<br>IPv6 sans état                                                                                                    | enabled, disabled                                                                                                    |
| -vlan                  | Activer ou désactiver le marquage<br>VLAN                                                                                                    | enabled, disabled                                                                                                    |
| -vlanid                | Balise d'identification de paquet réseau pour le module IMM                                                                                                    | Valeur numérique comprise entre 1 et 4094.                                                                                |

Tableau 32. Commande ifconfig (suite)

**Remarques** :

1. -nic indique également l'état de la carte d'interface réseau. [active] indique la carte d'interface réseau actuellement utilisée par XCC

Par exemple :

-nic: shared:nic3

nic1: dedicate

nic2: ext card slot #3

nic3: ext card slot 5 [active]

Indique que nic3 est en mode partagé, dans l'emplacement 5, que nic2 est dans l'emplacement 3, que nic1 est un port dédié XCC et que XCC utilise nic3.

2. La valeur shared:nicX est disponible sur les serveurs ayant une carte réseau mezzanine installée en option. Cette carte réseau mezzanine peut être utilisée par le module IMM.

3. Si le module IMM est configuré pour utiliser le port du réseau de gestion dédié, l'option -failover demandera au module IMM de basculer sur le port réseau partagé en cas de déconnexion du port dédié.

4. Si le mode de basculement est activé, l'option -nssync demande au module IMM d'utiliser les mêmes paramètres réseau que ceux utilisés sur le port réseau de gestion dédié pour le port réseau partagé.

Syntaxe : ifconfig eth0 [options] options: -state interface\_state -c config\_method -i static\_ipv4\_ip\_address -g ipv4\_gateway\_address -s subnet\_mask -n hostname -r data rate -d duplex\_mode -m max\_transmission\_unit -l locally\_administered\_MAC -b burned\_in\_MAC\_address -dn domain\_name -auto **state** -nic state -failover mode -nssync state -address table -lla ipv6 link local addr -dhcp6 state -ipv6 state -ipv6static state -sa6 state -i6 static\_ipv6\_ip\_address -g6 ipv6\_gateway\_address -p6 length -vlan state -vlanid VLAN ID Exemple : system> ifconfig eth0 -state : enabled - C : dthens -ghn : disabled -i : 192.168.70.125 - g : 0.0.0.0 : 255.255.255.0 - S : IMM00096B9E003A - n -auto : true : auto -r - d : auto -vlan : disabled -vlanid : 1 : 1500 - m : 00:09:6B:9E:00:3A -b : 00:00:00:00:00:00 -l -dn : -ipv6 : enabled -ipv6static : disabled -i6 : :: -p6 : 64 : :: -g6 -dhcp6 : enabled -sa6 : enabled : fe80::6eae:8bff:fe23:91ae -lla -nic : shared:nic3 nic1: dedicate

```
nic3: ext card slot #5 [active]
-address_table :
```

system≻ ifconfig ethO -c static -i 192.168.70.133 These configuration changes will become active after the next reset of the IMM.

# Commande keycfg

Utilisez cette commande pour afficher, ajouter ou supprimer les clés d'activation.

Les clés d'activation contrôlent l'accès à la fonctionnalité IMM en option.

### **Remarques :**

- Lorsque la commande **keycfg** est exécutée sans option, la liste des clés d'activation installées s'affiche. L'information sur les clés qui s'affiche inclut un numéro d'index pour chaque clé d'activation, le type de clé d'activation, la date à laquelle la clé a été validée, le nombre d'utilisations restantes, l'état de la clé et une description de la clé.
- Ajoutez de nouvelles clés d'activation par le biais de transfert de fichier.
- Supprimez d'anciennes clés en indiquant le numéro de la clé ou le type de clé. Lorsque les clés sont supprimées par type, seule la première clé d'un type défini est supprimée.

Le tableau suivant présente les arguments pour les options.

#### Tableau 33. Commande keycfg

Le tableau suivant, à plusieurs lignes et trois colonnes, comporte les options, les descriptions d'option, ainsi que les valeurs associées pour les options.

| Option   | Description                                                               | Valeurs                                                         |
|----------|---------------------------------------------------------------------------|-----------------------------------------------------------------|
| -add     | Ajouter une clé d'activation                                              | Valeurs des options de commandes -ip, -pn, -u, -pw et -f        |
| -ip      | Adresse IP du serveur TFTP<br>avec clé d'activation à<br>ajouter          | Adresse IP valide du serveur TFTP                               |
| -pn      | Numéro de port du serveur<br>TFTP/SFTP avec clé<br>d'activation à ajouter | Numéro de port valide du serveur TFTP/SFTP (69/22 par défaut)   |
| -u       | Nom d'utilisateur du serveur<br>SFTP avec clé d'activation à<br>ajouter   | Nom d'utilisateur valide du serveur SFTP                        |
| -pw      | Mot de passe du serveur<br>SFTP avec clé d'activation à<br>ajouter        | Mot de passe valide du serveur SFTP                             |
| -f       | Nom de fichier de la clé<br>d'activation à ajouter                        | Nom de fichier valide du fichier de la clé d'activation         |
| -del     | Supprimer une clé<br>d'activation par numéro<br>d'index                   | Numéro d'index de la clé d'activation valide de la liste keycfg |
| -deltype | Supprimer une clé<br>d'activation par type de clé                         | Valeur de type de clé valide                                    |

Syntaxe: keycfg [**options**] option: -add -ip tftp/sftp server ip address -pn pn port number of tftp/sftp server (default 69/22) -u username for sftp server -pw password for sftp server -f filename -del n (where n is a valid ID number from listing) -deltype x ( where x is a Type value) Exemple : system> keycfg Valid Uses Status 10/10/2010 5 "valid" 10/20/2010 2 "valid" ID Type Valid Description "valid" "IMM remote presence" 1 4 "valid" "IMM feature 3 2 32796 NO CONSTRAINTS NO CONSTRAINTS "valid" "IBM Security Key Lifecycle Manager for SEDs FoD" 3 system>

**Remarque :** La zone **Description** pour le numéro d'ID 3 s'affiche sur des lignes distinctes en raison de restrictions d'espace.

# **Commande Idap**

Utilisez cette commande pour afficher et configurer les paramètres de configuration du protocole LDAP.

Le tableau suivant présente les arguments pour les options.

#### Tableau 34. Commande Idap

| Option | Description                            | Valeurs                                                                                     |
|--------|----------------------------------------|---------------------------------------------------------------------------------------------|
| -а     | Méthode d'authentification utilisateur | local only, LDAP only, local first then LDAP, LDAP first then local                         |
| -aom   | Mode d'authentification<br>uniquement  | enabled, disabled                                                                           |
| -b     | Méthode de liaison                     | anonymous, bind with ClientDN and password, bind with Login Credential                      |
| -C     | Nom distinctif du client               | Chaîne pouvant comprendre jusqu'à 127 caractères pour client_dn                             |
| -d     | Domaine de recherche                   | Chaîne pouvant comprendre jusqu'à 63 caractères pour <b>search_ domain</b>                  |
| -f     | Filtre de groupe                       | Chaîne pouvant comprendre jusqu'à 127 caractères pour group_filter                          |
| -fn    | Nom de la forêt                        | Pour les environnements Active Directory. Chaîne pouvant comprendre jusqu'à 127 caractères. |
| -g     | Attribut de recherche de groupe        | Chaîne pouvant comprendre jusqu'à 63 caractères pour <b>group_search_ attr</b>              |
| -      | Attribut de permission de connexion    | Chaîne pouvant comprendre jusqu'à 63 caractères pour string                                 |
| -р     | Mot de passe du client                 | Chaîne pouvant comprendre jusqu'à 15 caractères pour client_pw                              |

Tableau 34. Commande Idap (suite)

| Option | Description                                      | Valeurs                                                                                                    |
|--------|--------------------------------------------------|----------------------------------------------------------------------------------------------------|
| -рс    | Confirmer le mot de passe<br>du client           | Chaîne pouvant comprendre jusqu'à 15 caractères pour <b>confirm_pw</b><br>Syntaxe de la commande : ldap -p <b>client_pw</b> -pc <b>confirm_pw</b>                                                                                 |
|        |                                                  | Cette option est requise lorsque vous modifiez le mot de passe du client. Elle compare l'argument <b>confirm_pw</b> à l'argument <b>client_pw</b> . La commande échoue si les arguments ne concordent pas.                        |
| -ер    | Mot de passe chiffré                             | Mot de passe de sauvegarde/restauration (à usage interne uniquement)                                                                                                    |
| -r     | Nom distinctif d'entrée<br>racine (DN)           | Chaîne pouvant comprendre jusqu'à 127 caractères pour <b>root_dn</b>                                                                                                    |
| -s1ip  | Nom d'hôte/adresse IP de<br>Server 1             | Chaîne pouvant comporter jusqu'à 127 caractères ou adresse IP pour host name/ip_addr                                                                                                    |
| -s2ip  | Nom d'hôte/adresse IP de<br>Server 2             | Chaîne pouvant comporter jusqu'à 127 caractères ou adresse IP pour host name/ip_addr                                                                                                    |
| -s3ip  | Nom d'hôte/adresse IP de<br>Server 3             | Chaîne pouvant comporter jusqu'à 127 caractères ou adresse IP pour host name/ip_addr                                                                                                    |
| -s4ip  | Nom d'hôte/adresse IP de<br>Server 4             | Chaîne pouvant comporter jusqu'à 127 caractères ou adresse IP pour host name/ip_addr                                                                                                    |
| -s1pn  | Numéro de port de Server 1                       | Numéro de port pouvant comporter jusqu'à 5 chiffres pour <b>port_</b><br>number                                                                                                    |
| -s2pn  | Numéro de port de Server 2                       | Numéro de port pouvant comporter jusqu'à 5 chiffres pour <b>port_</b><br>number                                                                                                    |
| -s3pn  | Numéro de port de Server 3                       | Numéro de port pouvant comporter jusqu'à 5 chiffres pour <b>port_</b><br>number                                                                                                    |
| -s4pn  | Numéro de port de Server 4                       | Numéro de port pouvant comporter jusqu'à 5 chiffres pour <b>port_</b><br>number                                                                                                    |
| -t     | Nom de cible serveur                             | Lorsque l'option rbs est activée, cette zone spécifie un nom de cible qui<br>peut être associé à un ou plusieurs rôles sur le serveur Active Directory<br>via l'outil du composant logiciel enfichable Role-Based Security (RBS). |
| -u     | Attribut de recherche UID                        | Chaîne pouvant comprendre jusqu'à 63 caractères pour search_attrib                                                                                                    |
| -V     | Obtention de l'adresse du serveur LDAP via DNS   | off, on                                                                                                    |
| -h     | Affiche la syntaxe et les options de la commande |                                                                                                    |

Syntaxe : ldap [options]

options:

- - -a loc|ldap|locid|ldloc
  - -aom enable/disabled
  - -b anon|client|login
  - -c client\_dn
  - -d search\_domain
  - -f group\_filter
  - -fn forest\_name
  - -g group\_search\_attr
  - -l string
  - -p client\_pw
  - -pc confirm\_pw

| -ep encrypted_pw         |
|--------------------------|
| -r <b>root_dn</b>        |
| -rbs enable disabled     |
| -slip host name/ip_addr  |
| -s2ip host name/ip_addr  |
| -s3ip host name/ip_addr  |
| -s4ip host name/ip_addr  |
| -s1pn <b>port_number</b> |
| -s2pn <b>port_number</b> |
| -s3pn <b>port_number</b> |
| -s4pn <b>port_number</b> |
| -t name                  |
| -u search_attrib         |
| -v off on                |
| - h                      |
|                          |

## **Commande ntp**

Utilisez cette commande pour afficher et configurer le protocole NTP (Network Time Protocol).

Le tableau suivant présente les arguments pour les options.

#### Tableau 35. Commande ntp

Le tableau suivant, à plusieurs lignes et trois colonnes, comporte les options, les descriptions d'option, ainsi que les valeurs associées pour les options.

| Option              | Description                                                                                                    | Valeurs                                                                                                    |
|---------------------|----------------------------------------------------------------------------------------------------|----------------------------------------------------------------------------------------------------|
| -en                 | Active ou désactive le protocole<br>NTP (Network Time Protocol).                                                           | enabled, disabled                                                                                                    |
| -i <sup>1</sup>     | Nom ou adresse IP du serveur<br>Network Time Protocol. II s'agit du<br>numéro d'index du serveur<br>Network Time Protocol. | Nom du serveur NTP à utiliser pour la synchronisation<br>d'horloge. L'intervalle des numéros d'index du serveur<br>NTP est de -i1 à -i4. |
| -f                  | La fréquence (en minutes) à<br>laquelle l'horloge IMM est<br>synchronisée avec le serveur<br>Network Time Protocol.        | 3 à 1440 minutes                                                                                                    |
| -synch              | Demande une synchronisation<br>immédiate avec le serveur Network<br>Time Protocol.                                         | Aucune valeur n'est spécifiée avec ce paramètre.                                                                                         |
| 1i correspond à i1. |                                                                                                    |                                                                                                    |

Syntaxe: ntp [options] options: -en state -i hostname/ip\_addr -f frequency -synch

Exemple: system> ntp -en: disabled -f: 3 minutes -i: not set

# **Commande portcfg**

Utilisez cette commande pour configurer IMM pour la fonction de redirection série.

Le module IMM doit être configuré pour correspondre aux paramètres du port série interne du serveur. Pour modifier la configuration du port série, entrez les options voulues, suivies par leurs valeurs. Pour modifier la configuration du port série, vous devez disposer au moins de l'autorisation Adapter Networking and Security Configuration.

**Remarque :** Le port série externe du serveur peut uniquement être utilisé par le module IMM pour la fonctionnalité IPMI. L'interface CLI n'est pas prise en charge via le port série. Les options **serred** et **cliauth** présentes dans l'interface CLI du Remote Supervisor Adapter II ne sont pas prises en charge.

L'exécution de la commande **portcfg** sans option affiche la configuration du port série. Le tableau suivant présente les arguments pour les options.

Remarque : Le nombre de bits d'information (8) est défini dans le matériel et ne peut pas être modifié.

Tableau 36. commande portcfg

Le tableau suivant, à plusieurs lignes et trois colonnes, comporte les options, les descriptions d'option, ainsi que les valeurs associées pour les options.

| Option   | Description    | Valeurs                                                                                                    |
|----------|----------------|----------------------------------------------------------------------------------------------------|
| -b       | Débit en bauds | 9600, 19200, 38400, 57600, 115200                                                                                                    |
| -р       | Parité         | none, odd, even                                                                                                    |
| -s       | Bits d'arrêt   | 1,2                                                                                                    |
| -climode | Mode CLI       | 0, 1, 2<br>Où :                                                                                                    |
|          |                | <ul> <li>0 = none : l'interface de ligne de commande est désactivée</li> </ul>                                                              |
|          |                | <ul> <li>1 = cliems : l'interface de ligne de commande est activée avec des<br/>séquences de touches compatibles avec EMS</li> </ul>        |
|          |                | <ul> <li>2 = cliuser : l'interface de ligne de commande est activée avec des<br/>séquences de touches définies par l'utilisateur</li> </ul> |

Syntaxe :

portcfg [options] options: -b baud\_rate -p parity -s stopbits

-climode mode

Exemple :

system> portcfg -b: 57600 -climode: 2 (CLI with user defined keystroke sequence) -p: even -s: 1 system> portcfg -b 38400 ok system>

# **Commande portcontrol**

Utilisez cette commande pour activer ou désactiver un port de service réseau.

Actuellement, cette commande prend en charge uniquement le contrôle du port pour le protocole IPMI. Tapez **portcontrol** pour afficher l'état du port IPMI. Pour activer ou désactiver le port réseau IPMI, tapez l'option **-ipmi** suivie de la valeur **on** ou **off**.

#### Tableau 37. Commande portcontrol

Le tableau suivant, à plusieurs lignes et trois colonnes, comporte les options, les descriptions d'option, ainsi que les valeurs associées pour les options.

| Option    | Description                                                                                    | Valeurs |
|-----------|------------------------------------------------------------------------------------------------|---------|
| -all      | Activer ou désactiver toutes<br>les interfaces et tous les<br>protocoles de<br>reconnaissance. | on, off |
| -ipmi     | Activer ou désactiver l'accès<br>IPMI via LAN                                                  | on, off |
| -ipmi-kcs | Activer ou désactiver l'accès<br>IPMI via le serveur                                           | on, off |
| -rest     | Activer ou désactiver la reconnaissance REST                                                   | on, off |
| -snmp     | Activer ou désactiver la reconnaissance SNMP                                                   | on, off |
| -ssdp     | Activer ou désactiver la reconnaissance SSDP                                                   | on, off |
| -cli      | Activer ou désactiver la reconnaissance CLI                                                    | on, off |
| -web      | Activer ou désactiver la reconnaissance WEB                                                    | on, off |

Syntaxe: portcontrol [options] options: -ipmi on/off

Exemple: system> portcontrol ipmi : on ipmi-kcs : on rest : on snmp : off ssdp : on cli : on web : on

# **Commande ports**

Utilisez cette commande pour afficher et configurer les ports IMM.

L'exécution de la commande **ports** sans option affiche des informations sur tous les ports IMM. Le tableau suivant présente les arguments pour les options.

#### Tableau 38. Commande ports

Le tableau suivant, à plusieurs lignes et trois colonnes, comporte les options, les descriptions d'option, ainsi que les valeurs associées pour les options.

| Option  | Description                                      | Valeurs                          |
|---------|--------------------------------------------------|----------------------------------|
| -open   | Afficher les ports ouverts                       |                                  |
| -reset  | Restaurer les ports aux paramètres par<br>défaut |                                  |
| -httpp  | Numéro de port HTTP                              | Numéro de port par défaut : 80   |
| -httpsp | Numéro de port HTTPS                             | Numéro de port par défaut : 443  |
| -sshp   | Numéro de port CLI existant SSH                  | Numéro de port par défaut : 22   |
| -snmpap | Numéro de port de l'agent SNMP                   | Numéro de port par défaut : 161  |
| -snmptp | Numéro de port d'alertes SNMP                    | Numéro de port par défaut : 162  |
| -rpp    | Numéro de port de Présence à distance            | Numéro de port par défaut : 3900 |
| -cimhp  | Numéro de port CIM via HTTP                      | Numéro de port par défaut : 5988 |
| -cimhsp | Numéro de port CIM via HTTPS                     | Numéro de port par défaut : 5989 |

Syntaxe :

ports [options]

- option:
  - -open
  - -reset
  - -httpp port\_number
  - -httpsp port\_number
  - -sshp port\_number
  - -snmpap port\_number
  - -snmptp port\_number
  - -rpp port\_number -cimhp port\_number
  - -cimhsp port\_number

Exemple :

system> **ports** -httpp 80 -httpsp 443 -rpp 3900 -snmpap 161 -snmptp 162 -sshp 22 -cimhp 5988 -cimhsp 5989 system>

### **Commande rdmount**

Utilisez cette commande pour monter des images disque ou des partages réseau à distance

Le tableau suivant présente les arguments pour les options.

Tableau 39. commande rdmount

Le tableau suivant, à plusieurs lignes et deux colonnes, comporte les options et leurs descriptions.

#### Tableau 39. commande rdmount (suite)

#### **Remarques :**

- Jusqu'à deux fichiers peuvent être téléchargés dans la mémoire de XClarity Controller et être montés en tant que support virtuel à l'aide de la fonction RDOC de XClarity Controller. La taille totale des deux fichiers ne doit pas dépasser 50 Mo. Les images téléchargés en mode lecture uniquement, sauf si l'option –rw est utilisée.
- Lors de l'utilisation des protocoles HTTP, FTP ou SFTP pour monter ou mapper les images, la taille totale pour toutes les images ne doit pas dépasser 50 Mo. Il n'est pas de taille limite si les protocoles NFS ou SAMBA sont utilisés.

| Option                                      | Description                                                                                                    |
|---------------------------------------------|----------------------------------------------------------------------------------------------------|
| -r                                          | Opération rdoc (si utilisée, doit être la première option)<br>-r -mappage : monter les images RDOC                                           |
|                                             | -r -supprimer le mappage de <filename> : démonter les images RDOC montées</filename>                                                         |
|                                             | <ul> <li>-r -liste de mappage : présente les images montées RDOC via le<br/>navigateur web XClarity Controller et l'interface CLI</li> </ul> |
| -map                                        | -t <samba nfs http sftp ftp> type de système de fichiers<br/>-ro lecture seule</samba nfs http sftp ftp>                                     |
|                                             | -rw lecture-écriture                                                                                                    |
|                                             | -u utilisateur                                                                                                    |
|                                             | -p mot_de_passe                                                                                                    |
|                                             | -l emplacement du fichier (format URL)                                                                                                    |
|                                             | -o option (chaîne d'option supplémentaire pour les montages samba et nfs)                                                                    |
|                                             | -d domaine (domaine pour montage samba)                                                                                                    |
| -maplist                                    | affiche les images mappés                                                                                                    |
| -supprimer le mappage <id fname></id fname> | utiliser l'id avec des images de réseau, nom de fichier rdoc                                                                                 |
| -mount                                      | monter les images mappées                                                                                                    |
| -unmount                                    | démonter les images montées                                                                                                    |

### **Commande restore**

Utilisez cette commande pour restaurer les paramètres systèmes à partir d'un fichier de sauvegarde.

Le tableau suivant présente les arguments pour les options.

Tableau 40. Commande restore

| Tableau 40. Commande restore (s | suite) |
|---------------------------------|--------|
|---------------------------------|--------|

| Option | Description                                                                                                  | Valeurs                                                            |
|--------|----------------------------------------------------------------------------------------------------|--------------------------------------------------------------------|
| -f     | Nom du fichier de sauvegarde                                                                                 | Nom de fichier valide                                              |
| -рр    | Mot de passe ou phrase passe utilisé<br>(e) pour chiffrer les mots de passe<br>dans le fichier de sauvegarde | Mot de passe ou phrase passe valide, délimitée par des apostrophes |
| -ip    | Adresse IP du serveur TFTP/SFTP                                                                              | Adresse IP valide                                                  |
| -pn    | Numéro de port du serveur TFTP/<br>SFTP                                                                      | Numéro de port valide (par défaut 69/22)                           |
| -u     | Nom d'utilisateur du serveur SFTP                                                                            | Nom d'utilisateur valide                                           |
| -pw    | Mot de passe du serveur SFTP                                                                                 | Mot de passe valide                                                |

Syntaxe :

```
restore [options]
option:
-f filename
-pp password
-ip ip_address
-pn port_number
username
-pw password
```

```
Exemple:
system> restore f xcc-back.cli pp xxxxxx ip 192.168.70.200
ok
system>
```

### **Commande restoredefaults**

Utilisez cette commande pour restaurer tous les paramètres IMM aux paramètres usines par défaut.

- La commande restoredefaults ne possède aucune option.
- Il vous sera demandé de confirmer la commande avant son traitement.

Syntaxe : restoredefaults

Exemple : system> restoredefaults

This action will cause all IMM settings to be set to factory defaults.

If this is the local system, you will lose your TCP/IP connection as a result. You will need to reconfigure the IMM network interface to restore connectivity. After the IMM configuration is cleared, the IMM will be restarted.

Proceed? (y/n) Y Restoring defaults

### **Commande roles**

Utilisez cette commande pour afficher ou configurer les rôles.

Le tableau suivant présente les arguments pour les options.

#### Tableau 41. Commande roles

Le tableau suivant, à plusieurs lignes et trois colonnes, comporte les options, les descriptions d'option, ainsi que les valeurs associées pour les options.

| Option | Description            | Valeurs                                                                                                    |  |
|--------|------------------------|----------------------------------------------------------------------------------------------------|--|
| -n     | Rôle à configurer      | Limite de 32 caractères                                                                                                    |  |
| -p     | Définir des privilèges | <ul> <li>custom:am rca rcvma pr cel bc nsc ac us</li> <li>am : accès à la gestion de compte utilisateur</li> <li>rca : accès à distance à la console</li> <li>rcvma : accès à la console distante et au disque distant (support virtuel)</li> <li>pr accès à distance au démarrage/<br/>redémarrage du serveur</li> <li>cel : possibilité d'effacer les journaux d'événements</li> <li>bc : configuration de l'adaptateur (de base)</li> <li>nsc : configuration de l'adaptateur (réseau et activité)</li> <li>ac : configuration de l'adaptateur (avancée)</li> <li>us : sécurité UEFI</li> <li>Remarque : les indicateurs d'autorisation personnalisés ci-dessus peuvent être utilisés dans n'importe quelle combinaison</li> </ul> |  |
| d      | Supprimer une ligne    |                                                                                                    |  |

#### Syntaxe

```
roles [-options] - display/configure roles
```

```
- role_account -role number[3-31]
```

options: -n

```
- role name (limited to 32 characters)
```

- -p privilege (custom:am|rca|rcvma|pr|cel|bc|nsc|ac|us)
  - am User account management access
  - rca Remote console access
  - rcvma Remote console and remote disk (virtual media) access
  - pr Remote server power/restart access
  - cel Ability to clear event logs
  - bc Adapter Configuration (basic)
  - nsc Adapter Configuration (network and security)
  - ac Adapter Configuration (advanced)
  - us UEFI Security
  - Note: the above custom permission flags can be used in any combination
- -d delete a row

#### Exemple

```
system> roles -3 -n test1 -p custom:am|rca|rcvma ok
```

| system> roles<br>Account | Role          | Privilege            | Assigned To |
|--------------------------|---------------|----------------------|-------------|
| 0                        | Administrator | all                  | USERID      |
| 1                        | ReadOnly      | none                 |             |
| 2                        | Operator      | custom:pr cel bc nsc |             |
| 3                        | test1         | custom:am rca rcvma  |             |

### **Commande seccfg**

Utilisez cette commande pour effectuer une annulation de microprogramme.

Le tableau suivant présente les arguments pour les options.

Tableau 42. commande seccfg

Le tableau suivant, à plusieurs lignes et deux colonnes, comporte les options et leurs descriptions.

| Option | Description                                                                           | Valeur            |
|--------|---------------------------------------------------------------------------------------|-------------------|
| -fwrb  | Permet l'annulation du microprogramme et un retour à une version antérieure           | yes, no           |
| -aubp  | Active ou désactive la fonction de promotion du principal à la sauvegarde automatique | enabled, disabled |

### **Commande set**

Utilisez cette commande pour modifier des paramètres du module IMM.

- Certains paramètres du module IMM peuvent être modifiés à l'aide d'une simple commande set.
- Certains de ces paramètres, tels que les variables d'environnement, sont utilisés par l'interface de ligne de commande.

Le tableau suivant présente les arguments pour les options.

#### Tableau 43. Commande set

Le tableau suivant, comportant une seule ligne et trois colonnes, fournit une description de la commande et des informations associées.

| Option | Description                                                           | Valeurs                                                               |  |
|--------|-----------------------------------------------------------------------|-----------------------------------------------------------------------|--|
| value  | Définit une valeur pour le chemin d'accès ou<br>le paramètre spécifié | Valeur appropriée pour le chemin d'accès ou le<br>paramètre spécifié. |  |

Syntaxe : set [options] option: value

# **Commande smtp**

Utilisez cette commande pour afficher et configurer les paramètres de l'interface SMTP.

L'exécution de la commande **smtp** sans option affiche toutes les informations sur l'interface SMTP. Le tableau suivant présente les arguments pour les options.

#### Tableau 44. Commande smtp

Le tableau suivant, à plusieurs lignes et trois colonnes, comporte les options, les descriptions d'option, ainsi que les valeurs associées pour les options.

| Option   | Description                                     | Valeurs                                                 |
|----------|-------------------------------------------------|---------------------------------------------------------|
| -auth    | Prise en charge de l'authentification SMTP      | enabled, disabled                                       |
| -authepw | Mot de passe chiffré de l'authentification SMTP | Chaîne de mot de passe valide                           |
| -authmd  | Méthode d'authentification SMTP                 | CRAM-MD5, LOGIN                                         |
| -authn   | Nom d'utilisateur d'authentification SMTP       | Chaîne (limitée à 256 caractères)                       |
| -authpw  | Mot de passe d'authentification SMTP            | Chaîne (limitée à 256 caractères)                       |
| -pn      | Numéro de port SMTP                             | Numéro de port valide                                   |
| -S       | Nom d'hôte ou adresse IP du serveur SMTP        | Nom d'hôte ou adresse IP valide (63 caractères maximum) |

Syntaxe: smtp [options] option: -auth enabled|disabled -authepw password -authmd CRAM-MD5|LOGIN -authn username -authpw password -s ip\_address\_or\_hostname -pn port\_number

Exemple: system> smtp -s test.com -pn 25 system>

# Commande snmp

Utilisez cette commande pour afficher et configurer les informations sur l'interface SNMP.

L'exécution de la commande **snmp** sans option affiche toutes les informations sur l'interface SNMP. Le tableau suivant présente les arguments pour les options.

#### Tableau 45. Commande snmp

| Tableau 45. | Commande | snmp | (suite) |
|-------------|----------|------|---------|
|-------------|----------|------|---------|

| Option | Description                                | Valeurs                                                                                                    |
|--------|--------------------------------------------|----------------------------------------------------------------------------------------------------|
| -a3    | Agent SNMPv3                               | on, off<br><b>Remarques :</b> Pour activer l'agent SNMPv3, les critères suivants<br>doivent être remplis :                                                                                                    |
|        |                                            | <ul> <li>Contact du module IMM spécifié à l'aide de l'option de commande<br/>-cn.</li> </ul>                                                                                                    |
|        |                                            | <ul> <li>Emplacement du module IMM spécifié à l'aide de l'option de<br/>commande -l.</li> </ul>                                                                                                    |
| -t1    | Interruptions SNMPv1                       | on, off                                                                                                    |
| -t2    | Alertes SNMPv2                             | on, off                                                                                                    |
| -t     | Interruptions SNMPv3                       | on, off                                                                                                    |
| -1     | Emplacement du IMM                         | Chaîne (47 caractères maximum).<br><b>Remarques :</b>                                                                                                    |
|        |                                            | <ul> <li>Les arguments contenant des espaces doivent figurer entre<br/>guillemets. Ils ne peuvent pas contenir d'espace de début ou de fin.</li> </ul>                                                                           |
|        |                                            | <ul> <li>Pour effacer l'emplacement du module IMM, ne spécifiez aucun<br/>argument ou spécifiez une chaîne vide comme argument (par<br/>exemple «»).</li> </ul>                                                                  |
| -cn    | Nom du contact du IMM                      | Chaîne (47 caractères maximum).<br><b>Remarques :</b>                                                                                                    |
|        |                                            | <ul> <li>Les arguments contenant des espaces doivent figurer entre<br/>guillemets. Ils ne peuvent pas contenir d'espace de début ou de fin.</li> <li>Pour effacer le nom de contact du module IMM, ne spécifiez aucun</li> </ul> |
|        |                                            | argument ou spécifiez une chaîne vide comme argument (par exemple «»).                                                                                                    |
| -C     | Nom de communauté SNMP                     | Chaîne (15 caractères maximum).<br><b>Remarques :</b>                                                                                                    |
|        |                                            | <ul> <li>Les arguments contenant des espaces doivent figurer entre<br/>guillemets. Ils ne peuvent pas contenir d'espace de début ou de fin.</li> </ul>                                                                           |
|        |                                            | <ul> <li>Pour effacer un nom de communauté SNMP, ne spécifiez aucun<br/>argument ou spécifiez une chaîne vide comme argument (par<br/>exemple «»).</li> </ul>                                                                    |
| -ct    | Nom de la communauté<br>d'alerte SNMPv2    | Chaîne (15 caractères maximum).<br><b>Remarques :</b>                                                                                                    |
|        |                                            | <ul> <li>Les arguments contenant des espaces doivent figurer entre<br/>guillemets. Ils ne peuvent pas contenir d'espace de début ou de fin.</li> </ul>                                                                           |
|        |                                            | <ul> <li>Pour effacer le nom de contact du module IMM, ne spécifiez aucun<br/>argument ou spécifiez une chaîne vide comme argument (par<br/>exemple "").</li> </ul>                                                              |
| -ci    | Adresse IP de la<br>communauté SNMP/nom de | Nom d'hôte ou adresse IP valide (63 caractères maximum).<br>Remarques :                                                                                                    |
|        | l'hôte                                     | <ul> <li>Une adresse IP ou un nom d'hôte peut uniquement contenir des<br/>points, traits de soulignement, signes moins, lettres et chiffres. Les<br/>espaces imbriqués ou points consécutifs ne sont pas autorisés.</li> </ul>   |
|        |                                            | <ul> <li>Pour effacer un nom d'hôte ou une adresse IP de communauté<br/>SNMP, ne spécifiez aucun argument.</li> </ul>                                                                                                    |

Tableau 45. Commande snmp (suite)

| Option | Description                                                  | Valeurs                                                                                                    |
|--------|--------------------------------------------------------------|----------------------------------------------------------------------------------------------------|
| -cti   | Adresse IP/nom d'hôte de la<br>communauté d'alerte<br>sNMPv2 | Nom d'hôte ou adresse IP valide (63 caractères maximum).<br>Remarques :                                                                                                    |
|        |                                                              | <ul> <li>Une adresse IP ou un nom d'hôte peut uniquement contenir des<br/>points, traits de soulignement, signes moins, lettres et chiffres. Les<br/>espaces imbriqués ou points consécutifs ne sont pas autorisés.</li> </ul> |
|        |                                                              | <ul> <li>Pour effacer un nom d'hôte ou une adresse IP de communauté<br/>SNMP, ne spécifiez aucun argument.</li> </ul>                                                                                                    |
| -eid   | ID moteur SNMP                                               | Chaîne (de 1 à 27 caractères maximum)                                                                                                    |

Syntaxe :

snmp [options]

option

- -a3 state
- -t state
- -l location
- -cn contact\_name
- -t1 state
- -c community name
- -ci community IP address/hostname
- -t2 state
- -ct community name
- -cti community IP address/hostname
- -eid engine id

Exemple: system> snmp -t enabled -a3 enabled -l ZhangjiangMansion -cn Kelvin -t1 enabled -c community1 -ci host1 -t2 enabled -ct community2 -cti host2 -eid XCC-7Z70-DSYM09X

system>

### **Commande snmpalerts**

Utilisez cette commande snmpalerts pour gérer les alertes envoyées via SNMP.

L'exécution de **snmpalerts** sans option affiche tous les paramètres d'alerte SNMP. Le tableau suivant présente les arguments pour les options.

#### Tableau 46. Commande snmpalerts

#### Tableau 46. Commande snmpalerts (suite)

| Option  | Description                                                       | Valeurs                                                                                                    |
|---------|-------------------------------------------------------------------|----------------------------------------------------------------------------------------------------|
| -status | État de l'alerte SNMP                                             | on, off                                                                                                    |
| -crt    | Définit les événements<br>critiques devant envoyer des<br>alertes | all, none, custom:te vo po di fa cp me in re ot<br>Les paramètres d'alertes critiques personnalisés sont spécifiés à l'aide<br>d'une liste de valeurs séparées par des barres verticales au format<br><b>snmpalerts -crt custom:te vo</b> , où les valeurs personnalisées sont :      |
|         |                                                                   | te : seuil de température critique dépassé                                                                                                    |
|         |                                                                   | vo : seuil de tension critique dépassé                                                                                                    |
|         |                                                                   | po : coupure d'alimentation critique                                                                                                    |
|         |                                                                   | di : panne de l'unité de disque dur                                                                                                    |
|         |                                                                   | fa : panne de ventilateur                                                                                                    |
|         |                                                                   | cp : panne du microprocesseur                                                                                                    |
|         |                                                                   | me : panne de mémoire                                                                                                    |
|         |                                                                   | in : incompatibilité matérielle                                                                                                    |
|         |                                                                   | re : défaillance de la redondance de l'alimentation                                                                                                    |
|         |                                                                   | ot : tous les autres événements critiques                                                                                                    |
| -crten  | Envoyer les alertes<br>d'événements critiques                     | enabled, disabled                                                                                                    |
| -wrn    | Définit les événements<br>d'avertissement envoyant<br>des alertes | all, none, custom:rp te vo po fa cp me ot<br>Les paramètres d'alerte des avertissements personnalisés sont<br>spécifiés à l'aide d'une liste de valeurs séparées par des barres<br>verticales au format <b>snmpalerts -wrn custom:rp te</b> , où les valeurs<br>personnalisées sont : |
|         |                                                                   | • rp : avertissement de redondance de l'alimentation                                                                                                    |
|         |                                                                   | te : seuil de température d'avertissement dépassé                                                                                                    |
|         |                                                                   | vo : seuil de tension d'avertissement dépassé                                                                                                    |
|         |                                                                   | <ul> <li>po : seuil d'alimentation d'avertissement dépassé</li> </ul>                                                                                                    |
|         |                                                                   | fa : événement de ventilateur non critique                                                                                                    |
|         |                                                                   | cp : microprocesseur dégradé                                                                                                    |
|         |                                                                   | me : avertissement de mémoire                                                                                                    |
|         |                                                                   | ot : tous les autres événements d'avertissement                                                                                                    |
| -wrnen  | Envoyer des alertes<br>d'événements<br>d'avertissement            | enabled, disabled                                                                                                    |

#### Tableau 46. Commande snmpalerts (suite)

| Option | Description                                               | Valeurs                                                                                                    |
|--------|-----------------------------------------------------------|----------------------------------------------------------------------------------------------------|
| -sys   | Définit les événements de<br>routine envoyant des alertes | all, none, custom:lo tio ot po bf til pf el ne<br>Les paramètres d'alerte de routine personnalisés sont spécifiés à l'aide<br>d'une liste de valeurs séparées par des barres verticales au format<br><b>snmpalerts -sys custom:lo tio</b> , où les valeurs personnalisées sont : |
|        |                                                           | lo : connexion à distance réussie                                                                                                    |
|        |                                                           | tio : délai d'attente du système d'exploitation                                                                                                    |
|        |                                                           | <ul> <li>ot : tous les autres événements d'information et de système</li> </ul>                                                                                                    |
|        |                                                           | <ul> <li>po : alimentation système on/off</li> </ul>                                                                                                    |
|        |                                                           | <ul> <li>bf : échec d'amorçage du système d'exploitation</li> </ul>                                                                                                    |
|        |                                                           | <ul> <li>til : délai d'attente du programme de surveillance du chargeur de<br/>système d'exploitation</li> </ul>                                                                                                    |
|        |                                                           | • pf : échec prévu (PFA)                                                                                                    |
|        |                                                           | el : journal des événements complet à 75 %                                                                                                    |
|        |                                                           | ne : changement de réseau                                                                                                    |
| -sysen | Envoyer des alertes<br>d'événements de routine            | enabled, disabled                                                                                                    |

Syntaxe :

snmpalerts [**options**]

options:

- -status **status**
- -crt event\_type
- -crten state
- -wrn event\_type
- -wrnen **state**
- -sys event\_type
- -sysen **state**

# Commande srcfg

Utilisez cette commande pour indiquer la séquence de touches permettant d'accéder à l'interface CLI à partir du mode de redirection série.

Pour modifier la configuration de la redirection série, entrez les options voulues, suivies par leurs valeurs. Pour modifier la configuration de la redirection série, vous devez disposer au moins de l'autorisation Adapter Networking and Security Configuration.

**Remarque :** Le matériel IMM n'offre pas la possibilité de passer d'un port série à un port série passesystème. Par conséquent, les options -passthru et entercliseq qui sont présentes dans l'interface CLI du Remote Supervisor Adapter II ne sont pas prises en charge.

L'exécution de la commande **srcfg** sans option affiche la séquence de frappe de la redirection série en cours. Le tableau suivant affiche les arguments de l'option de commande srcfg -entercliseq.

#### Tableau 47. Commande srcfg

Le tableau suivant, à une seule ligne et trois colonnes, comporte l'option, la description d'option, ainsi que les informations de valeur associées pour l'option.

Tableau 47. Commande srcfg (suite)

| Option       | Description                                                   | Valeurs                                                                                                    |
|--------------|---------------------------------------------------------------|----------------------------------------------------------------------------------------------------|
| -entercliseq | Séquence de<br>touches pour<br>accéder à une<br>interface CLI | Séquence de touches définie par l'utilisateur permettant d'accéder à l'interface CLI.<br><b>Remarque :</b> Cette séquence doit comporter un caractère minimum et 15 caractères maximum. Le symbole caret (^) possède une signification spéciale dans cette séquence. Il représente Ctrl dans le mappage des touches aux séquences Ctrl (par exemple, ^[ pour la touche Echap et ^M pour le retour chariot). Toutes les occurrences de ^ sont interprétées comme faisant partie d'une séquence Ctrl. Pour obtenir une liste complète des séquences Ctrl, reportez-vous à un tableau de conversion ASCII-touche. La valeur par défaut de cette zone est ^[( ce qui correspond à Esc suivi de (. |

Syntaxe: srcfg [options] options: -entercliseq entercli\_keyseq

Exemple:
system> srcfg
-entercliseq ^[Q
system>

# Commande sshcfg

Utilisez cette commande pour afficher et configurer les paramètres SSH.

L'exécution de la commande **sshcfg** sans option affiche tous les paramètres SSH. Le tableau suivant présente les arguments pour les options.

#### Tableau 48. Commande sshcfg

Le tableau suivant, à plusieurs lignes et trois colonnes, comporte les options, les descriptions d'option, ainsi que les valeurs associées pour les options.

| Option   | Description                                     | Valeurs           |
|----------|-------------------------------------------------|-------------------|
| -cstatus | État de l'interface de ligne<br>de commande SSH | enabled, disabled |
| -hk gen  | Générer la clé privée du<br>serveur SSH         |                   |
| -hk rsa  | Afficher la clé publique RSA<br>du serveur      |                   |

Syntaxe: sshcfg [options] option: -cstatus state -hk gen -hk rsa

Exemple: system> sshcfg -cstatus enabled CLI SSH port 22

```
ssh-rsa 2048 bit fingerprint: b4:a3:5d:df:0f:87:0a:95:f4:d4:7d:c1:8c:27:51:61
1 SSH public keys installed
system>
```

# Commande ssl

Utilisez cette commande pour afficher et configurer les paramètres SSL.

Pour pouvoir activer un client SSL, un certificat client doit être installé. L'exécution de la commande **ssl** sans option affiche les paramètres SSL. Le tableau suivant présente les arguments pour les options.

#### Tableau 49. Commande ssl

Le tableau suivant, à plusieurs lignes et trois colonnes, comporte les options, les descriptions d'option, ainsi que les valeurs associées pour les options.

| Option | Description                                             | Valeurs |
|--------|---------------------------------------------------------|---------|
| -ce    | Active ou désactive un client SSL                       | on, off |
| -se    | Active ou désactive un serveur SSL                      | on, off |
| -cime  | Active ou désactive le CIM via HTTPS sur le serveur SSL | on, off |

Syntaxe: portcfg [options] options: -ce state -se state -cime state

Paramètres : les paramètres suivants sont présentés avec l'affichage du statut de la commande **ssl** et sont extraits uniquement à partir de l'interface de ligne de commande :

#### Server secure transport enable

Ce statut est en lecture seule et ne peut pas être défini directement.

#### Server Web/CMD key status

Ce statut est en lecture seule et ne peut pas être défini directement. Les valeurs en sortie possibles de la ligne de commande sont les suivantes :

Clé privée et Certificat/CSR (demande de signature de certificat) non disponible

Clé privée et Certificat signé par autorité de certification installés

Clé privée et Certificat autosigné à génération automatique installés

Clé privée et Certificat autosigné installés

Clé privée stockée, demande de signature de certificat disponible au téléchargement

#### État de clé CSR du serveur SSL

Ce statut est en lecture seule et ne peut pas être défini directement. Les valeurs en sortie possibles de la ligne de commande sont les suivantes :

Clé privée et Certificat/CSR (demande de signature de certificat) non disponible

Clé privée et Certificat signé par autorité de certification installés

Clé privée et Certificat autosigné à génération automatique installés

Clé privée et Certificat autosigné installés

Clé privée stockée, demande de signature de certificat disponible au téléchargement

#### État de clé LDAP du client SSL

Ce statut est en lecture seule et ne peut pas être défini directement. Les valeurs en sortie possibles de la ligne de commande sont les suivantes :

Clé privée et Certificat/CSR (demande de signature de certificat) non disponible

Clé privée et Certificat signé par autorité de certification installés

Clé privée et Certificat autosigné à génération automatique installés

Clé privée et Certificat autosigné installés

Clé privée stockée, demande de signature de certificat disponible au téléchargement

#### État de clé CSR du client SSL

Ce statut est en lecture seule et ne peut pas être défini directement. Les valeurs en sortie possibles de la ligne de commande sont les suivantes :

Clé privée et Certificat/CSR (demande de signature de certificat) non disponible

Clé privée et Certificat signé par autorité de certification installés

Clé privée et Certificat autosigné à génération automatique installés

Clé privée et Certificat autosigné installés

Clé privée stockée, demande de signature de certificat disponible au téléchargement

### **Commande sslcfg**

Utilisez cette commande pour afficher et configurer SSL pour le module IMM et gérer les certificats.

L'exécution de la commande **sslcfg** sans option affiche toute l'information sur la configuration SSL. La commande **sslcfg** permet de générer une nouvelle clé de chiffrement et un certificat autosigné ou une demande de signature de certificat (CSR). Le tableau suivant présente les arguments pour les options.

#### Tableau 50. Commande sslcfg

| Option  | Description                          | Valeurs                                                                                                    |
|---------|--------------------------------------|----------------------------------------------------------------------------------------------------|
| -server | État du serveur SSL                  | enabled, disabled<br><b>Remarque :</b> Le serveur SSL peut uniquement être activé si un certificat<br>valide est en place.                                         |
| -client | État du client SSL                   | enabled, disabled<br><b>Remarque :</b> Le client SSL peut uniquement être activé si un certificat<br>client ou serveur valide est en place.                        |
| -cim    | État CIM via HTTPS                   | enabled, disabled<br><b>Remarque :</b> CIM via HTTPS peut uniquement être activé si un<br>certificat client ou serveur valide est en place.                        |
| -cert   | Générer un certificat auto-<br>signé | server, client, sysdir, storekey <b>Remarques</b> :                                                                                                    |
|         |                                      | <ul> <li>Les valeurs des options de commande -c, -sp, -cl, -on et -hn sont<br/>requises lors de la génération d'un certificat auto-signé.</li> </ul>               |
|         |                                      | <ul> <li>Les valeurs des options de commande -cp, -ea, -ou, -s, -gn, -in et<br/>-dq sont facultatives lors de la génération d'un certificat auto-signé.</li> </ul> |

| Tableau 50. | Commande | sslcfg | (suite) |
|-------------|----------|--------|---------|
|-------------|----------|--------|---------|

| Option       | Description                                       | Valeurs                                                                                                    |
|--------------|---------------------------------------------------|----------------------------------------------------------------------------------------------------|
| -csr         | Générer une demande de<br>signature de certificat | server, client, sysdir, storekey Remarques:                                                                                                    |
|              |                                                   | <ul> <li>Les valeurs des options de commande -c, -sp, -cl, -on et -hn sont<br/>requises lors de la génération d'une demande de signature de<br/>certificat.</li> </ul>                                                                                                    |
|              |                                                   | <ul> <li>Les valeurs des options de commande -cp, -ea, -ou, -s, -gn, -in,<br/>-dq, -cpwd et -un sont facultatives lors de la génération d'une<br/>demande de signature de certificat.</li> </ul>                                                                                                    |
| -i           | Adresse IP du serveur TFTP/<br>SFTP               | Adresse IP valide<br><b>Remarque :</b> Une adresse IP du serveur TFTP ou SFTP doit être<br>spécifiée lors du téléchargement d'un certificat ou d'une demande de<br>signature de certificat.                                                                                                    |
| -pn          | Numéro de port du serveur<br>TFTP/SFTP            | Numéro de port valide (par défaut 69/22)                                                                                                    |
| -u           | Nom d'utilisateur du serveur<br>SFTP              | Nom d'utilisateur valide                                                                                                    |
| -pw          | Mot de passe du serveur<br>SFTP                   | Mot de passe valide                                                                                                    |
| -            | Nom de fichier du certificat                      | Nom de fichier valide<br><b>Remarque :</b> Un nom de fichier est requis lors du téléchargement d'un<br>certificat ou d'une demande de signature de certificat. Si aucun nom de<br>fichier n'est spécifié pour un téléchargement, le nom par défaut du<br>fichier est utilisé et affiché.                                                                              |
| -dnld        | Télécharger le fichier de certificat              | Cette option ne prend aucun argument mais doit également spécifier<br>des valeurs pour l'option de commande <b>-cert</b> ou <b>-csr</b> (suivant le type de<br>certificat étant téléchargé). Cette option ne prend aucun argument mais<br>doit également spécifier des valeurs pour l'option de commande <b>-i</b> et<br>l'option de commande <b>-I</b> (facultatif). |
| -upld        | Importe le fichier de certificat                  | Cette option ne prend aucun argument mais doit également spécifier des valeurs pour les options de commande <b>-cert</b> , <b>-i</b> et <b>-I</b> .                                                                                                    |
| -tc <b>x</b> | Certificat sécurisé <b>x</b> pour client SSL      | import, download, remove<br><b>Remarque :</b> Le numéro de certificat sécurisé, <b>x</b> , est spécifié en tant<br>que nombre entier allant de 1 à 3 dans l'option de commande.                                                                                                    |
| -C           | Pays                                              | Code pays (2 lettres)<br><b>Remarque :</b> Requis lors de la génération d'un certificat auto-signé ou<br>d'une demande de signature de certificat.                                                                                                    |
| -sp          | Département ou province                           | Chaîne entre guillemets (60 caractères maximum)<br><b>Remarque :</b> Requis lors de la génération d'un certificat auto-signé ou<br>d'une demande de signature de certificat.                                                                                                    |
| -cl          | Ville ou localité                                 | Chaîne entre guillemets (50 caractères maximum)<br><b>Remarque :</b> Requis lors de la génération d'un certificat auto-signé ou<br>d'une demande de signature de certificat.                                                                                                    |
| -on          | Nom de l'organisation                             | Chaîne entre guillemets (60 caractères maximum)<br><b>Remarque :</b> Requis lors de la génération d'un certificat auto-signé ou<br>d'une demande de signature de certificat.                                                                                                    |
| -hn          | Nom d'hôte du IMM                                 | Chaîne (60 caractères maximum)<br><b>Remarque :</b> Requis lors de la génération d'un certificat auto-signé ou<br>d'une demande de signature de certificat.                                                                                                    |

| Tableau 50. | Commande sslcfg | (suite) |
|-------------|-----------------|---------|
|-------------|-----------------|---------|

| Option | Description                                     | Valeurs                                                                                                    |
|--------|-------------------------------------------------|----------------------------------------------------------------------------------------------------|
| -ср    | Personne de contact                             | Chaîne entre guillemets (60 caractères maximum)<br><b>Remarque :</b> Facultatif lors de la génération d'un certificat auto-signé<br>ou d'une demande de signature de certificat. |
| -ea    | Adresse électronique de la personne à contacter | Adresse e-mail valide (60 caractères maximum)<br><b>Remarque :</b> Facultatif lors de la génération d'un certificat auto-signé<br>ou d'une demande de signature de certificat.   |
| -ou    | Unité organisationnelle                         | Chaîne entre guillemets (60 caractères maximum)<br><b>Remarque :</b> Facultatif lors de la génération d'un certificat auto-signé<br>ou d'une demande de signature de certificat. |
| -s     | Nom de famille                                  | Chaîne entre guillemets (60 caractères maximum)<br><b>Remarque :</b> Facultatif lors de la génération d'un certificat auto-signé<br>ou d'une demande de signature de certificat. |
| -gn    | Prénom                                          | Chaîne entre guillemets (60 caractères maximum)<br><b>Remarque :</b> Facultatif lors de la génération d'un certificat auto-signé<br>ou d'une demande de signature de certificat. |
| -in    | Initiales                                       | Chaîne entre guillemets (20 caractères maximum)<br><b>Remarque :</b> Facultatif lors de la génération d'un certificat auto-signé<br>ou d'une demande de signature de certificat. |
| -dq    | Qualificatif du nom de<br>domaine               | Chaîne entre guillemets (60 caractères maximum)<br><b>Remarque :</b> Facultatif lors de la génération d'un certificat auto-signé<br>ou d'une demande de signature de certificat. |
| -cpwd  | Mot de passe de demande<br>d'authentification   | Chaîne (6 caractères minimum, 30 caractères maximum)<br><b>Remarque :</b> Facultatif lors de la génération d'une demande de<br>signature de certificat.                          |
| -un    | Nom non structuré                               | Chaîne entre guillemets (60 caractères maximum)<br><b>Remarque :</b> Facultatif lors de la génération d'une demande de<br>signature de certificat.                               |

Syntaxe :

sslcfg [options]

option:

- -server **state**
- -client **state**
- -cim **state**
- -cert certificate\_type
- -csr certificate\_type
- -i ip\_address

### pont<u>n</u>number

- username
  - -pw password
  - -l filename
  - -dnld
  - -upld
  - -tc xaction
  - -c country\_code
  - -sp state\_or\_province
  - -cl city\_or\_locality
  - -on organization\_name
  - -hn bmc\_hostname
  - -cp contact\_person
  - -ea email\_address

```
-ou organizational_unit
  -s surname
  -gn given_name
  -in initials
  -dq dn_qualifier
  -cpwd challenge_password
  -un unstructured_name
Exemples :
system> sslcfg
-server enabled
-client disabled
-sysdir enabled
SSL Server Certificate status:
 A self-signed certificate is installed
SSL Client Certificate status:
 A self-signed certificate is installed
SSL CIM Certificate status:
 A self-signed certificate is installed
SSL Client Trusted Certificate status:
 Trusted Certificate 1: Not available
 Trusted Certificate 2: Not available
 Trusted Certificate 3: Not available
 Trusted Certificate 4: Not available
```

Exemples de certificats client :

 Pour générer une demande de signature de certificat, entrez la commande suivante : system> sslcfg
 -csr storekey -c US -sp NC -cl rtp -on Lenovo -hn XCC-5cf3fc6e0c9d
 -cp Contact -ea "" -ou""
 ok

L'exemple ci-dessus s'affiche sur plusieurs lignes en raison du manque d'espace.

- Pour télécharger un certificat du module IMM vers un autre, entrez la commande suivante : system> sslcfg
   -csr storekey -dnld -i 192.168.70.230 -l storekey.csr
   ok
- Pour télécharger le certificat traité par l'autorité de certification, entrez la commande suivante :
   system> sslcfg

```
-cert storekey -upld -i 192.168.70.230 -l tklm.der
```

 Pour générer un certificat autosigné, entrez la commande suivante : system> sslcfg

```
-cert storekey -c US -sp NC -cl rtp -on Lenovo -hn XCC-5cf3fc6e0c9d
-cp Contact -ea "" -ou "
ok
```

L'exemple ci-dessus s'affiche sur plusieurs lignes en raison du manque d'espace.

Exemple de certificat du serveur SKLM :

 Pour importer le certificat de serveur SKLM, entrez la commande suivante : system> storekeycfg
 -add -ip 192.168.70.200 -f tklm-server.der
 ok

# Commande storekeycfg

Cette commande vous permet de configurer le nom d'hôte ou l'adresse IP et le port réseau d'un serveur SKLM.

Vous pouvez configurer jusqu'à quatre cibles de serveur SKLM. La commande **storekeycfg** est également utilisée pour installer et retirer les certificats utilisés par le module IMM pour l'authentification auprès du serveur SKLM.

Le tableau suivant présente les arguments pour les options.

#### Tableau 51. Commande storekeycfg

Le tableau suivant, à plusieurs lignes et trois colonnes, comporte les options, les descriptions d'option, ainsi que les valeurs associées pour les options.

| Option | Description                                                                             | Valeurs                                                                         |
|--------|-----------------------------------------------------------------------------------------|---------------------------------------------------------------------------------|
| -add   | Ajouter la clé d'activation                                                             | Les valeurs sont les options de commandes -ip, -pn, -u, -pw et -f               |
| -ip    | Nom d'hôte ou adresse IP<br>du serveur TFTP/SFTP                                        | Nom d'hôte ou adresse IP valide du serveur TFTP/SFTP                            |
| -pn    | Numéro de port du serveur<br>TFTP ou SFTP                                               | Numéro de port valide du serveur TFTP/SFTP (valeur par défaut 69/<br>22)        |
| -u     | Nom d'utilisateur du serveur<br>SFTP                                                    | Nom d'utilisateur valide du serveur SFTP                                        |
| -pw    | Mot de passe du serveur<br>SFTP                                                         | Mot de passe valide du serveur SFTP                                             |
| -f     | Nom de fichier de la clé<br>d'activation                                                | Nom de fichier valide du fichier de la clé d'activation                         |
| -del   | Cette commande vous<br>permet de supprimer la clé<br>d'activation par numéro<br>d'index | Numéro d'index de la clé d'activation valide de la liste keycfg                 |
| -dgrp  | Ajouter le groupe d'appareils                                                           | Nom du groupe d'appareils                                                       |
| -sxip  | Ajouter le nom d'hôte ou<br>l'adresse IP du serveur<br>SKLM                             | Nom d'hôte ou adresse IP valide du serveur SKLM. Valeur numérique 1, 2, 3 ou 4. |
| -sxpn  | Ajouter le numéro de port du serveur SKLM                                               | Numéro de port valide du serveur de SKLM. Valeur numérique 1, 2, 3<br>ou 4.     |
| -testx | Tester la configuration et la connexion au serveur SKLM                                 | Valeur numérique 1, 2, 3 ou 4                                                   |
| -h     | Permet d'afficher l'utilisation<br>de la commande et ses<br>options                     |                                                                                 |

Syntaxe :

storekeycfg [**options**]

options:

-add **state** 

-ip ip\_address

-pn port\_number

-u **username** 

-pw password

-f filename
-del key\_index
-dgrp device\_group\_name
-sxip ip\_address
-sxpn port\_number
-testx numeric value of SKLM server
-h

Exemples :

Pour importer le certificat de serveur SKLM, entrez la commande suivante : system> **storekeycfg** add -ip 192.168.70.200 -f tklm-server.der system> ok

Pour configurer l'adresse du serveur et le numéro de port de SKLM, entrez la commande suivante : system> storekeycfg -s1ip 192.168.70.249 system> ok

Pour définir le nom de groupe d'unités, entrez la commande suivante : system> **storekeycfg** -dgrp IBM\_SYSTEM\_X\_SED system> ok

### **Commande syncrep**

Utilisez cette commande pour lancer la synchronisation du microprogramme à partir d'un référentiel distant.

Le tableau suivant présente les arguments pour les options.

#### Tableau 52. Commande syncrep

Le tableau suivant, à plusieurs lignes et trois colonnes, comporte les options, les descriptions d'option, ainsi que les valeurs associées pour les options.

| Option | Description                             | Valeurs                                                          |
|--------|-----------------------------------------|------------------------------------------------------------------|
| -t     | Protocole pour connecter le référentiel | samba, nfs                                                       |
| -1     | Emplacement du référentiel distant      | Au format URL                                                    |
| -u     | Utilisateur                             |                                                                  |
| -р     | Mot de passe                            |                                                                  |
| -0     | Option                                  | Chaîne d'option supplémentaire pour les<br>montages samba et nfs |
| -d     | Domaine                                 | Domaine pour montage samba                                       |
| -q     | Interroger l'état de mise à jour actuel |                                                                  |
| -C     | Annuler le processus de synchronisation |                                                                  |

#### Syntaxe

syncrep [options] Launch firmware sync from remote repository options:

-t <samba|nfs> protocol to connect repository

-l location of remote repository (URL format)

```
-u User
-p Password
-o option (extra option string for samba and nfs mounts)
-d domain (domain for samba mount)
-q query current update status
-c cancel the sync process
```

#### Exemple

```
(1) start sync with repository
system> syncrep -t samba -l url -u user -p password
(2) query current update status
system> syncrep -q
(3)cancel the sync process
system> syncrep -c
```

## **Commande thermal**

Utilisez cette commande pour afficher et configurer les règles du mode thermal du système hôte.

L'exécution de la commande **thermal** sans option affiche les règles du mode thermal. Le tableau suivant présente les arguments pour les options.

#### Tableau 53. thermal, commande

Le tableau suivant, à plusieurs lignes et trois colonnes, comporte les options, les descriptions d'option, ainsi que les valeurs associées pour les options.

| Option                                                                                        | Description                                                                                                    | Valeurs                                                                                                    |
|-----------------------------------------------------------------------------------------------|----------------------------------------------------------------------------------------------------|----------------------------------------------------------------------------------------------------|
| -mode                                                                                         | Permet d'afficher la stratégie<br>du mode thermique et de<br>configurer le tableau<br>thermique des systèmes<br>hôte (en lecture uniquement)                                        | normal, performance, minimal, efficiency, custom                                                                                                    |
| -table<br><vendorid_<br>devi-<br/>ceID&gt;<ta-<br>ble_<br/>number&gt;</ta-<br></vendorid_<br> | <vendorid_deviceid><br/>permet d'indiquer l'ID du<br/>fournisseur et de l'appareil<br/>du composant qui doit<br/>bénéficier d'un<br/>refroidissement différent.</vendorid_deviceid> | 8 caractères hexadécimaux                                                                                                    |
|                                                                                               | <table_number> permet<br/>d'indiquer le tableau<br/>thermique différent qui doit<br/>être utilisé.</table_number>                                                                   | <ul> <li>1 = Faible : légère augmentation de la vitesse du ventilateur</li> <li>2 = Intermédiaire : augmentation modérée de la vitesse du ventilateur</li> <li>3 = Élevé : augmentation importante de la vitesse du ventilateur</li> <li>0 = Normal : aucune augmentation de la vitesse du ventilateur</li> </ul> |

Syntaxe: thermal [**options**] option:

-mode thermal\_mode

-table vendorID\_devicetable\_number

Exemple: system> thermal -mode normal -table 80860126 1 10DE0DFA 3
system>

### **Commande timeouts**

Utilisez cette commande pour afficher ou modifier les valeurs de délai d'attente.

- Pour afficher les délais d'attente, entrez timeouts.
- Pour modifier les valeurs de délai d'attente, entrez les options voulues, suivies par leurs valeurs.
- Pour modifier les valeurs de délai d'attente, vous devez disposer au moins de l'autorisation Adapter Configuration.

Le tableau suivant présente les arguments pour les valeurs de délai d'attente. Ces valeurs correspondent aux options des graduations du menu déroulant pour les délais d'attente du serveur dans l'interface Web.

### Tableau 54. Commande timeouts

Le tableau suivant, à plusieurs lignes et quatre colonnes, comporte les options, les descriptions d'option, ainsi que les valeurs associées pour les options.

| Option | Délai d'attente                                    | Unités  | Valeurs                                                                        |
|--------|----------------------------------------------------|---------|--------------------------------------------------------------------------------|
| -f     | Délai de mise hors tension                         | minutes | disabled, 0.5, 1, 2, 3, 4, 5, 7.5, 10, 15, 20, 30, 60, 120                     |
| -I     | Délai d'attente du programme de<br>chargement      | minutes | disabled, 0.5, 1, 1.5, 2, 2.5, 3, 3.5, 4, 4.5, 5, 7.5, 10, 15, 20, 30, 60, 120 |
| -0     | Délai d'attente du système<br>d'exploitation       | minutes | disabled, 2.5, 3, 3.5, 4                                                       |
| -S     | Capture d'écran de l'échec du SE<br>avec erreur HW | /       | disabled, enabled                                                              |

Syntaxe: timeouts [options] options: -f power\_off\_delay\_watchdog\_option -o OS\_watchdog\_option -l loader\_watchdog\_option -s OS failure screen capture with HW error Exemple: system> timeouts -o disabled -l 3.5 -f disabled

-f disabled -s disabled system> timeouts -o 2.5 ok system> timeouts -o 2.5 -l 3.5 -f disabled -s disabled

# Commande tls

Utilisez cette commande pour définir le niveau TLS minimal.

Le tableau suivant présente les arguments pour les options.

### Tableau 55. Commande tls

Le tableau suivant, à plusieurs lignes et trois colonnes, comporte les options, les descriptions d'option, ainsi que les valeurs associées pour les options.

| Option      | Description                              | Valeurs                     |
|-------------|------------------------------------------|-----------------------------|
| -min        | Sélectionner le niveau TLS minimal       | 1.1, 1.2 <sup>1</sup> , 1.3 |
| -h          | Répertorier l'utilisation et les options |                             |
| Bemarques ' |                                          |                             |

1. Lorsque le mode de cryptographie est défini sur le mode de conformité NIST-800-131A, la version TLS doit être définie sur 1.2.

Utilisation :

```
tls [-options] - configures the minimum TLS level
   -min \langle 1.1 | 1.2 | 1.3 \rangle - Selects the minimum TLS level
   -h - Lists usage and options
```

Exemples :

Pour pouvoir utiliser la commande tls, exécutez la commande suivante : system> tis -h system>

Pour obtenir la version tls actuelle, exécutez la commande suivante :

system> tis -min 1.2 system>

Pour remplacer la version tls en cours par la version 1.2, exécutez la commande suivante :

system> tis -min 1.2 ok system>

# Commande trespass

Utilisez cette commande pour afficher et configurer les messages Trespass.

La commande trespass peut être utilisée pour afficher et configurer les messages Trespass. Les messages Trespass s'affichent lorsqu'un utilisateur se connecte via l'interface WEB ou CLI.

Le tableau suivant présente les arguments pour les options.

Tableau 56. commande uefipw

Le tableau suivant, à plusieurs lignes et deux colonnes, comporte les options et leurs descriptions.

Tableau 56. commande uefipw (suite)

| Option | Description                              |
|--------|------------------------------------------|
| -S     | Configurer les messages Trespass         |
| -h     | Afficher les utilisations et les options |

Syntaxe :

usage:

```
trespass display the trespass message
-s <trespass message> configure trespass message
-h - Lists usage and options
```

Exemple :

Remarque : Le message Trespass ne contient pas d'espace.

```
system> trespass -s testingmessage
ok
system> trespass
testingmessage
The trespass message contains spaces:
system> trespass -s "testing message"
ok
system> trespass
testing message
```

### commande uefipw

Utilisez cette commande pour configurer les mots de passe administrateur UEFI. Le mot de passe est en écriture seule.

La commande **uefipw** peut être utilisée avec l'option « -p » pour configurer le mot de passe administrateur UEFI pour XCC ou avec l'option « -ep » pour LXCA pour configurer le mot de passe administrateur UEFI par l'interface CLI. Le mot de passe est en écriture seule.

Le tableau suivant présente les arguments pour les options.

Tableau 57. Commande uefipw

Le tableau suivant, à plusieurs lignes et deux colonnes, comporte les options et leurs descriptions.

| Option | Description                                  |
|--------|----------------------------------------------|
| -ср    | Mot de passe actuel (limité à 20 caractères) |
| -р     | Nouveau de passe (limité à 20 caractères)    |
| -сер   | Mot de passe actuel chiffré                  |
| -ер    | Nouveau mot de passe chiffré                 |

Syntaxe :

```
usage:

uefipw [-options] - Configure the UEFI admin password

options:

-cp - current password (limited to 20 characters)

-p - new password (limited to 20 characters)
```

-cep - current password encrypted

-ep - new password encrypted

# **Commande usbeth**

Utilisez cette commande pour activer l'interface LAN over USB intrabande.

```
Syntaxe:
usbeth [options]
options:
-en <enabled|disabled>
Exemple:
system>usbeth
-en : disabled
```

-en : disabled
system>usbeth -en enabled
ok
system>usbeth
-en : disabled

# Commande usbfp

Utilisez cette commande pour contrôler l'utilisation par le BMC du port USB du panneau frontal

Le tableau suivant présente les arguments pour les options.

### Tableau 58. commande usbfp

Le tableau suivant, à plusieurs lignes et deux colonnes, comporte les options et leurs descriptions.

| Option                                     | Description                                                                                            |
|--------------------------------------------|----------------------------------------------------------------------------------------------------|
| -mode <bmc server="" shared=""  =""></bmc> | Définit le mode d'utilisation à BMC, serveur ou partagé                                                |
| -it <minutes></minutes>                    | Délai d'attente d'inactivité en minutes (mode partagé)                                                 |
| -btn <on off=""  =""></on>                 | Active l'utilisation du bouton d'identification pour activer/désactiver le propriétaire (mode partagé) |
| -own <bmc server=""  =""></bmc>            | Définit le propriétaire à bmc ou serveur (mode partagé)                                                |

### **Commande users**

Utilisez cette commande pour accéder à tous les comptes utilisateurs et à leurs niveaux d'autorisation.

La commande **users** est également utilisée pour créer de nouveaux comptes utilisateurs et modifier les comptes existants. L'exécution de la commande **users** sans option affiche une liste des utilisateurs et des informations de base les concernant. Le tableau suivant présente les arguments pour les options.

### Tableau 59. Commande users

| Option      | Description                                                                                                    | Valeurs                                                                                                    |
|-------------|----------------------------------------------------------------------------------------------------|----------------------------------------------------------------------------------------------------|
| -user_index | Numéro d'index du compte<br>utilisateur                                                                                                    | 1 à 12 inclus, ou all pour tous les utilisateurs.                                                                                                    |
| -n          | Nom du compte utilisateur                                                                                                    | Chaîne unique contenant uniquement des chiffres, lettres, points et traits de soulignement. Minimum de 4 caractères et maximum de 16 caractères.                                                                                                    |
| -p          | Mot de passe du compte<br>utilisateur                                                                                                    | Chaîne qui contient au moins un caractère alphabétique et un caractère<br>non alphabétique. Minimum de 6 caractères et maximum de 20<br>caractères. Null crée un compte sans mot de passe que l'utilisateur doit<br>définir au cours de la première connexion. |
| -r          | Nom du rôle                                                                                                    | Comme indiqué dans la commande « Commande roles » à la page 158                                                                                                    |
| -ep         | Mot de passe de<br>chiffrement (pour<br>sauvegarde/restauration)                                                                                                    | Mot de passe valide                                                                                                    |
| -clear      | Effacer le compte utilisateur<br>spécifié<br>Si vous êtes autorisé à le<br>faire, vous pouvez<br>supprimer votre propre<br>compte ou celui d'autres<br>utilisateurs, même s'ils sont<br>actuellement connectés,<br>tant qu'il ne s'agit pas du<br>dernier compte restant doté<br>de privilèges de gestion de<br>compte utilisateur. Les<br>sessions qui sont déjà en<br>cours au moment de la<br>suppression des comptes<br>utilisateur ne seront pas<br>automatiquement<br>terminées. | Le numéro d'index du compte utilisateur à effacer doit être spécifié au<br>format :<br>users - clear - <b>user_index</b>                                                                                                    |
| -curr       | Afficher les utilisateurs<br>actuellement connectés                                                                                                    |                                                                                                    |
| -sauth      | Protocole d'authentification<br>SNMPv3                                                                                                    | HMAC-SHA, aucun                                                                                                    |
| -spriv      | Protocole de confidentialité<br>SNMPv3                                                                                                    | CBC-DES, AES, none                                                                                                    |
| -spw        | Mot de passe de confidentialité SNMPv3                                                                                                    | Mot de passe valide                                                                                                    |
| -sepw       | Mot de passe de<br>confidentialité SNMPv3<br>(chiffré)                                                                                                    | Mot de passe valide                                                                                                    |
| -sacc       | Type d'accès SNMPv3                                                                                                    | get, set                                                                                                    |
| -strap      | Nom d'hôte de message<br>d'alerte SNMPv3                                                                                                    | Nom d'hôte valide                                                                                                    |

Tableau 59. Commande users (suite)

### Tableau 59. Commande users (suite)

| Option  | Description                                                                          | Valeurs                                                                                                    |
|---------|--------------------------------------------------------------------------------------|----------------------------------------------------------------------------------------------------|
| -pk     | Afficher la clé publique SSH pour l'utilisateur                                      | Numéro d'index du compte utilisateur.<br>Remarques :                                                                                                    |
|         |                                                                                      | <ul> <li>Chaque clé SSH assignée à l'utilisateur est affichée avec un numéro<br/>d'index de la clé d'identification.</li> </ul>                                                                                                    |
|         |                                                                                      | <ul> <li>Lors de l'utilisation des options de clé publique SSH, l'option -pk<br/>doit être utilisée après l'index d'utilisateur (option -userindex), au<br/>format : users -2 -pk.</li> </ul>                                                                                                    |
|         |                                                                                      | Toutes les clés sont au format OpenSSH.                                                                                                    |
|         |                                                                                      | <ul> <li>Pour les nœuds Flex, les commandes utilisateur sont limitées aux<br/>comptes IPMI et SNMP locaux. L'option -pk n'est pas prise en<br/>charge pour Flex Systems.</li> </ul>                                                                                                    |
| -е      | Afficher la clé SSH entière<br>au format OpenSSH<br>(option de clé publique<br>SSH)  | Cette option ne prend pas d'argument et son utilisation exclut toutes<br>les autres options users -pk.<br><b>Remarque :</b> Lors de l'utilisation des options de clé publique SSH,<br>l'option -pk doit être utilisée après l'index d'utilisateur (option<br>- <b>userindex</b> ), au format : users -2 -pk -e.                                                                                                    |
| -remove | Supprimer la clé publique<br>SSH de l'utilisateur<br>(option de clé publique<br>SSH) | Le numéro d'index de clé publique à supprimer doit être indiqué en tant<br>que - <b>key_index</b> spécifique ou commeall pour toutes les clés<br>assignées à l'utilisateur.<br><b>Remarques :</b>                                                                                                    |
|         |                                                                                      | <ul> <li>Lors de l'utilisation des options de clé publique SSH, l'option -pk<br/>doit être utilisée après l'index d'utilisateur (option -userindex), au<br/>format : users -2 -pk -remove -1.</li> </ul>                                                                                                    |
|         |                                                                                      | <ul> <li>Pour les nœuds Flex, les commandes utilisateur sont limitées aux<br/>comptes IPMI et SNMP locaux. L'option -remove n'est pas prise en<br/>charge pour Flex Systems.</li> </ul>                                                                                                    |
| -add    | Ajouter la clé publique SSH<br>pour l'utilisateur<br>(option de clé publique<br>SSH) | Clé entre guillemets au format OpenSSH<br>Remarques:                                                                                                    |
|         |                                                                                      | <ul> <li>L'option -add est utilisée indépendamment de toutes les autres<br/>options de commande users -pk.</li> </ul>                                                                                                    |
|         |                                                                                      | <ul> <li>Lors de l'utilisation des options de clé publique SSH, l'option -pk doit être utilisée après l'index d'utilisateur (option -userindex), au format : users -2 -pk -add "AAAAB3NzC1yc2EAAAABIwAAA QEAvfnTUzRF7pdBuaBy4d0/aIFasa/Gtc+o/wlZnuC4aD HMA1UmnMyL0CiIaN0y400ICEKCqjKEhrYymtAoVtfKApv Y39GpnSGRC/ qcLGWLM4cmirKL5kxHN0qIcwbT1NPceoKH j46X7E +mqlfWnAhhjDpcVFjagM3Ek2y7w/tBGrwGgN7DP HJU1tzcJy68mEAnIrzjUoR98Q3/B9cJD77ydGKe8rPdI2 hIEpXR5dNUiupA1Yd8PSSMgdukASKEd3eRRZTBI3SAtMu cUSTKYjlXcqex10Qz4+N50R6MbNcwlsx+mTEAvvcpJhug a70UNPGhLJML6k7jeJiQ8Xd2p Xb0ZQ=="</li> </ul> |
|         |                                                                                      | <ul> <li>Four les nœuds Flex, les commandes utilisateur sont limitées aux<br/>comptes IPMI et SNMP locaux. L'option -add n'est pas prise en<br/>charge pour Flex Systems.</li> </ul>                                                                                                    |

| Tableau 59. | Commande | users | (suite) |
|-------------|----------|-------|---------|
|-------------|----------|-------|---------|

| Option | Description                                                                                                    | Valeurs                                                                                                    |
|--------|----------------------------------------------------------------------------------------------------|----------------------------------------------------------------------------------------------------|
| -upld  | Télécharger une clé<br>publique SSH<br>(option de clé publique<br>SSH)                                                  | Nécessite que les options -i et -l indiquent l'emplacement de la clé.<br>Remarques :                                                                                                    |
|        |                                                                                                    | <ul> <li>L'utilisation de l'option -upld exclut toutes les autres options de<br/>commande users -pk (à l'exception de -i et ers -pk-l).</li> </ul>                                                                                        |
|        |                                                                                                    | <ul> <li>Pour remplacer une clé par une nouvelle clé, vous devez spécifier un<br/>-key_index. Pour ajouter une clé à la fin de la liste des clés en cours,<br/>n'indiquez aucun index de clé.</li> </ul>                                  |
|        |                                                                                                    | <ul> <li>Lors de l'utilisation des options de clé publique SSH, l'option -pk<br/>doit être utilisée après l'index d'utilisateur (option -userindex), au<br/>format : users -2 -pk -upld -i tftp://9.72.216.40/ -l file.key.</li> </ul>    |
|        |                                                                                                    | <ul> <li>Pour les nœuds Flex, les commandes utilisateur sont limitées aux<br/>comptes IPMI et SNMP locaux. L'option -upld n'est pas prise en<br/>charge pour Flex Systems.</li> </ul>                                                     |
| -dnld  | Télécharger la clé publique<br>SSH indiquée<br>(option de clé publique<br>SSH)                                          | Nécessite qu'une option - <b>key_index</b> indique la clé à télécharger et que<br>les options - i et - l indiquent l'emplacement de téléchargement sur un<br>autre ordinateur exécutant un serveur TFTP.<br><b>Remarques :</b>            |
|        |                                                                                                    | <ul> <li>L'utilisation de l'option -dnld exclut toutes les autres options de<br/>commande users -pk (à l'exception de -i, -l et -key_index).</li> </ul>                                                                                   |
|        |                                                                                                    | <ul> <li>Lors de l'utilisation des options de clé publique SSH, l'option -pk<br/>doit être utilisée après l'index d'utilisateur (option -userindex), au<br/>format : users -2 -pk -dnld -1 -i tftp://9.72.216.40/ -l file.key.</li> </ul> |
| -i     | Adresse IP du serveur<br>TFTP/SFTP pour le<br>téléchargement d'un fichier<br>de clés<br>(option de clé publique<br>SSH) | Adresse IP valide<br><b>Remarque :</b> L'option - i est requise par les options de commande<br>users - pk - upld et users - pk - dnld.                                                                                                    |
| -pn    | Numéro de port du serveur<br>TFTP/SFTP<br>(option de clé publique<br>SSH)                                               | Numéro de port valide (par défaut 69/22)<br><b>Remarque :</b> Un paramètre facultatif pour les options de commande<br>users -pk -upld et users -pk -dnld.                                                                                 |
| -u     | Nom d'utilisateur du serveur<br>SFTP<br>(option de clé publique<br>SSH)                                                 | Nom d'utilisateur valide<br><b>Remarque :</b> Un paramètre facultatif pour les options de commande<br>users -pk -upld et users -pk -dnld.                                                                                                 |
| -pw    | Mot de passe du serveur<br>SFTP<br>(option de clé publique<br>SSH)                                                      | Mot de passe valide<br><b>Remarque :</b> Un paramètre facultatif pour les options de commande<br>users -pk -upld et users -pk -dnld.                                                                                                    |
| -1     | Nom de fichier pour le<br>téléchargement d'un fichier<br>de clés via TFTP ou SFTP<br>(option de clé publique<br>SSH)    | Nom de fichier valide<br><b>Remarque :</b> L'option - l est requise par les options de commande<br>users - pk - upld et users - pk - dnld.                                                                                                |

Tableau 59. Commande users (suite)

| Option | Description                                                                    | Valeurs                                                                                                    |
|--------|--------------------------------------------------------------------------------|----------------------------------------------------------------------------------------------------|
| -af    | Accepter les connexions<br>venant de l'hôte<br>(option de clé publique<br>SSH) | Une liste de noms d'hôte et adresses IP séparée par des virgules et<br>limitée à 511 caractères. Les caractères valides incluent : les caractères<br>alphanumériques, virgules, astérisques, points d'interrogations, points<br>d'exclamation, points, traits d'union, deux points et le symbole<br>pourcentage. |
| -cm    | Commentaire<br>(option de clé publique<br>SSH)                                 | Chaîne entre guillemets pouvant comprendre jusqu'à 255 caractères.<br><b>Remarque :</b> Lors de l'utilisation des options de clé publique SSH,<br>l'option -pk doit être utilisée après l'index d'utilisateur (option<br>- <b>userindex</b> ), au format : users -2 -pk -cm "This is my comment.".               |

Syntaxe :

| users [-optio                                                              | ons] - display/                                                                                                    | configure user accounts                                                                                                    |                                                                                                    |                                                                   |               |
|----------------------------------------------------------------------------|----------------------------------------------------------------------------------------------------|----------------------------------------------------------------------------------------------------|----------------------------------------------------------------------------------------------------|-------------------------------------------------------------------|---------------|
| options:                                                                   |                                                                                                    |                                                                                                    |                                                                                                    |                                                                   |               |
| -[1-12]                                                                    | - user account                                                                                                    | number                                                                                                    |                                                                                                    |                                                                   |               |
| -l                                                                         | - display password expiration days                                                                                                    |                                                                                                    |                                                                                                    |                                                                   |               |
| - n                                                                        | - username (limited to 16 characters)                                                                                                    |                                                                                                    |                                                                                                    |                                                                   |               |
| - p                                                                        | - password (limited to 32 characters)                                                                                                    |                                                                                                    |                                                                                                    |                                                                   |               |
| -shp                                                                       | - set hashpas                                                                                                    | sword (total 64 characters)                                                                                                    |                                                                                                    |                                                                   |               |
| -ssalt                                                                     | - set salt (lim                                                                                                    | ited to 64 characters)                                                                                                    |                                                                                                    |                                                                   |               |
| -ghp                                                                       | - get hashpas                                                                                                    | sword                                                                                                    |                                                                                                    |                                                                   |               |
| -gsalt                                                                     | - get salt                                                                                                    |                                                                                                    |                                                                                                    |                                                                   |               |
| - e p                                                                      | - encrypted pa                                                                                                    | ssword (used with backup/re                                                                                                    | store )                                                                                                    |                                                                   |               |
| -r                                                                         | - role name as                                                                                                    | listed in roles command                                                                                                    |                                                                                                    |                                                                   |               |
| -clear                                                                     | - clear user ac                                                                                                    | count                                                                                                    |                                                                                                    |                                                                   |               |
| -curr                                                                      | - display curre                                                                                                    | nt users                                                                                                    |                                                                                                    |                                                                   |               |
| -sauth                                                                     | (none HMAC-SHA                                                                                                    | ) - snmpv3 authe                                                                                                    | ntication protocol                                                                                                    |                                                                   |               |
| -spriv                                                                     | (none CBC-DES A                                                                                                    | ES) - snmpv3 privacy                                                                                                    | protocol                                                                                                    |                                                                   |               |
| -spw                                                                       | password                                                                                                    | - snmpv3 priva                                                                                                    | cy password                                                                                                    |                                                                   |               |
| -ѕеры                                                                      | encryptedpass                                                                                                    | .ord - snmpv3 privac                                                                                                    | cy password (encryp                                                                                                    | ted)                                                              |               |
| -sacc                                                                      | (Get)                                                                                                    | - snmpv3 Access ty                                                                                                    | pe                                                                                                    |                                                                   |               |
| -strap                                                                     | hostname                                                                                                    | - snmpv3 trap                                                                                                    | hostname                                                                                                    |                                                                   |               |
| -pk<br>-e<br>-add<br>-upld<br>-dnld<br>-i<br>-pn<br>-u<br>-pw<br>-l<br>-af | - SSH public k<br>- Displays<br>ve - Removes<br>- Adds a<br>- Used to<br>- Used to<br>- IP addre<br>- port nu<br>- usernam<br>- passwor<br>- Filename<br>- accept<br><list> i<br/>(limited<br/>- commen</list> | eys options:<br>the entire key in OpenSSH is<br>the specified key for the s<br>public key for the specified<br>upload a public key in OpenS<br>download the specified public<br>ss of the TFTP/SFTP<br>aber of tftp/sftp server (def<br>e for sftp server<br>d for sftp server<br>of the key file when upload<br>connections from host, in th<br>s a comma-separated list of<br>to 511 characters)<br>t (limited to 255 characters, | format<br>specified user<br>user<br>SSH/RFC4716 format<br>ic key to a TFTP/SI<br>fault 69/22)<br>ling or downloading<br>e format: from=" <li<br>hostnames and IP<br/>must be quote-del</li<br> | TP server<br>via TFTP/SFTP<br>st>", where<br>addresses<br>imited) |               |
| Exemple:<br>system> user<br>Account                                        | rs<br>Login ID                                                                                                    | Advanced Attribute                                                                                                    | Role                                                                                                    | Password Expires                                                  |               |
|                                                                            |                                                                                                    | Nativo                                                                                                    | Administ                                                                                                    | rator                                                             | <br>89 dau(s) |

 1
 USERID
 Native
 Administrator
 89 day(s)

 system> users -2 -n sptest -p PasswOrd12 -r Administrator

 The user is required to change the password when the user logs in to the management server for the first time ok

```
system> users
                                                  Role
Administrator
Account Login ID Advanced Attribute

1 USERID Native

2 sptest Native
                                                                     Password Expires
                                   Native
                                                                       -----
                                                                           90 day(s)
                                Native
                                                                            Password expired
2
                                                     Administrator
system> hashpw -sw enabled -re enabled
system> users -5 -n guest5 -shp 292bcbc41bb078cf5bd258db60b63a4b337c8c954409442cfad7148bc6428fee -ssalt abc -r Admini
system> users -5 ghp
292bcbc41bb078cf5bd258db60b63a4b337c8c954409442cfad7148bc6428fee
system> users -5 gsalt
abc
```

## Commandes de contrôle de IMM

Cette rubrique fournit une liste alphabétique des commandes CLI de contrôle de IMM.

Il existe actuellement 7 commandes de contrôle de IMM :

## **Commande alertentries**

Utilisez cette commande pour gérer les destinataires d'alertes.

- alertentries sans option affiche tous les paramètres d'entrée d'alerte.
- alertentries -number -test génère une alerte test au numéro d'index du destinataire indiqué.
- alertentries -number (nombre compris entre 0 et 12) affiche les paramètres d'entrée d'avertissement du numéro d'index du destinataire indiqué et permet de modifier les paramètres d'alerte de ce destinataire.

Le tableau suivant présente les arguments pour les options.

### Tableau 60. Commande alertentries

| Option  | Description                                                                                    | Valeurs                         |
|---------|------------------------------------------------------------------------------------------------|---------------------------------|
| -number | Numéro d'index du<br>destinataire de l'alerte à<br>afficher, ajouter, modifier ou<br>supprimer | 1 à 12                          |
| -status | État du destinataire de<br>l'alerte                                                            | on, off                         |
| -type   | Type d'alerte                                                                                  | e-mail, syslog                  |
| -log    | Inclure le journal des<br>événements dans l'e-mail<br>d'alerte                                 | on, off                         |
| -n      | Nom du destinataire de<br>l'alerte                                                             | String                          |
| -е      | Adresse électronique du<br>destinataire de l'alerte                                            | Adresse électronique valide     |
| -ip     | Nom d'hôte ou adresse IP<br>syslog                                                             | Nom d'hôte ou adresse IP valide |
| -pn     | Numéro de port syslog                                                                          | Numéro de port valide           |

| Tableau 60. | Commande alertentries | (suite) |
|-------------|-----------------------|---------|
|-------------|-----------------------|---------|

| Option | Description                                                              | Valeurs                                                                                                    |
|--------|--------------------------------------------------------------------------|----------------------------------------------------------------------------------------------------|
| -del   | Supprimer le numéro<br>d'index du destinataire<br>indiqué                |                                                                                                    |
| -test  | Générer une alerte test au<br>numéro d'index du<br>destinataire spécifié |                                                                                                    |
| -crt   | Définit les événements<br>critiques devant envoyer des<br>alertes        | all, none, custom:te vo po di fa cp me in re ot<br>Les paramètres d'alerte critique personnalisés sont spécifiés à l'aide<br>d'une liste de valeurs séparées par des barres telle que <b>alertentries -crt</b><br><b>custom:te vo</b> , où les valeurs personnalisées sont :            |
|        |                                                                          | te : seuil de température critique dépassé                                                                                                    |
|        |                                                                          | vo : seuil de tension critique dépassé                                                                                                    |
|        |                                                                          | po : coupure d'alimentation critique                                                                                                    |
|        |                                                                          | di : panne de l'unité de disque dur                                                                                                    |
|        |                                                                          | fa : panne de ventilateur                                                                                                    |
|        |                                                                          | cp : panne du microprocesseur                                                                                                    |
|        |                                                                          | me : panne de mémoire                                                                                                    |
|        |                                                                          | in : incompatibilité matérielle                                                                                                    |
|        |                                                                          | re : défaillance de la redondance de l'alimentation                                                                                                    |
|        |                                                                          | <ul> <li>ot : tous les autres événements critiques</li> </ul>                                                                                                    |
| -crten | Envoyer les alertes<br>d'événements critiques                            | enabled, disabled                                                                                                    |
| -wrn   | Définit les événements<br>d'avertissement envoyant<br>des alertes        | all, none, custom:rp te vo po fa cp me ot<br>Les paramètres d'alerte des avertissements personnalisés sont<br>spécifiés à l'aide d'une liste de valeurs séparées par des barres<br>verticales telle que <b>alertentries -wrn custom:rp te</b> , où les valeurs<br>personnalisées sont : |
|        |                                                                          | • rp : avertissement de redondance de l'alimentation                                                                                                    |
|        |                                                                          | te : seuil de température d'avertissement dépassé                                                                                                    |
|        |                                                                          | vo : seuil de tension d'avertissement dépassé                                                                                                    |
|        |                                                                          | po : seuil d'alimentation d'avertissement dépassé                                                                                                    |
|        |                                                                          | fa : événement de ventilateur non critique                                                                                                    |
|        |                                                                          | cp : microprocesseur dégradé                                                                                                    |
|        |                                                                          | me : avertissement de mémoire                                                                                                    |
|        |                                                                          | ot : tous les autres événements d'avertissement                                                                                                    |
| -wrnen | Envoyer des alertes<br>d'événements<br>d'avertissement                   | enabled, disabled                                                                                                    |

### Tableau 60. Commande alertentries (suite)

| Option | Description                                               | Valeurs                                                                                                    |  |
|--------|-----------------------------------------------------------|----------------------------------------------------------------------------------------------------|--|
| -sys   | Définit les événements de<br>routine envoyant des alertes | all, none, custom:lo tio ot po bf til pf el ne<br>Les paramètres d'alertes de routine personnalisés sont spécifiés à l'aide<br>d'une liste de valeurs séparées par des barres verticales au format<br><b>alertentries -sys custom:lo tio</b> , où les valeurs personnalisées sont : |  |
|        |                                                           | lo : connexion à distance réussie                                                                                                    |  |
|        |                                                           | tio : délai d'attente du système d'exploitation                                                                                                    |  |
|        |                                                           | <ul> <li>ot : tous les autres événements d'information et de système</li> </ul>                                                                                                    |  |
|        |                                                           | <ul> <li>po : alimentation système on/off</li> </ul>                                                                                                    |  |
|        |                                                           | <ul> <li>bf : échec d'amorçage du système d'exploitation</li> </ul>                                                                                                    |  |
|        |                                                           | <ul> <li>til : délai d'attente du programme de surveillance du chargeur de<br/>système d'exploitation</li> </ul>                                                                                                    |  |
|        |                                                           | • pf : échec prévu (PFA)                                                                                                    |  |
|        |                                                           | el : journal des événements complet à 75 %                                                                                                    |  |
|        |                                                           | ne : changement de réseau                                                                                                    |  |
| -sysen | Envoyer des alertes<br>d'événements de routine            | enabled, disabled                                                                                                    |  |

Syntaxe :

alertentries [**options**] options:

-number recipient\_number

- -status **status**
- -type **alert\_type**
- -log include\_log\_state -n recipient\_name
- -e email\_address
- -ip ip\_addr\_or\_hostname
- -pn port\_number
- -del
- -test
- -crt event\_type
- -crten **state**
- -wrn event\_type
- -wrnen **state**
- -sys event\_type
- -sysen **state**

Exemple :

system> alertentries

- 1. test
- 2. <not used>
- 3. <not used>
- 4. <not used>
- 5. <not used>
  6. <not used>
- 7. <not used>
- 8. <not used>
- 9. <not used>
- 10. <not used>
- 11. <not used>
- 12. <not used>

```
system> alertentries -1

-status off

-log off

-n test

-e test@mytest.com

-crt all

-wrn all

-sys none

system>
```

## **Commande batch**

Utilisez cette commande pour exécuter une ou plusieurs commandes CLI contenues dans un fichier.

- Les lignes commentaires dans le fichier batch commencent par #.
- Lors de l'exécution d'un fichier de traitement par lots, les commandes qui échouent sont renvoyées avec un code de retour signalant l'échec.
- Les commandes de fichiers de traitement par lots qui contiennent des options de commandes non reconnues peuvent générer des avertissements.

Le tableau suivant présente les arguments pour les options.

### Tableau 61. Commande batch

Le tableau suivant, à plusieurs lignes et trois colonnes, comporte les options, les descriptions d'option, ainsi que les valeurs associées pour les options.

| Option | Description                           | Valeurs                                  |
|--------|---------------------------------------|------------------------------------------|
| -f     | Nom du fichier de traitement par lots | Nom de fichier valide                    |
| -ip    | Adresse IP du serveur TFTP/SFTP       | Adresse IP valide                        |
| -pn    | Numéro de port du serveur TFTP/SFTP   | Numéro de port valide (par défaut 69/22) |
| -u     | Nom d'utilisateur du serveur SFTP     | Nom d'utilisateur valide                 |
| -pw    | Mot de passe du serveur SFTP          | Mot de passe valide                      |

Syntaxe: batch [options] option: -f filename -ip ip\_address -pn port\_number username -pw password Exemple: system> batch -f sslcfg.cli -ip 192.168.70.200 1 : sslcfg client dold in 192.168.70.20

1 : sslcfg client dnld ip 192.168.70.20 Command total/errors/warnings: 8 / 1 / O system>

# **Commande clearcfg**

Utilisez cette commande pour rétablir la configuration IMM à ses paramètres usine par défaut.

Vous devez disposer au moins des droits Advanced Adapter Configuration pour émettre cette commande. Après l'effacement de la configuration IMM, le module IMM est redémarré.

# **Commande clock**

Utilisez cette commande pour afficher la date et heure courantes. Vous pouvez définir le décalage UTC et les paramètres d'heure d'été.

Le contrôleur BMC utilise l'heure du serveur hôte ou du serveur NTP.

L'heure provenant de l'hôte peut être l'heure locale ou l'heure UTC. L'option hôte doit être définie en UTC si NTP n'est pas utilisé et que l'hôte utilise le format UTC. Le décalage UTC peut être au format +0200, +2:00, +2 ou 2 pour un décalage positif et -0500, -5:00 ou -5 pour un décalage négatif. Le décalage UTC et les réglages d'heure d'été sont utilisés avec NTP ou lorsque le mode d'hôte est UTC.

Pour un décalage UTC de +2, -7, -6, -5, -4 et -3, des paramètres d'heure d'été spéciaux sont requis.

- Pour +2, les options d'heure d'été sont les suivantes : off (désactivation), ee (Europe orientale), tky (Turquie), bei (Beyrouth), amm (Amman), jem (Jérusalem).
- Pour -7, les options d'heure d'été sont les suivantes : off (désactivation), mtn (Mountain), maz (Mazatlan).
- Pour -6, les options d'heure d'été sont les suivantes : off (désactivation), mex (Mexique), cna (Centre de l'Amérique du Nord).
- Pour -5, les options d'heure d'été sont les suivantes : off (désactivation), cub (Cuba), ena (Est de l'Amérique du Nord).
- Pour -4, les options d'heure d'été sont les suivantes : off (désactivation), asu (Asuncion), cui (Cuiaba), san (Santiago), cat (Canada Atlantique).
- Pour -3, les options d'heure d'été sont les suivantes : off (désactivation), gtb (Godthab), bre (Brésil Est).

Syntaxe: clock [options] options: -u UTC offset -dst on/off/special case -host - local | utc , format of time obtained from host (default: utc) Windows systems use local, Linux uses utc

Exemple: system> clock 12/12/2011 13:15:23 GMT-5:00 dst on

# **Commande identify**

Utilisez cette commande pour activer ou désactiver le voyant d'identification du châssis ou pour le faire clignoter.

L'option -d peut être utilisée avec l'option -s on pour activer uniquement le voyant pendant le nombre de secondes spécifié par l'option -d. Une fois ce délai écoulé, le voyant est désactivé.

Syntaxe: identify [options] options: -s on/off/blink -d seconds

Exemple :

```
system> identify
-s off
system> identify -s on -d 30
ok
system>
```

# **Commande info**

Utilisez cette commande pour afficher et configurer les informations sur le module IMM.

L'exécution de la commande **info** sans option affiche toutes les informations de contact et d'emplacement du module IMM. Le tableau suivant présente les arguments pour les options.

Tableau 62. Commande info

Le tableau suivant, à plusieurs lignes et trois colonnes, comporte les options, les descriptions d'option, ainsi que les valeurs associées pour les options.

| Option             | Description                                          | Valeurs       |
|--------------------|------------------------------------------------------|---------------|
| -name              | Nom du IMM                                           | String        |
| -contact           | Nom de la personne à contacter pour le module<br>IMM | String        |
| -location          | Emplacement du IMM                                   | String        |
| -room <sup>1</sup> | Identificateur de la salle du module IMM             | String        |
| -rack <sup>1</sup> | Identificateur de l'armoire du module IMM            | String        |
| -rup <sup>1</sup>  | Position du module IMM dans l'armoire                | String        |
| -ruh               | Hauteur de l'armoire                                 | Lecture seule |
| -bbay              | Emplacement de la baie lame                          | Lecture seule |
|                    |                                                      |               |

1. La valeur est en lecture seule et ne peut pas être restaurée si le module IMM réside sur Flex System.

Syntaxe :

info [options]

option:

- -name xcc\_name
- -contact contact\_name
- -location xcc\_location
- -room room\_id
- -rack rack\_id
- -rup rack\_unit\_position
- -ruh rack\_unit\_height
- -bbay **blade\_bay**

# Commande spreset

Utilisez cette commande pour redémarrer le module IMM.

Vous devez disposer au moins des droits Advanced Adapter Configuration pour émettre cette commande.

# **Commandes de Service Advisor**

Cette rubrique fournit une liste alphabétique des commandes CLI Service Advisor.

Il existe actuellement 3 commandes de Service Advisor :

# **Commande chconfig**

Utilisez cette commande pour afficher et configurer les paramètres Service Advisor.

- Vous devez accepter les dispositions de l'assistant de service (Service Advisor Terms and Conditions), à l'aide de l'option de commande **chconfig -li**, avant de configurer tout autre paramètre.
- Toutes les zones d'informations de contact, ainsi que la zone Service Support Center (en utilisant l'option de commande chconfig -sc), doivent être renseignées pour pouvoir activer le support Lenovo de Service Advisor.
- Toutes les zones HTTP Proxy doivent être définies si un proxy HTTP est requis.

Le tableau suivant présente les arguments pour les options.

### Tableau 63. Commande chconfig

| Option         | Description                                                                                                    | Valeurs                                                                           |
|----------------|----------------------------------------------------------------------------------------------------|-----------------------------------------------------------------------------------|
| -li            | Afficher ou accepter les dispositions<br>Service Advisor Terms and Conditions<br><b>Remarque :</b> Les conditions générales<br>doivent être acceptées avant de configurer<br>d'autres paramètres.                                                                                                    | view, accept                                                                      |
| -sa            | <ul> <li>Statut Support de l'assistant Service<br/>Advisor</li> <li>Remarques : Pour activer Service<br/>Advisor, les critères suivants doivent être<br/>remplis :</li> <li>Le code pays est requis.</li> <li>Toutes les options de la section<br/>informations de contact de Service<br/>Advisor sont requises.</li> </ul>                 | enabled, disabled                                                                 |
| -SC            | Code pays pour le centre d'assistance                                                                                                    | Code pays ISO à deux caractères                                                   |
| Options d'info | ormations de contact de Service Advisor :                                                                                                    |                                                                                   |
| -cn            | Nom du contact principal                                                                                                    | Chaîne entre guillemets (30 caractères maximum)                                   |
| -cph           | Numéro de téléphone du contact principal                                                                                                    | Chaîne entre guillemets (5 à 30 caractères)                                       |
| -ce            | Adresse électronique du contact principal<br><b>Remarque :</b> Les caractères<br>alphanumériques « . », « - » ou « _ » sont<br>acceptés en tant qu'ID utilisateur ou nom<br>d'hôte. L'adresse e-mail doit contenir au<br>moins deux éléments de domaine. Le<br>dernier élément de domaine doit<br>comporter 2 à 4 caractères alphabétiques. | Adresse électronique valide, au format userid@hostname<br>(30 caractères maximum) |
| -CO            | Nom de l'organisation ou de la société du<br>contact principal                                                                                                    | Chaîne entre guillemets (30 caractères maximum)                                   |
| -са            | Adresse de l'emplacement de la machine                                                                                                    | Chaîne entre guillemets (30 caractères maximum)                                   |

| Option         | Description                                                                                                    | Valeurs                                                                            |
|----------------|----------------------------------------------------------------------------------------------------|------------------------------------------------------------------------------------|
| -cci           | Ville de l'emplacement de la machine                                                                                                    | Chaîne entre guillemets (30 caractères maximum)                                    |
| -CS            | État de l'emplacement de la machine                                                                                                    | Chaîne entre guillemets (30 caractères maximum)                                    |
| -CZ            | Code postal de l'emplacement de la machine                                                                                                    | Chaîne entre guillemets (9 caractères maximum)                                     |
|                |                                                                                                    |                                                                                    |
| Options d'infe | ormations du contact Service Advisor suppléa                                                                                                    | nt :                                                                               |
| -an            | Nom du contact suppléant                                                                                                    | Chaîne entre guillemets (30 caractères maximum)                                    |
| -aph           | Numéro de téléphone du contact suppléant                                                                                                    | Chaîne entre guillemets (5 à 30 caractères)                                        |
| -ae            | Adresse électronique du contact suppléant<br><b>Remarque :</b> Les caractères<br>alphanumériques « . », « - » ou « _ » sont<br>acceptés en tant qu'ID utilisateur ou nom<br>d'hôte. L'adresse e-mail doit contenir au<br>moins deux éléments de domaine. Le<br>dernier élément de domaine doit<br>comporter 2 à 4 caractères alphabétiques. | Adresse électronique valide, au format userid@hostname<br>(30 caractères maximum)  |
| -ao            | Nom de l'organisation ou de la société du<br>contact suppléant                                                                                                    | Chaîne entre guillemets (30 caractères maximum)                                    |
| -aa            | Adresse de l'emplacement de la machine suppléante                                                                                                    | Chaîne entre guillemets (30 caractères maximum)                                    |
| -aci           | Ville de l'emplacement de la machine<br>suppléante                                                                                                    | Chaîne entre guillemets (30 caractères maximum)                                    |
| -as            | État de l'emplacement de la machine<br>suppléante                                                                                                    | Chaîne entre guillemets (30 caractères maximum)                                    |
| -az            | Code postal de l'emplacement de la machine suppléante                                                                                                    | Chaîne entre guillemets (9 caractères maximum)                                     |
| Options de pa  | aramètres proxy HTTP :                                                                                                    |                                                                                    |
| -loc           | Emplacement proxy HTTP                                                                                                    | Nom d'hôte qualifié complet ou adresse IP du proxy<br>HTTP (63 caractères maximum) |
| -ро            | Port du proxy HTTP                                                                                                    | Numéro de port valide (1 - 65535)                                                  |
| -ps            | Statut du proxy HTTP                                                                                                    | enabled, disabled                                                                  |
| -pw            | Mot de passe du proxy HTTP                                                                                                    | Mot de passe valide, entre guillemets (15 caractères maximum)                      |
| -epw           | Mot de passe chiffré du proxy HTTP                                                                                                    | Mot de passe valide, entre guillemets (15 caractères maximum)                      |
| -u             | Nom d'utilisateur du proxy HTTP                                                                                                    | Nom d'utilisateur valide, entre guillemets (30 caractères maximum)                 |
| -test          | Proxy HTTP test                                                                                                    |                                                                                    |

### Tableau 63. Commande chconfig (suite)

Syntaxe: chconfig [**options**] option: -li view accept -sa enable disable -sc service\_country\_code -ce contact\_email -cn contact\_name -co company\_name -cph contact\_phone -cpx contact\_extension\_phone -an alternate\_contact\_name -ae alternate contact email -aph alternate contact phone -apx alternate\_contact\_extension\_phone -mp machine phone number -loc hostname/ip\_address -po proxy\_port -ps proxy\_status -pw proxy\_pw -ccl machine\_country\_code -u proxy\_user\_name

## **Commande chmanual**

Utilisez cette commande pour générer une demande manuelle d'appel vers Lenovo.

**Remarque :** Les destinataires de message d'appel vers Lenovo sont configurés à l'aide de la commande **chconfig**.

• La commande chmanual -test génère un message de test d'appel vers Lenovo.

Le tableau suivant présente les arguments pour les options.

Tableau 64. Commande chmanual

Le tableau suivant, à plusieurs lignes et trois colonnes, comporte les options, les descriptions d'option, ainsi que les valeurs associées pour les options.

| Option | Description                                                             | Valeurs |
|--------|-------------------------------------------------------------------------|---------|
| -test  | Génère un message de test pour les<br>destinataires d'appel vers Lenovo |         |

Syntaxe: chmanual [**options**] Generates a manual Call Home or a Test Call Home -test: Generate a test Call Home.

# **Commande chlog**

Utilisez cette commande pour afficher les cinq derniers événements d'appel vers Lenovo et annuler l'incident associé à l'événement par caseNumber.

La commande **chlog** affiche les cinq dernières entrées du journal d'activité d'appel vers Lenovo générées par le serveur ou l'utilisateur. L'entrée d'appel vers Lenovo la plus récente est affichée en premier. Le serveur n'enverra pas les événements en double s'ils ne sont pas reconnus comme corrigés dans le journal d'activité.

Le tableau suivant présente les arguments pour les options.

### Tableau 65. Commande chconfig

Le tableau suivant, à plusieurs lignes et trois colonnes, comporte les options, les descriptions d'option, ainsi que les valeurs associées pour les options.

| Option | Description                                                   | Valeurs |
|--------|---------------------------------------------------------------|---------|
| -c     | annuler l'incident associé à<br>l'événement par<br>caseNumber |         |

Syntaxe :

```
chlog[-options]
```

Displays the last five call home events that were generated either by the system or the user (most recent call home entry first.)

-c: cancel the case associated with the event by caseNumber

### **Commandes sans agent**

Cette rubrique fournit une liste alphabétique des commandes sans agent.

Il existe actuellement 3 commandes sans agent :

### **Commande storage**

Utilisez cette commande pour afficher et configurer (si la plate-forme prend en charge cette commande) des informations sur les dispositifs de stockage du serveur qui sont gérés par le module IMM.

Le tableau suivant présente les arguments pour les options.

### Tableau 66. Commande storage

| Option                                                               | Description                                                                                              | Valeurs                                                                                                    |
|----------------------------------------------------------------------|----------------------------------------------------------------------------------------------------|----------------------------------------------------------------------------------------------------|
| -list                                                                | Afficher une liste des cibles de<br>stockage gérées par le module                                        | <b>controllers pools volumes drives</b><br>Où <b>target</b> est :                                                                              |
|                                                                      | IMM.                                                                                                    | <ul> <li>controllers : liste des contrôleurs RAID pris en<br/>charge<sup>1</sup></li> </ul>                                                    |
|                                                                      |                                                                                                    | <ul> <li>pools : liste des pools de stockages associés au<br/>contrôleur RAID<sup>1</sup></li> </ul>                                           |
|                                                                      |                                                                                                    | <ul> <li>volumes : liste des volumes de stockage<br/>associés au contrôleur RAID<sup>1</sup></li> </ul>                                        |
|                                                                      |                                                                                                    | <ul> <li>drives : liste des unités de stockage associées<br/>au contrôleur RAID<sup>1</sup></li> </ul>                                         |
| -list -target <b>target_id</b>                                       | Afficher la liste des <b>cibles</b> de stockage gérées par le module                                     | <pre>pools volumes drives ctrl[x] pool[x] Où target et target_id sont :</pre>                                                                  |
|                                                                      | INIMI en fonction des target_id.                                                                         | <ul> <li>pools ctrl[x] : liste des pools de stockage<br/>associés au contrôleur RAID, suivant target_id<sup>1</sup></li> </ul>                 |
|                                                                      |                                                                                                    | <ul> <li>volumes ctrl[x] pool[x] : liste des volumes de<br/>stockage associés au contrôleur RAID, suivant<br/>target_id<sup>1</sup></li> </ul> |
|                                                                      |                                                                                                    | <ul> <li>drives ctrl[x] pool[x] : liste des unités de<br/>stockage associées au contrôleur RAID, suivant<br/>target_id<sup>1</sup></li> </ul>  |
| -list flashdimms                                                     | Afficher la liste des mémoires<br>DIMM Flash gérées par le module<br>IMM.                                |                                                                                                    |
| -list devices                                                        | Afficher l'état de tous les disques<br>et mémoires DIMM Flash gérés par<br>le module IMM.                |                                                                                                    |
| -show target_id                                                      | Afficher les informations sur la cible sélectionnée, gérée par le                                        | Où <b>target_id</b> est :<br>ctrl[x] vol[x] disk[x] pool[x]                                                                                    |
|                                                                      | module IMINI.                                                                                            | flashdimm[x]                                                                                                    |
|                                                                      |                                                                                                    | 3                                                                                                    |
| -show <b>target_id</b> info                                          | Afficher les informations détaillées<br>sur la cible sélectionnée, gérée par                             | Où <b>target_id</b> est :<br>ctrl[x] vol[x] disk[x] pool[x]                                                                                    |
|                                                                      |                                                                                                    | flashdimm[x]                                                                                                    |
|                                                                      |                                                                                                    | 3                                                                                                    |
| -show <b>target_id</b><br>firmware <sup>3</sup>                      | Afficher les informations du<br>microprogramme sur la cible<br>sélectionnée, gérée par le module<br>IMM. | Où <b>target_id</b> est :<br>ctrl[x] disk[x] flashdimm[x] <sup>2</sup>                                                                         |
| -showlog <b>target_id<m:n< b=""> <br/>all&gt;<sup>3</sup></m:n<></b> | Afficher les journaux des<br>événements de la cible<br>sélectionnée, gérée par le module<br>IMM.         | Où <b>target_id</b> est : <b>ctrl[x]</b> ⁴<br>m:n∣all                                                                                          |
|                                                                      |                                                                                                    | Où <b>m:n</b> est l'un des nombres maximaux des journaux des événements                                                                        |
|                                                                      |                                                                                                    | Où <b>all</b> représente l'ensemble des journaux des événements                                                                                |

Tableau 66. Commande storage (suite)

| Option                                                                                     | Description                                                                                                    | Valeurs                                               |
|--------------------------------------------------------------------------------------------|----------------------------------------------------------------------------------------------------|-------------------------------------------------------|
| -config ctrl -scanforgn<br>-target <b>target_id</b> <sup>3</sup>                           | Détecter la configuration RAID externe.                                                                                  | Où <b>target_id</b> est : <b>ctrl[x]</b> <sup>5</sup> |
| -config ctrl -imptforgn<br>-target <b>target_id</b> <sup>3</sup>                           | Importer la configuration RAID externe.                                                                                  | Où <b>target_id</b> est : <b>ctrl[x]</b> <sup>5</sup> |
| -config ctrl -clrforgn<br>-target <b>target_id</b> <sup>3</sup>                            | Effacer la configuration RAID externe.                                                                                   | Où <b>target_id</b> est : <b>ctrl[x]</b> <sup>5</sup> |
| -config ctrl -clrcfg -target<br>target_id <sup>3</sup>                                     | Effacer la configuration RAID.                                                                                           | Où <b>target_id</b> est : <b>ctrl[x]</b> <sup>5</sup> |
| -config drv -mkoffline<br>-target <b>target_id</b> <sup>3</sup>                            | Faire passer l'unité de l'état en<br>ligne à l'état hors ligne.                                                          | Où <b>target_id</b> est : <b>disk[x]</b> <sup>5</sup> |
| -config drv -mkonline<br>-target <b>target_id</b> <sup>3</sup>                             | Faire passer l'unité de l'état hors<br>ligne à l'état en ligne.                                                          | Où <b>target_id</b> est : <b>disk[x]</b> <sup>5</sup> |
| -config drv -mkmissing<br>-target <b>target_id</b> <sup>3</sup>                            | Définir l'unité hors ligne en tant<br>qu'unité correcte non configurée.                                                  | Où <b>target_id</b> est : <b>disk[x]</b> <sup>5</sup> |
| -config drv -prprm -target<br><b>target_id</b> <sup>3</sup>                                | Préparer une unité correcte non configurée en vue de son retrait.                                                        | Où <b>target_id</b> est : <b>disk[x]</b> <sup>5</sup> |
| -config drv -undoprprm<br>-target <b>target_id</b> <sup>3</sup>                            | Annuler la préparation d'une unité<br>correcte non configurée en vue<br>d'une opération de retrait.                      | Où <b>target_id</b> est : <b>disk[x]</b> <sup>5</sup> |
| -config drv -mkbad<br>-target <b>target_id</b> <sup>3</sup>                                | Remplacer une unité correcte non<br>configurée par une unité incorrecte<br>non configurée.                               | Où <b>target_id</b> est : <b>disk[x]</b> <sup>5</sup> |
| -config drv -mkgood<br>-target <b>target_id</b> <sup>3</sup>                               | Remplacer une unité incorrecte<br>non configurée par une unité<br>correcte non configurée.<br>ou                         | Où <b>target_id</b> est : <b>disk[x]</b> <sup>5</sup> |
|                                                                                            | Convertir l'unité JBOD (simple<br>ensemble de disques) en une unité<br>correcte non configurée.                          |                                                       |
| -config drv -addhsp<br>- <b>[dedicated pools]</b><br>-target <b>target_id</b> <sup>3</sup> | Affecter l'unité sélectionnée en<br>tant qu'unité de secours à un<br>contrôleur ou à des pools de<br>stockage existants. | Où <b>target_id</b> est : <b>disk[x]</b> <sup>5</sup> |
| -config drv -rmhsp -target<br>target_id <sup>3</sup>                                       | Retirer l'unité de secours.                                                                                              | Où <b>target_id</b> est : <b>disk[x]</b> <sup>5</sup> |
| -config vol -remove<br>-target <b>target_id</b> <sup>3</sup>                               | Retirer un volume.                                                                                                    | Où <b>target_id</b> est : <b>vol[x]</b> <sup>5</sup>  |

| Option                                                                                   | Description                                                                                                    | Valeurs                                                                                                    |
|------------------------------------------------------------------------------------------|----------------------------------------------------------------------------------------------------|----------------------------------------------------------------------------------------------------|
| -config vol -set [-N] [-w]<br>[-r] [-i] [-a] [-d] [-b] -target<br>target_id <sup>3</sup> | Modifier les propriétés d'un<br>volume.                                                                                                    | <ul> <li>Valeurs</li> <li>[-N volume_name] est le nom du volume</li> <li>[-w &lt;0]1 2&gt;] est la stratégie d'écriture dans le cache : <ul> <li>Entrer 0 pour la stratégie d'écriture immédiate</li> <li>Entrer 1 pour la stratégie d'écriture différée</li> <li>Entrer 2 pour la stratégie Écrire avec la batterie d'appoint (BBU)</li> </ul> </li> <li>[-r &lt;0]1 2&gt;] est la stratégie de lecture dans le cache : <ul> <li>Entrer 0 pour la stratégie Pas de lecture anticipée</li> <li>Entrer 1 pour la stratégie Lecture anticipée</li> <li>Entrer 2 pour la stratégie Lecture anticipée</li> <li>Entrer 2 pour la stratégie Lecture anticipée adaptative</li> </ul> </li> <li>[-i &lt;0]1&gt;] est la stratégie d'E-S du cache : <ul> <li>Entrer 1 pour la stratégie E/S directe</li> <li>Entrer 1 pour la stratégie E/S en cache</li> </ul> </li> <li>[-a &lt;0]2[3&gt;] est la stratégie Lecture seule</li> <li>Entrer 2 pour la stratégie Lecture seule</li> <li>Entrer 3 pour la stratégie Bloqué</li> <li>[-d &lt;0]1 2&gt;] est la stratégie est inchangée</li> <li>Entrer 0 si la stratégie est inchangée</li> <li>Entrer 1 pour activer la stratégie<sup>6</sup></li> <li>Entrer 2 pour désactiver la stratégie</li> </ul> |
|                                                                                          |                                                                                                    | <ul> <li>Entrer i pour desactiver l'initialisation</li> <li>-target id est vol[x]<sup>5</sup></li> </ul>                                                                                                    |
| -config vol -add<[-R] [-D<br>disk] [-H disk] [-1 hole]><br>[-N] [-w] [-r] <sup>3,7</sup> | Créer un volume pour un nouveau<br>pool de stockage lorsque la cible<br>est un contrôleur.<br>ou<br>Créer un volume avec un pool de<br>stockage existant lorsque la cible<br>est un pool de stockage. | <ul> <li>[-R &lt;0]1 5 1E 6 10 50 60 00 1ERLQ0 1E0RLQ0&gt;]<br/>Cette option définit le niveau RAID et elle est<br/>uniquement utilisée avec un nouveau pool de<br/>stockage</li> <li>[-D disk [id11]:disk[id12]:disk[id21]:disk<br/>[id22]:] Cette option définit le groupe d'unités (y<br/>compris les plages) et elle est utilisée<br/>uniquement avec un nouveau pool de stockage</li> <li>[-H disk [id1]:disk[id2]:]Cette option définit le<br/>groupe d'unités de secours et elle est utilisée</li> </ul>                                                                                                    |
|                                                                                          |                                                                                                    | <ul> <li>uniquement avec un nouveau pool de stockage</li> <li>[-1 hole] Cette option définit le numéro d'index<br/>de l'espace d'ouverture libre pour un pool de<br/>stockage existant</li> </ul>                                                                                                    |
|                                                                                          |                                                                                                    | <ul> <li>[-N volume_name] est le nom du volume</li> </ul>                                                                                                    |

| Option                         | Description                                                                                 | Valeurs                                                                                             |
|--------------------------------|---------------------------------------------------------------------------------------------|----------------------------------------------------------------------------------------------------|
|                                |                                                                                             | <ul> <li>[-w &lt;0 1 2&gt;] est la stratégie d'écriture dans le cache :</li> </ul>                  |
|                                |                                                                                             | - Entrer <b>0</b> pour la stratégie d'écriture immédiate                                            |
|                                |                                                                                             | - Entrer 1 pour la stratégie d'écriture différée                                                    |
|                                |                                                                                             | <ul> <li>Entrer 2 pour la stratégie Écrire avec la<br/>batterie d'appoint (BBU)</li> </ul>          |
|                                |                                                                                             | <ul> <li>[-r &lt;0 1 2&gt;] est la stratégie de lecture dans le cache :</li> </ul>                  |
|                                |                                                                                             | <ul> <li>Entrer <b>0</b> pour la stratégie Pas de lecture<br/>anticipée</li> </ul>                  |
|                                |                                                                                             | - Entrer 1 pour la stratégie Lecture anticipée                                                      |
|                                |                                                                                             | <ul> <li>Entrer 2 pour la stratégie Lecture anticipée<br/>adaptative</li> </ul>                     |
| -config vol -add[-i] [-a] [-d] | Créer un volume pour un nouveau                                                             | • [-i <0 1>] est la stratégie d'E-S du cache :                                                      |
| id <sup>3</sup>                | est un contrôleur.                                                                          | - Entrer <b>0</b> pour la stratégie E/S directe                                                     |
|                                | ou                                                                                          | - Entrer 1 pour la stratégie E/S en cache                                                           |
|                                | Créer un volume avec un pool de stockage existant lorsque la cible est un pool de stockage. | <ul> <li>[-a &lt;0 2 3&gt;] est la stratégie d'accès :</li> </ul>                                   |
|                                |                                                                                             | - Entrer <b>0</b> pour la stratégie Lecture Écriture                                                |
|                                |                                                                                             | - Entrer 2 pour la stratégie Lecture seule                                                          |
|                                |                                                                                             | <ul> <li>Entrer 3 pour la stratégie Bloqué</li> </ul>                                               |
|                                |                                                                                             | • [-d <0 1 2>] est la stratégie du cache du disque :                                                |
|                                |                                                                                             | - Entrer <b>0</b> si la stratégie demeure inchangée                                                 |
|                                |                                                                                             | <ul> <li>Entrer 1 pour activer la stratégie<sup>6</sup></li> </ul>                                  |
|                                |                                                                                             | <ul> <li>Entrer 2 pour désactiver la stratégie</li> </ul>                                           |
|                                |                                                                                             | <ul> <li>[-f &lt;0/1/2&gt;] est le type d'initialisation :</li> </ul>                               |
|                                |                                                                                             | - Entrer <b>0</b> pour aucune initialisation                                                        |
|                                |                                                                                             | - Entrer 1 pour une initialisation rapide                                                           |
|                                |                                                                                             | - Entrer 2 pour une initialisation complète                                                         |
|                                |                                                                                             | • [-S volume_size] est la taille du nouveau volume<br>en Mo                                         |
|                                |                                                                                             | <ul> <li>[-P strip_size] est la taille de bande du volume,<br/>par exemple, 128 k ou 1 M</li> </ul> |
|                                |                                                                                             | -target target_id est :                                                                             |
|                                |                                                                                             | <ul> <li>ctrl[x] (nouveau pool de stockage)<sup>5</sup></li> </ul>                                  |
|                                |                                                                                             | <ul> <li>pool[x] (pool de stockage existant)<sup>5</sup></li> </ul>                                 |

| Option                                                                                       | Description                                                      | Valeurs                                                                                                    |
|----------------------------------------------------------------------------------------------|------------------------------------------------------------------|----------------------------------------------------------------------------------------------------|
| -config vol -getfreecap<br>[-R] [-D disk] [-H disk]<br>-target <b>target_id</b> <sup>3</sup> | Obtenir le volume de capacité libre<br>du groupe d'unités.       | <ul> <li>[-R &lt;0 1 5 1E 6 10 50 60 00 1ERLQ0 1E0RLQ0&gt;]<br/>Cette option définit le niveau RAID et elle est<br/>uniquement utilisée avec un nouveau pool de<br/>stockage</li> </ul>                |
|                                                                                              |                                                                  | <ul> <li>[-D disk [id11]:[id12]:[id21]:[id22]:] Cette<br/>option définit le groupe d'unités (y compris les<br/>plages) et elle est utilisée uniquement avec un<br/>nouveau pool de stockage</li> </ul> |
|                                                                                              |                                                                  | <ul> <li>[-H disk [id1]:[id2]:]Cette option définit le<br/>groupe d'unités de secours et elle est utilisée<br/>uniquement avec un nouveau pool de stockage</li> </ul>                                  |
|                                                                                              |                                                                  | <ul> <li>-target target_id est :</li> </ul>                                                                                                    |
|                                                                                              |                                                                  | – ctrl[x] <sup>5</sup>                                                                                                    |
| -help                                                                                        | Permet d'afficher l'utilisation de la<br>commande et ses options |                                                                                                    |

**Remarques** :

1. Cette commande est uniquement prise en charge sur les serveurs où le module IMM peut accéder au contrôleur RAID.

- 2. Les informations sur les microprogrammes s'affichent uniquement pour les mémoires DIMM Flash, disques et contrôleurs associés. Les informations sur les microprogrammes ne s'affichent pas pour les pools et volumes associés.
- 3. Les informations sont affichées sur plusieurs lignes en raison du manque d'espace.
- 4. Cette commande est prise en charge uniquement sur les serveurs prenant en charge les journaux RAID.
- 5. Cette commande est prise en charge uniquement sur les serveurs prenant en charge les configurations RAID.
- 6. La valeur Enable ne prend pas en charge les configurations de niveau RAID 1.
- 7. Une liste partielle des options disponibles est indiquée ici. Les autres options de la commande **storage -config vol -add** sont répertoriées sur la ligne suivante.

#### Syntaxe :

```
storage [options]
option:
  -config ctrl|drv|vol -option [-options] -target target_id
  -list controllers/pools/volumes/drives
  -list pools -target ctrl[x]
  -list volumes -target ctrl[x]|pool[x]
  -list drives -target ctrl[x] pool[x]
  -list devices
  -list flashdimms
  -show target_id
  -show {ctrl[x]|pool[x]|disk[x]|vol[x]|flashdimm[x]} info
  -show {ctrl[x]|disk[x]|flashdimm[x]}firmware
  -showlog ctri[x]m:n|all
  -h help
Exemples :
system> storage
-config ctrl -clrcfg -target ctrl[0]
ok
system>
system> storage
-config ctrl -clrforgn -target ctrl[0]
ok
system>
```

```
system> storage
-config ctrl -imptforgn -target ctrl[0]
ok
system>
system> storage
-config ctrl -scanforgn -target ctrl[0]
Detect 1 foreign configuration(s) on controller ctrl[0]
system>
system> storage
-config drv -addhsp -dedicated pool[0-1] -target disk[0-0]
ok
system>
system> storage
-config drv -addhsp -target disk[0-0]
ok
system>
system> storage
-config drv -mkbad -target disk[0-0]
ok
system>
system> storage
-config drv -mkgood -target disk[0-0]
ok
system>
system> storage
-config drv -mkmissing -target disk[0-0]
ok
system>
system> storage
-config drv -mkoffline -target disk[0-0]
ok
system>
system> storage
-config drv -mkonline -target disk[0-0]
ok
system>
system> storage
-config drv -prprm -target disk[0-0]
ok
system>
system> storage
-config drv -rmhsp -target disk[0-0]
ok
system>
system> storage
-config drv -undoprprm -target disk[0-0]
ok
system>
system> storage
-config vol -add -1 1 -target pool[0-1]
ok
system>
system> storage
-config vol -add -R 1 -D disk[0-0]:disk[0-1] -w 1 -r 2 -i 0 -a 0 -d 0 -f 0
-N LD_volume -S 100000 -P 64K -H disk[0-2] -target ctrl[0]
ok
system>
system> storage
-config vol -getfreecap -R 1 -D disk[0-0]:disk[0-1] -H disk[0-2] -target ctrl[0]
The drive group configuration is good with free capacity 500000MB
system>
```

```
system> storage
-config vol -remove -target vol[0-1]
ok
system>
system> storage
-config vol -set -N LD_volume -w 0 -target vol[0-0]
ok
system>
system> storage
-list controllers
ctrl[0]
         ServerRAID M5110e(Slot No. 0)
ctrl[1]
          ServerRAID M5110f(Slot No. 1)
system>
system> storage
-list drives
disk[0-0] Drive O
disk[0-1]
          Drive 1
disk[0-2]
          Drive 2
system>
system> storage
-list flashdimms
flashdimm[1]
              Flash DIMM 1
flashdimm[4]
               Flash DIMM 4
flashdimm[9]
               Flash DIMM 9
system>
system> storage
-list pools
pool[0-0]
            Storage Pool O
pool[0-1]
            Storage Pool 1
system>
system> storage
-list volumes
system>storage -list volumes
vol[0-0]
           Volume O
vol[0-1]
           Volume 1
Vol[0-2]
           Volume 2
system>
system> storage
-list drives -target ctrl[0]
          Drive O
disk[0-0]
disk[0-1]
            Drive 1
disk[0-2]
          Drive 2
system>
system> storage
-list drives -target pool[0-0]
disk[0-0] Drive O
            Drive 1
disk[0-1]
system≻
system> storage
-list pools -target ctrl[0]
pool[0-0]
            Storage Pool O
system>
system> storage
-list volumes -target ctrl[0]
vol[0-0]
           Volume O
           Volume 1
vol[0-1]
system>
system> storage
-list volumes -target pool[0-0]
           Volume O
vol[0-0]
vol[0-1]
           Volume 1
```

system> system> storage -show ctrl[0] firmware Total Firmware number: 2 Name: RAID Firmware1 Description: RAID Firmware Manfacture: IBM Version: 4.01(3)T Release Date: 01/05/2013 Name: RAID Firmware2 Description: RAID Firmware system> system> **storage** -show ctrl[0] info Product Name: ServerRAID M5110e Firmware Package Version: 23.7.0.1.2 Battery Backup: Installed Manufacture: IBM UUID: 1234567890123456 Model Type / Model: 1234AHH Serial No.: 12345678901 FRU No.: 5005076049CC4 Part No.: LSI2004 Cache Model Status: Unknown Cache Model Memory Size: 300MB Cache Model Serial No.: PBKUDOXTAOPO4Y PCI Slot Number: O PCI Bus Number: 2 PCI Device Number: 2 PCI Function Number: 10 PCI Device ID: 0x1000 PCI Subsystem Device ID: 0x1413 Ports: 2 Port 1: 12345678901234 Port 2: 12345678901235 Storage Pools: 2 **Societ** (algebra de la construction de la construction de la construcción de la construcción de la construc stotate1]Pool 1 Drives: 3 Drive O disk[0-0] disk[0-1] Drive 1 disk[0-2] Drive 2 system> system> storage -show disk[0-0] firmware Total Firmware number: 1 Name: Drive Description: Manufacture: Version: BE24 Release Date: system> system> **storage** -show disk[0-0] info Product Name: ST98394893 State: Online Slot No.: O Disk Type: SATA Media Type: HHD Health Status: Normal Capacity: 100.000GB

Speed: 6.0Gb/s Current Temperature: 33C Manufacture: ATA Device ID: 5 Enclusure ID: 0x00FC Machine Type: Model: Serial No.: 9XKJKL FRU No.: Part No.: system> system> **storage** -show flashdimm[15] Name: CPU1 DIMM 15 Health Status: Normal Operational Status: Online Capacity(GB): 400GB Model Type: DDR3 Part Number: 93E40400GGM101PAT FRU S/N: 44000000 Manuf ID: Diablo Technologies Temperature: OC Warranty Writes: 100% Write Endurance: 100% F/W Level: A201.0.0.49152 system> system> **storage** -show pool[0-0] RAID State: RAID O RAID Capacity: 67.000GB (0.000GB free) Drives: 2 disk[0-0] Drive O disk[0-1] Drive 1 Volumes: 2 vol[0-0] Volume O vol[0-1] Volume 1 system> system> storage -show pool[0-1] info RAID State: RAID 1 RAID Capacity: 231.898GB (200.000GB free) Holes: 2 #1 Free Capacity: 100.000GB #2 Free Capacity: 100.000GB Drives: 2 disk[0-1] Drive 1 Drive 2 disk[0-2] Volume: 1 vol[0-1] LD\_volume system> system> **storage** -show vol[0-0] Name: Volume O Stripe Size: 64KB Status: Offline Capacity: 100.000GB system> system> storage -show vol[0-0] info

Name: LD\_volume Status: Optimal Stripe Size: 64KB Bootable: Not Bootable Capacity: 231.898GB Read Policy: No Read Ahead Write Policy: Write Through I/O Policy: Direct I/O Access Policy: Read Write Disk Cache Policy: Unchanged Background Initialization: Enable system>

# **Commande adapter**

Cette commande permet d'afficher des informations relatives à l'inventaire sur les adaptateurs PCIe.

Si la commande **adapter** n'est pas prise en charge, le serveur répond par le message suivant lorsque la commande est émise :

Your platform does not support this command.

Si vous supprimez, remplacez ou configurez un adaptateur, vous devez redémarrer le serveur (au moins une fois) pour afficher les informations actualisées sur l'adaptateur.

Le tableau suivant présente les arguments pour les options.

### Tableau 67. Commande adapter

Le tableau suivant, à plusieurs lignes et trois colonnes, comporte les options, les descriptions d'option, ainsi que les valeurs associées pour les options.

| Option          | Description                                                         | Valeurs                                                                                                    |
|-----------------|---------------------------------------------------------------------|----------------------------------------------------------------------------------------------------|
| -list           | Afficher une liste de tous les adaptateurs<br>PCIe du serveur       |                                                                                                    |
| -show target_id | Afficher des informations détaillées sur<br>l'adaptateur PCIe cible | <b>target_id [info firmware ports chips]</b><br>Où :                                                            |
|                 |                                                                     | <ul> <li>info : afficher des informations sur le<br/>matériel de l'adaptateur</li> </ul>                        |
|                 |                                                                     | <ul> <li>firmware : afficher toutes les<br/>informations sur les microprogrammes<br/>de l'adaptateur</li> </ul> |
|                 |                                                                     | • <b>ports</b> : afficher toutes les informations<br>sur le port Ethernet de l'adaptateur                       |
|                 |                                                                     | • <b>chips</b> : afficher toutes les informations<br>sur la puce GPU de l'adaptateur                            |
| -h              | Permet d'afficher l'utilisation de la<br>commande et ses options    |                                                                                                    |

Syntaxe: adapter [options] option: -list -show target\_id [info|firmware|ports|chips] -h help

Exemples :

system> adapter list ob-1 Flex System CN4054 10Gbps Virtual Fabric Adapter ob - 2 GPU Card 1 slot-1 Raid Controller 1 slot-2 Adapter 01:02:03 system> adapter show ob-1 info Product Name: Flex System CN4054 10Gbps Virtual Fabric Adapter Card Interface: PCIe x 16 Function Count: 2 Function Name: xxx Emulx xx component1 Segment Number: 2348 Bus Number: 23949 Device Number: 1334 Function Number: 21 Vendor Id: 12 Device Id: 33 Revision Id: 1 Class Code: 2 Sub Vendor: 334 Sub Device: 223 Slot Description: a slot Slot Type: 23 Slot Data Bus Width: O Hot Plug: 12 PCI Type: 11 Blade Slot Port: xxx UUID: 39302938485 Manufacturer: IBM Serial Number: 998AAGG Part Number: ADB233 Model: 345 Function Sku: 221 Fod Uid: 2355 Required Daughter: 0 Max Data Width: O Connector Layout: pci x Package Type: dici Function Name: xxx nVidia xx component2 Segment Number: 2348 Bus Number: 23949 Device Number: 1334 Function Number: 21 Vendor Id: 12 Device Id: 33 Revision Id: 1 Class Code: 2 Sub Vendor: 334 Sub Device: 223 Slot Description: a slot Slot Type: 23 Slot Data Bus Width: O Hot Plug: 12 PCI Type: 11 Blade Slot Port: xxx UUID: 39302938485 Manufacturer: IBM Serial Number: 998AAGG

```
Part Number: ADB233
Model: 345
Function Sku: 221
Fod Uid: 2355
Required Daughter: O
Max Data Width: O
Connector Layout: pci x
Package Type: dici
```

## **Commande mystor**

Utilisez cette commande pour obtenir les informations d'inventaire associées à M.2 et gérer les volumes virtuels.

Le tableau suivant présente les arguments pour les options.

### Tableau 68. Commande mvstor

Le tableau suivant, à plusieurs lignes et deux colonnes, comporte les options et leurs descriptions.

| Option   | Description                                                                                                    |
|----------|----------------------------------------------------------------------------------------------------|
| -h/?     | Imprimer les informations d'aide pour cette commande                                                                                         |
| -version | Afficher les informations du microprogramme du contrôleur                                                                                    |
| -disks   | Afficher les informations des disques de support                                                                                             |
| -volumes | Afficher les informations des volumes virtuels                                                                                               |
| -create  | Créer un volume virtuel. Les éléments VD_Name, RaidLevel et StripeSize peuvent être spécifiés                                                |
| -delete  | Supprimer un volume virtuel                                                                                                    |
| -import  | Importer un volume virtuel étranger Une fois le volume virtuel importé, un réamorçage du système régénère automatiquement le volume virtuel. |

### Utilisation

mvstor [-options] - raid configuration for SATA/NVMe RAID boot solution. options:

```
    - version - displays controller firmware version.
    - displays information of media disks.
    - volumes - displays information of virtual disks
    - create -slot <slot_no> -name <vd name> -level <0|1> -stripe <32|64|128|256|512> - create virtual volume.
    Marvell SATA RAID: stripe size can only be 32k or 64k
    Marvell NVMe RAID: vd name is unapplicable. The name will always be VD_0.
    - delete -slot <slot_no> -id <0|1> - delete the virtual volume
    - import -slot <slot_no> -id <0|1> - import a foreign virtual volume
```

### Exemple

```
system> mvstor -version

Controller Slot Device Name Version

1 ThinkSystem M.2 SATA 2-Bay RAID Enablement Kit 2.3.20.1203

system> mvstor -disks

Controller Slot 1 M.2 Bay0 128GB M.2 SATA SSD LEN

Controller Slot 1 M.2 Bay1 128GB M.2 SATA SSD LEN

system> mvstor -volumes
```

Controller Slot 1: VD\_ID: 0 VD\_Name: VD\_Test PD\_Member: 0,1 RaidLevel: 1 StripSize: 64k VD\_Capacity: 117 GB VD\_Status: Optimal 64k 29 GB Optimal 1 system> mvstor -delete -slot 1 -id 0 VD\_ID O is deleted system> mvstor -create -slot 1 -name M2RAID -level 1 -strip 64 New volume is created system> mvstor -import -slot 1 -id 0 VD\_ID 0 is imported

# **Commandes Support**

Cette rubrique fournit une liste alphabétique des commandes Support.

Une seule commande Support est disponible : la « Commande dbgshimm » à la page 205.

# **Commande dbgshimm**

Utilisez cette commande pour déverrouiller l'accès réseau au shell de débogage sécurisé.

Remarque : L'utilisation de cette commande est réservée au personnel de support technique.

Le tableau suivant présente les arguments pour les options.

Tableau 69. commande dbgshimm

Le tableau suivant, à plusieurs lignes et deux colonnes, comporte les options et leurs descriptions.

| Option        | Description                                                                     |
|---------------|---------------------------------------------------------------------------------|
| état          | Afficher l'état                                                                 |
| activer       | Activer l'accès au débogage (valeur par défaut en l'absence d'option spécifiée) |
| désactivation | Désactiver l'accès au débogage                                                  |

# Chapitre 12. Interface IPMI

Ce chapitre décrit l'interface IPMI prise en charge par XClarity Controller.

Pour plus d'informations sur les commandes IPMI standards, reportez-vous aux spécifications figurant dans la documentation (version 2.0 ou ultérieure) de l'IPMI (Intelligent Platform Management Interface). Ce document décrit les paramètres OEM utilisés avec les commandes IPMI standards, ainsi que les commandes IPMI OEM prises en charge par le microprogramme XClarity Controller.

# Gestion de XClarity Controller à l'aide d'IPMI

Les informations de cette rubrique vous permettent de gérer XClarity Controller à l'aide de l'interface IPMI.

Le module XClarity Controller est livré avec un ID utilisateur défini initialement avec le nom d'utilisateur USERID et le mot de passe PASSW0RD (le chiffre 0 et non pas la lettre O). Cet utilisateur dispose d'un accès Superviseur.

**Important :** Pour une sécurité accrue, modifiez ce nom d'utilisateur et ce mot de passe lors de votre configuration initiale.

Dans Flex System, un utilisateur peut configurer un module CMM Flex System pour gérer de façon centralisée les comptes utilisateur IPMI de XClarity Controller. Dans ce cas, vous ne pourrez peut-être pas accéder à XClarity Controller via l'IPMI tant que le module CMM n'aura pas configuré les ID utilisateur IPMI.

**Remarque :** Les droits d'accès de l'ID utilisateur configurés par le module CMM peuvent être différents de la combinaison USERID/PASSW0RD décrite ci-dessus. Si aucun ID utilisateur IPMI n'a été configuré par le module CMM, le port réseau associé au protocole IPMI est fermé.

XClarity Controller fournit également les fonctions suivantes de gestion du serveur à distance IPMI :

### Interfaces de ligne de commande IPMI

L'interface de ligne de commande IPMI fournit un accès direct aux fonctions de gestion du serveur via le protocole IPMI 2.0. Vous pouvez utiliser IPMItool pour émettre des commandes de contrôle de l'alimentation du serveur, afficher des informations sur le serveur et identifier le serveur. Pour plus d'informations sur ipmitool, voir « Utilisation d'ipmitool » à la page 207.

### Serial over LAN

Pour gérer des serveurs depuis un site distant, utilisez IPMItool afin d'établir une connexion SOL (Serial over LAN). Pour plus d'informations sur ipmitool, voir « Utilisation d'ipmitool » à la page 207.

## **Utilisation d'ipmitool**

Les informations de cette rubrique permettent d'accéder aux informations sur ipmitool.

Ipmitool fournit différents outils qui vous permettent de gérer et de configurer un système IPMI. Vous pouvez utiliser ipmitool en mode intrabande ou hors bande pour gérer et configurer XClarity Controller.

Pour plus d'informations sur IPMItool ou pour le télécharger, visitez le site https://github.com/ipmitool/ ipmitool.

# **Commandes IPMI avec paramètres OEM**

# Obtention/définition des paramètres de configuration LAN

Afin de refléter les capacités fournies par XCC pour certains paramètres réseau, les valeurs pour certaines des données de paramètre sont définies comme indiqué ci-après.

### DHCP

Outre les méthodes usuelles d'obtention d'une adresse IP, XCC fournit un mode qui tente d'obtenir une adresse IP à partir d'un serveur DHCP pendant une période donnée. Si cela échoue, il bascule vers l'utilisation d'une adresse IP statique.

Le tableau suivant, à plusieurs lignes et trois colonnes, comporte les options, les descriptions d'option, ainsi que les valeurs associées pour les options.

| Paramètre           | # | Données de paramètre                                                                                        |
|---------------------|---|----------------------------------------------------------------------------------------------------|
| Source<br>d'adresse | 4 | données 1                                                                                                   |
| IP                  |   | [7:4] – réservées                                                                                           |
|                     |   | [3:0] – source d'adresse                                                                                    |
|                     |   | 0h = non spécifiée                                                                                          |
|                     |   | 1h = adresse statique (configurée manuellement)                                                             |
|                     |   | 2h = adresse obtenue par XCC exécutant DHCP                                                                 |
|                     |   | 3h = adresse obtenue par le BIOS ou le logiciel système                                                     |
|                     |   | 4h = adresse obtenue par XCC qui exécute un autre protocole<br>d'affectation d'adresses.                    |
|                     |   | XCC utilise la valeur 4h pour indiquer le mode d'adresse de DHCP avec basculement vers une valeur statique. |

### Sélection d'interface Ethernet

Le matériel XCC contient deux interfaces MAC Ethernet 10/100 avec RMII. Le matériel XCC contient également deux interfaces MAC Ethernet 1 Gbit/s avec RGMII. L'un des MAC est généralement connecté à la carte réseau (NIC) du serveur partagé et l'autre MAC est utilisé en tant que port de gestion système dédié. Un seul port Ethernet est actif sur un serveur à un moment donné. Les deux ports ne sont pas activés simultanément.

Sur certains serveurs, les concepteurs système peuvent choisir de connecter uniquement l'une ou l'autre de ces interfaces Ethernet sur la carte système. Dans ces systèmes, seule l'interface Ethernet connectée sur la carte est prise en charge par XCC. Une demande d'utilisation du port non connecté renvoie un code achèvement CCh.

Les ID de module pour toutes les cartes réseau facultatives sont numérotés comme suit :

- carte facultative n° 1, ID de module = 03h (eth2),
- carte facultative n° 2, ID de module = 04h (eth3),

| Paramètre                                                                           | #   | Données de paramètre                                                                                    |  |
|-------------------------------------------------------------------------------------|-----|----------------------------------------------------------------------------------------------------|--|
| Paramètre OEM                                                                       | C0h | data1                                                                                                   |  |
| Ce numéro de paramètre est<br>utilisé par XCC pour indiguer les                     |     | 00h = eth0                                                                                              |  |
| ports Ethernet possibles (modules                                                   |     | 01h = eth1                                                                                              |  |
| logiques) qui devraient etre<br>utilisés.                                           |     | 02h = eth2                                                                                              |  |
| Ce paramètre de la commande<br>Obtention/définition des                             |     | etc.                                                                                                    |  |
| paramètres de configuration LAN                                                     |     | FFh = désactiver tous les ports réseau externes                                                         |  |
| d'ensemble ou ne nécessite pas<br>de sélecteur de bloc. Ces zones                   |     | XCC prend en charge un second octet de données<br>facultatif pour indiquer le canal d'un module utilisé |  |
| 00h.                                                                                |     | data2                                                                                                   |  |
| Les données de réponse                                                              |     | 00h = canal 0                                                                                           |  |
| éventuellement 4 octets si le                                                       |     | 01h = canal 1                                                                                           |  |
| module NCSI.                                                                        |     | etc.                                                                                                    |  |
| Octet 1 = code achèvement                                                           |     | Si data2 n'est pas spécifiée dans la demande, le                                                        |  |
| Octet 2 = révision                                                                  |     | canal 0 est utilisé par défaut                                                                          |  |
| Octet 3 = 00h pour eth0 ou<br>01h pour eth1, etc.                                   |     |                                                                                                    |  |
| Octet 4 = (facultatif) numéro<br>de canal, si le périphérique est<br>un module NCSI |     |                                                                                                    |  |

L'octet de data1 est utilisé pour indiquer le module logique. Il peut s'agir d'une carte réseau de gestion de systèmes dédiée ou d'une interface NCSI dans la carte réseau partagée avec le serveur.

L'octet de data2 est utilisé pour indiquer le canal pour le module logique, si le module est un périphérique NCSI. Si les data2 ne sont pas indiquées dans la demande et si le module logique est un périphérique NCSI, le canal 0 est utilisé par défaut. Si les data2 ne sont pas indiquées dans la demande, mais que le module logique n'est pas un périphérique NCSI, les informations du canal sont ignorées.

Exemples :

Annexe A : si le canal 2 de la carte réseau partagée sur la carte (ID du module = 0, eth0) doit être utilisé en tant que port de gestion, les données d'entrée sont les suivantes : 0xC0 0x00 0x02

Annexe B : si le premier canal de la première carte mezzanine réseau doit être utilisé, l'entrée doit être : 0xC0 0x02 0x0

### Activer/désactiver Ethernet sur USB

Le paramètre ci-après est utilisé pour activer ou désactiver l'interface XCC interne.

| Paramètre                                                                                                    | #   | Données de paramètre              |
|----------------------------------------------------------------------------------------------------|-----|-----------------------------------|
| Paramètre OEM                                                                                                    | C1h | données 1                         |
| (Ce numéro de paramètre est<br>utilisé par XCC pour activer ou<br>désactiver l'interface Ethernet sur<br>USB).                                                                                                    |     | 0x00 = désactivé<br>0x01 = activé |
| Ce paramètre de la commande<br>Obtenir les paramètres de<br>configuration LAN n'utilise pas de<br>sélecteur d'ensemble ou ne<br>nécessite pas de sélecteur de<br>bloc. Ces zones doivent donc être<br>définies sur 00h. |     |                                   |
| Les données de réponse<br>renvoient 3 octets :                                                                                                    |     |                                   |
| Octet 1 = code achèvement                                                                                                    |     |                                   |
| Octet 2 = révision                                                                                                    |     |                                   |
| Octet 3 = 00h (désactivé) ou<br>01h (activé)                                                                                                    |     |                                   |

L'octet de data1 est utilisé pour indiquer le module logique. Il peut s'agir d'une carte réseau de gestion de systèmes dédiée ou d'une interface NCSI dans la carte réseau partagée avec le serveur.

L'octet de data2 est utilisé pour indiquer le canal pour le module logique, si le module est un périphérique NCSI. Si les data2 ne sont pas indiquées dans la demande et si le module logique est un périphérique NCSI, le canal 0 est utilisé par défaut. Si les data2 ne sont pas indiquées dans la demande, mais que le module logique n'est pas un périphérique NCSI, les informations du canal sont ignorées.

### Exemples :

Annexe A : si le canal 2 de la carte réseau partagée sur la carte (ID du module = 0, eth0) doit être utilisé en tant que port de gestion, les données d'entrée sont les suivantes : 0xC0 0x00 0x02

Annexe B : si le premier canal de la première carte mezzanine réseau doit être utilisé, l'entrée doit être : 0xC0 0x02 0x0

### **Option IPMI permettant d'obtenir le DUID-LLT**

Le DUID est une autre valeur en lecture seule qui doit être exposée via IPMI. Selon RFC3315, ce format de DUID est basé sur l'adresse de couche de liaison plus le temps.
| Paramètre                                                                                                    | #   | Données de paramètre |
|----------------------------------------------------------------------------------------------------|-----|----------------------|
| Paramètre OEM                                                                                                    | C2h |                      |
| (Ce numéro de paramètre est<br>utilisé par XCC pour activer ou<br>désactiver l'interface Ethernet sur<br>USB).                                                                                                    |     |                      |
| Ce paramètre de la commande<br>Obtenir les paramètres de<br>configuration LAN n'utilise pas de<br>sélecteur d'ensemble ou ne<br>nécessite pas de sélecteur de<br>bloc. Ces zones doivent donc être<br>définies sur 00h. |     |                      |
| Les données de réponse<br>renvoient 3 octets :                                                                                                    |     |                      |
| Octet 1 = code achèvement                                                                                                    |     |                      |
| Octet 2 = révision du<br>paramètre (comme dans les<br>spécifications IPMI)                                                                                                    |     |                      |
| Octet 3 = longueur des octets<br>de données suivants<br>(16 octets actuellement)                                                                                                    |     |                      |
| Byte 4 - n DUID_LLT                                                                                                    |     |                      |

### Paramètres de configuration Ethernet

Les paramètres ci-après peuvent être utilisés pour configurer des paramètres Ethernet spécifiques.

| Paramètre                                                                                                    | #   | Données de paramètre                                                                                                    |
|----------------------------------------------------------------------------------------------------|-----|----------------------------------------------------------------------------------------------------|
| Paramètre OEM                                                                                                    | C3h | données 1                                                                                                    |
| <ul> <li>(Ce numéro de paramètre est<br/>utilisé par XCC pour activer ou<br/>désactiver le paramètre de<br/>négociation automatique pour<br/>l'interface Ethernet).</li> <li>Les données de réponse<br/>renvoient 3 octets :</li> <li>Octet 1 = code achèvement<br/>Octet 2 = révision<br/>Octet 3 = 00h (désactivé) ou<br/>01h (activé)</li> </ul> |     | 0x00 = désactivé<br>0x01 = activé<br>Remarque : sur les systèmes Flex et ThinkSystem D2<br>Enclosure (ThinkSystem SD530 Compute Node), le<br>paramètre de négociation automatique ne peut pas<br>être modifié car il risque de rompre le chemin de<br>communication réseau via CMM et SMM. |
| Paramètre OEM<br>(Ce numéro de paramètre est<br>utilisé par XCC pour obtenir ou<br>définir la vitesse de transfert de<br>l'interface Ethernet).<br>Les données de réponse<br>renvoient 3 octets :<br>Octet 1 = code achèvement<br>Octet 2 = révision<br>Octet 3 = 00h (10 Mo) ou 01h<br>(100 Mo)                                                    | C4h | <u>données 1</u><br>0x00 = 10 Mbit<br>0x01 = 100 Mbit                                                                                                    |
| Paramètre OEM<br>(Ce numéro de paramètre est<br>utilisé par XCC pour obtenir ou<br>définir le paramètre duplex de<br>l'interface Ethernet).<br>Les données de réponse<br>renvoient 3 octets :<br>Octet 1 = code achèvement<br>Octet 2 = révision<br>Octet 3 = 00h (semi-duplex)<br>ou 01h (duplex intégral)                                         | C5h | <u>données 1</u><br>0x00 = semi-duplex<br>0x01 = duplex intégral                                                                                                    |

| Paramètre                                                                                                    | #   | Données de paramètre |
|----------------------------------------------------------------------------------------------------|-----|----------------------|
| Paramètre OEM                                                                                                    | C6h | données 1            |
| (Ce numéro de paramètre est<br>utilisé par XCC pour obtenir ou<br>définir l'unité de transmission<br>maximale (MTU) de l'interface<br>Ethernet). |     | Taille de la MTU     |
| Les données de réponse<br>renvoient 3 octets :                                                                                                   |     |                      |
| Octet 1 = code achèvement                                                                                                    |     |                      |
| Octet 2 = révision                                                                                                    |     |                      |
| Octet 3-4 = taille de la MTU                                                                                                    |     |                      |
| Paramètre OEM                                                                                                    | C7h | données 1 - 6        |
| (Ce numéro de paramètre est<br>utilisé par XCC pour obtenir ou<br>définir une adresse MAC<br>administrée localement.)                            |     | Adresse MAC          |
| Les données de réponse<br>renvoient 3 octets :                                                                                                   |     |                      |
| Octet 1 = code achèvement                                                                                                    |     |                      |
| Octet 2 = révision                                                                                                    |     |                      |
| Octet 3 – 8 = adresse MAC                                                                                                    |     |                      |

### Option IPMI permettant d'obtenir l'adresse de liaison locale

Il s'agit d'un paramètre en lecture seule permettant d'extraire l'adresse IPv6 de liaison locale.

| Paramètre                                                                        | #   | Données de paramètre |
|----------------------------------------------------------------------------------|-----|----------------------|
| Paramètre OEM                                                                    | C8h |                      |
| Ce paramètre est utilisé pour<br>obtenir l'adresse de liaison locale<br>du XCC : |     |                      |
| Les données de réponse<br>renvoient les éléments suivants :                      |     |                      |
| Octet 1 = code achèvement                                                        |     |                      |
| Octet 2 = révision du<br>paramètre (comme dans les<br>spécifications IPMI)       |     |                      |
| Octet 3 = longueur du préfixe<br>d'adresse IPv6                                  |     |                      |
| Octet 4-19 = adresse de<br>liaison locale au format binaire                      |     |                      |

#### Option IPMI pour l'activation/désactivation d'IPv6

Il s'agit d'un paramètre de lecture/écriture pour activer/désactiver IPv6 dans XCC.

| Paramètre                                                                  | #   | Données de paramètre |
|----------------------------------------------------------------------------|-----|----------------------|
| Paramètre OEM                                                              | C9h | données 1            |
| Ce paramètre est utilisé pour<br>activer/désactiver IPv6 dans XCC          |     | 0x00 = désactivé     |
| Les données de réponse renvoient les éléments suivants :                   |     | 0x01 = active        |
| Octet 1 = code achèvement                                                  |     |                      |
| Octet 2 = révision du<br>paramètre (comme dans les<br>spécifications IPMI) |     |                      |
| Octet 3 = 00h (désactivé) ou<br>01h (activé)                               |     |                      |

#### Passerelle Ethernet sur USB vers un réseau externe

Le paramètre ci-après est utilisé pour configurer l'Ethernet sur USB vers une passerelle Ethernet externe.

| Paramètre                                                                                                    | #   | Données de paramètre                                                                       |
|----------------------------------------------------------------------------------------------------|-----|--------------------------------------------------------------------------------------------|
| Paramètre OEM                                                                                                   | CAh | Définir les paramètres de configuration LAN :                                              |
| Ce paramètre de la commande                                                                                     |     | données 1                                                                                  |
| configuration LAN n'utilise pas de                                                                              |     | Réservé (= 00h)                                                                            |
| pas de sélecteur de bloc. Ces zones                                                                             |     | données 2:3                                                                                |
| Les données de réponse d'obtention renvoient les éléments suivants :                                            |     | Numéro de port Ethernet sur USB, octet de poids faible en premier                          |
| Octet 1 = code achèvement                                                                                       |     | données 4:5                                                                                |
| Octet 2 = révision                                                                                              |     | Numéro de port Ethernet externe, octet de poids                                            |
| Octet 3 = réservé (00h)                                                                                         |     | faible en premier                                                                          |
| Octets 4:5 = numéro de port<br>Ethernet sur USB (octet de poids<br>faible en premier)                           |     | Le nombre d'octets à suivre peut varier (1, 4 ou<br>16 octets) selon le mode d'adressage : |
| Octets 6:7 = numéro de port<br>Ethernet externe (octet de poids                                                 |     | données 6                                                                                  |
| faible en premier)                                                                                              |     | 00h = désactiver le transfert                                                              |
| Le nombre d'octets à suivre peut varier $(1, 4, 0, 16, 0, ctets)$ selon le mode                                 |     | 01h = utiliser l'adresse IP de CMM par défaut                                              |
| d'adressage :                                                                                                   |     | données 6:9                                                                                |
| Octet 8 = modes prédéfinis :                                                                                    |     | Adresse IP réseau externe IPv4 sous forme                                                  |
| 00h = le transfert est désactivé                                                                                |     | binaire                                                                                    |
| 01h = l'adresse IP CMM est<br>utilisée                                                                          |     | données 6:21                                                                               |
| Octets 8:11 = adresse IP réseau<br>externe IPv4 sous forme binaire                                              |     | Adresse IP réseau externe IPv6 sous forme<br>binaire                                       |
| Octets 8:23 = adresse IP réseau<br>externe IPv6 sous forme binaire                                              |     |                                                                                            |
| Codes achèvement :                                                                                              |     |                                                                                            |
| 00h – Succès                                                                                                    |     |                                                                                            |
| 80h – Paramètre non pris en charge                                                                              |     |                                                                                            |
| C1h – La commande n'est pas pris en<br>charge                                                                   |     |                                                                                            |
| C7h – La longueur des données de<br>demande n'est pas valide                                                    |     |                                                                                            |
| Paramètre OEM                                                                                                   | CBh | Données 1:4                                                                                |
| Ce paramètre est utilisé pour définir et<br>obtenir l'adresse IP et le masque de<br>réseau LAN sur USB du XCC : |     | Adresse IP de l'interface LAN sur USB côté<br>XCC.<br>Données 5:8                          |
| Les données de réponse renvoient les<br>éléments suivants :                                                     |     | Masque de réseau de l'interface LAN sur LISB                                               |
| Octet 1 = code achèvement                                                                                       |     | côté XCC.                                                                                  |

| Paramètre                                                                                    | #   | Données de paramètre                             |
|----------------------------------------------------------------------------------------------|-----|--------------------------------------------------|
| Octet 2 = révision du paramètre<br>(comme dans les spécifications<br>IPMI)                   |     |                                                  |
| Octet 3:10 = adresse IP et valeur du<br>masque de réseau (octet de poids fort)<br>en premier |     |                                                  |
| Paramètre OEM                                                                                | CCh | Données 1:4                                      |
| Ce paramètre est utilisé pour définir et<br>obtenir l'adresse IP LAN sur USB du SE<br>hôte : |     | Adresse IP de l'interface LAN sur USB côté hôte. |
| Les données de réponse renvoient les<br>éléments suivants :                                  |     |                                                  |
| Octet 1 = code achèvement                                                                    |     |                                                  |
| Octet 2 = révision du paramètre<br>(comme dans les spécifications<br>IPMI)                   |     |                                                  |
| Octet 3:6 = adresse IP (octet de poids fort) en premier                                      |     |                                                  |

### Interroger le module logique d'inventaire

Le paramètre ci-après est utilisé pour l'interrogation de l'inventaire du module NCSI.

| Paramètre                                                                                      | #   | Données de paramètre                                          |
|------------------------------------------------------------------------------------------------|-----|---------------------------------------------------------------|
| Paramètre OEM                                                                                  | D3h | Obtention/définition des paramètres de configuration<br>LAN : |
| Ce paramètre de la commande<br>Obtention/définition des                                        |     |                                                               |
| paramètres de configuration LAN<br>n'utilise pas de sélecteur                                  |     |                                                               |
| d'ensemble ou ne nécessite pas                                                                 |     |                                                               |
| doivent donc être définies sur                                                                 |     |                                                               |
| 00h.                                                                                           |     |                                                               |
| Opération d'interrogation<br>d'inventaire du module                                            |     |                                                               |
| L'opération d'interrogation                                                                    |     |                                                               |
| exécutée en émettant la demande                                                                |     |                                                               |
| avec deux octets de données<br>0x00 en plus du numéro de                                       |     |                                                               |
| paramètre D3h.                                                                                 |     |                                                               |
| Interroger le module d'inventaire :                                                            |     |                                                               |
| > 0x0C 0x02 0x00 0xD3 0x00<br>0x00                                                             |     |                                                               |
| La réponse XCC inclut un octet<br>d'informations pour chaque<br>module présent :               |     |                                                               |
| bits 7:4 = nombre de canaux<br>NCSI dans le module                                             |     |                                                               |
| bits 3:0 = nombre de modules<br>logiques                                                       |     |                                                               |
| Réponse                                                                                        |     |                                                               |
| > 0x00 0x00 0x40 0x01 0x32                                                                     |     |                                                               |
| Indique que 3 modules logiques sont présents :                                                 |     |                                                               |
| le module 0 comporte<br>4 canaux NCSI                                                          |     |                                                               |
| le module 1 n'est pas une<br>carte réseau NCSI et ne prend<br>pas en charge les canaux<br>NCSI |     |                                                               |
| Le module 2 comporte<br>3 canaux NCSI                                                          |     |                                                               |

### Obtenir/définir des données de modules logiques

Le paramètre ci-après est utilisé pour lire et pour définir la priorité affectée à chaque module.

| Paramètre                                                                                                    | #  | Données de paramètre                                                                                                    |
|----------------------------------------------------------------------------------------------------|----|----------------------------------------------------------------------------------------------------|
| Paramètre OEM                                                                                                    | D4 | Obtention/définition des paramètres de configuration LAN :                                                                  |
| Ce paramètre de la commande<br>Obtention/définition des<br>paramètres de configuration LAN<br>n'utilise pas de sélecteur<br>d'ensemble ou ne nécessite pas<br>de sélecteur de bloc. Ces zones |    | Bit [7-4] = priorité du module logique (1 = la plus<br>élevée, 15 = la plus faible)<br>Bit [3-0] = nombre de module logique |
| doivent donc être définies sur<br>00h.                                                                                                    |    |                                                                                                    |
| La commande prend en charge<br>2 opérations :                                                                                                    |    |                                                                                                    |
| Lire la priorité du module                                                                                                    |    |                                                                                                    |
| Définir la priorité du module                                                                                                    |    |                                                                                                    |
| Opération de lecture de priorité du module                                                                                                    |    |                                                                                                    |
| L'opération de lecture de priorité<br>de module est exécutée en<br>émettant la demande avec deux<br>octets de données 0x00 en plus<br>du numéro de paramètre D4h.                             |    |                                                                                                    |
| Lire la priorité du module :                                                                                                    |    |                                                                                                    |
| > 0x0C 0x02 0x01 0xD4 0x00<br>0x00                                                                                                    |    |                                                                                                    |
| Réponse                                                                                                    |    |                                                                                                    |
| > 0x00 0x00 0x00 0x12 0x23                                                                                                    |    |                                                                                                    |
| module logique 0 = priorité 0                                                                                                    |    |                                                                                                    |
| module logique 2 = priorité 1                                                                                                    |    |                                                                                                    |
| module logique 3 = priorité 2                                                                                                    |    |                                                                                                    |
| Opération de définition de priorité<br>du module                                                                                                    |    |                                                                                                    |
| L'opération de définition de<br>priorité de module est exécutée<br>en émettant la demande avec au<br>moins un paramètre en plus du<br>numéro de paramètre D4h.                                |    |                                                                                                    |
| Définir la priorité du module :                                                                                                    |    |                                                                                                    |
| > 0x0C 0x01 0x01 0xD4 0x00<br>0x12 0x23                                                                                                    |    |                                                                                                    |
| définir le module logique 0 =<br>priorité 0                                                                                                    |    |                                                                                                    |
| définir le module logique 2 =<br>priorité 1                                                                                                    |    |                                                                                                    |

| Paramètre                                                   | # | Données de paramètre |
|-------------------------------------------------------------|---|----------------------|
| définir le module logique 3 =<br>priorité 2                 |   |                      |
| Réponse :                                                   |   |                      |
| code achèvement uniquement,<br>aucune donnée supplémentaire |   |                      |

#### Obtenir/définir l'état de synchronisation réseau XCC

| Paramètre                                                                                                    | #   | Données de paramètre                          |
|----------------------------------------------------------------------------------------------------|-----|-----------------------------------------------|
| Paramètre OEM                                                                                                    | D5h | données 1                                     |
| L'octet est utilisé pour configurer<br>la synchronisation des paramètres<br>réseau entre le mode de carte<br>réseau dédiée et partagée.                                                                                 |     | 0x00 = Synchronisation<br>0x01 = Indépendance |
| Ce paramètre de la commande<br>Obtenir les paramètres de<br>configuration LAN n'utilise pas de<br>sélecteur d'ensemble ou ne<br>nécessite pas de sélecteur de<br>bloc. Ces zones doivent donc être<br>définies sur 00h. |     |                                               |
| Les données de réponse<br>renvoient 3 octets :                                                                                                    |     |                                               |
| Octet 1 = code achèvement                                                                                                    |     |                                               |
| Octet 2 = révision                                                                                                    |     |                                               |
| Octet 3 = 00h (activé) ou 01h<br>(désactivé)                                                                                                    |     |                                               |

L'octet est utilisé pour configurer la synchronisation des paramètres réseau entre le mode de carte réseau dédiée et partagée. Ici, la valeur par défaut était 0h, ce qui signifie que XCC va mettre à jour automatiquement les paramètres réseau entre le changement de mode et utiliser la carte réseau partagée (sur la carte) comme référence majeure. Si la valeur est définie sur 1h, chaque paramètre réseau sera ici indépendant, ce qui signifie que nous pouvons configurer un paramètre réseau différent pour chaque mode, comme par exemple, activer VLAN en mode carte réseau dédiée et désactiver VLAN en mode carte réseau dédiée et désactiver VLAN en mode carte réseau dédiée.

#### Obtenir/définir le mode réseau XCC

| Paramètre                                         | #   | Données de paramètre                                                |
|---------------------------------------------------|-----|---------------------------------------------------------------------|
| Paramètre OEM                                     | D6h | Définir les paramètres de configuration LAN :                       |
| Ce paramètre est utilisé pour                     |     | données 1                                                           |
| la carte réseau de gestion XCC.                   |     | Mode réseau pour la définition                                      |
| Les données de réponse<br>renvoient 4 octets :    |     | Obtenir les paramètres de configuration LAN :                       |
| Octet 1 = code achèvement                         |     | données 1                                                           |
| Octet 2 = révision                                |     | Mode réseau pour l'obtention. Il s'agit de données                  |
| Octet 3 = mode réseau<br>appliqué/indiqué         |     | facultatives, par défaut pour l'interrogation du mode réseau actuel |
| Octet 4 = ID de module du<br>mode réseau appliqué |     |                                                                     |
| Octet 5 = ID de canal du mode<br>réseau appliqué  |     |                                                                     |

# **Commandes IPMI OEM**

Le XCC prend en charge les commandes IPMI OEM suivantes : Chaque commande requiert un niveau de privilège différent, comme indiqué ci-dessous.

| Code | Commandes Netfn<br>0x2E                     | Privilège |
|------|---------------------------------------------|-----------|
| 0xCC | Réinitialiser XCC aux<br>valeurs par défaut | PRIV_USR  |

| Code | Commandes Netfn<br>0x3A                                                | Privilège |
|------|------------------------------------------------------------------------|-----------|
| 0x00 | Interroger la version<br>du microprogramme                             | PRIV_USR  |
| 0x0D | Informations relatives<br>à la carte                                   | PRIV_USR  |
| 0x1E | Options de délai de<br>restauration de<br>l'alimentation du<br>châssis | PRIV_USR  |
| 0x38 | NMI et réinitialiser                                                   | PRIV_USR  |
| 0x49 | Lancer la collecte de<br>données                                       | PRIV_USR  |
| 0x4A | Envoyer fichier                                                        | PRIV_USR  |
| 0x4D | État de la collecte de<br>données                                      | PRIV_USR  |
| 0x50 | Obtenir les<br>informations du build                                   | PRIV_USR  |
| 0x55 | Obtenir/définir le nom<br>d'hôte                                       | PRIV_USR  |

| Code | Commandes Netfn<br>0x3A                                                    | Privilège |
|------|----------------------------------------------------------------------------|-----------|
| 0x6B | Interroger le niveau<br>de révision du<br>microprogramme de<br>module FPGA | PRIV_USR  |
| 0x6C | Interroger le niveau<br>de révision du<br>matériel intégré                 | PRIV_USR  |
| 0x6D | Interroger le niveau<br>de révision du<br>microprogramme de<br>PSoC        | PRIV_USR  |
| 0x98 | Contrôle du port USB<br>FP                                                 | PRIV_USR  |
| 0xC7 | Commutateur NM<br>IPMI natif                                               | PRIV_ADM  |

#### Commande Réinitialiser XCC aux valeurs par défaut

Cette commande réinitialise le paramètre de configuration XCC aux valeurs par défaut.

| Fonction Net = 0x2E |               |                                                            |                                 |  |
|---------------------|---------------|------------------------------------------------------------|---------------------------------|--|
| Code                | Commande      | Demande, données de réponse                                | Description                     |  |
| 0xCC                | Réinitialiser | Demande :                                                  | Cette commande réinitialise les |  |
|                     | valeurs par   | Octet 1 – 0x5E Octet 2 – 0x2B                              | aux valeurs par défaut.         |  |
|                     | defaut        | Octet 3 - 0x00                                             |                                 |  |
|                     |               | Octet 4 – 0x0A Octet 5 – 0x01                              |                                 |  |
|                     |               | Octet 6 - 0xFF                                             |                                 |  |
|                     |               | Octet 7 – 0x00 Octet 8 – 0x00                              |                                 |  |
|                     |               | Octet 9 - 0x00                                             |                                 |  |
|                     | Réponse :     |                                                            |                                 |  |
|                     |               | Octet 1 – Code achèvement<br>Octet 2 – 0x5E Octet 3 – 0x2B |                                 |  |
|                     |               | Octet 4 - 0x00                                             |                                 |  |
|                     |               | Octet 5 – 0x0A Octet 6 – 0x01                              |                                 |  |
|                     |               | Octet 7 – Données de réponse                               |                                 |  |
|                     |               | 0 = Réussite                                               |                                 |  |
|                     |               | non-nul = Échec                                            |                                 |  |

#### Commandes d'informations de carte/microprogramme

Cette section répertorie les commandes permettant d'interroger les informations sur la carte et le microprogramme.

| Net Function = 0x3A |                                                    |                                                                                                    |                                                                                                    |  |  |
|---------------------|----------------------------------------------------|----------------------------------------------------------------------------------------------------|----------------------------------------------------------------------------------------------------|--|--|
| Code                | Commande                                           | Demande, données de réponse                                                                                                    | Description                                                                                                    |  |  |
| 0x00                | Interroger la<br>version du<br>micropro-<br>gramme | Demande :<br>Aucune donnée sur la demande<br>Réponse :<br>Octet 1 – Code achèvement<br>Octet 2 – Version majeure                                                                            | Cette commande renvoie les<br>numéros de version majeure et<br>mineure du microprogramme. Si la<br>commande est effectuée avec les<br>données de demande de 1 octet<br>en option, la réponse XCC renvoie<br>également la troisième zone<br>(révision) de la version.<br>(Majeur. mineur. Révision)       |  |  |
| 0x0D                | Interroger les                                     | Demande : S/O                                                                                                    | Cette commande renvoie l'ID de la                                                                                                    |  |  |
|                     | informations<br>de la carte                        | <b>Réponse</b> :<br>Octet 1 - ID du système<br>Octet 2 – Révision de la carte                                                                                                    | carte et la révision de la carte.                                                                                                    |  |  |
| 0x50                | Interroger les<br>informations<br>du build         | Demande : S/O<br>Réponse :<br>Octet 1 – Code achèvement.<br>Octets 2:10 – Nom ASCIIZ du build<br>Octets 11:23 – Date de génération<br>ASCIIZ<br>Octets 24:31 – Heure de<br>génération ASCII | Cette commande renvoie le nom<br>du build, la date de génération et<br>l'heure de génération. Le nom du<br>build et les chaînes de date de<br>génération ont une terminaison<br>zéro.<br>Le format de la date de génération<br>est YYYY-MM-DD<br>Par exemple : « ZUBT99A »<br>"2005-03-07"<br>"23:59:59" |  |  |

| Net Function = 0x3A |                                                                                                   |                                                                                                    |                                                                                                    |  |
|---------------------|---------------------------------------------------------------------------------------------------|----------------------------------------------------------------------------------------------------|----------------------------------------------------------------------------------------------------|--|
| Code                | Commande                                                                                          | Demande, données de réponse                                                                                                    | Description                                                                                                    |  |
| Ox6B                | Commande<br>Interroger le<br>niveau de<br>révision du<br>micropro-<br>gramme de<br>module<br>FPGA | Demande, données de réponse<br>Demande :<br>Octet 1 - Type de dispositif FPGA*<br>Type de dispositif FPGA<br>0 = Local (niveau actif)<br>1 = Carte d'UC 1 (niveau actif)<br>2 = Carte d'UC 2 (niveau actif)<br>3 = Carte d'UC 3 (niveau actif)<br>4 = Carte d'UC 4 (niveau actif)<br>5 = ROM principale locale<br>6 = ROM de récupération locale | Cette commande renvoie le niveau<br>de révision du microprogramme<br>FPGA.<br>Si l'octet 1 est omis, alors le<br>paramètre local (niveau actif) est<br>sélectionné                                                       |  |
|                     |                                                                                                   | Réponse :Octet 1 – Code achèvementOctet 2 – Niveau de révision<br>majeurOctet 3 – Niveau de révision<br>mineurOctet 4 – Niveau de révision sous-<br>mineurOctet de test sur les plateformes<br>XCC)                                                                                                    |                                                                                                    |  |
| 0x6C                | Interroger le<br>niveau de<br>révision du<br>matériel<br>intégré                                  | Demande :<br>Aucune donnée.<br>Réponse :<br>Octet 1 – Code achèvement<br>Octet 2 – Niveau de révision                                                                                                    | Cette commande renvoie le niveau<br>de révision du matériel intégré sur<br>lequel se trouve le FPGA.                                                                                                    |  |
| 0x6D                | Interroger le<br>niveau de<br>révision du<br>micropro-<br>gramme de<br>PSoC                       | Demande :<br>Aucun<br>Réponse :<br>Octet 1 – Code achèvement<br>Octet 2 – bin#<br>Octet 3 – APID                                                                                                    | Cette commande renvoie le niveau<br>de révision de tous les<br>périphériques PSoC détectés.<br>Remarque : bin# représente un<br>emplacement physique. Pour plus<br>de détails, consultez la<br>spécification du système. |  |

| Net Function = 0x3A |                                                  |                                                                                                    |  |  |  |
|---------------------|--------------------------------------------------|----------------------------------------------------------------------------------------------------|--|--|--|
| Code                | Commande Demande, données de réponse Description |                                                                                                    |  |  |  |
|                     |                                                  | Octet 4 – Rév.<br>Octet 5-6 – ID de FRU<br>Octets 6 : N – Répétition des<br>octets 2-6 pour chaque PSoC<br>détecté |  |  |  |

### Commandes de contrôle du système

La spécification IPMI fournit le contrôle d'alimentation et de réinitialisation de base. Lenovo ajoute des fonctions de contrôle supplémentaires.

| Fonction Net = 0x3A |                                                    |                                              |                                                                                                    |                                                                                                    |
|---------------------|----------------------------------------------------|----------------------------------------------|----------------------------------------------------------------------------------------------------|----------------------------------------------------------------------------------------------------|
| Code                | Commande                                           | Demande, donne                               | ées de réponse                                                                                                    | Description                                                                                                    |
| 0x1E                | )x1E Options de délai de                           |                                              |                                                                                                    | Ce paramètre est utilisé lorsque la politique de restauration de                                                                                                    |
|                     | restauration<br>de<br>l'alimentation<br>du châssis | Octet 1                                      | Type de<br>demande :<br>0x00 = Définir                                                                                           | l'alimentation électrique du<br>châssis est définie sur toujours<br>mettre sous tension ou restaurer<br>pour mettre sous tension (si                                                                                                    |
|                     |                                                    |                                              | les options de<br>délai                                                                                                    | précédemment mis sous tension),<br>une fois l'alimentation en courant<br>alternatif appliquée/rétablie. Vous<br>avez 2 choix : désactivé<br>(paramètre par défaut, aucun délai<br>lors de la mise sous tension) et<br>aléatoire. Le paramètre de délai |
|                     |                                                    |                                              | 0x01 =<br>Interroger les<br>options de<br>délai                                                                                  |                                                                                                    |
|                     |                                                    | Octet 2                                      | (si octet 1 =<br>0x00)                                                                                                    | défini entre 1 et 15 secondes, à partir de l'heure à laquelle                                                                                                    |
|                     |                                                    | 0x00=<br>Désactivé (par<br>défaut)           | l'alimentation en courant alternatif<br>est appliquée/rétablie et lorsque le<br>serveur est automatiquement mis<br>sous tension. |                                                                                                    |
|                     |                                                    |                                              | 0x01 =<br>Aléatoire                                                                                                    | La commande est prise en charge<br>par XCC uniquement sur les                                                                                                    |
|                     |                                                    |                                              | 0x02-0xFF<br>réservé                                                                                                    | serveurs rack.                                                                                                    |
|                     |                                                    | Réponse :                                    |                                                                                                    |                                                                                                    |
|                     |                                                    | Octet 1 – Code a                             | chèvement                                                                                                    |                                                                                                    |
|                     |                                                    | Octet 2 – Options<br>demande de requ         | de délai (pour la<br>uête uniquement)                                                                                            |                                                                                                    |
| 0x38                | NMI et<br>réinitialiser                            | Demande :                                    |                                                                                                    | Cette commande permet<br>d'exécuter un système NMI. Le                                                                                                    |
|                     |                                                    | Octet 1 – Nombre de secondes                 |                                                                                                    | système peut également être                                                                                                    |
|                     |                                                    | 0 = NMI uniqu                                | lement                                                                                                    | tension après l'interruption non                                                                                                    |
|                     |                                                    | Octet 2 – Type de                            | e réinitialisation                                                                                                    | masquable (NMI).                                                                                                    |
|                     |                                                    | 0 = réinitialisation logicielle              |                                                                                                    | Si la zone « nombre de secondes »<br>n'est pas définie sur 0, le système<br>est réinitialisé ou mis hors tension<br>après le nombre de secondes                                                                                                    |
|                     |                                                    | 1 = cycle d'alimentation<br><b>Réponse</b> : |                                                                                                    |                                                                                                    |
|                     |                                                    | Octet 1 – Code a                             | chèvement                                                                                                    | L'octet 2 de la demande est<br>facultatif. Si l'octet 2 n'est pas<br>fourni, ou s'il comporte une valeur<br>0x00, une réinitialisation logicielle<br>est effectuée. Si l'octet 2 est 0x01,<br>le système est mis hors tension.                         |

#### **Commandes diverses**

Cette section décrit les commandes qui ne rentrent dans aucune autre section.

| Net Function = 0x3A |                                      |                                                                    |                                                                                                    |                                                                                                    |  |
|---------------------|--------------------------------------|--------------------------------------------------------------------|----------------------------------------------------------------------------------------------------|----------------------------------------------------------------------------------------------------|--|
| Code                | Commande                             | Demande, donne                                                     | ées de réponse                                                                                            | Description                                                                                                    |  |
| 0x55                | Obtenir/<br>définir le<br>nom d'hôte | Longueur de demande = 0 :<br>Données de demande vides<br>Réponse : |                                                                                                    | Utilisez cette commande pour<br>obtenir/définir le nom d'hôte.<br>Lors de la définition du nom<br>d'hôte, la valeur souhaitée doit se                                 |  |
|                     |                                      | Octet 1                                                            | Code<br>achèvement                                                                                        | terminer par 00h. Le nom d'hôte<br>est limité à 63 caractères, plus la<br>valeur null.                                                                                |  |
|                     |                                      | Octets 2-65                                                        | Nom d'hôte<br>actuel.                                                                                     |                                                                                                    |  |
|                     |                                      |                                                                    | ASCIIZ, chaîne<br>terminée par<br>une valeur null.                                                        |                                                                                                    |  |
|                     |                                      | Longueur de der                                                    | mande 1-64 :                                                                                              |                                                                                                    |  |
|                     |                                      | Octets 1-64                                                        | Nom d'hôte<br>DHCP                                                                                        |                                                                                                    |  |
|                     |                                      |                                                                    | ASCIIZ se<br>termine par<br>00h                                                                           |                                                                                                    |  |
| 0x98                | Contrôle du                          | Demande :                                                          |                                                                                                    | Cette commande est utilisée pour                                                                                                    |  |
|                     | port USB FP                          | Octet 1                                                            |                                                                                                    | interroger l'état/la configuration du<br>port USB FP, configurer le mode/le<br>délai d'attente du port LISB FP et                                                     |  |
|                     |                                      | 01h :                                                              | Obtenir le<br>propriétaire<br>actuel du port<br>USB du<br>panneau<br>frontal                              | commuter le propriétaire du port<br>USB entre l'hôte et le BMC.<br>Dans la configuration, le port USB<br>FP peut disposer de 3 modes :<br>dédié à l'hôte, appartement |  |
|                     |                                      | Réponse :                                                          |                                                                                                    | uniquement au module BMC ou<br>partagé, ce qui permet le<br>basculement entre l'hôte et le                                                                            |  |
|                     |                                      | Octet 1 – Code achèvement                                          |                                                                                                    | Si le mode partagé est activé, le port USB est connecté au module                                                                                                    |  |
|                     |                                      | Octet 2                                                            |                                                                                                    |                                                                                                    |  |
|                     |                                      | 00h :                                                              | Appartenant à<br>l'hôte                                                                                   | BMC lorsque le serveur est mis<br>hors tension et connecté au<br>serveur lorsque le serveur est sous                                                                  |  |
|                     |                                      | 01h :                                                              | Appartenant à<br>BMC                                                                                      | tension.<br>Lorsque le mode partagé est                                                                                                    |  |
|                     |                                      | Demande :                                                          |                                                                                                    | activé et que le serveur est sous<br>tension, le module BMC renvoie le                                                                                                |  |
|                     |                                      | Octet 1                                                            | · · · · · · · · · · · · · · · · · · ·                                                                     | port USB au serveur après un<br>dépassement du délai d'inactivité<br>dans la configuration.                                                                           |  |
|                     | 02h :                                | Obtenir la<br>configuration<br>du port USB                         | Si le serveur est doté d'un bouton<br>d'identification, les utilisateurs<br>peuvent activer/désactiver le |                                                                                                    |  |

| Net Function = 0x3A |                                          |                                                                                          |                             |                                                                                                    |
|---------------------|------------------------------------------|------------------------------------------------------------------------------------------|-----------------------------|----------------------------------------------------------------------------------------------------|
| Code                | Commande                                 | Demande, donn                                                                            | ées de réponse              | Description                                                                                                  |
|                     |                                          |                                                                                          | du panneau<br>frontal       | bouton ID pour changer le<br>propriétaire du port USB FP en<br>maintenant le bouton ID enfoncé               |
|                     |                                          | <b>Réponse</b> :                                                                         | chèvement                   | pendant plus de 3 secondes.<br>L'hystérésis en secondes est<br>définie lors du basculement                   |
|                     |                                          | Octet 2                                                                                  |                             | automatique du port pendant le<br>cycle d'alimentation. Ce paramètre<br>est facultatif.                      |
|                     |                                          | 00h :                                                                                    | Dédié à l'hôte              | Company CD 500                                                                                               |
|                     |                                          | 01h :                                                                                    | Dédié à BMC                 | Serveurs SD530                                                                                               |
|                     |                                          | 02h :                                                                                    | Mode partagé                | Sur la plateforme SD530, le port<br>est facultatif et s'il est présent                                       |
|                     |                                          | Octet 3:4 – Délai<br>minutes (MSB en                                                     | d'inactivité en<br>premier) | connecté directement au XCC, et<br>uniquement au XCC. Basculement<br>du port à l'hôte non disponible.        |
|                     |                                          | Octet 5 – Activer                                                                        | le bouton ID                | • Lorsque la commande est<br>émise avec l'octet 1 = 1, le XCC                                                |
|                     |                                          | 00h :                                                                                    | Désactivé                   | répond toujours que le port<br>appartient au module BMC.                                                     |
|                     |                                          | 01h :                                                                                    | Activée                     | Lorsque la commande est                                                                                      |
|                     | Octet 6 – Hystérésis (facult<br>secondes |                                                                                          | ésis (facultatif) en        | émise avec l'octet 1 = 2, le XCC<br>répond toujours que le port est<br>dédié au module BMC.                  |
|                     |                                          | Demande :<br>Octet 1<br>03h : définir la configuration du<br>port USB du panneau frontal |                             | <ul> <li>Lorsque la commande est<br/>émise avec l'octet 1 = 3 ou<br/>l'octet 1 = 4, le XCC répond</li> </ul> |
|                     |                                          |                                                                                          |                             | Serveurs non SD530                                                                                           |
|                     |                                          | Octet 2                                                                                  |                             | Sur la plateforme non SD530,<br>l'utilisation du port USB du                                                 |
|                     |                                          | 00h :                                                                                    | Dédié à l'hôte              | panneau frontal par XCC peut être<br>désactivée en basculant en mode                                         |
|                     |                                          | 01h :                                                                                    | Dédié à BMC                 | « hôte uniquement »                                                                                          |
|                     |                                          | 02h :                                                                                    | Mode partagé                | Lorsque la commande est émise                                                                                |
|                     |                                          | Octet 3:4 – Délai<br>minutes (MSB en                                                     | d'inactivité en<br>premier) | avec l'octet 1 = 5 ou l'octet 1 = 6,<br>le XCC répond avec le code<br>achèvement D6h.                        |
|                     |                                          | Octet 5 – Activer                                                                        | le bouton ID                |                                                                                                    |
|                     |                                          | 00h :                                                                                    | Désactivé                   |                                                                                                    |
|                     |                                          | 01h :                                                                                    | Activée                     |                                                                                                    |
|                     |                                          | Octet 6 – Hystéré<br>secondes                                                            | èsis (facultatif) en        |                                                                                                    |
|                     |                                          | Réponse :                                                                                |                             |                                                                                                    |

| Net Function = 0x3A |                                   |                                                                    |                                                                                       |                                                                                                    |
|---------------------|-----------------------------------|--------------------------------------------------------------------|---------------------------------------------------------------------------------------|----------------------------------------------------------------------------------------------------|
| Code                | Commande                          | Demande, donne                                                     | ées de réponse                                                                        | Description                                                                                                    |
|                     |                                   | Octet 1 – code achèvement<br>Octet 2                               |                                                                                       |                                                                                                    |
|                     |                                   | 00h :                                                              | Basculer vers<br>l'hôte                                                               |                                                                                                    |
|                     |                                   | 01h :                                                              | Basculer vers<br>BMC                                                                  |                                                                                                    |
|                     |                                   | Réponse :                                                          |                                                                                       |                                                                                                    |
|                     |                                   | Octet 1 – Code ad                                                  | chèvement                                                                             |                                                                                                    |
|                     |                                   | Octet 1                                                            |                                                                                       |                                                                                                    |
|                     |                                   | 05h :                                                              | Activer/<br>désactiver le<br>port USB du<br>panneau<br>frontal                        |                                                                                                    |
|                     |                                   | Octet 2                                                            |                                                                                       |                                                                                                    |
|                     |                                   | 00h :                                                              | Désactiver                                                                            |                                                                                                    |
|                     |                                   | 01h :                                                              | Activation                                                                            |                                                                                                    |
|                     |                                   | Réponse :<br>Octet 1 – Code ac<br>Demande :<br>Octet 1             | chèvement                                                                             |                                                                                                    |
|                     |                                   | 06h :<br>Réponse :<br>Octet 1 - Code ad                            | Lire l'état<br>d'activation/<br>désactivation<br>du port USB<br>du panneau<br>frontal |                                                                                                    |
|                     |                                   | Octet 2                                                            |                                                                                       |                                                                                                    |
| 0xC7                | Commuta-<br>teur NM IPMI<br>natif | Longueur de demande = 0 :<br>Données de demande vides<br>Réponse : |                                                                                       | Cette commande permet d'activer/<br>désactiver la fonction de<br>passerelle de XCC pour les<br>commandes IPMI Native Intel. |
|                     |                                   | Octet 1                                                            | Code<br>achèvement                                                                    |                                                                                                    |

| Net Function = 0x3A |          |                             |                                                                        |             |
|---------------------|----------|-----------------------------|------------------------------------------------------------------------|-------------|
| Code                | Commande | Demande, données de réponse |                                                                        | Description |
|                     |          | Octets 2                    | État<br>d'activation/<br>désactivation<br>actuel                       |             |
|                     |          | Longueur de der             | mande = 1 :                                                            |             |
|                     |          | Octet 1                     | Attribut<br>Activer/<br>Désactiver de<br>l'interface IPMI<br>Native NM |             |
|                     |          |                             | 00h –<br>Désactiver                                                    |             |
|                     |          |                             | 01h – Activer                                                          |             |
|                     |          | Réponse :                   |                                                                        |             |
|                     |          | Octet 1                     | Code<br>achèvement                                                     |             |

# Chapitre 13. Serveurs Edge

Cette rubrique fournit des liens vers le guide d'utilisation de chaque serveur Edge.

Les fonctions spécifiques et l'interface utilisateur de chaque système varient. Pour plus d'informations, consultez le guide d'utilisation de chaque serveur :

- https://pubs.lenovo.com/se350-v2/system\_configuration
- https://pubs.lenovo.com/se360-v2/system\_configuration
- https://pubs.lenovo.com/se450/managing\_your\_server

# Annexe A. Service d'aide et d'assistance

Lenovo met à votre disposition un grand nombre de services que vous pouvez contacter pour obtenir de l'aide, une assistance technique ou tout simplement pour en savoir plus sur les produits Lenovo.

Sur le Web, vous trouverez des informations à jour relatives aux systèmes, aux dispositifs en option, à Lenovo Services et support Lenovo sur :

#### http://datacentersupport.lenovo.com

**Remarque :** Cette section contient des références à des sites Web IBM et des informations relatives à l'assistance technique. IBM est le prestataire de services préféré de Lenovo pour ThinkSystem.

### Avant d'appeler

Avant d'appeler, vous pouvez exécuter plusieurs étapes pour essayer de résoudre vous-même le problème. Si vous devez contacter le service, rassemblez les informations dont le technicien de maintenance aura besoin pour résoudre plus rapidement le problème.

#### Tentative de résolution du problème par vous-même

Bon nombre de problèmes peuvent être résolus sans aide extérieure. Pour cela, suivez les procédures indiquées par Lenovo dans l'aide en ligne ou dans la documentation de votre produit Lenovo. La documentation produit Lenovo décrit également les tests de diagnostic que vous pouvez exécuter. La documentation de la plupart des systèmes, des systèmes d'exploitation et des programmes contient des procédures de dépannage, ainsi que des explications sur les messages et les codes d'erreur. Si vous pensez que le problème est d'origine logicielle, consultez la documentation qui accompagne le système d'exploitation ou le programme.

La documentation des produits ThinkSystem est disponible à l'adresse suivante :

#### https://pubs.lenovo.com/

Vous pouvez suivre la procédure ci-dessous pour tenter de résoudre le problème vous-même :

- Vérifiez que tous les câbles sont bien connectés.
- Observez les interrupteurs d'alimentation pour vérifier que le système et les dispositifs en option éventuels sont sous tension.
- Vérifiez si des mises à jour du logiciel, du microprogramme et des pilotes de périphériques du système d'exploitation sont disponibles pour votre produit Lenovo. La Déclaration de garantie Lenovo souligne que le propriétaire du produit Lenovo (autrement dit vous) est responsable de la maintenance et de la mise à jour de tous les logiciels et microprogrammes du produit (sauf si lesdites activités sont couvertes par un autre contrat de maintenance). Votre technicien vous demandera de mettre à niveau vos logiciels et microprogrammes si ladite mise à niveau inclut une solution documentée permettant de résoudre le problème.
- Si vous avez installé un nouveau matériel ou un logiciel dans votre environnement, consultez <a href="http://www.lenovo.com/serverproven/">http://www.lenovo.com/serverproven/</a> pour vous assurer que le matériel ou le logiciel est pris en charge par votre produit.
- Pour plus d'informations sur la résolution d'un incident, accédez à http://datacentersupport.lenovo.com.
  - Consultez les forums Lenovo à l'adresse suivante : https://forums.lenovo.com/t5/Datacenter-Systems/ctp/sv\_eg pour voir si d'autres personnes ont rencontré un problème identique.

Bon nombre de problèmes peuvent être résolus sans aide extérieure. Pour cela, suivez les procédures indiquées par Lenovo dans l'aide en ligne ou dans la documentation de votre produit Lenovo. La documentation produit Lenovo décrit également les tests de diagnostic que vous pouvez exécuter. La documentation de la plupart des systèmes, des systèmes d'exploitation et des programmes contient des procédures de dépannage, ainsi que des explications sur les messages et les codes d'erreur. Si vous pensez que le problème est d'origine logicielle, consultez la documentation qui accompagne le système d'exploitation ou le programme.

#### Collecte des informations requises pour appeler le support

Si vous pensez avoir besoin du service prévu par la garantie pour votre produit Lenovo, les techniciens de maintenance peuvent vous aider à préparer plus efficacement votre appel. Pour plus d'informations sur la garantie de votre produit, vous pouvez également consulter http://datacentersupport.lenovo.com/warrantylookup.

Rassemblez les informations suivantes pour les transmettre au technicien de maintenance. Ces données peuvent aider le technicien de maintenance à trouver rapidement une solution à votre problème et garantir que vous receviez le niveau de service attendu du contrat auquel vous avez souscrit.

- Numéros de contrat de maintenance matérielle et logicielle, le cas échéant
- Numéro de type de machine (identificateur de la machine Lenovo à 4 chiffres)
- Numéro de modèle
- Numéro de série
- Niveaux du code UEFI et du microprogramme du système
- Autres informations utiles (par exemple, les messages d'erreur et journaux)

Au lieu d'appeler Support Lenovo, vous pouvez accéder à https://www-947.ibm.com/support/servicerequest/ Home.action pour soumettre une demande de service électronique. L'envoi d'une demande de service électronique lance la détermination d'une solution au problème en fournissant les informations pertinentes disponibles aux techniciens de maintenance. Les techniciens de maintenance Lenovo peuvent commencer à travailler sur votre solution dès que vous avez complété et déposé une demande de service électronique.

## Collecte des données de maintenance

Pour identifier clairement la cause principale d'un problème de serveur ou à la demande du support Lenovo, vous devrez peut-être collecter les données de maintenance qui peuvent être utilisées pour une analyse plus approfondie. Les données de maintenance contiennent des informations telles que les journaux des événements et l'inventaire matériel.

Les données de maintenance peuvent être collectées avec les outils suivants :

#### • Lenovo XClarity Controller

Vous pouvez utiliser l'interface Web ou CLI du Lenovo XClarity Controller pour collecter les données de maintenance pour le serveur. Le fichier peut être enregistré et envoyé au support Lenovo.

- Pour plus d'informations sur l'utilisation de l'interface Web pour collecter les données de maintenance, voir https://pubs.lenovo.com/xcc2/NN1ia\_c\_servicesandsupport.html.
- Pour plus d'informations sur l'utilisation de l'interface CLI pour collecter les données de maintenance, voir https://pubs.lenovo.com/xcc2/nn1ia\_r\_ffdccommand.html.

#### • Lenovo XClarity Administrator

Lenovo XClarity Administrator peut être configuré pour la collecte et l'envoi automatique de fichiers de diagnostic au support Lenovo lorsque certains événements réparables se produisent dans Lenovo XClarity Administrator et sur les nœuds finaux gérés. Vous pouvez choisir d'envoyer les fichiers de

diagnostic au Support Lenovo à l'aide de la fonction d'Call Home ou à un autre prestataire de services via SFTP. Vous pouvez également collecter les fichiers de diagnostic manuellement, ouvrir un enregistrement de problème, et envoyer les fichiers de diagnostic au Centre de support Lenovo.

Vous trouverez d'autres informations sur la configuration de la notification automatique de problème au sein de Lenovo XClarity Administrator via https://pubs.lenovo.com/lxca/admin\_setupcallhome.html.

#### Lenovo XClarity Provisioning Manager

Utilisez la fonction de collecte des données de maintenance de Lenovo XClarity Provisioning Manager pour collecter les données de maintenance du système. Vous pouvez collecter les données du journal système existantes ou exécuter un nouveau diagnostic afin de collecter de nouvelles données.

#### Lenovo XClarity Essentials

Lenovo XClarity Essentials peut être exécuté intrabande à partir du système d'exploitation. Outre les données de maintenance du matériel, Lenovo XClarity Essentials peut collecter des informations sur le système d'exploitation, comme le journal des événements du système d'exploitation.

Pour obtenir les données de maintenance, vous pouvez exécuter la commande getinfor. Pour plus d'informations sur l'exécution de getinfor, voir https://pubs.lenovo.com/lxce-onecli/onecli\_r\_getinfor\_command.html.

# Contact du support

Vous pouvez contacter le support pour vous aider à résoudre un problème.

Vous pouvez bénéficier du service matériel auprès d'un prestataire de services agréé par Lenovo. Pour trouver un prestataire de services autorisé par Lenovo à assurer un service de garantie, accédez à https:// datacentersupport.lenovo.com/us/en/serviceprovider et utilisez les filtres pour effectuer une recherche dans différents pays. Pour obtenir les numéros de téléphone du support Lenovo, voir https:// datacentersupport.lenovo.com/us/en/supportphonelist pour plus de détails concernant votre région.

# Annexe B. Consignes

Le présent document peut contenir des informations ou des références concernant certains produits, logiciels ou services Lenovo non annoncés dans ce pays. Pour plus de détails, référez-vous aux documents d'annonce disponibles dans votre pays, ou adressez-vous à votre partenaire commercial Lenovo.

Toute référence à un produit, logiciel ou service Lenovo n'implique pas que seul ce produit, logiciel ou service puisse être utilisé. Tout autre élément fonctionnellement équivalent peut être utilisé, s'il n'enfreint aucun droit de Lenovo. Il est de la responsabilité de l'utilisateur d'évaluer et de vérifier lui-même les installations et applications réalisées avec des produits, logiciels ou services non expressément référencés par Lenovo.

Lenovo peut détenir des brevets ou des demandes de brevet couvrant les produits mentionnés dans le présent document. La remise de ce document n'est pas une offre et ne fournit pas de licence sous brevet ou demande de brevet. Vous pouvez en faire la demande par écrit à l'adresse suivante :

Lenovo (United States), Inc. 1009 Think Place Morrisville, NC 27560 U.S.A. Attention: Lenovo VP of Intellectual Property

LE PRÉSENT DOCUMENT EST LIVRÉ « EN L'ÉTAT » SANS GARANTIE DE QUELQUE NATURE. LENOVO DÉCLINE TOUTE RESPONSABILITÉ, EXPLICITE OU IMPLICITE, RELATIVE AUX INFORMATIONS QUI Y SONT CONTENUES, Y COMPRIS EN CE QUI CONCERNE LES GARANTIES DE NON-CONTREFAÇON ET D'APTITUDE À L'EXÉCUTION D'UN TRAVAIL DONNÉ. Certaines juridictions n'autorisent pas l'exclusion des garanties implicites, auquel cas l'exclusion ci-dessus ne vous sera pas applicable.

Le présent document peut contenir des inexactitudes ou des coquilles. Il est mis à jour périodiquement. Chaque nouvelle édition inclut les mises à jour. Lenovo peut, à tout moment et sans préavis, modifier les produits et logiciels décrits dans ce document.

Les produits décrits dans ce document ne sont pas conçus pour être implantés ou utilisés dans un environnement où un dysfonctionnement pourrait entraîner des dommages corporels ou le décès de personnes. Les informations contenues dans ce document n'affectent ni ne modifient les garanties ou les spécifications des produits Lenovo. Rien dans ce document ne doit être considéré comme une licence ou une garantie explicite ou implicite en matière de droits de propriété intellectuelle de Lenovo ou de tiers. Toutes les informations contenues dans ce document ont été obtenues dans des environnements spécifiques et sont présentées en tant qu'illustration. Les résultats peuvent varier selon l'environnement d'exploitation utilisé.

Lenovo pourra utiliser ou diffuser, de toute manière qu'elle jugera appropriée et sans aucune obligation de sa part, tout ou partie des informations qui lui seront fournies.

Les références à des sites Web non Lenovo sont fournies à titre d'information uniquement et n'impliquent en aucun cas une adhésion aux données qu'ils contiennent. Les éléments figurant sur ces sites Web ne font pas partie des éléments du présent produit Lenovo et l'utilisation de ces sites relève de votre seule responsabilité.

Les données de performance indiquées dans ce document ont été déterminées dans un environnement contrôlé. Par conséquent, les résultats peuvent varier de manière significative selon l'environnement d'exploitation utilisé. Certaines mesures évaluées sur des systèmes en cours de développement ne sont pas garanties sur tous les systèmes disponibles. En outre, elles peuvent résulter d'extrapolations. Les résultats

peuvent donc varier. Il incombe aux utilisateurs de ce document de vérifier si ces données sont applicables à leur environnement d'exploitation.

### Marques

Lenovo, le logo Lenovo, ThinkSystem, Flex System, System x, NeXtScale System et x Architecture sont des marques de Lenovo aux États-Unis et/ou dans certains autres pays.

Intel et Intel Xeon sont des marques d'Intel Corporation aux États-Unis et/ou dans certains autres pays.

Internet Explorer, Microsoft et Windows sont des marques du groupe Microsoft.

Linux est une marque de Linus Torvalds.

Les autres noms de sociétés, de produits et de services peuvent appartenir à des tiers.

### **Remarques importantes**

La vitesse du processeur correspond à la vitesse de l'horloge interne du microprocesseur. D'autres facteurs peuvent également influer sur les performances d'une application.

Les vitesses de l'unité de CD-ROM ou de DVD-ROM recensent les débits de lecture variable. La vitesse réelle varie et est souvent inférieure aux vitesses maximales possibles.

Lorsqu'il est fait référence à la mémoire du processeur, à la mémoire réelle et virtuelle ou au volume des voies de transmission, 1 Ko correspond à 1 024 octets, 1 Mo correspond à 1 048 576 octets et 1 Go correspond à 1 073 741 824 octets.

Lorsqu'il est fait référence à la capacité de l'unité de disque dur ou au volume de communications, 1 Mo correspond à un million d'octets et 1 Go correspond à un milliard d'octets. La capacité totale à laquelle l'utilisateur a accès peut varier en fonction de l'environnement d'exploitation.

La capacité maximale de disques durs internes suppose que toutes les unités de disque dur standard ont été remplacées et que toutes les baies d'unité sont occupées par des unités Lenovo. La capacité de ces unités doit être la plus importante disponible à ce jour.

La mémoire maximale peut nécessiter le remplacement de la mémoire standard par un module de mémoire en option.

Chaque cellule de mémoire à semi-conducteurs a un nombre fini intrinsèque de cycles d'écriture qu'elle peut prendre en charge. Par conséquent, un dispositif SSD peut avoir un nombre de cycles d'écriture maximal exprimé en total bytes written (TBW). Un périphérique qui excède cette limite peut ne pas répondre aux commandes générées par le système ou peut ne pas être inscriptible. Lenovo n'est pas responsable du remplacement d'un périphérique ayant dépassé son nombre maximal garanti de cycles de programme/ d'effacement, comme stipulé dans les spécifications publiées officielles du périphérique.

Lenovo ne prend aucun engagement et n'accorde aucune garantie concernant les produits non Lenovo. Seuls les tiers sont chargés d'assurer directement le support des produits non Lenovo.

Les applications fournies avec les produits Lenovo peuvent être différentes des versions mises à la vente et ne pas être fournies avec la documentation complète ou toutes les fonctions.

## **Contamination particulaire**

**Attention :** Les particules aériennes (notamment poussières ou particules métalliques) et les gaz réactifs agissant seuls ou en combinaison avec d'autres facteurs environnementaux tels que l'humidité ou la température peuvent représenter un risque pour l'unité décrite dans le présent document.

En particulier, des concentrations trop élevées de particules ou de gaz dangereux peuvent endommager l'unité et entraîner des dysfonctionnements voire une panne complète. Cette spécification présente les seuils de concentration en particules et en gaz qu'il convient de respecter pour éviter de tels dégâts. Ces seuils ne doivent pas être considérés ou utilisés comme des limites absolues, car d'autres facteurs comme la température ou l'humidité de l'air peuvent modifier l'impact des particules ou de l'atmosphère corrosive et les transferts de contaminants gazeux. En l'absence de seuils spécifiques définis dans le présent document, vous devez mettre en œuvre des pratiques permettant de maintenir des niveaux de particules et de gaz conformes aux réglementations sanitaires et de sécurité. Si Lenovo détermine que les niveaux de particules ou de gaz de votre environnement ont provoqué l'endommagement de l'unité, Lenovo peut, sous certaines conditions, mettre à disposition la réparation ou le remplacement des unités ou des composants lors de la mise en œuvre de mesures correctives appropriées, afin de réduire cette contamination environnementale. La mise en œuvre de ces mesures correctives est de la responsabilité du client.

| Contaminant                                                                                                    | Seuils                                                                                                    |  |  |  |  |
|----------------------------------------------------------------------------------------------------|----------------------------------------------------------------------------------------------------|--|--|--|--|
| Particules                                                                                                    | <ul> <li>L'air de la pièce doit être filtré en continu avec une efficacité contre la poussière<br/>atmosphérique de 40 % (MERV 9), conformément à la norme ASHRAE 52.2<sup>1</sup>.</li> </ul>                                                           |  |  |  |  |
|                                                                                                    | <ul> <li>L'air pénétrant dans un centre de données doit être filtré avec une efficacité minimale de<br/>99,97 %, en utilisant des filtres HEPA (filtre à haute efficacité pour les particules de l'air)<br/>conformes à la norme MIL-STD-282.</li> </ul> |  |  |  |  |
|                                                                                                    | <ul> <li>Le taux de déliquescence (absorption de l'humidité relative) lié à la contamination particulaire<br/>doit être supérieur à 60 %<sup>2</sup>.</li> </ul>                                                                                         |  |  |  |  |
|                                                                                                    | <ul> <li>La pièce ne doit présenter aucun risque de contamination par conducteurs, par exemple des<br/>filaments de zinc.</li> </ul>                                                                                                    |  |  |  |  |
| Gaz                                                                                                    | Cuivre : classe G1 selon la norme ANSI/ISA 71.04-1985 <sup>3</sup>                                                                                                    |  |  |  |  |
|                                                                                                    | Argent : taux de corrosion inférieur à 300 Å en 30 jours                                                                                                    |  |  |  |  |
| <sup>1</sup> ASHRAE 52.2-2008 - Méthode de test de l'air de ventilation général - Nettoyage des unités pour une<br>suppression efficace par taille de particule. Atlanta: American Society of Heating, Refrigerating and Air-<br>Conditioning Engineers, Inc. |                                                                                                    |  |  |  |  |
| <sup>2</sup> L'humidité relative de déliquescence de la contamination particulaire est l'humidité relative à partir de laquelle la<br>poussière absorbe suffisamment d'eau pour devenir humide et favoriser la conduction ionique.                            |                                                                                                    |  |  |  |  |
| <sup>3</sup> ANSI/ISA-71.04-1985. Conditions environnementales pour les systèmes de mesure et de contrôle des<br>processus : contaminants atmosphériques. Instrument Society of America, Research Triangle Park, Caroline du<br>Nord, États-Unis              |                                                                                                    |  |  |  |  |

Tableau 70. Seuils de concentration en particules et en gaz

# Déclaration réglementaire relative aux télécommunications

Ce produit n'est peut-être pas certifié dans votre pays pour la connexion, par quelque moyen que ce soit, aux interfaces des réseaux de télécommunications publics. Des certifications supplémentaires peuvent être requises par la loi avant d'effectuer toute connexion. Contactez un représentant Lenovo ou votre revendeur pour toute question.

# Déclarations de compatibilité électromagnétique

Lorsque vous connectez un moniteur à l'équipement, vous devez utiliser les câbles conçus pour le moniteur ainsi que tous les dispositifs antiparasites livrés avec le moniteur.

Vous trouverez d'autres consignes en matière d'émissions électroniques sur :

https://pubs.lenovo.com/

| Déclaration | <b>BSMI</b> | RoHS | pour | Taïwan |
|-------------|-------------|------|------|--------|
|-------------|-------------|------|------|--------|

|                                                                                                    | 限用物質及其化學符號                                     |                  |                  |                                               |                                      |                                             |  |  |  |
|----------------------------------------------------------------------------------------------------|------------------------------------------------|------------------|------------------|-----------------------------------------------|--------------------------------------|---------------------------------------------|--|--|--|
|                                                                                                    | Restricted substances and its chemical symbols |                  |                  |                                               |                                      |                                             |  |  |  |
| 單元 Unit                                                                                            | <u>مال، ا</u>                                  |                  | 宿。上:             | 六價鉻                                           | 多溴聯苯                                 | 多溴二苯醚                                       |  |  |  |
|                                                                                                    | 竡Lead<br>(Pb)                                  | 水Mercury<br>(Hg) | 辆Cadmium<br>(Cd) | Hexavalent<br>chromium<br>(Cr <sup>*6</sup> ) | Polybrominated<br>biphenyls<br>(PBB) | Polybrominated<br>diphenyl ethers<br>(PBDE) |  |  |  |
| 機架                                                                                                 | 0                                              | 0                | 0                | 0                                             | 0                                    | 0                                           |  |  |  |
| 外部蓋板                                                                                               | 0                                              | 0                | 0                | 0                                             | 0                                    | 0                                           |  |  |  |
| 機械組合件                                                                                              |                                                | 0                | 0                | 0                                             | 0                                    | 0                                           |  |  |  |
| 空氣傳動設備                                                                                             | _                                              | 0                | 0                | 0                                             | 0                                    | 0                                           |  |  |  |
| 冷卻組合件                                                                                              | _                                              | 0                | 0                | 0                                             | 0                                    | 0                                           |  |  |  |
| 內存模塊                                                                                               | _                                              | 0                | 0                | 0                                             | 0                                    | 0                                           |  |  |  |
| 處理器模塊                                                                                              | _                                              | 0                | 0                | 0                                             | 0                                    | 0                                           |  |  |  |
| 鍵盤                                                                                                 |                                                | 0                | 0                | 0                                             | 0                                    | 0                                           |  |  |  |
| 調製解調器                                                                                              | _                                              | 0                | 0                | 0                                             | 0                                    | 0                                           |  |  |  |
| 監視器                                                                                                | _                                              | 0                | 0                | 0                                             | 0                                    | 0                                           |  |  |  |
| 滑鼠                                                                                                 | -                                              | 0                | 0                | 0                                             | 0                                    | 0                                           |  |  |  |
| 電纜組合件                                                                                              | -                                              | 0                | 0                | 0                                             | 0                                    | 0                                           |  |  |  |
| 電源                                                                                                 |                                                | 0                | 0                | 0                                             | 0                                    | 0                                           |  |  |  |
| 儲備設備                                                                                               |                                                | 0                | 0                | 0                                             | 0                                    | 0                                           |  |  |  |
| 電池匣組合件                                                                                             | _                                              | 0                | 0                | 0                                             | 0                                    | 0                                           |  |  |  |
| 有mech的電路卡                                                                                          | _                                              | 0                | 0                | 0                                             | 0                                    | 0                                           |  |  |  |
| 無mech的電路卡                                                                                          | _                                              | 0                | 0                | 0                                             | 0                                    | 0                                           |  |  |  |
| 雷射器                                                                                                | —                                              | 0                | 0                | 0                                             | 0                                    | 0                                           |  |  |  |
| 備考1.                                                                                               |                                                |                  |                  |                                               |                                      |                                             |  |  |  |
| of the restricted substance exceeds the reference percentage value of presence condition.          |                                                |                  |                  |                                               |                                      |                                             |  |  |  |
| ┃<br>【備老2 `○″ 係指該頂限田物質之百分比含量未超出百分比含量其準值。                                                           |                                                |                  |                  |                                               |                                      |                                             |  |  |  |
| Note2 : " O "indicates that the percentage content of the restricted substance does not exceed the |                                                |                  |                  |                                               |                                      |                                             |  |  |  |
| percentage of reference value of presence.                                                         |                                                |                  |                  |                                               |                                      |                                             |  |  |  |
| │                                                                                                  |                                                |                  |                  |                                               |                                      |                                             |  |  |  |
| Note3 : The "-" indicates that the restricted substance corresponds to the exemption.              |                                                |                  |                  |                                               |                                      |                                             |  |  |  |

# Informations de contact pour l'importation et l'exportation de Taïwan

Des contacts sont disponibles pour les informations d'importation et d'exportation de Taïwan.

委製商/進口商名稱: 台灣聯想環球科技股份有限公司 進口商地址: 台北市南港區三重路 66 號 8 樓 進口商電話: 0800-000-702

# Index

## Α

Accès de l'unité gestion des certificats 172 sécurité 172 accès distant 2 accseccfg, commande 134 adressage de serveur DNS (Directory Name System) 141 Adressage IPv4 DNS (Directory Name System) 141 Adressage IPv6 DNS (Directory Name System) 141 Adresse IP configuration 9 IPv4 9 IPv6 9 Serveur LDAP 151 Serveur SMTP 160 adresse IP statique par défaut 10 adresse IP statique, valeur par défaut 10 Adresse IP statique, valeur par défaut 10 Adresse MAC gestion 147 affectations de ports configuration 36 paramètres 36 affecté automatiquement certificat 48 affichage en cours utilisateurs 178 affichage et configuration des unités virtuelles 97 afficher les informations sur le microprogramme serveur 129 afficher les ports ouverts 155 aide 233 alimentation gestion à l'aide de commandes IPMI 74 surveillance à l'aide de commandes IPMI 74 alimentation et redémarrage du serveur Commandes du plug-in 129 appel vers Lenovo configuration 54 approvisionnement de groupe voisin groupe voisin 110 attribut d'autorisation de connexion LDAP 151 attribut de recherche de groupe LDAP 151 Attribut de recherche UID Serveur LDAP 151 Authentification des tentatives de connexion 17

## В

backup, commande 139 batch, commande 186 BIOS (Basic Input/Output System) 1

# С

capture d'écran bleu 78 capture d'écran du système d'exploitation 78 certificat du serveur gestion 51 Certificat SKLM

gestion 48 Châssis D3, XClarity Controller paramètre 94 chconfig, commande 189 CIM via HTTPS gestion des certificats 167-168 sécurité 167-168 classifications de certificat affecté automatiquement 48 Signé par une autorité de certification 48 clé d'activation 108 exporter gestion 150 installation 107, 150 retrait 108, 150 clés de chiffrement gestion centralisée 47 Clés SSH utilisateur 178 client gestion des certificats 48 collecte des données de maintenance 234 collecte du journal des données de maintenance 91 Commande adapter 202 Commande alertcfg 136 Commande alertentries 183 Commande asu 136 Commande chlog 191 Commande chmanual 191 Commande clearcfg 186 Commande clearlog 1 Commande clock 187 120 commande dbgshimm 205 Commande dns 141 Commande encaps 143 Commande ethtousb 143 Commande exit 119 Commande ffdc 121 Commande firewall 144 Commande fuelg 132 Commande gprofile 145 Commande hashpw 146 Commande help 119 Commande hreport 123 Commande identify 187 Commande ifconfig 147 Commande info 188 Commande led 124 Commande mhlog 123 Commande mystor 204 commande portcfg 154 Commande portcontrol 155 Commande ports 155 Commande power 129 commande rdmount 156 Commande readlog 126 Commande reset 131 Commande restore 157 Commande restoredefaults 158 Commande roles 158 160 Commande seccfg commande Serial redirect 134 Commande set 160 Commande snmpalerts 163 Commande spreset 188 Commande sshcfg 166 Commande sslcfg 168 Commande storage 192

dispositifs de stockage

192

Commande storekeycfg 172 Commande syncrep 173 Commande timeouts 175 Commande TLS 175 Commande trespass 176 Commande usefipw 177 Commande usbeth 178 commande usbfp 178 Commande vpd 129 commandes d'utilitaire 119 commandes de configuration 134 Commandes de contrôle de IMM 183 commandes de Service Advisor 188 commandes de surveillance 120 Commandes du plug-in accseccfg 134 adaptateur 202 aide 119 alertcfg 136 alertentries 183 alimentation 129 asu 136 batch 186 chconfig 189 chlog 191 chmanual 191 clearcfg 186 clearlog 1 clock 187 120 console 134 dbgshimm 205 définir 160 dhcpinfo 140 dns 141 encaps 143 ethtousb 143 ffdc 121 fuelg 132 gprofile 145 hashpw 146 history 120 hreport 123 identification 187 ifconfig 147 info 188 keycfg 150 Idap 151 Ied 124 mhlog 123 mvstor 204 ntp 153 pare-feu 144 portcfg 154 portcontrol 155 ports 155 pxeboot 133 auitter 119 rdmount 156 readlog 126 réinitialisation 131 restaurer 157 restoredefaults 158 rôles 158 sauvegarde 139 seccfg 160 smtp 160 snmp 161 snmpalerts 163 spreset 188 srcfg 165 sshcfg ssl 167 166 sslcfg 168 stockage 192 storekeycfg 172

syncrep 173 syshealth 127 temps 127 thermal 174 timeouts 175 TLS 175 trespass 176 uefipw 177 usbeth 178 usbfp 178 utilisateurs 178 ventilateurs 121 volts 128 vpd 129 commandes ipmi consommation électrique 74 Commandes IPMI OEM 220 Commandes sans agent 192 Commandes Support 205 Commandes, liste alphabétique 117 commandes, types alimentation et redémarrage du serveur 129 configuration 134 contrôle de IMM 183 moniteur 120 Sans agent 192 Serial redirect 134 service advisor 188 Support 205 utilitaire 119 comment éviter de revenir au niveau antérieur du microprogramme du système configuration 47 Communautés SNMPv1 gestion 161 commutateur mode de sécurité 44 compte local création 19 compte utilisateur création 178 suppression 21 Comptes utilisateurs SNMPv3 configuration 178 configuration affectations de ports 36 comment éviter de revenir au niveau antérieur du microprogramme du système 47 Comptes utilisateurs SNMPv3 178 DDNS 141 DNS (Directory Name System) 141 Enveloppement du journal IPMI SEL 46 Ethernet 147 Ethernet sur USB, paramètres 34 Ethernet via USB 143 Groupe d'appareils SKLM 48 IMPI sur accès KCS 46 Interruptions SNMPv1 161 IPMI 35 IPv4 147 IPv6 147 LDAP 151 limite de connexions simultanées par compte utilisateur 52 liste de blocage et restriction de temps 37 niveaux de sécurité du compte utilisateur 134 Paramètres d'alerte SNMPv3 35 paramètres de connexion globaux 23 paramètres de sécurité 39 Paramètres DNS 33 Paramètres du DDNS 33 Paramètres Ethernet 31, 208 Paramètres LDAP 25 port de service réseau 155 port série 154 port USB du panneau frontal pour la gestion 38

ports 155 Protection du système 53 protocoles réseau 31 redirection série à SSH 115 security password manager 52 Serveur LDAP 151 Serveur SSH 46 Serveurs de référentiel principal SKLM 48 SMTP 160 SNMPv1 161 USB 143 configuration de groupe voisin groupe voisin 110 configuration de XClarity Controller options de configuration XClarity Controller 17 Configuration de XClarity Controller configuration de l'appel vers Lenovo 54 configuration des délais d'attente du serveur 92 configuration du serveur options de configuration serveur 69 Configuration du serveur Configuration RAID 97 Détails RAID 97 informations sur l'adaptateur 69 configuration du stockage options de configuration du stockage 97 configuration par défaut IMM 158 Configuration RAID Configuration du serveur 97 configuration requise navigateur Web 6 système d'exploitation 6 connexion à XClarity Controller 12 connexion globale paramètres 23 connexion réseau 10 adresse IP statique par défaut 10 adresse IP statique, valeur par défaut 10 Adresse IP statique, valeur par défaut 10 consignes et notices 8 console distante capture d'écran 78 commandes de contrôle de l'alimentation et de redémarrage 78 contrôle absolu de la souris 79 contrôle relatif de la souris 79 contrôle relatif de la souris pour Linux (accélération Linux par défaut) 79 prise en charge de la souris 79 prise en charge du clavier 78 session de support virtuel 76 Visualisation de vidéo 76 console, commande 134 consommation électrique commandes ipmi Contact SNMPv1 définir 161 Contact SNMPv3 définir 161 contamination gazeuse 239 contamination particulaire et gazeuse 239 contrôle à distance de l'alimentation 78 contrôle absolu de la souris 79 contrôle de la souris absolu 79 relatif 79 relatif avec accélération Linux par défaut 79 contrôle relatif de la souris 79 contrôle relatif de la souris pour Linux (accélération Linux par défaut) 79 Contrôleur de gestion de la carte mère

demande de signature de certificat 48 contrôleur de gestion de la carte mère (BMC) 1 création compte utilisateur 178 création d'une page Web de support personnalisée 233

## D

date définir 187 date et heure, XClarity Controller paramètre 93 dcmi fonctions et commandes 75 gestion de l'alimentation 75 DDNS configuration 141 gestion 141 nom de domaine personnalisé 141 Nom de domaine spécifié par le serveur DHCP 141 source de nom de domaine 141 Déclaration BSMI RoHS pour Taïwan 241 déclaration réglementaire relative aux télécommunications 239 définir Contact SNMPv1 161 Contact SNMPv3 161 date 187 délai d'attente d'inactivité Web 134 heure 187 méthode d'authentification utilisateur 134 MTU 147 négociation automatique 147 nom d'hôte 147 Port CIM via HTTP 155 Port CIM via HTTPS 155 Port CLI SSH 155 Port d'alerte SNMP 155 port de console distante 155 Port de l'agent SNMP 155 Port du serveur LDAP 151 Port HTTP 155 Port HTTPS 155 Séquence de touches de l'interface de ligne de commande 154 unité de transmission maximale 147 définir les numéros de port 155 définition de l'emplacement et du contact 91 Délai d'attente d'inactivité de session Web 23 délai d'attente d'inactivité Web définir 134 délais d'attente du serveur sélections 92 demande de signature de certificat Contrôleur de gestion de la carte mère 48 Destinataires d'alerte SNMP 65 Détails RAID Configuration du serveur 97 détection de nœuds voisins nœud voisin 110 dhcpinfo, commande 140 dispositifs de stockage Commande storage 192 DNS (Directory Name System) adressage de serveur 141 Adressage IPv4 141 Adressage IPv6 141 configuration 141 Serveur LDAP 151 documentation en ligne informations de mise à jour de la documentation informations de mise à jour du microprogramme 1 informations sur les codes d'erreur 1 domaine de recherche

Serveur LDAP 151 Données d'écran d'échec du système d'exploitation capture 67 données de maintenance 234

### Ε

enregistrement/relecture de vidéo à l'écran gestion du serveur 79 Enveloppement du journal IPMI SEL configuration 46 Enveloppement du journal IPMI SEL 46 état de santé du matériel 59 état du serveur surveillance 59 étendue, sécurité basée sur les rôles I DAP 178 Ethernet configuration 147 Ethernet via USB configuration 143 réacheminement de port 143 Ethernet, paramètres paramètres 31, 208 événements système actifs présentation 59 exigences relatives au navigateur 6 Exigences relatives au navigateur Web 6 exigences relatives au système d'exploitation 6 exporter clé d'activation 108

## F

fans, commande 121 Features on Demand (FoD) gestion 150 installer une fonction 150 supprimer une fonction 150 fenêtre d'événement journal 64 filtre de groupe LDAP 151 Flex System 1 FoD gestion 150 installer une fonction 150 supprimer une fonction 150 fonction de console distante 76 fonctionnalité de console distante 76 activation 77 fonctionnalités de niveau standard 2 fonctions de XClarity Controller 2 Fonctions de XClarity Controller niveau standard 2 sur l'interface Web 13 Fonctions de XClarity Controller fonctionnalités du niveau platinum niveau platinum 5 fonctions et commandes dcmi 75 gestionnaire de nœud 74

## G

gestion Adresse MAC 147 certificat du serveur 51 Certificat SKLM 48 clé d'activation 150

Communautés SNMPv1 161 DDNS 141 Features on Demand (FoD) 150 FoD 150 utilisateur 178 Gestion BMC **Configuration BMC** réinitialisation des paramètres d'usine 56 restauration de la configuration BMC 56 sauvegarde et restauration de la configuration BMC 55 sauvegarder la configuration BMC 56 gestion centralisée clés de chiffrement 47 Gestion de groupe voisin 109 gestion de l'alimentation à l'aide de commandes IPMI 74 dcmi 75 passerelle ipmi 74 Gestion de XClarity Controller configuration des comptes utilisateur 17 configuration LDAP 17 créer un nouvel utilisateur local 19 créer un rôle 18 paramètres de sécurité 39 Propriétés XClarity Controller Ċhâssis D3 94 date et heure 93 suppression d'un compte utilisateur 21 gestion des certificats 172 Accès de l'unité CIM via HTTPS 167-168 client 48 LDAP 167-168 serveur 51 Serveur HTTPS 167-168 Serveur SSH 166 gestion des certificats du client affecté automatiquement 48 Signé par une autorité de certification 48 Gestion des certificats SKLM page d'accès de l'unité 48 Gestion des licences 107 aestion du serveur délais d'attente du serveur, configuration 92 Données d'écran d'échec du système d'exploitation 67 enregistrement/relecture de vidéo à l'écran 79 microprogramme de serveur 101-102 mode d'amorçage du système 69 ordre d'amorçage du système 69 unique 70 gestionnaire de nœud fonctions et commandes 74 groupe d'appareils page d'accès de l'unité 48 Groupe d'appareils SKLM configuration 48 groupe voisin approvisionnement 110 configuration 110 fonctionnalité 109 groupe voisin 109

## Η

heure définir 187 historique de maintenance 65 history, commande 120

### I

IMM
configuration par défaut 158 réinitialisation 188 restaurer la configuration 157-158 spreset 188 IMPI sur accès KCS configuration 46 information système 60 Informations de contact pour l'importation et l'exportation de Taïwan 241 informations sur l'adaptateur Configuration du serveur 69 informations système affichage 60 installation clé d'activation 107, 150 installer une fonction Features on Demand (FoD) 150 FoD 150 interface de ligne de commande (CLI) accès 115 connexion 115 description 115 fonctionnalités et limitations 116 syntaxe de commande 116 Interface IPMI description 207 interface Web connexion à l'interface Web 12 interface Web, ouverture et utilisation 9 Interruptions SNMPv1 configuration 161 Introduction aux MIB 8 inventaire de stockage 98 IPMI configuration 35 gestion du serveur à distance 207 IPMItool 207 IPv4 configuration 147 IPv6 9 configuration 147

### J

journal d'audit 64 Journal d'audit étendu journal d'audit étendu 52 journal des données de maintenance collecte 91 téléchargement en cours 91 Journal des événements 64

# Κ

keycfg, commande 150

## L

```
LDAP
attribut d'autorisation de connexion 151
attribut de recherche de groupe 151
configuration 17, 151
étendue, sécurité basée sur les rôles 178
filtre de groupe 151
gestion des certificats 167–168
nom de cible serveur 151
sécurité 167–168
sécurité étendue basée sur les rôles 178
Utilisateurs Active Directory 178
Idap, commande 151
```

limite de connexions simultanées par compte utilisateur configuration 52
limite de connexions simultanées par compte utilisateur 52
liste de blocage et restriction de temps paramètres 37
Liste des commandes par ordre alphabétique 117

# Μ

margues 238 méthode d'authentification utilisateur 17 définir 134 méthode de liaison Serveur LDAP 151 méthodes de montage de support 81 microprogramme serveur de vues 129 microprogramme de serveur mise à jour 101-102 Microprogramme de serveur ThinkSystem description 1 microprogramme, serveur mise à jour 101-102 minimum, niveaux TLS 175 modes d'écran de console distante 80 module de gestion avancée 1 mot de passe Serveur LDAP 151 utilisateur 178 mot de passe crypté 21 MTU définir 147

#### Ν

négociation automatique définir 147 niveaux basés sur les rôles opérateur 145 rbs 145 superviseur 145 niveaux de sécurité du compte utilisateur configuration 134 nœud voisin détection 110 nom d'hôte définir 147 Serveur LDAP 151 Serveur SMTP 160 nom d'hôte, serveur LDAP 151 nom de cible serveur LDAP 151 nom distinctif du client Serveur LDAP 151 nom distinctif racine Serveur LDAP 151 nom distinctif, client Serveur LDAP 151 nom distinctif, racine Serveur LDAP 151 notifications par courrier électronique et notifications syslog 65 nouveau rôle création 18 ntp, commande 153 numéro de port Serveur LDAP 151 Serveur SMTP 160 numéros de port définir 155

numéros de téléphone du service et support logiciel 235

### 0

Obtenir de l'aide 233 OneCLI 1 Onglet d'accès de l'unité option de sécurité 47-48 Onglet Server Management option de gestion de l'alimentation 71 option SKM 47 option de gestion de l'alimentation actions d'alimentation 73 Onglet Server Management 71 redondance de l'alimentation 71 stratégie de plafonnement énergétique 72 stratégie de restauration de l'alimentation 72 option de message Trespass 93 option de sécurité Onglet d'accès de l'unité 47-48 Option de sécurité Onglet d'accès de l'unité 48 outils IPMItool 207

### Ρ

page d'accès de l'unité configuration 48 Gestion des certificats SKLM 48 groupe d'appareils 48 serveurs de gestion de clé 48 page Web de support personnalisée 233 page Web de support, personnalisée 233 paramètre définition des date et heure XClarity Controller 93 paramètres affectations de ports 36 Alerte SNMP 35 avancés 31, 53, 208 connexion globale 23 paramètres de stratégie de sécurité de compte 24 DDNS 33 DNS (Directory Name System) 33 Ethernet 31, 208 Ethernet via USB 34 LDAP 25 liste de blocage et restriction de temps 37 Protection du système 53 sécurité 39 Serveur SSH 46 paramètres de connexion globaux paramètres de stratégie de sécurité de compte 24 paramètres réseau Commandes IPMI 36 Paramètres SNMPv3 utilisateur 178 particulaire, contamination 239 passerelle ipmi gestion de l'alimentation 74 via XClarity Controller 74 personnalisé, nom de domaine **DDNS** 141 Port CIM via HTTP définir 155 Port CIM via HTTPS définir 155 Port CLI SSH définir 155 Port d'alerte SNMP définir 155

port de console distante définir 155 Port de l'agent SNMP définir 155 port de service réseau configuration 155 Port du serveur LDAP définir 151 Port HTTP définir 155 Port HTTPS définir 155 port série configuration 154 ports afficher ouverts 155 configuration 155 définir les numéros 155 préconfiguré Serveur LDAP 151 présentation 59 mode de sécurité 40 protection du système 52 ssl 44 tableau de bord de sécurité 39 prise en charge de la souris dans la console distante 79 prise en charge de la souris par la fonction de console distante 79 Prise en charge de la version TLS Prise en charge de la version TLS 53 prise en charge du clavier dans la console distante 78 problèmes liés aux erreurs de montage de support 89 propriétés du protocole de réseau affectations de ports 36 comment éviter de revenir au niveau antérieur du microprogramme du système 47 DDNS 33 DNS (Directory Name System) 33 Ethernet via USB IMPI sur accès KCS 46 IPMI 35 liste de blocage et restriction de temps 37 Paramètres d'alerte SNMP 35 Paramètres Ethernet 31, 208 propriétés du serveur définition de l'emplacement et du contact 91 serveur, configuration 91 protection du système Protection du système 53 Protection du système paramètres 53

## R

réacheminement de port Ethernet via USB 143 redémarrage de XClarity Controller 57 redirection série à SSH 115 réinitialisation IMM 188 remarques 237 remarques importantes 238 restaurer la configuration IMM 157-158 retrait clé d'activation 108, 150

pxeboot, commande 133

#### S

sécurité Accès de l'unité 172

CIM via HTTPS 167-168 Gestion des certificats SSL 45 LDAP 167-168 passer à un autre mode de sécurité 44 Présentation de la protection du système 52 présentation de SSL 44 présentation du mode de sécurité 40 présentation du tableau de bord de sécurité 39 . Serveur HTTPS 167–168 Serveur SSH 46, 166 traitement des certificats SSL 44 sécurité étendue basée sur les rôles LDAP 178 security password manager configuration 52 security password manager 52 Séquence de touches de l'interface de ligne de commande définir 154 Serial over LAN 207 serveur gestion des certificats 51 options de configuration 69 Serveur HTTPS gestion des certificats 167-168 sécurité 167-168 Serveur LDAP Adresse IP 151 Attribut de recherche UID 151 configuration 151 DNS (Directory Name System) 151 domaine de recherche 151 méthode de liaison 151 mot de passe 151 nom d'hôte 151 nom distinctif du client 151 nom distinctif racine 151 numéro de port 151 préconfiguré 151 Serveur SSH gestion des certificats 166 sécurité 166 serveur, configuration propriétés du serveur 91 serveurs de gestion de clé configuration 48 page d'accès de l'unité 48 Serveurs Flex 1 service et support avant d'appeler 233 logiciel 235 matériel 235 235 service et support matériel et numéros de téléphone Signé par une autorité de certification certificat 48 SKLM serveurs de gestion de clé 48 SKM option 47 SMTP adresse IP du serveur 160 configuration 160 nom d'hôte du serveur 160 numéro de port serveur 160 smtp, commande 160 snmp, commande 161 SNMPv1 configuration 161 sortie de la session de console distante 91 source de nom de domaine **DDNS** 141 spécifié par le serveur DHCP, nom de domaine DDNS 141 srcfg, commande 165 SSL gestion des certificats 45

traitement des certificats 44 ssl, commande 167 stockage options de configuration 97 support multilingue 7 supprimer utilisateur 178 supprimer groupe enable, disable (activer, désactiver) 145 supprimer une fonction Features on Demand (FoD) 150 FoD 150 surveillance de l'alimentation à l'aide de commandes IPMI 74 surveillance de l'état du serveur 59 syshealth, commande 127 système, utilisation affichage 62

#### Т

téléphone, numéros 235 temps, commande 127 thermal, commande 174 TLS niveau minimum 175

### U

unique Configuration 70 unité de transmission maximale définir 147 USB configuration 143 users, commande 178 utilisateur Clés SSH 178 gestion 178 mot de passe 178 Paramètres SNMPv3 178 supprimer 178 utilisateurs affichage en cours 178 Utilisateurs Active Directory LDAP 178 utilisation événements dans le journal d'audit 64 événements dans le journal des événements 64 fonction de console distante 76 utilisation du système 62

## V

Visualisation de vidéo capture d'écran 78 commandes de contrôle de l'alimentation et de redémarrage 78 contrôle absolu de la souris 79 contrôle relatif de la souris 79 contrôle relatif de la souris pour Linux (accélération Linux par 79 défaut) mode couleur vidéo 78 prise en charge de la souris 79 voisin, groupe approvisionnement 110 configuration 110 fonctionnalité 109 voisin, nœud détection 110

volts, commande 128

# Χ

XClarity Controller caractéristiques 2 configurer le protocole réseau 31 connexion réseau 10 description 1 interface Web 9 Niveau Platinum de XClarity Controller 2 Niveau standard de XClarity Controller 2 nouvelles fonctions 1 options de configuration 17 passerelle ipmi 74 redirection série 115 XClarity Provisioning Manager Setup utility 10

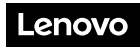

Numéro de page : SP47A30085

Printed in China

(1P) P/N: SP47A30085

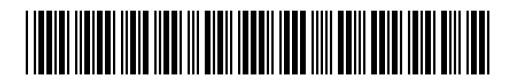